2016.08.12版

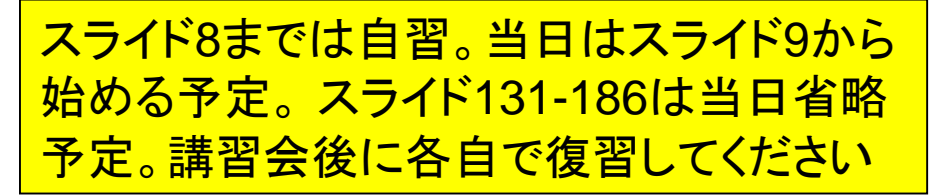

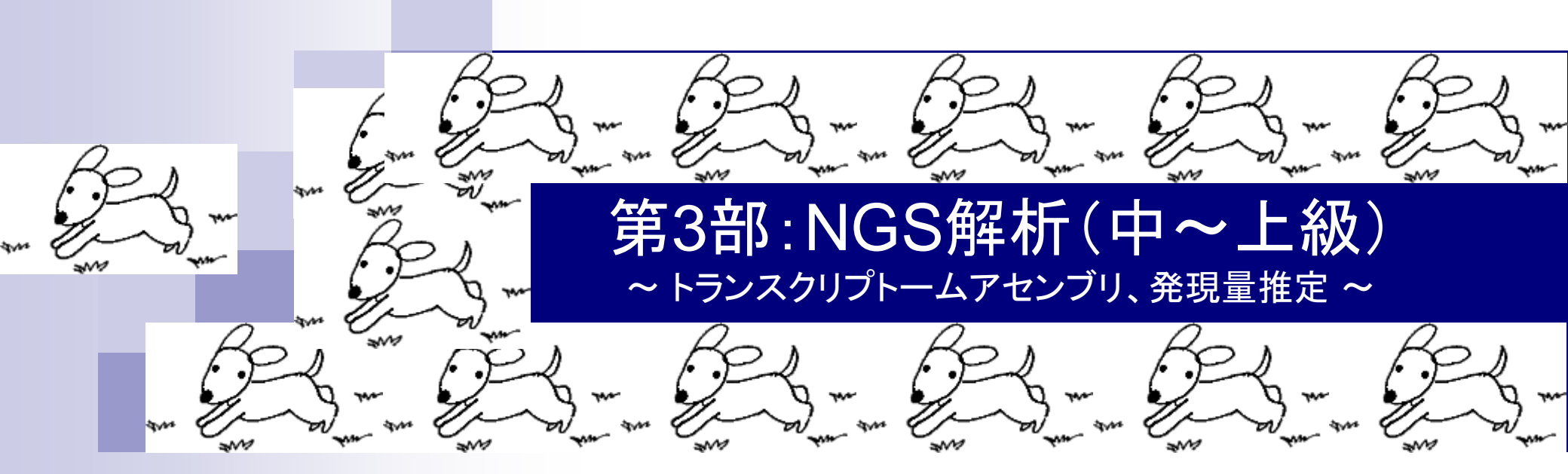

東京大学・大学院農学生命科学研究科 アグリバイオインフォマティクス教育研究プログラム 門田幸二(かどた こうじ) kadota@iu.a.u-tokyo.ac.jp http://www.iu.a.u-tokyo.ac.jp/~kadota/

#### 忘れたらココを思い出してね

# 利用プログラムの簡単な解説

- Bowtie2 (Langmead and Salzberg, Nat Methods, 2012)
   マッピングプログラム
- Bridger (Chang et al., *Genome Biol.*, 2015)
   *de novo*トランスクリプトームアセンブラ
- DDBJ Pipeline (Nagasaki et al., DNA Res., 2013)
   マッピングや de novoアセンブリを行ってくれるウェブツール (クラウド解析環境)
- FaQCs (Lo and Chain, *BMC Bioinformatics*, 2014)
   Quality Control用プログラム。クオリティフィルタリングやアダプター除去が主目的
- FastQC
  - □ Quality Control用プログラム。アダプターの混入などNGSデータのクオリティチェックが主目的
- QuasR (Gaidatzis et al., *Bioinformatics*, 2015)
   (主に)マッピングからカウント情報取得まで行ってくれるRパッケージ
- Rockhopper2 (Tjaden, B., Genome Biol., 2015)

   バクテリア用 de novoトランスクリプトームアセンブラ
  - TIGAR2 (Nariai et al., BMC Genomics, 2014)
     トランスクリプトーム発現量推定用プログラム、FPKM値とカウント情報が主な出力
  - Trinity (Grabherr et al., Nat Biotechnol., 2011)
     *de novo*トランスクリプトームアセンブラ

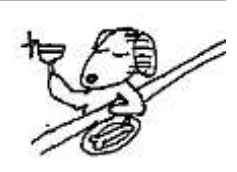

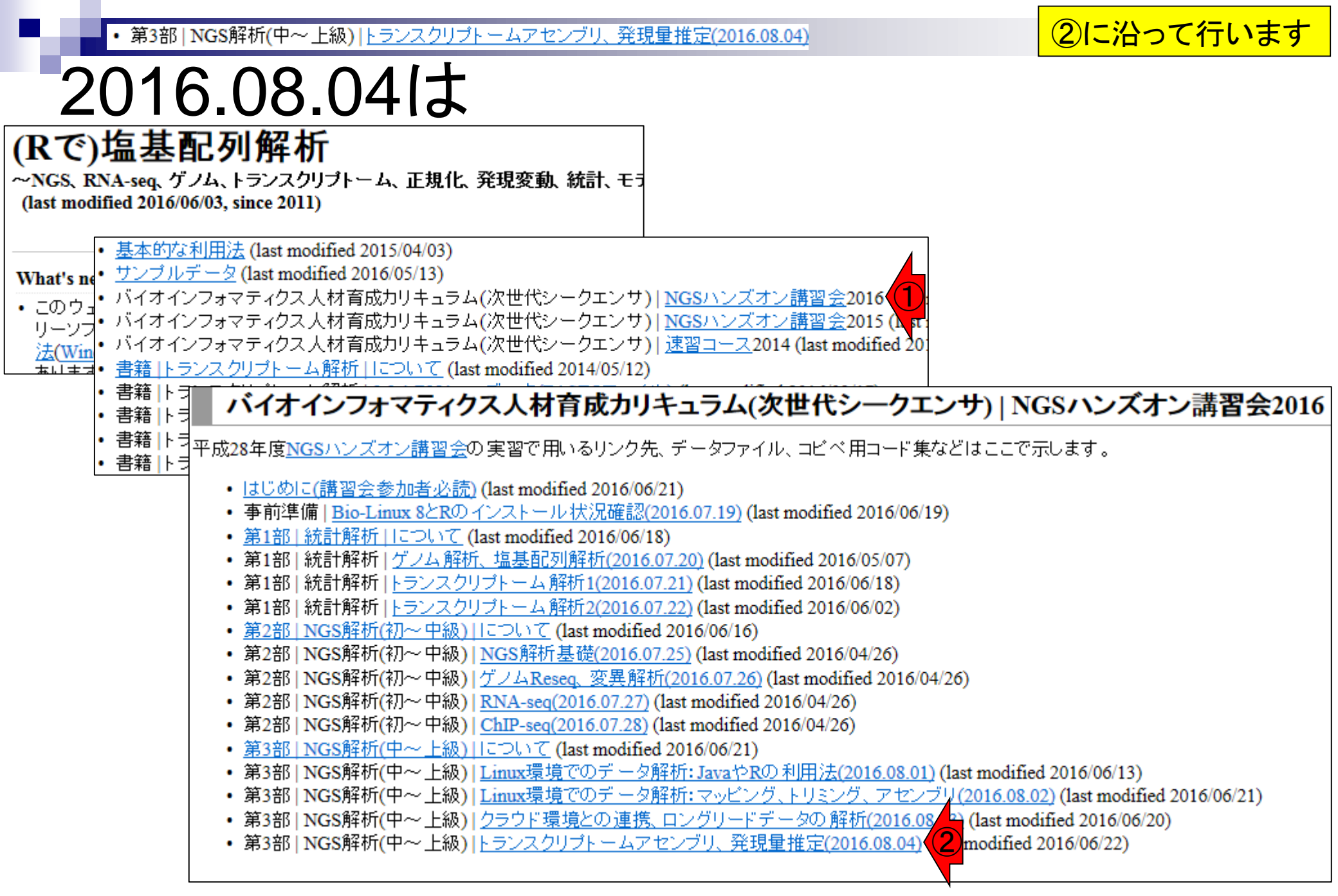

## Contents

- 乳酸菌RNA-seqデータ解析のおさらいと問題設定
- de novoトランスクリプトームアセンブリ
  - □ 事前準備、FastQC
  - □ Rockhopper2おさらい、情報抽出
  - □ 様々なトリム条件でRockhopper2を実行
    - トリミング、fastx-trimmer -f -I、様々なトリム条件
    - 様々な基準でアセンブリ結果を評価、ベストな条件でpaired-endアセンブリを実行
  - □ Trinity
  - 解凍、インストール、実行方法を調べてパスを通す、色々試しながら実行、apt-get
     Bridger
  - 解凍してREADMEを眺めつつ、BoostとBridgerのインストール、サンプルデータでコケル 発現量推定
    - □ TIGAR2のダウンロード、解凍、動作確認
    - □ 推奨パイプラインに従って実行、結果の解釈、FPKM (RPKM)値を手計算

乳酸菌RNA-segデータ解析のおさらい。①FaQCs NGS解析(中~上級)トランスクリプトームアセンブリ、発現 とFastQCはゲノム配列既知or未知とは無関係なの おさらい1 で、アダプター配列除去部分は一律にやるところ paired-end Illumina HiSegデータ(SRR616268) □ サンプルは、Lactobasillus casei 12A (第3回W21)。ゲノム配列既知 ■ Ensembl Bacteria (release 22)当時はコンティグレベル (第3回W11; 第1回の図2) ファイル名: Lactobacillus\_casei\_12a.GCA\_000309565.1.22.dna.toplevel.fa.gz (genome.fa) ■ Ensembl Bacteria (release 30)頃は染色体レベル (第5回W13) ファイル名: Lactobacillus\_casei\_12a.GCA\_000309565.2.30.dna.toplevel.fa.gz □ オリジナルのリード数(第3回W23とW24) sraファイルのリード数は135,073,834 ■ FASTQファイルのリード数は134,755,996 bzip2圧縮FASTQファイルで合計約15GB □ サブセット(最初の100万リード)の取得(第4回W6) ■ gzip圧縮FASTQファイルで合計約140MB 107 bp ■ forward側(SRR616268sub\_1.fastq.gz):リード長は107 bp reverse側(SRR616268sub\_2.fastq.gz):リード長は93 bp 93 bp FaQCs実行(第5回W1; 2016.08.01) ■ 1,000,000リード → 977,202リード(第5回W1-3) ■ forward側(QC.1.trimmed.fastq.gz):リード長ばらばら reverse側(QC.2.trimmed.fastq.gz):リード長ばらばら ■ FastQC上で見られるIllumina adapterは消滅状態

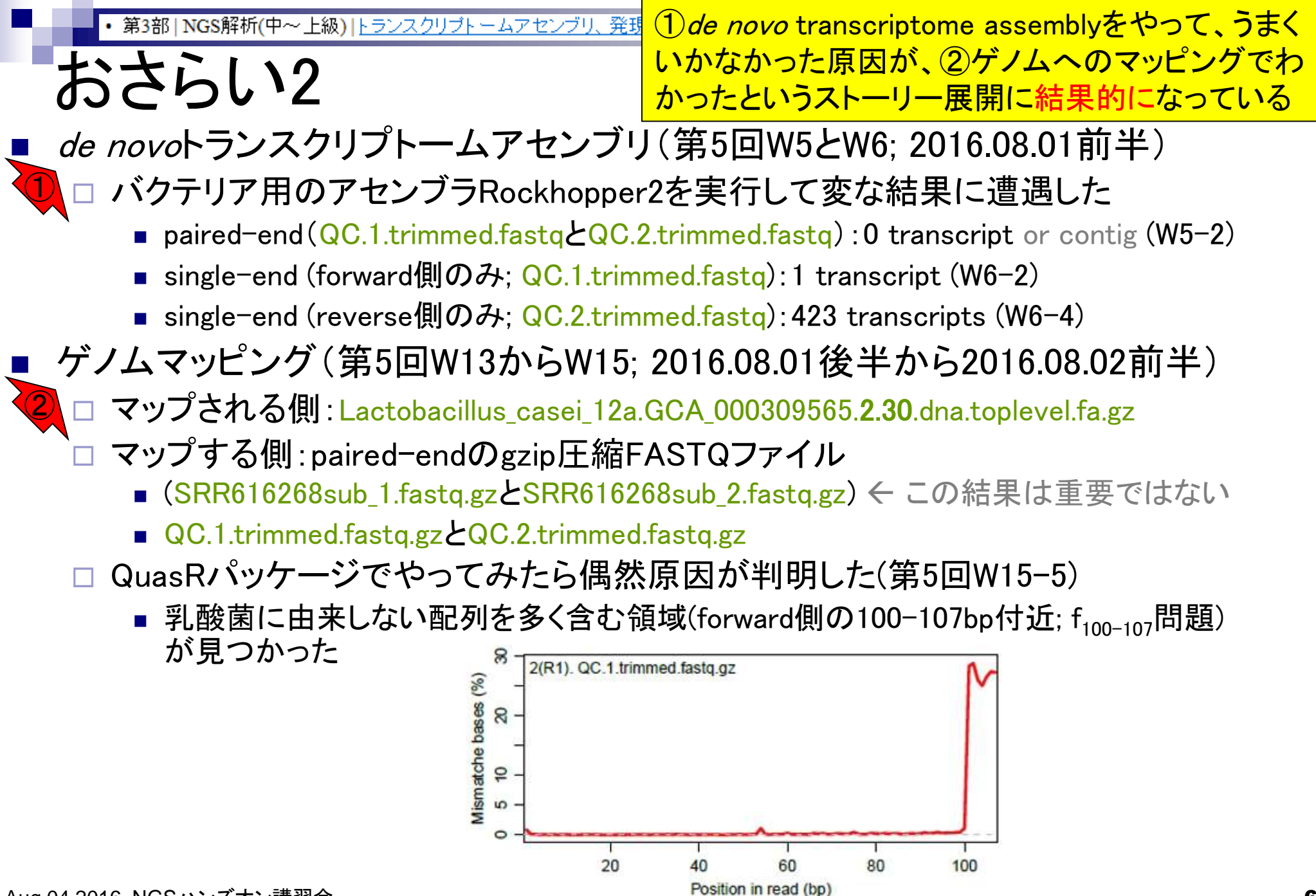

第3部 | NGS解析(中~上級) | トランスクリプトームアセンブリ、発現量推定(20

## おさらい3

問題の箇所をトリムしたらうまくいきましたね という話だが、ここまでは、Linuxテクやこう いうこともあるという事例紹介が主目的

- トリミング(第5回W16; 2016.08.02前半)
  - □ FaQCs実行前のforward側(SRR616268sub\_1.fastq.gz)のみに適用(W16)
    - forward側(hoge\_1.fastq.gz):リード長は107 → 99 bp
- トリム後のデータで再解析(第5回W17とW18; 2016.08.02前半)
  - Rockhopper2でアセンブリ再実行(第5回W17)
    - paired-end (hoge\_1.fastq.gzとSRR616268sub\_2.fastq.gz): 0 → 794 transcripts (W17-4)
  - QuasRでマッピング再実行(第5回W18)
    - トリミングの効果で乳酸菌ゲノム配列へのリードのマップ率が0.4 → 34.6%と劇的に改善
- FastQC段階でf<sub>100-107</sub>問題に気づくことはできた(第5回W19; 2016.08.02前半)

□ --nogroupオプションつきでFastQCを実行し、Kmer\_Content項目を眺めるのも大事

| CFastQC Report               |          |       |              |             |                     |
|------------------------------|----------|-------|--------------|-------------|---------------------|
| Summary                      | 10       |       | 1111         |             |                     |
| Dasic Statiatics             | 0 1234   | 5878  | 0 11 13 15 1 | 17 19 21 23 | 25 27 20 31 33 35   |
| Par hase sequence quality    |          |       |              |             |                     |
| Par tile sequence austity    | Baquanca | Count | PValue       | Obs/Exp Ma  | Max Obs/Exp Positio |
| Per sequence quality scores  | CTOGGAG  | 395   | 0.0          | 86.890045   | 101                 |
|                              | CTACAAT  | 215   | 0.0          | 84.51278    | 101                 |
| Fer since liespence coment   | AGGTOGA  | 445   | 0.0          | 92.96286    | 100                 |
| Per sequence QC content      | GATGAGT  | 960   | 0.0          | 82,54421    | 101                 |
| Per hase. N content          | TOGGACC  | 235   | 0.0          | 81.66475    | 95                  |
| Sequence Length Distribution | CCCTAGG  | 100   | 0.0          | 80.80512    | 95                  |
| Sequence Duplication Levels  | CCTAGET  | 45    | 1.4897521E-9 | 78.56054    | 96                  |
| Overrepresented sequences    | GTTGTGG  | 965   | 0.0          | 75.840096   | 101                 |
| Adapter Content              | GECCTG   | 180   | 0,0          | 75.75401    | 100                 |
| A mar Charlest               | TACTACA  | 20    | 0.0816262957 | 75,75481    | 96                  |
| CHINE SECTION                | TADGTOG. | 225   | 0.0          | 74.07135    | 99                  |
|                              | OTICICT  | 75    | 0.0          | 74 02692    | 101                 |

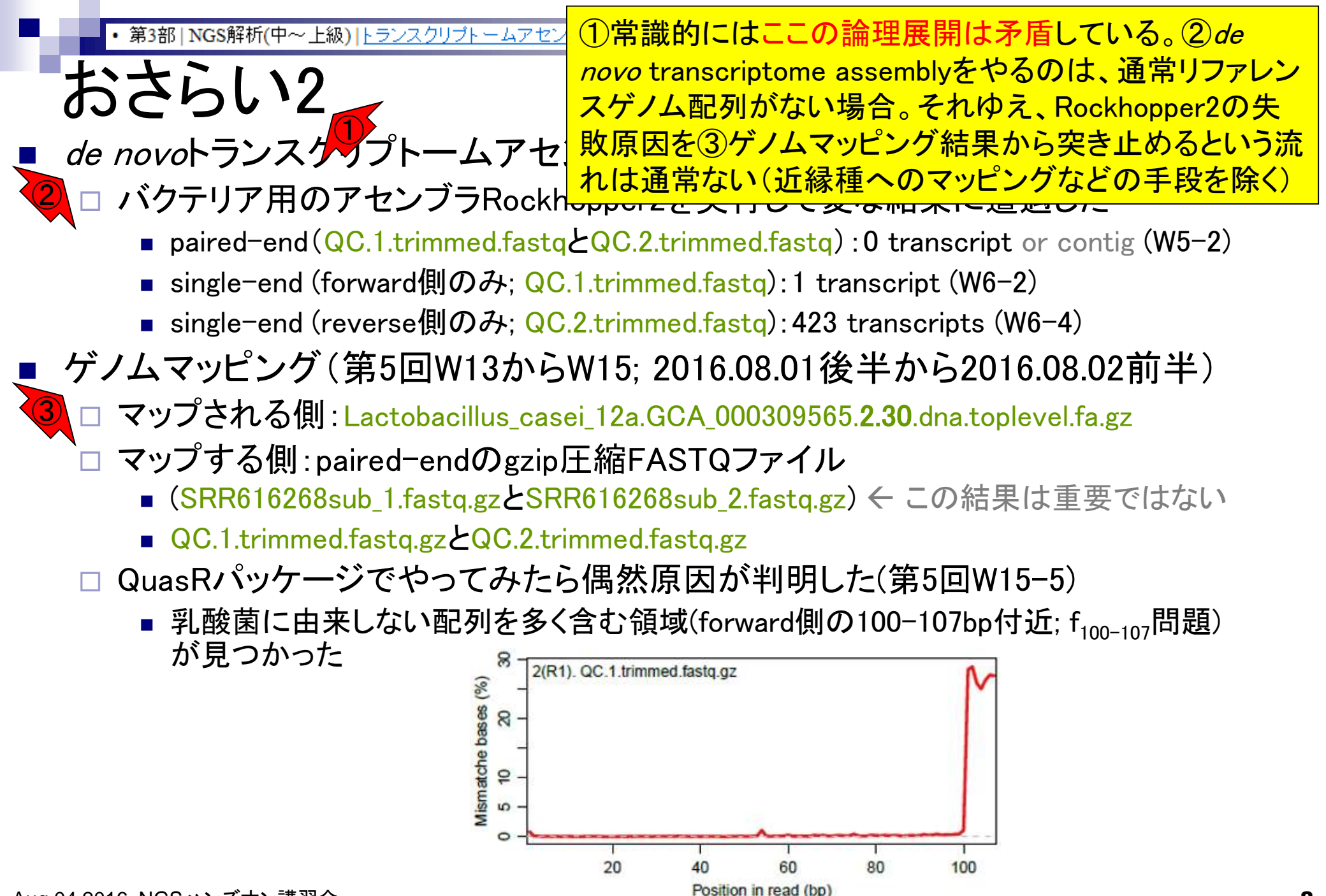

#### ・第3部 | NGS解析(中~上級) | <u>トランスクリプトームアセンブリ、発現量推</u>近縁種などゲノム配列を利用せずに、①*de*

## 問題設定

novo transcriptome assemblyでそこそこのアセンブリ結果を得るための思考回路や手順を解説

- de novoトランスクリプトームアセンブリ(第5回W5とW6; 2016.08.01前半)
  - □ バクテリア用のアセンブラRockhopper2を実行して変な結果に遭遇した
    - paired-end(QC.1.trimmed.fastqとQC.2.trimmed.fastq):0 transcript or contig (W5-2)
    - single-end (forward側のみ; QC.1.trimmed.fastq):1 transcript (W6-2)
    - single-end (reverse側のみ; QC.2.trimmed.fastq): 423 transcripts (W6-4)

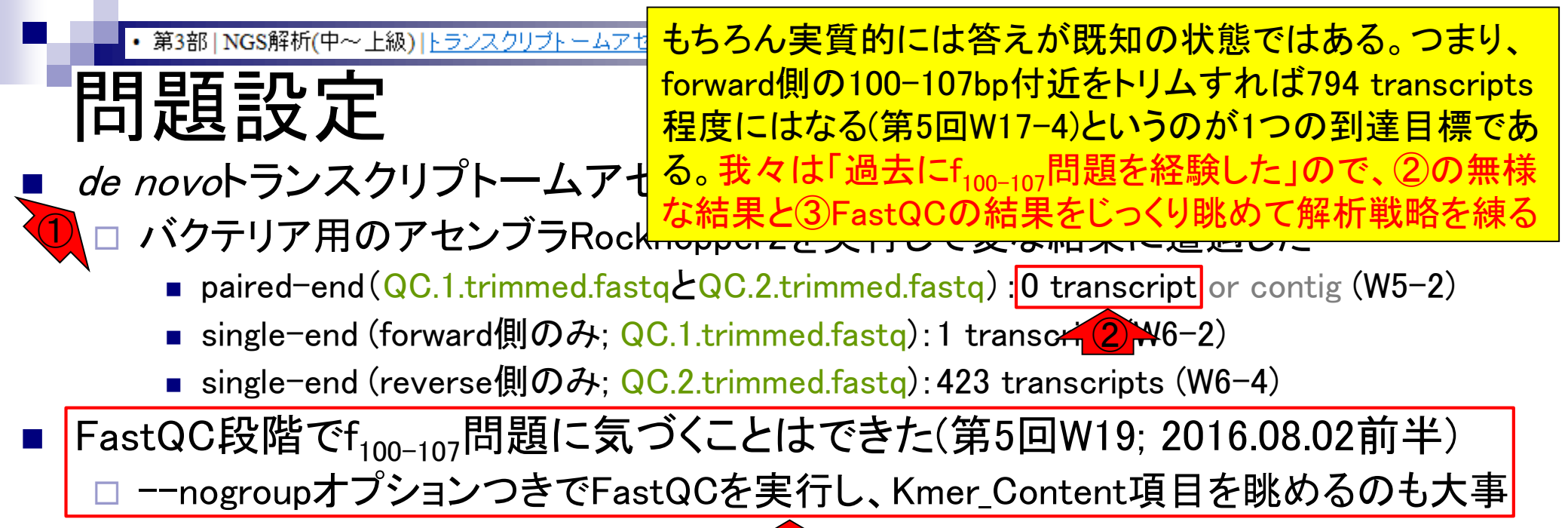

|                               |          | 3     |            |               |
|-------------------------------|----------|-------|------------|---------------|
| €FastQC Report                |          |       |            |               |
| Summary                       | 10       | 11    | 1111       |               |
| Dasic Statiatics              | 0 1234   | 5678  | 0 11 13 15 | 17 19 21 23 1 |
| Par hase sequence quality     | Sequence | Count | PValue     | Ohe/Exp Max   |
| Call for seasoning assocs     | CTOBGAG  | 395   | 0.0        | 86.890045     |
| Cor assistance duality scores | CTACAAT  | 215   | 0.0        | 84.51278      |
| Eer bare sequence content     | AGGTOGA  | 445   | 0.0        | 92.96285      |

CETAGG

GEOCT

TACCIEC GUICICI ex Obs/Exp Positi

82.5442

81.66475

80,8051

75.84009

75:75481

74.07135

74.02692

1 4897523E+9 78.5665

0.0816262957 75.75481

0.0

0.0

0.0

196

here N conterr

Adapter Content

Kmer Content

mence Length Distributor

suence Duplication Level

## Contents

- 乳酸菌RNA-seqデータ解析のおさらいと問題設定
- de novoトランスクリプトームアセンブリ
  - □ 事前準備、FastQC
  - □ Rockhopper2おさらい、情報抽出
  - □ 様々なトリム条件でRockhopper2を実行
    - トリミング、fastx-trimmer -f -I、様々なトリム条件
    - 様々な基準でアセンブリ結果を評価、ベストな条件でpaired-endアセンブリを実行
  - □ Trinity
  - 解凍、インストール、実行方法を調べてパスを通す、色々試しながら実行、apt-get
     Bridger
  - 解凍してREADMEを眺めつつ、BoostとBridgerのインストール、サンプルデータでコケル 発現量推定
    - □ TIGAR2のダウンロード、解凍、動作確認
    - □ 推奨パイプラインに従って実行、結果の解釈、FPKM (RPKM)値を手計算

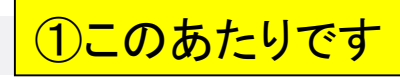

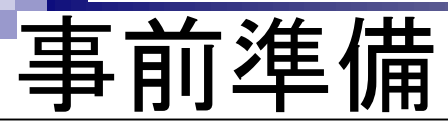

| 第3部   NGS解析(中~上級)  トランスクリプトームアセンブリ、発現量推定(2016.08.04)                                                  |  |  |  |
|----------------------------------------------------------------------------------------------------|--|--|--|
| • <u>講義資料PDF(</u> 2016.07.xx版; 約xxMB)                                                                 |  |  |  |
| ・ おさらい1: paired-end Illumina HiSegデータ(SRR616268)                                                      |  |  |  |
| 下記のファイルサイズは環境によって異なります。目安です。                                                                          |  |  |  |
| 。 サンブルは、Lactobasillus casei 12A (第3回W21)。ゲノム配列既知                                                      |  |  |  |
| <ul> <li>Ensembl Bacteria (release 22)当時はコンティグレベル (第3回W11; 第1回の図2)</li> </ul>                         |  |  |  |
| ファイル名:Lactobacillus_casei_12a.GCA_000309565.1.22.dna.toplevel.fa.gz (第3回W14-1でgenome.falこ名前を変更)       |  |  |  |
| 場所:~/Desktop/hoge                                                                                     |  |  |  |
| <ul> <li>Ensembl Bacteria (release 30)頃は染色体レベル (第5回W13)</li> </ul>                                    |  |  |  |
| ファイル名: Lactobacillus_casei_12a.GCA_000309565.2.30.dna.toplevel.fa.gz                                  |  |  |  |
| 場所:~/Documents/genomes                                                                                |  |  |  |
| 。オリジナルのリード数やファイルサイズ(第3回W23とW24)                                                                       |  |  |  |
| DRAから取得したbzip2圧縮ファイル。2つとも行数は539,023,984行、リード数は134,755,996リード(約1.35億)。大きすぎるの<br>でBio-Linux8上には存在しない。   |  |  |  |
| <ul> <li>forward側(SRR616268_1.fastq.bz2):リード長は107 bp。ファイルサイズは7,662,128,101 bytes (約7.2GB)。</li> </ul> |  |  |  |
| ■ reverse側(SRR616268_2.fastq.bz2):リード 長は93 bp。ファイルサイズは7,017,031,734 bytes (約6.6GB)。                   |  |  |  |
| 。 サブセット(最初の100万リード)の 取得(第4回W6)                                                                        |  |  |  |
| gzip圧縮FASTQファイルで合計約140MB。第4回W6でサブセット抽出を行い、第4回W9-7とW12-3でgzip圧縮しています。                                  |  |  |  |
| <ul> <li>forward側(SRR616268sub_1.fastq.gz):リード長は107 bp。ファイルサイズは76,659,501 bytes (約74MB)。</li> </ul>   |  |  |  |
| ■ reverse側(SRR616268sub_2.fastq.gz):リード長は93 bp。ファイルサイズは68,682,959 bytes (約66MB)。                      |  |  |  |
| ■ 場所:~/Documents/srp017156                                                                            |  |  |  |
| 。FaQCs実行(第5回W1; 2016.08.01)                                                                           |  |  |  |
| 1,000,000リード -> 977,202リード (第5回W1-3)。リード長はばらばら。第5回W14-1でgzip圧縮しています。                                  |  |  |  |
| <ul> <li>forward側(QC.1.trimmed.fastq.gz)。ファイルサイズは73,669,994 bytes (約71MB)。</li> </ul>                 |  |  |  |
| <ul> <li>reverse側(QC.2.trimmed.fastq.gz)。ファイルサイズは65,909,777 bytes (約63MB)。</li> </ul>                 |  |  |  |
| ■ 場所:~/Documents/srp017156/result2                                                                    |  |  |  |
|                                                                                                    |  |  |  |
| • 事前準備                                                                                                |  |  |  |
| ~/Docume <mark>(1))</mark> 17156上に20160804ディレクトリを作成し、そこにgzip圧縮後のFaQCs実行結果ファイルをコピーして解析を行う。             |  |  |  |
| cd v/D C nents/srn017156                                                                              |  |  |  |
| mkdir 20160804                                                                                        |  |  |  |
| cd 20160804                                                                                           |  |  |  |
| pwd                                                                                                   |  |  |  |
| #EsOCe実行結果ファイルのコピー                                                                                    |  |  |  |
| cp ~/Documents/srp017156/result2/0C.[0-9].*.gz .                                                      |  |  |  |
| <pre>#cp ~/Desktop/backup/QC.[0-9].*.gz .</pre>                                                       |  |  |  |
| ls -1                                                                                                 |  |  |  |
| サフラブルタ亦軍                                                                                              |  |  |  |
| #フアイル-10支欠<br>my OC 1 trimmed fasta gz data1 fa gz                                                    |  |  |  |
| mv OC.2.trimmed.fastq.gz data2.fq.gz                                                                  |  |  |  |
| ls -1                                                                                                 |  |  |  |

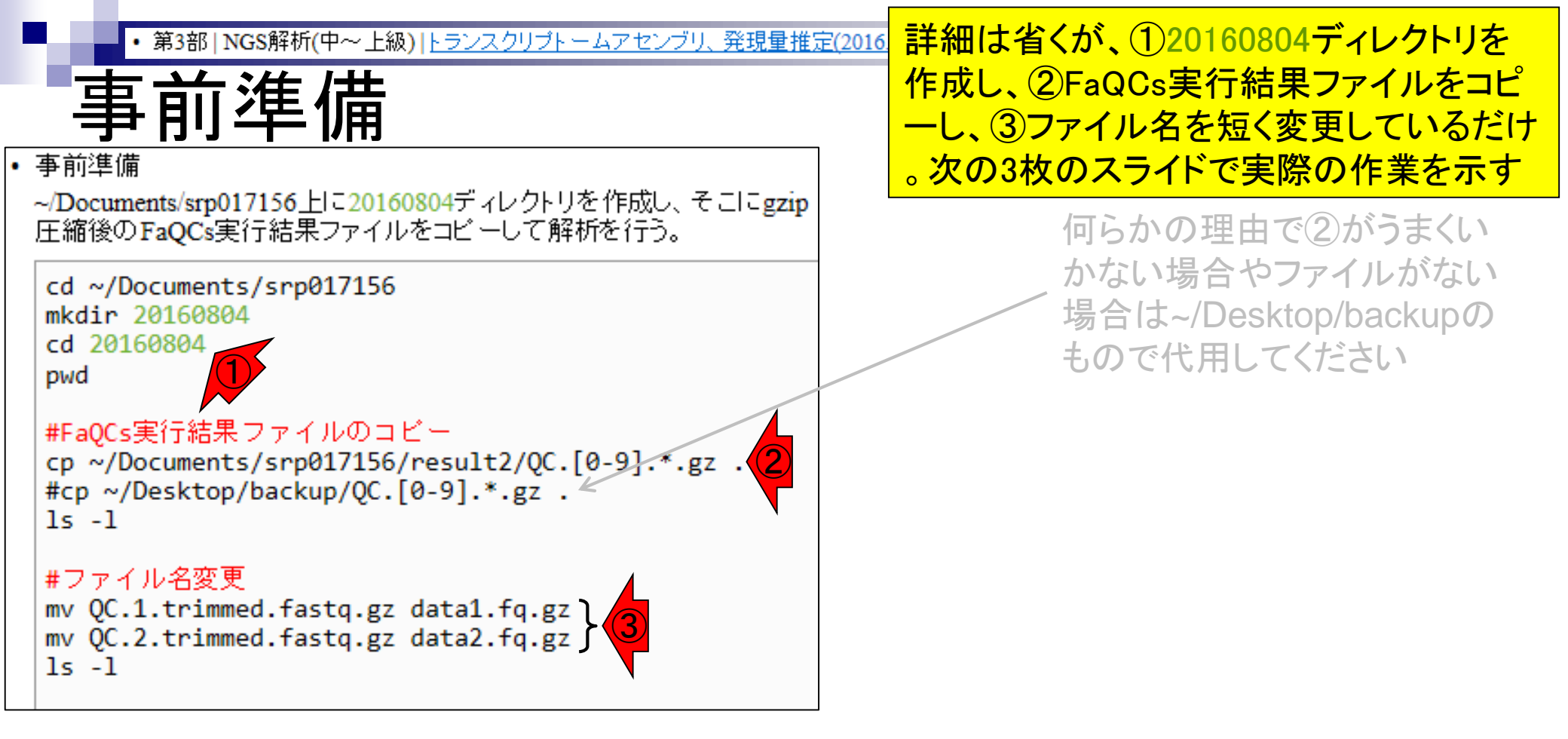

• 第3部 | NGS解析(中~上級) | トランスクリプトームアセンブリ、発現量推定(2016.

詳細は省くが、①20160804ディレクトリを 作成し、

| ■<br><b>車</b> 前 淮 借                                                                                                    | <mark>作成し、</mark>                                                                                                    |
|----------------------------------------------------------------------------------------------------|----------------------------------------------------------------------------------------------------|
| 事前進備<br>iu@bielinux[iu] cd ~/Documents/srp017156<br>iu@bielinux[srp017156] mkdir 20160804<br>iu@bielinux[srp017156] cd 20160804<br>iu@bielinux[20160804] pwd<br>/home/iu/Documents/srp017156/20160804<br>iu@bielinux[20160804] ■ | 作成し、<br>1 III IIII (1997) (1997) (199 |
|                                                                                                    |                                                                                                    |
|                                                                                                    |                                                                                                    |

| ・第3部 NGS解析(中~上級) トランスクリプトームアセンブリ、発現量推定(2016<br>事前準備                                                                                                    | 詳細は省くが、①20160804ディレクトリを<br>作成し、②FaQCs実行結果ファイルをコピ<br>ーし、                                                                                |
|----------------------------------------------------------------------------------------------------|----------------------------------------------------------------------------------------------------|
| Image: Construct of the first series of the first series of the first seri | [ 3:36午後]<br>[ 3:36午後]<br>[ 3:36午後]<br>[ 3:36午後]<br>result2/QC.[0-9]<br>[ 3:38午後]<br>trimmed.fastq.gz<br>trimmed.fastq.gz<br>[ 3:38午後] |

|      | • 第3部   NGS解析(中~上級)   トランスクリプトームアセンブリ、発現量推定(2016.                         | 詳細は省くが、①          | )20160804ディレクトリを |
|------|---------------------------------------------------------------------------|-------------------|------------------|
|      | <b>卣</b> 前 淮 <b></b> 借                                                    | 作成し、②FaQC         | s実行結果ファイルをコピ     |
| -    | 尹 印 午 湘                                                                   | ーし、③ファイル          | 名を短く変更しているだけ     |
| 800  | File Edit View Search Terminal Help                                       | Ja 💌 🕪 15:41 🔱    |                  |
|      | iu@bielinux[iu] cd ~/Documents/srp017156                                  | [3:36午後]          |                  |
|      | iu@bielinux[srp017156] mkdir 20160804                                     | [3:36午後]          |                  |
|      | 1u@bielinux[srp017156] cd 20160804                                        | [3:36午後]          |                  |
|      | lu@bielinux[20160804] pwd                                                 | [3:36午夜]          |                  |
|      | /home/iu/Documents/srp01/156/20160804                                     | 110/00 10 01      |                  |
|      | lu@blelinux[20160804] cp ~/Documents/srp01/156/                           | result2/QC.[0-9]  |                  |
|      | .*.gz .                                                                   |                   |                  |
|      | 1u@bletinux[20160804] ts -t                                               | [3:38午夜]          |                  |
|      |                                                                           | tuimmed feats as  |                  |
|      | -rw-rw-r 1 1u 1u /3009994 6A 22 15:38 QC.1.                               | trimmed. Tastq.gz |                  |
|      | -1W-1W-1 1 10 10 05909/77 0A 22 15:38 QC.2.                               | datal fa az       |                  |
|      | iugbielinux[20100004] MV QC.1.trimmed.Tastq.g2 (                          | datal. 19.92      |                  |
|      | iu@biolipux[20100004] MV QC.2.trimmed.Tastq.g2 (                          | 1 2.11/2 461      |                  |
|      | total 126220                                                              | [ 3:41 十 按 ]      |                  |
|      | $r_{\rm r} = r_{\rm r} = 1$ in in 73660004 6E 22 15.38 data1              | fa az             |                  |
|      | $r_{\rm W}$ $r_{\rm W}$ $r_{\rm T}$ = 1 iu iu 65009394 0/3 22 15.30 datai | fa az             |                  |
|      | iughielinux[20160804]                                                     | [3·41/年/卷]        |                  |
|      | Treprecting [2010004]                                                     | [ ].41 T B        |                  |
|      |                                                                           |                   |                  |
| 47 A |                                                                           |                   |                  |

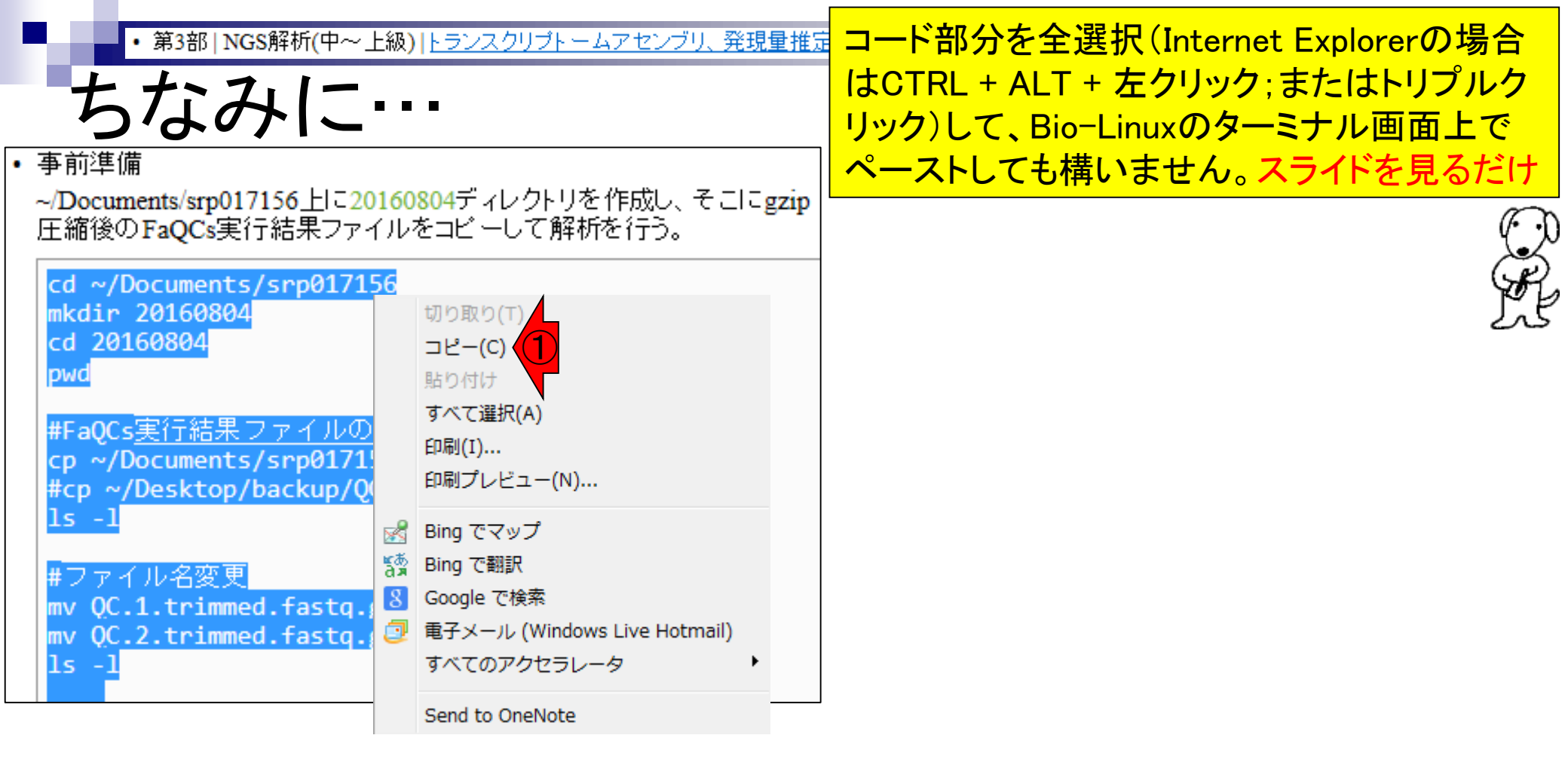

| • 第3部   NGS解析(中~上級)   トランスクリプトームアセンブリ、発現量推定(20)              | 赤下線部分で示されているように、#から始                            |
|--------------------------------------------------------------|-------------------------------------------------|
| + + > 7.1-                                                   | まる行の部分で「そんなコマンドはない」と                            |
| ちなみに…                                                        | 怒られるだけで ①最後の状能は同じです                             |
|                                                              |                                                 |
| テレッチ/m<br>~/Documents/srp017156 日こ20160804ディレクトリを作成し、そこにgzip |                                                 |
| 圧縮後のFaQCs実行結果ファイルをコビーして解析を行う。                                |                                                 |
|                                                              |                                                 |
| mkdir 20160804                                               |                                                 |
| cd 20160804                                                  | Help <b>T</b> I Ja (1) 15:54 (2)                |
| pwd                                                          | #FaQLS実行結果ファイルのコヒー                              |
| #EaOCo 実行結果ファイルの                                             | : #Fauls美行結果ノアイルのコヒー                            |
| $r_{\text{Locs}} = \frac{1}{20100004}$                       | cp ~/bocuments/srp01/150/result2/Qc.[0-9]       |
| <pre>#cp ~/Desktop/backup/Q</pre>                            | $\#cn \sim /Deskton/backun/OC [0.9] * dz$       |
| ls -1                                                        | . #cp                                           |
| $\# \neg \neg \checkmark \parallel 2 \infty \blacksquare$    | ls -l [3:51午後]                                  |
| mv OC.1.trimmed.fastq.                                       |                                                 |
| mv QC.2.trimmed.fastq.                                       | 69994 6月 22 15:50 QC.1.trimmed.fastq.gz         |
| ls -1                                                        | 09777 6月 22 15:51 QC.2.trimmed.fastq.gz         |
| iu@bielinux[20160804]                                        | [ 3:51午後]                                       |
| iu@bielinux[20160804] #                                      | #ファイル名変更 [3:51午後]                               |
| zsh: command not found                                       | : #ファイル名変更                                      |
| iu@bielinux[20160804] r                                      | <pre>mv QC.1.trimmed.fastq.gz data1.fq.gz</pre> |
| iu@bielinux[20160804] r                                      | mv QC.2.trimmed.fastq.gz data2.fq.gz            |
| 1u@bielinux[20160804]                                        | ls - [ 3:51午復]                                  |
|                                                              | 60004 68 22 15 50 data1 fa az                   |
|                                                              | 09994 0月 22 15:50 Ualal.19.92                   |
| iuchielinux[20160804]                                        |                                                 |
| Indepte findx[20100004]                                      |                                                 |

### Contents

- 乳酸菌RNA-seqデータ解析のおさらいと問題設定
- de novoトランスクリプトームアセンブリ
  - □ 事前準備、FastQC
  - □ Rockhopper2おさらい、情報抽出
  - □ 様々なトリム条件でRockhopper2を実行
    - トリミング、fastx-trimmer -f -I、様々なトリム条件
    - 様々な基準でアセンブリ結果を評価、ベストな条件でpaired-endアセンブリを実行
  - □ Trinity
  - 解凍、インストール、実行方法を調べてパスを通す、色々試しながら実行、apt-get
     Bridger
  - 解凍してREADMEを眺めつつ、BoostとBridgerのインストール、サンプルデータでコケル 発現量推定
    - □ TIGAR2のダウンロード、解凍、動作確認
    - □ 推奨パイプラインに従って実行、結果の解釈、FPKM (RPKM)値を手計算

| <ul> <li>・第3部   NGS解析(中~上級)</li> <li>FastQC</li> <li>FastQCを実行し、結果を共有フォル<br/>実体はFastQC (ver. 0.11.4)であり、<br/>リードの場合に10番目以降の塩基<br/>フにするオブション(第5回W19-1)、</li> </ul> | <ul> <li>(Bio-Linuxのコピペ実行結果のターミナル画面だと見づらいので)</li> <li>左上のコピペ用コード部分で説明。①-qは、途中経過を表示させないオプション。画面が流れて全体像がわかりづらくなるのでつけているだけ。通常利用時はつけない。②nogroupオプションをつけることでKmer Contents項目の結果を正確に評価する(のが目的)。</li> <li>③FastQC実行結果は、共有フォルダに保存するよう指定している</li> </ul> |
|----------------------------------------------------------------------------------------------------|----------------------------------------------------------------------------------------------------|
| cd ~/Documents/srp017156/2<br>pwd<br>ls -1<br>fastqc2 -v<br>fastqc2 -qnogroup data1<br>fastqc2 -qnogroup data2<br>ls -1 ~/~~ktop/mac_share/                       | 160804<br>fq.gzoutdir=/home/iu/Desktop/mac_share<br>fq.gzoutdir=/home/iu/Desktop/mac_share<br>ata*                                                                                                    |

| • 第3部   NGS解析(中~上級)   トランス                                | <u>スクリプトームアセンブリ、発現量推定(2016.08.</u> 赤枠部)                            | 分のコピペ実行結果はこんな感                 |
|-----------------------------------------------------------|--------------------------------------------------------------------|--------------------------------|
| FactOC                                                    | し、赤下                                                               | 「線部分のhtmlファイルがFastQC           |
| TasiQO                                                    |                                                                    | 果。①forward側、②reverse側          |
| • FastQC                                                  |                                                                    |                                |
| FastQCを美行し、結果を共有フォルダ(~/J<br>軍休はFastOC (ver 0.11.4)であり 第4回 | Jesktop/mac_snare)に出力する。Iastqc2コイントの<br>W9-5でパスを通っています。nogroupは「長い |                                |
| リードの場合に10番目以降の塩基                                          | File Edit View Search Terminal Help                                | 🏚 Ja 📧 🕪 16:21 🔱               |
| フにするオブション(第5回W19-1)。                                      | iu@bielinux[20160804] pwd                                          | [ 4:20午後]                      |
| cd ~/Documents/srn017156                                  | /home/iu/Documents/srp017156/2016                                  | 0804                           |
|                                                           | iu@bielinux[20160804] ls -l                                        | [4:20午後]                       |
| pwd 🦰                                                     | total 136320                                                       |                                |
| 1s -1                                                     | -rw-rw-r 1 iu iu 73669994 6月                                       | 22 15:50 data1.fq.gz           |
| fastac2 -v                                                | -rw-rw-r 1 iu iu 65909777 6月                                       | 22 15:51 data2.fq.gz           |
| fastqc2 -qnogroup data                                    | 1u@bielinux[20160804] fastqc2 -v                                   | [4:20午後]                       |
| ls -1 ~/Desktop/mac_share                                 | FastQC v0.11.4                                                     |                                |
|                                                           | - (home (i) (Desktop (mag share)                                   | nogroup data1.rq.gzoutd1r      |
|                                                           | iughielinux[20160804] fastac2 .a                                   | - nogroup data? fg gz - outdir |
|                                                           | =/home/iu/Deskton/mac_share                                        | - nogroup dataz.rq.gz - outur  |
|                                                           | $i_{\mu}$ (bie) inux [20160804] ls -1 ~/Des                        | ktop/mac_share/data*           |
|                                                           | -rwxrwxrwx 1 iu iu 421637 6月 22                                    | 16:20 /home/iu/Desktop/mac sh  |
|                                                           | are/data1 fastgc.html                                              |                                |
|                                                           | -rwxrwxrwx 1 iu iu 46(1)3 6月 22                                    | 16:20 /home/iu/Desktop/mac sh  |
|                                                           | are/data1_fastqc.zip                                               |                                |
|                                                           | -rwxrwxrwx 1 iu iu 392817 6月 22                                    | 16:20 /home/iu/Desktop/mac_sh  |
| -                                                         | are/data2_fastqc.html                                              |                                |
|                                                           | -rwxrwxrwx 1 iu iu 42(2)8 6月 22                                    | 16:20 /home/iu/Desktop/mac_sh  |
|                                                           | are/data2_fastqc.zip                                               |                                |
|                                                           | 1u@bielinux[20160804]                                              | [4:21午後]                       |

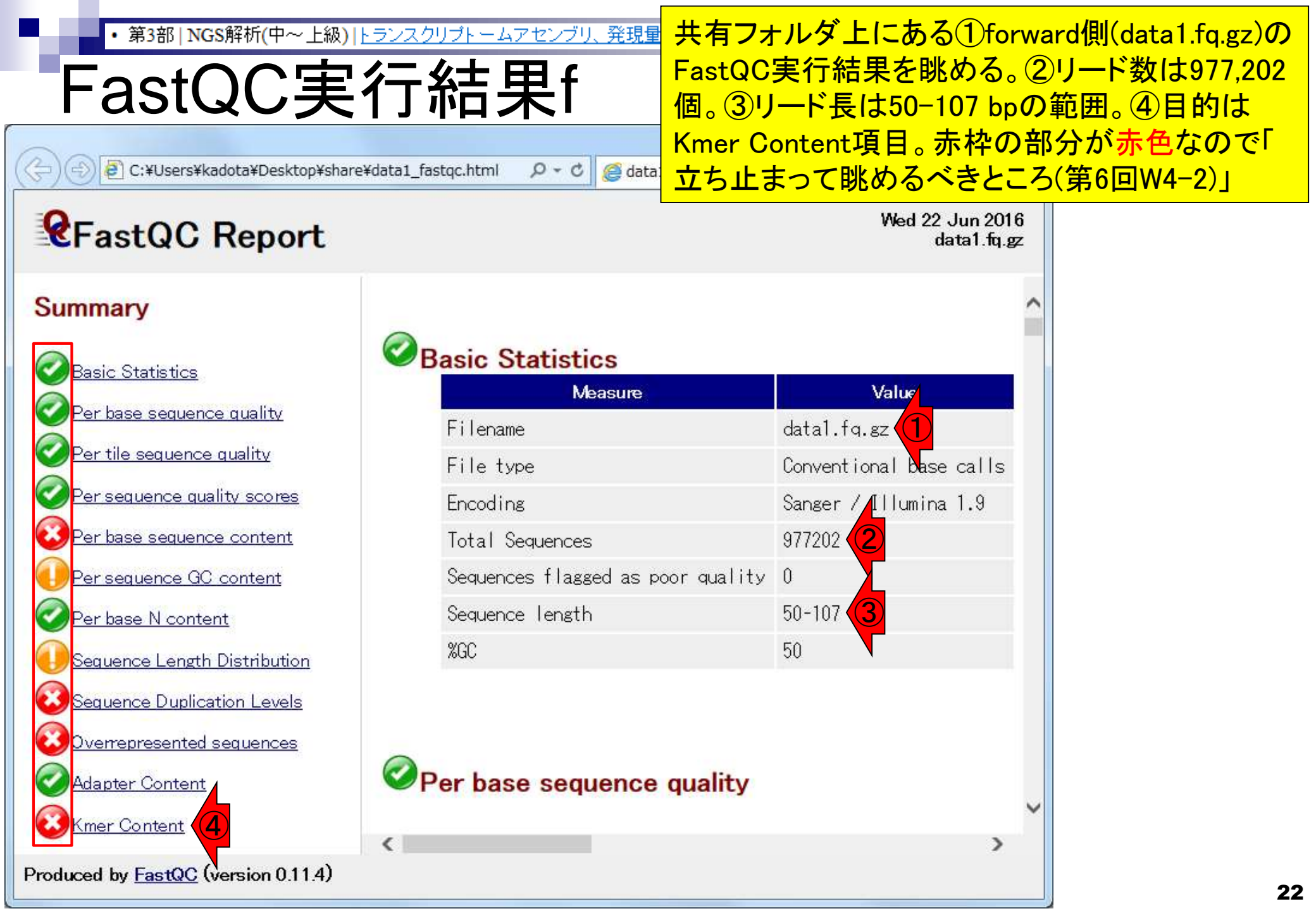

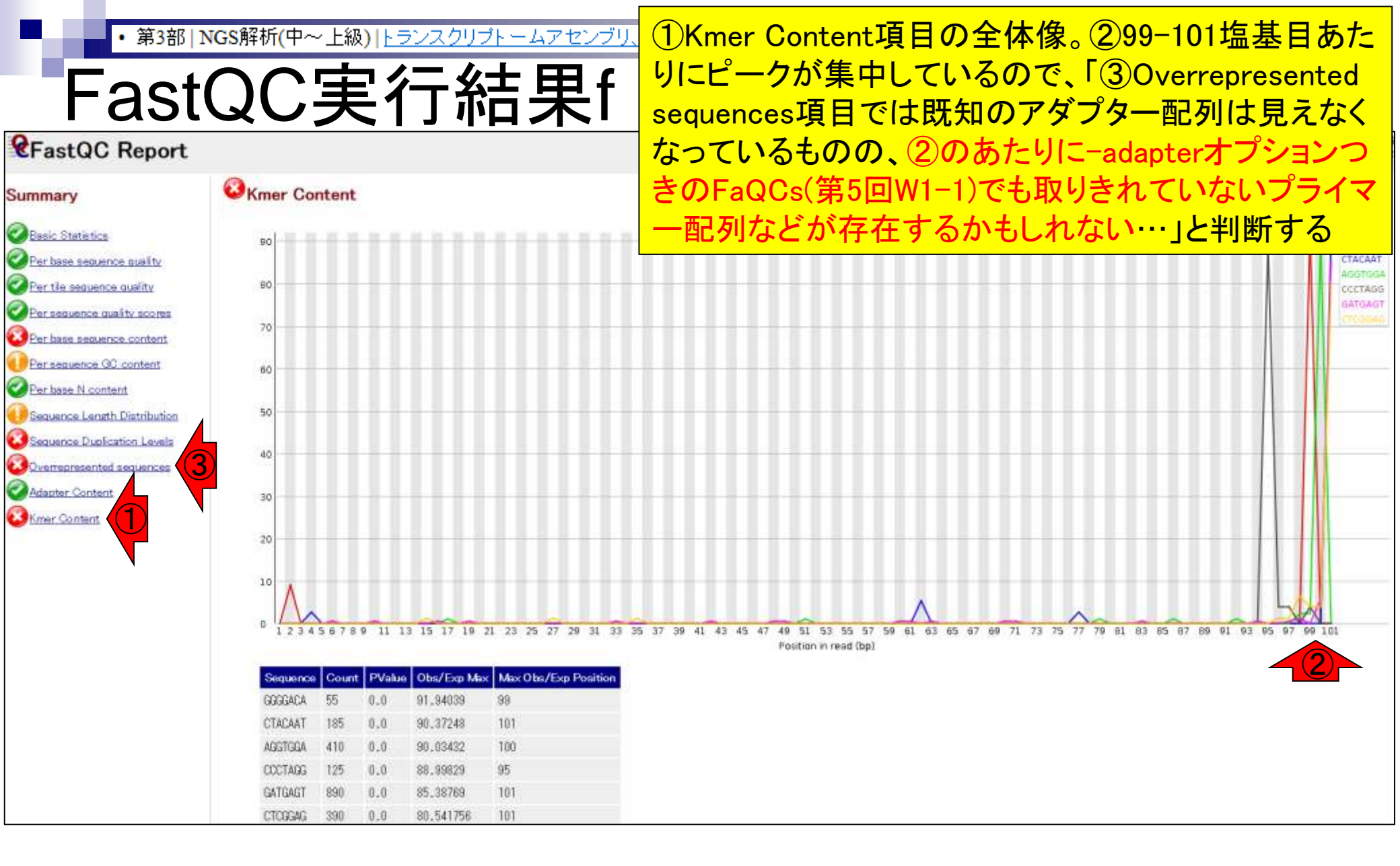

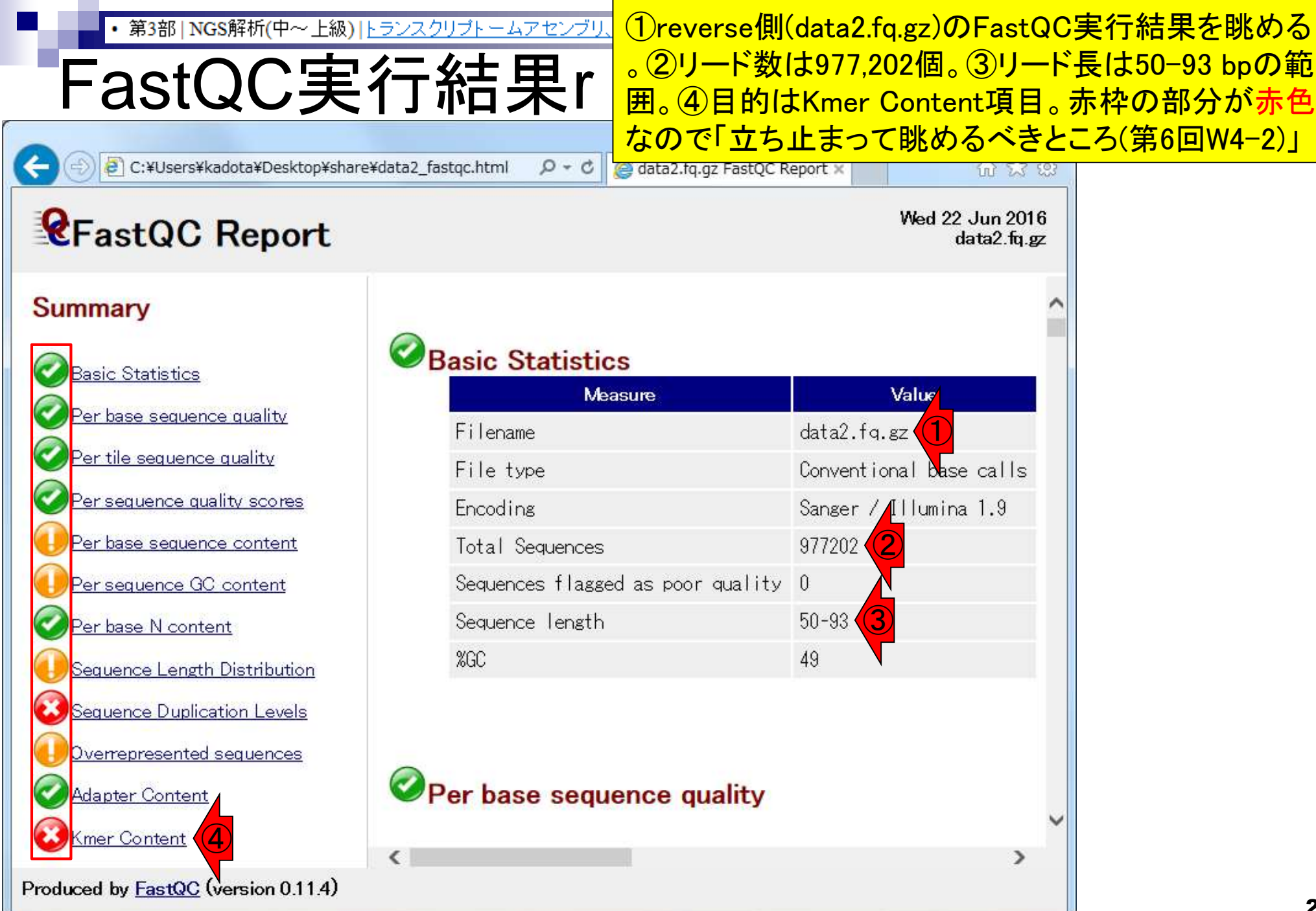

• 第3部 | NGS解析(中~上級) | トランスクリプトームアセンブリ、発現量

## FastQC実行結果r

#### ①Kmer Content項目の全体像。②のあたりにピ ークがあるものの、リードの両端にはないような ので「reverse側はたぶん大丈夫だろう(解析サン プルに由来しない配列はなさそう)」と判断する

#### *<b>&FastQC Report*

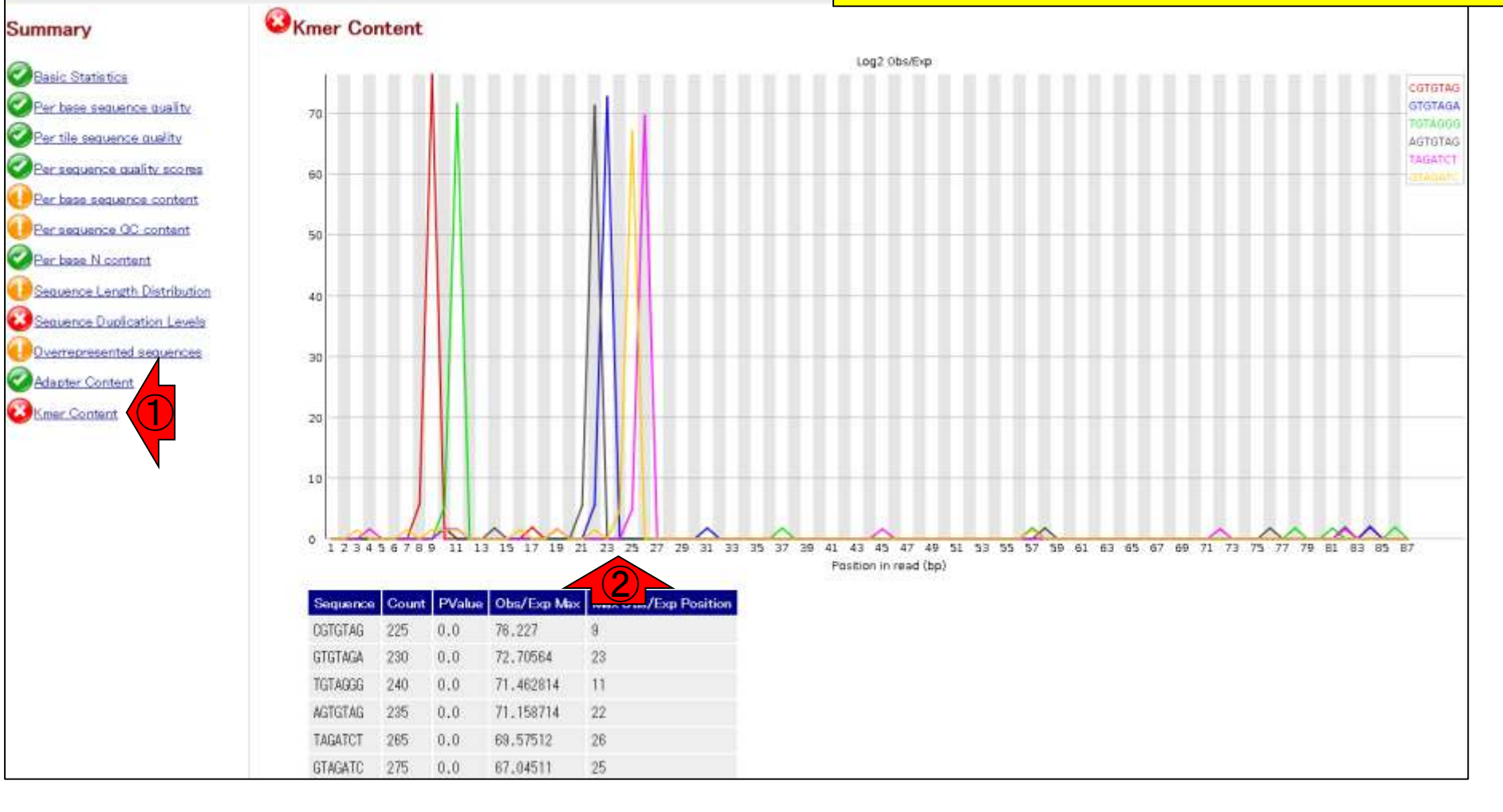

### Contents

- 乳酸菌RNA-seqデータ解析のおさらいと問題設定
- de novoトランスクリプトームアセンブリ
  - □ 事前準備、FastQC
  - □ Rockhopper2おさらい、情報抽出
  - □ 様々なトリム条件でRockhopper2を実行
    - トリミング、fastx-trimmer -f -I、様々なトリム条件
    - 様々な基準でアセンブリ結果を評価、ベストな条件でpaired-endアセンブリを実行
  - □ Trinity
  - 解凍、インストール、実行方法を調べてパスを通す、色々試しながら実行、apt-get
     Bridger
  - 解凍してREADMEを眺めつつ、BoostとBridgerのインストール、サンプルデータでコケル 発現量推定
    - □ TIGAR2のダウンロード、解凍、動作確認
    - □ 推奨パイプラインに従って実行、結果の解釈、FPKM (RPKM)値を手計算

・第3部 NGS解析(中~上級) トランスクリプトームアセンブリ、発現量推定 paired er Rockhopper2おさらい Rockhopr W5-2) にた

Rockhopper2おさらい

最大メモリを2GBにしてpaired-endで実行(第5回W5-2)。約1分。

cd ~/Documents/srp017156/20160804

pwd ls -l

java -Xmx2000m Rockhopper data1.fq.gz%data2.fq.gz

ls

ls -1 Rockhopper\_Results

#ファイルの行頭と行末の8行分を表示 head -n8 Rockhopper\_Results/summary.txt tail -n8 Rockhopper\_Results/summary.txt paired-end (data1.fq.gzとdata2.fq.gz)で Rockhopper2を実行し、以前と同じ結果(第5回 W5-2)になるかを確認しておく。赤枠内をコピ ペ。①paired-end (data1.fq.gzとdata2.fq.gz)とし てメモリを2GB (2000MB)にして実行するところ 。2016.08.02欠席者はクラスパスの設定ができ ていないのでエラーが出ると思われます。 2016.08.02のスライド60あたり(第5回W17)を参 考にして<sup>~</sup>/.zshrcファイルをいじってください

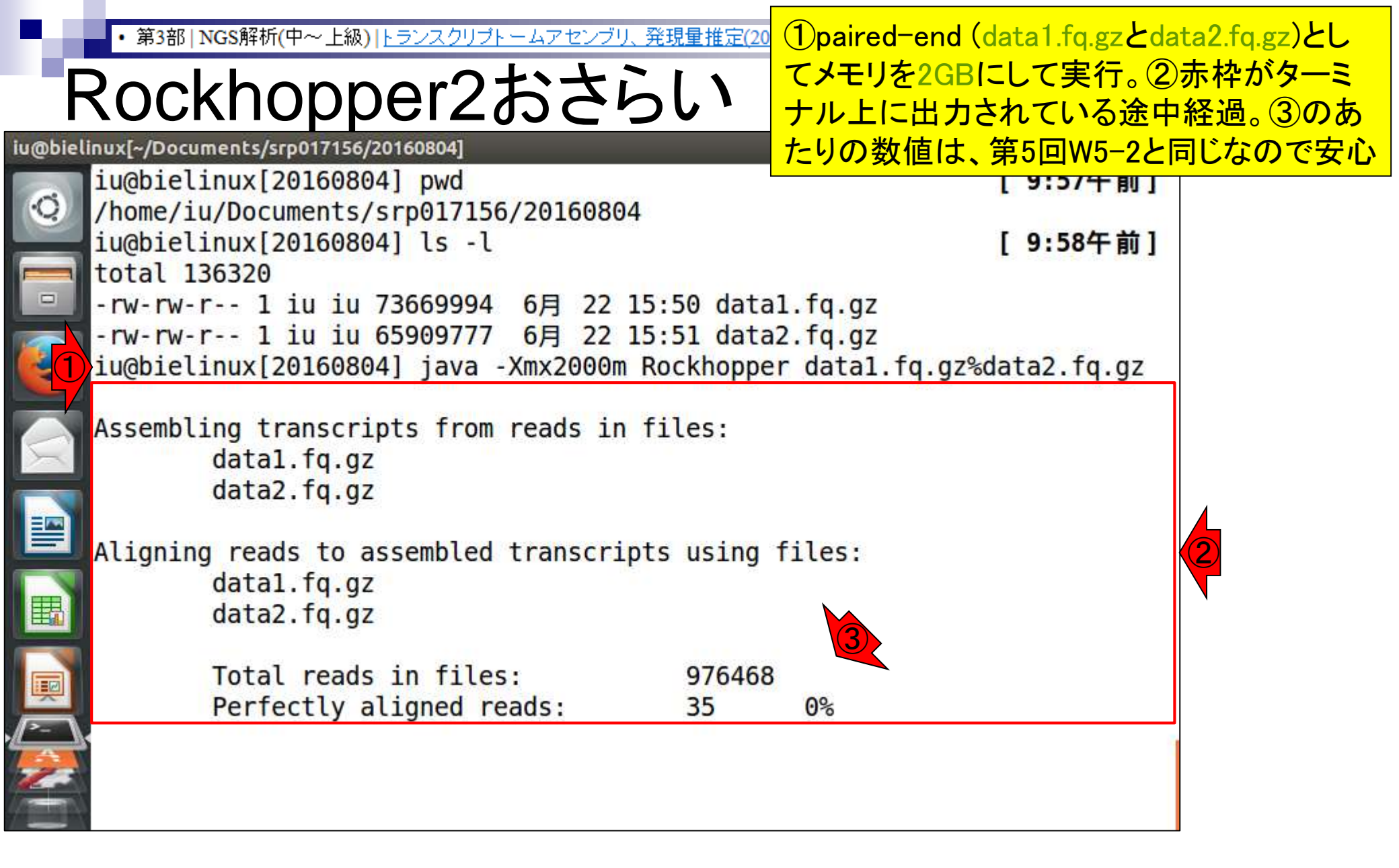

発現量推 第3部 | NGS解析(中~上級) | トランスクリプトームアセンブリ

### ①無事計算終了。②結果はRockhopper\_Results

# Rockhopper2おさらい、ディレクトリに格納される(第5回W5-2)

| 800    | File Edit View Search Terminal Help                                                                                           | 🏚 Ja 📧 🗤 10:04 🔱                       |
|--------|----------------------------------------------------------------------------------------------------|----------------------------------------|
| o<br>I | Total number of assembled transcripts:0Average transcript length:0Median transcript length:0Total number of assembled bases:0 |                                        |
| ٩      | Summary of results written to file:<br>s/summary.txt<br>Details of assembled transcripts written to file:                     | Rockhopper_Result<br>Rockhopper Result |
|        | s/transcripts.txt<br>FINSIHED.                                                                                                |                                        |
|        | iu@bielinux[20160804] ls 2                                                                                                    | [10:03午前]                              |
|        | <pre>data1.fq.gz data2.fq.gz Rockhopper_Results iu@bielinux[20160804] ls -l Rockhopper_Results total 16</pre>                 | [10:04午前]                              |
|        | drwxrwxr-x 2 iu iu 4096 6月 23 10:03 genomeBrowserFil<br>drwxrwxr-x 2 iu iu 4096 6月 23 10:03 intermediary                      | es                                     |
|        | -rw-rw-r 1 iu iu 29 6月 23 10:03 transcripts.txt<br>iu@bielinux[20160804]                                                      | [10:04午前]                              |

• 第3部 | NGS解析(中~上級) | トランスクリプトームアセンブリ、発現量推定(2016.

③transcripts.txtがアセンブリ結果、④ summary.txtが赤枠とほぼ同じ内容でした

## Rockhopper2おさらい

| 00 | File Edit View Search Terminal Help                   | 🃭 💶 📧 🕬    | 10:04 🔱  |
|----|-------------------------------------------------------|------------|----------|
|    | Total number of assembled transcripts: 0              |            |          |
| 2  | Average transcript length: 0                          |            |          |
|    | Median transcript length: 0                           |            |          |
| 2  | Total number of assembled bases: 0                    |            |          |
|    | Summary of results written to file:                   | Rockhopper | Result   |
|    | s/summary.txt                                         |            |          |
| 2  | Details of assembled transcripts written to file:     | Rockhopper | Result   |
|    | s/transcripts.txt                                     |            | 1.51     |
| <  |                                                       |            |          |
|    | FINSIHED.                                             |            |          |
|    |                                                       |            |          |
|    | iu@bielinux[20160804] ls                              | [10:0      | 3午前]     |
|    | data1.fq.gz data2.fq.gz Rockhopper Results            |            |          |
|    | iu@bielinux[20160804] ls -l Rockhopper Results        | [10:0      | 4午前]     |
|    | total 16                                              |            | -        |
|    | drwxrwxr-x 2 iu iu 4096 6月 23 10:03 genomeBrowserFile | S          |          |
| -  | drwxrwxr-x 2 iu iu 4096 6月 23 10:03 intermediar       |            |          |
|    | -rw-rw-r 1 iu iu 580 6月 23 10:03 summary.txt          | Ĺ          |          |
|    | -rw-rw-r 1 iu iu 29 6月 23 10:03 transcripts.txt       | 3          |          |
|    | iu@bielinux[20160804]                                 | [10:0      | 4午前]     |
|    |                                                       | 125.5      | A STREET |

| ・第3部 NGS解析(中~上級) トランスクリプトームアセンブリ、発現 summary.txt<br>Rockhopper2おさら<br>完全に同じて        | の①行頭と②行末の8行<br>2実行時のターミナル画面<br>ではないかと思い、次の2 | 分を表示。<br>面上の出力と<br>ペライドで確認 |
|------------------------------------------------------------------------------------|---------------------------------------------|----------------------------|
| Se File Edit View Search Terminal Help                                             | 🃬 Ja 💌 🕪 10:11 👯                            |                            |
| <pre>[1] iu@bielinux[20160804] head -n8 Rockhopper_Results/su</pre>                | mmary.txt                                   |                            |
| Assembling transcripts from reads in files:<br>data1.fq.gz<br>data2.fq.gz          |                                             |                            |
| Aligning reads to assembled transcripts using files:<br>data1.fq.gz<br>data2.fq.gz |                                             |                            |
| 2 iu@bielinux[20160804] tail -n8 Rockhopper Results/su                             | mmary.txt                                   |                            |
| Median transcript length: 0                                                        |                                             |                            |
| Total number of assembled bases: 0                                                 |                                             |                            |
| Summary of results written to file:<br>s/summary.txt                               | Rockhopper_Result                           |                            |
| Details of assembled transcripts written to file:<br>s/transcripts.txt             | Rockhopper_Result                           |                            |
| FINSIHED.                                                                          |                                             |                            |
| iu@bielinux[20160804]                                                              | [10:10午前]                                   |                            |

| • | ・第3部   NGS解析(中~上級)   トランスクリプトームアセンブリ、発現量<br>TipS: diff                                                                                                    | <ol> <li>①Rockhop</li> <li>力されるも</li> <li>2つのファイ</li> <li>つのファイ</li> </ol> | oper2実行時にターミナル画面上に出<br>のをresult.txtに保存。②diffコマンドは<br>イルの差分を出力する。比較している2<br>ルが全く同じ場合には何も起こらない |
|---|----------------------------------------------------------------------------------------------------|----------------------------------------------------------------------------|----------------------------------------------------------------------------------------------|
|   | Rockhopper実行時に画面上に出力されるものをresult.txtに保存して<br>比較する2つのファイルの差分を表示させるdiffコマンドを実行し、何<br>(全く同じ)ことを確認。<br>cd ~/Documents/srp017156/20160804<br>pwd<br>ls -1<br>java -Xmx2000m Rockhopper data1.fq.gz%data2.fq.gz ><br>ls<br>ls -1 Rockhopper_Results<br>diff result.txt Rockhopper_Results/summary.txt 2 | メッキリさせる。<br>も表示されない                                                        |                                                                                              |

| ・第3部 NGS解析(中~上級) トランスクリプトームアセンブリ、発現:<br>Tips:diff                                                                                                    | ①Rockhopper2実行時にターミナル画面上に出力<br>されるものをresult.txtに保存するところまで。計算<br>は一瞬で終わるがresult.txtは確かにできている                                                                               |
|----------------------------------------------------------------------------------------------------|----------------------------------------------------------------------------------------------------|
| <ul> <li>Tips: diff</li> <li>Rockhopper実行時に画面上に出力されるものをresult.txtに保存して<br/>比較する2つのファイルの差分を表示させるdiffコマンドを実行し、何<br/>(全く同じ)ことを確認。</li> </ul>                                                    | てスッキリさせる。<br>可も表示されない                                                                                                    |
| cd ~/Documents<br>wd                                                                                                    | 1<br>■ ■ ● ● ● ● ● ● ● ● ● ● ● ● ● ● ● ● ● ●                                                                                                    |
| <pre>iu@bielinux[20160804] ls - iu@bielinux[20160804] ls - total 136324 -rw-rw-r 1 iu iu 7366999 -rw-rw-r 1 iu iu 6590977 drwxrwxr-x 4 iu iu 409 iu@bielinux[20160804] java result tyt</pre> | -1 [ <b>1:52午後</b> ]<br>94 6月 22 15:50 data1.fq.gz<br>77 6月 22 15:51 data2.fq.gz<br>96 6月 23 10:03 Rockhopper_Results<br>a -Xmx2000m Rockhopper data1.fq.gz%data2.fq.gz > |
| iu@bielinux[20160804] ls<br>data1.fq.gz data2.fq.gz                                                                                                    | result.txt Rockhopper_Results                                                                                                    |
|                                                                                                    | [1:52牛夜]                                                                                                    |

| <ul> <li>第3部   NGS解析(中~上級)   トランスクリプトームアセンブリ、発現量推定(2) dif</li> </ul> | f実行結果は何も起こらなかった。つまり                                  |
|----------------------------------------------------------------------|------------------------------------------------------|
| Tine · diff                                                          | ult.txtとsummary.txtの中身は全く同じ                          |
|                                                                      |                                                      |
| * Tips. on<br>  Rockhopper実行時に画面上に出力されるものをresult txtに保存してスッキリさせる     | 5.                                                   |
| 比較する2つのファイルの差分を表示させるdiffコマンドを実行し、何も表示されな                             | ູ່                                                   |
| (全く同じ)ことを確認。<br>🙆 🖨 🗊 File Edit View Search Terminal Help            | t⊥ Ja 📧 40) 13:53 伐                                  |
| cd ~/Documents iu@bielinux[20160804] pwd                             | [1:52午後]                                             |
| pwd /home/iu/Documents/srp017156/201608                              | 94                                                   |
| 1s -1 iu@bielinux[20160804] ls -1                                    | [1:52午後]                                             |
| $java - Xm \times 2000n$ $rw - rw - r - 1 ju ju 73669994$ 6 $\Xi$ 22 | 15:50 data1 fg gz                                    |
| ls -1 Rockhopp - rw-rw-r 1 iu iu 65909777 6月 22                      | 15:51 data2.fg.gz                                    |
| diff result.t> drwxrwxr-x 4 iu iu 4096 6月 23                         | 10:03 Rockhopper_Results                             |
| 1 iu@bielinux[20160804] java -Xmx2000                                | <pre>n Rockhopper data1.fq.gz%data2.fq.gz &gt;</pre> |
| iuchielinux[20160804] ls                                             | [1.52年後]                                             |
| data1.fg.gz data2.fg.gz result.tx                                    | t Rockhopper Results                                 |
| iu@bielinux[20160804] ls -l Rockhop                                  | per_Results [1:52午後]                                 |
| total 16                                                             |                                                      |
| drwxrwxr-x 2 1u 1u 4096 6月 23 10:                                    | 33 genomeBrowserFiles                                |
| -rw-rw-r1 ju ju 580 6月 23 13:                                        | 52 summary.txt                                       |
| -rw-rw-r1 iu iu 29 6月 23 13:                                         | 52 transcripts.txt                                   |
| 2 iu@bielinux[20160804] diff result.t                                | kt Rockhopper_Results/summary.txt                    |
| iu@bielinux[20160804]                                                | [1:52午後]                                             |
|                                                                      |                                                      |

| • 第3部   NGS解析(中~上級)   トランスクリプトームアセンブリ、発現量推測                                                                                                    | ③Rockhopper2の実行がほぼ一瞬                         | 層で終わった                                                                    |
|----------------------------------------------------------------------------------------------------|----------------------------------------------|---------------------------------------------------------------------------|
| Tipoldiff                                                                                                    | 理由は、おそらく最初にintermedia                        | ary中のファイ                                                                  |
| TIPS.UIII                                                                                                    | ルなど以前の実行ログを見に行っ                              | て、全く同じ                                                                    |
| Tips: diff                                                                                                    | ファイル名やパラメータのものがあ                             | 5れば、それ                                                                    |
| Rockhopper実行時に画面上に出力されるものをresult.txtに保存してスペ<br>地較する2つのフライルの差分を表示させる400つついじを実行し、何も見                                                                                                    | を返すようにしているのであろうと                             | 解釈する。な                                                                    |
| 「Ltttg る2つのファイルの差力を表示させるdifiコマントを実行し、回る2<br>(全く同じ)ことを確認。                                                                                                    | ぜintermediarvと判断したか?それ                       | 1はログファ                                                                    |
| So File Edit View Search Terminal Help                                                                                                    | イルがRockhopper Results直下に                     | 見当たらな                                                                     |
| cd ~/Documents iu@bielinux[20160804] pwd                                                                                                    | いこと intermediaryという名前がI                      | 中間ファイル                                                                    |
| pwd jugbiolinux[20160804] lc l                                                                                                    | ・ ここ、 この この この この この この この この この この この この この | 当了》<br>[2]<br>[2]<br>[2]<br>[2]<br>[2]<br>[2]<br>[2]<br>[2]<br>[2]<br>[2] |
| 1s -1<br>total 136324                                                                                                    | 別蔵伴りない音とたりたから。美国                             |                                                                           |
| ls - rw-rw-r 1 iu iu 73669994                                                                                                    | 6月 22 15:50 data1.fg.gz                      |                                                                           |
| ls -1 Rockhopp -rw-rw-r 1 iu iu 65909777                                                                                                    | 6月 22 15:51 data2.fq.gz                      |                                                                           |
| diff result.t> drwxrwxr-x 4 iu iu 4096                                                                                                    | 6月 23 10:03 Rockhopper_Results               | 1 1 1 1 1 1 1 1 1 1 1 1 1 1 1 1 1 1 1                                     |
| (1)iu@bielinux[20160804] java ->                                                                                                    | <pre>(mx2000m Rockhopper data1.fq.gz%</pre>  | data2.fq.gz >                                                             |
| result.txt                                                                                                    |                                              | [1,52年後]                                                                  |
| data1 fg gz data2 fg gz res                                                                                                    | sult txt Rockhopper Results                  | [1:52+18]                                                                 |
| $\equiv$ iu@bielinux[20160804] ls -l F                                                                                                    | Rockhopper Results                           | [1:52午後]                                                                  |
| total 16                                                                                                    |                                              |                                                                           |
| The second second seco | 23 10:03 genomeBrowserFiles                  |                                                                           |
| L L drwxrwxr-x 2 iu iu 4096 6月                                                                                                    | 23 10:03 intermediary (3)                    |                                                                           |
| -rw-rw-r1 1u 1u 580 6月                                                                                                    | 23 13:52 summary.txt                         |                                                                           |
| 2 iuchielinux [20160804] diff re                                                                                                    | 23 15:52 transcripts.txt                     | mary tyt                                                                  |
| Liugbielinux[20160804]                                                                                                    | Success Success Sum                          | [1:52午後]                                                                  |
|                                                                                                    |                                              |                                                                           |
|                                                                                                    |                                              |                                                                           |

| • 第3部   NGS解析(中~上級)   トランスクリプトームアセンブリ、発現 | ①以前の結果の影響をなくすため、一旦削除して                                      |
|------------------------------------------|-------------------------------------------------------------|
| 確認                                       | から再実行。rm実行時のrオプションはディレクトリ<br>削除時に利用(第3回W18-4; 第4回W7-7やW9-3) |

• 確認

Rockhopper2の実行がほぼ一瞬で終わった理由は、おそらく最初にintermediaryなどの 以前に実行したログ情報を見に行って、全く同じファイル名やバラメータのものがあれ ば、それを返すような仕様にしているのであろう。念には念を入れて、一旦 Rockhopper\_Resultsディレクトリを削除してもう一度実行する。それなりの実行時間が かかり、diff結果で何も出なければ安心。

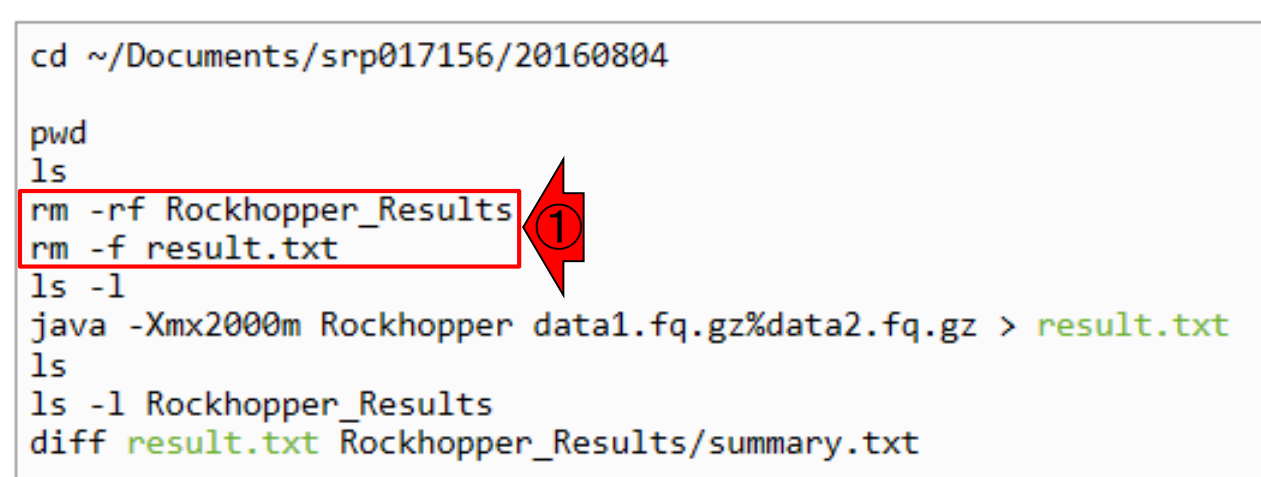
| • 第3部   NGS解析(中~上級)   トランスクリプトームアセン                                                                                                    | 赤枠以降のコードもコピペ。①(以前の実行約                                                                                                    | 結果が全てな                                                                                                    |
|----------------------------------------------------------------------------------------------------|----------------------------------------------------------------------------------------------------|----------------------------------------------------------------------------------------------------|
| 確認                                                                                                    | くなっているので当たり前といえば当たり前かり実行にそれなりに時間がかかった。②diffe                                                                                                    | どが)アセンブ<br>の結果は不変                                                                                                    |
| <ul> <li>確認         Rockhopper2の実行がほぼ一瞬で終わった理由は、おそ以前に実行したログ情報を見に行って、全く同じファイルば、それを返すような仕様にしているのであろう。全にはRockhopper_ResultiveDocuments/srp017156/2     </li> <li>Cd ~/Document:         pwd</li></ul> | ウチーリーと(イレスウリーは「目」がパパ・フィー。とのけて         らく最初にintermediaryなどの         名やパラメータのものがあれ         念を入れて 一日         20160804]         なり、ファータのものがあれ         念を入れて 一日         20160804]         srp017156/20160804         4] ls         fq.gz result.txt Rockhopper_Results         4] rm -rf Rockhopper_Results         4] rm -f result.txt         4] ls         73669994       6月 22 15:50 data1.fq.gz         65909777       6月 22 15:51 data2.fq.gz         4] ls       fq.gz result.txt Rockhopper_Results         4] is       fq.gz result.txt Rockhopper_Results         4] ls       fq.gz result.txt Rockhopper_Results         4] ls       -1 Rockhopper_Results         4096       6月 23 14:16 genomeBrowserFiles         4096       6月 23 14:17 intermediary         580       6月 23 14:17 transcripts.txt         29       6月 23 14:17 transcripts.txt         4] diff result.txt Rockhopper_Results/sun | ● ●) 14:20 ひ<br>[ 2:16午後]<br>[ 2:16午後]<br>[ 2:16午後]<br>[ 2:16午後]<br>[ 2:16午後] 6data2.fq.gz > [ 2:17午後] [ 2:17午後] [ 2:17午後] |
| Iu@bietinux[20160804                                                                                                    | 4]                                                                                                    | [2:1/午夜]                                                                                                    |

- 乳酸菌RNA-seqデータ解析のおさらいと問題設定
- de novoトランスクリプトームアセンブリ
  - □ 事前準備、FastQC
  - □ Rockhopper2おさらい、情報抽出
  - □ 様々なトリム条件でRockhopper2を実行
    - トリミング、fastx-trimmer -f -I、様々なトリム条件
    - 様々な基準でアセンブリ結果を評価、ベストな条件でpaired-endアセンブリを実行
  - □ Trinity
  - 解凍、インストール、実行方法を調べてパスを通す、色々試しながら実行、apt-get
     Bridger
  - 解凍してREADMEを眺めつつ、BoostとBridgerのインストール、サンプルデータでコケル 発現量推定
    - □ TIGAR2のダウンロード、解凍、動作確認
    - □ 推奨パイプラインに従って実行、結果の解釈、FPKM (RPKM)値を手計算

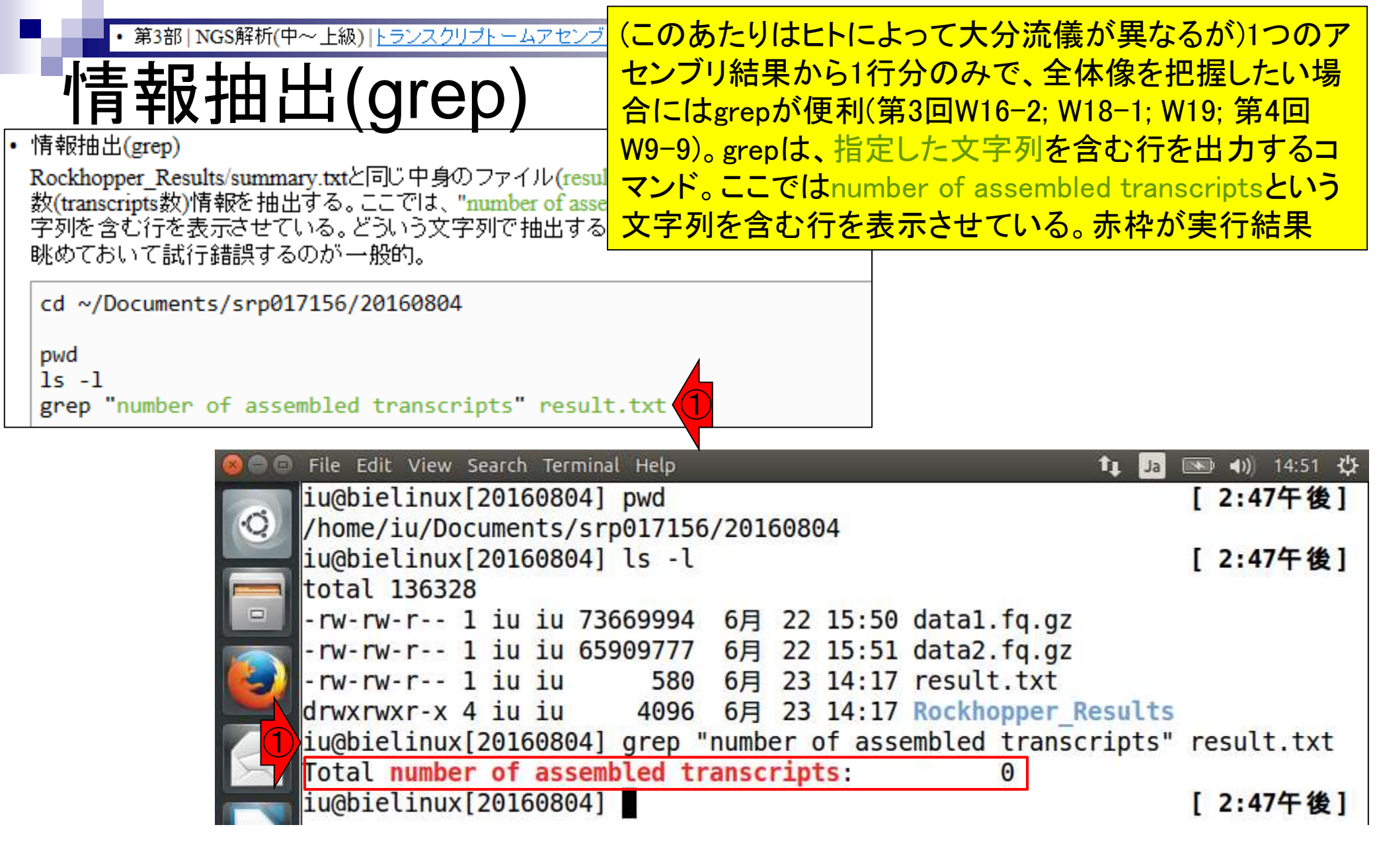

| ・第3部   NGS解析(中~上級)   トランスクリプトームアセンブリ、発現量推定(20<br>「青報由出2(grep)                                                                                                   | ①single<br>reverse<br>を実行し | -endでforward側(data1.fq.gz)のみ、<br>側(data2.fq.gz)のみのRockhopper2<br>ノ、②配列数(転写物数)を表示 |
|----------------------------------------------------------------------------------------------------|----------------------------|----------------------------------------------------------------------------------|
| <ul> <li>情報抽出2(grep)<br/>single-endでforward側(data1.fq.gz)のみ、reverse側(data2.fq.gz)のみのRockh<br/>実行し、配列数を表示。</li> <li>cd ~/Documents/scn017156/20160804</li> </ul> | nopper2を                   |                                                                                  |
| <pre>pwd ls -l java -Xmx2000m Rockhopper data1.fq.gz &gt; result_f.txt java -Xmx2000m Rockhoppen data2 fq.gz &gt; result_n txt</pre>                            |                            |                                                                                  |
| <pre>ls -l grep "number of assembled transcripts" result*.txt (2)</pre>                                                                                         |                            |                                                                                  |

| • 第3部   NGS解析(中~上級)   トランスクリプトームアセンブリ、発現量推定(2016.08.04)                    | <mark>」ピペ実行結果</mark>        |
|----------------------------------------------------------------------------|-----------------------------|
| 「<br>「<br>書 記 th 山 つ( arop)                                                |                             |
|                                                                            | 15-20 JIL                   |
| ·情報抽出2(grep)                                                               | [3:05午後]                    |
| single-end C forward /home/iu/Documents/srp017156/20160804                 | [ 5105   &]                 |
| 美的. 能列数在表 iu@bielinux[20160804] ls -l                                      | [3:06午後]                    |
| cd ~/Documents total 136328                                                |                             |
| unud -rw-rw-r 1 iu iu 73669994 6月 22 15:50 data1.fq.gz                     |                             |
| -rw-rw-r 1 iu iu 65909777 6月 22 15:51 data2.fq.gz                          |                             |
| java -Xmx2000m - W-rW-r 1 10 10 580 6月 23 14:17 result.txt                 |                             |
| java -Xmx2000m iu@bielinux[20160804] java -Xmx2000m Bockhopper datal fg gz | s result f ty               |
| grep "number o t                                                           |                             |
| iu@bielinux[20160804] java -Xmx2000m Rockhopper data2.fq.gz                | <pre>&gt; result r.tx</pre> |
|                                                                            |                             |
| iu@bielinux[20160804] ls -l                                                | [3:07午後]                    |
| total 136336                                                               |                             |
| $H_{\text{H}}$ - W-W-F 1 10 10 73009994 0A 22 15:50 data1.10.92            |                             |
| -rw-rw-r 1 iu iu 568 6月 23 15:07 result f.txt                              |                             |
| -rw-rw-r 1 iu iu 577 6月 23 15:07 result r.txt                              |                             |
| []-rw-rw-r 1 iu iu 580 6月 23 14:17 result.txt                              |                             |
| Y                                                                          | S                           |
| (2) iu@bielinux[20160804] grep "number of assembled transcripts            | " result*.txt               |
| result r.txt: lotal number of assembled transcripts:                       | 1                           |
| result txt. Total number of assembled transcripts:                         | 425                         |
| iu@bielinux[20160804]                                                      | [3:09午後]                    |
|                                                                            |                             |

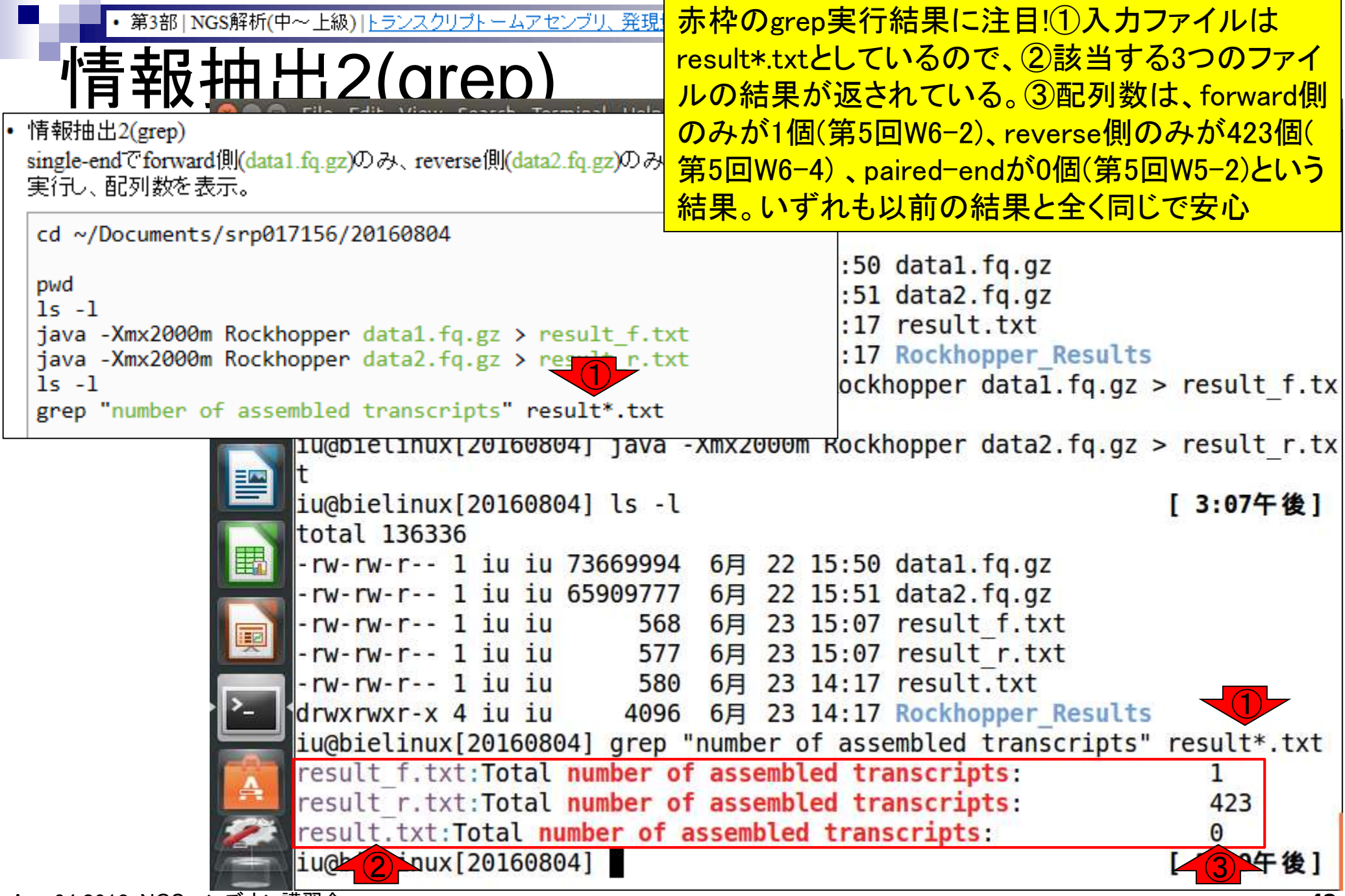

Aug 04 2016, NGSハンズオン講習会

第3部 | NGS解析(中~上級) | トランスクリプトームアセンブリ、発現量推算

## これまでのまとめ

de novoトランスクリプトームアセンブリ

目的: de novo transcriptome assemblyでそれ なりのアセンブリ結果を得る。前提条件:ゲノム 配列は未知。手段:末端塩基をトリムしてはア センブリ、を繰り返し行う。評価基準:配列数

- □ バクテリア用のアセンブラRockhopper2を実行して変な結果に遭遇した
  - paired-end(data1.fq.gzとdata2.fq.gz):0 transcript
  - single-end (forward側のみ; data1.fq.gz):1 transcript
  - single-end (reverse側のみ; data2.fq.gz): 423 transcripts
- FastQC
  - □ forward側(data1.fq.gz)は、99-101塩基目あたりにk-merのピークが集中していた
  - I reverse側(data2.fq.gz)は、リードの両端付近にはk-merのピークはなかった

- 乳酸菌RNA-seqデータ解析のおさらいと問題設定
- de novoトランスクリプトームアセンブリ
  - □ 事前準備、FastQC
  - □ Rockhopper2おさらい、情報抽出
  - □ 様々なトリム条件でRockhopper2を実行
    - トリミング、fastx-trimmer -f -I、様々なトリム条件
    - 様々な基準でアセンブリ結果を評価、ベストな条件でpaired-endアセンブリを実行
  - □ Trinity
  - 解凍、インストール、実行方法を調べてパスを通す、色々試しながら実行、apt-get
     Bridger
  - 解凍してREADMEを眺めつつ、BoostとBridgerのインストール、サンプルデータでコケル 発現量推定
    - □ TIGAR2のダウンロード、解凍、動作確認
    - □ 推奨パイプラインに従って実行、結果の解釈、FPKM (RPKM)値を手計算

 ・<sup>第3部</sup> NGS解析(中~上級) トラン

 以前の経験から①paired-endでうまくいかなった主な原因は②forward
 のすると判断。③FastQC実行結果から、おそらく問題は5' 末端では
 なく3' 末端のほうにあるだろうという思考回路のもとで、とりあえず
 forward側のみでトリミングからアセンブリまでの具体的な戦略を練る

- □ バクテリア用のアセンブラRockhopper2を実行して変な結果に遭遇した
  - paired-end(data1.fq.gzとdata2.fq.gz):0 transcript
  - single-end (forward側のみ; data1.fq.gz):1 transcript (2)
  - single-end (reverse側のみ; data2.fq.gz): 423 transcripts
- FastQC
  - □ forward側(data1.fq.gz)は、99-101塩基目あたりにk-merのピークが集中していた
  - □ reverse側(data2.fq.gz)は、リードの両端付近にはk-merのピークがなかった

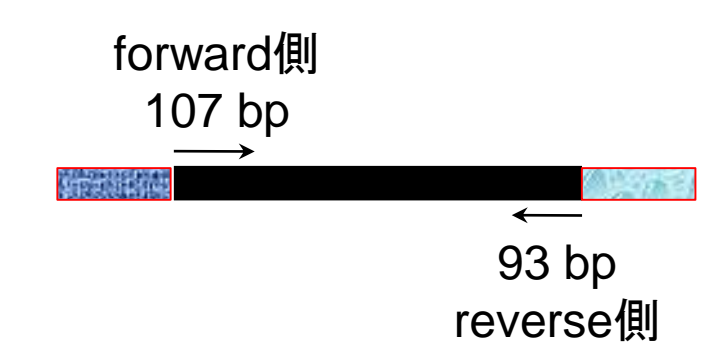

| ・第3部   NGS解析(中~上級)   トランスクリプトームアセンブリ、子トリミング                                                                                                    | トリミングは、fastx<br>回W16-2と同じよ<br>い。①がfastx-trin | <ul> <li>trimerを利用する。とりあえず第5</li> <li>うなコードで動作確認をしておさら</li> <li>nmer実行部分。赤枠部分をコピペ</li> </ul> |
|----------------------------------------------------------------------------------------------------|----------------------------------------------|----------------------------------------------------------------------------------------------|
| <ul> <li>トリミング(fastx-trimmer)</li> <li>第5回W16-2で利用したfastx-trimmerを利用して、(とりあえず第5<br/>基目以降をトリムしたいので) 99塩基目まで残すという指定で実<br/>ファイル名で保存。</li> </ul>    | i回W16-2と同じく100塩<br>行し、trim1.fq.gzという         |                                                                                              |
| cd ~/Documents/srp017156/20160804<br>pwd<br>ls -l data1*                                                                                        |                                              |                                                                                              |
| <pre>gunzip -c data1.fq.gz   head -n 4 gunzip -c data1.fq.gz   fastx_trimmer -1 99 -   gunzip -c trim1.fq.gz   head -n 4 fastx_trimmer -h</pre> | <pre>gzip &gt; trim1.fq.gz</pre>             |                                                                                              |

・第3部 | NGS解析(中~上級) | <u>トランスクリプトームアセンブリ、発現量推定</u>コピペ実行結果。①がfastx-trimmer実行部分

# トリミング

| • | トリミング(fastx-trimmer) |                                                             |               |
|---|----------------------|-------------------------------------------------------------|---------------|
|   | 第5回W16-2で利用したfast    | <b>ε-trimme</b> rを利用して、(とりあえず 第5回W16-2と同じく100塩              |               |
|   | 基目以降をトリムしたいので        | )99塩其日まで残すという指定で実行し、trim1 fa gzという                          |               |
|   | ファイル名で保存。            | File Edit View Search Terminal Help                         |               |
|   | cd a /Documents /st  | lu@blelinux[20160804] pwd                                   | [5:12午夜]      |
|   | cu pocumencs/si      | /home/iu/Documents/srp017156/20160804                       |               |
|   | pwd                  | iu@bielinux[20160804] ls -l data1*                          | [5:12午後]      |
|   | ls -l data1*         | 📲 -rw-rw-r 1 iu iu 73669994 6月 22 15:50 data1.fq.gz         |               |
|   | gunzip -c data1.     | iu@bielinux[20160804] gunzip -c data1.fq.gz   head -n 4     | [5:12午後]      |
|   | gunzip -c data1.     | <pre>@SRR616268.20 2291:6:1101:1720:2221 length=107</pre>   |               |
|   | gunzip -c trim1.     | GATCTGGGCTGTTCCCCTTTCGACAATGGACCTTATCGCTCACTGTCTGACTCCCGGA  | GTAAGATCGATG  |
|   | Carta tatana t       | GTATTCGGAGTTTATCTGAATTCAGTAACCTCCGAAA                       |               |
|   | fastx_trimmer -n     | SRR616268.20 2291:6:1101:1720:2221 length=107               |               |
|   | 5                    | CCCFFFFFHHHHHJJJJJJJJJJJJJJJJJJJJJJJJJJ                     | HAEHHFFFFDDE  |
|   |                      | D>CDDDDDDDDCCDDCCDDCCDEEDDCCCCFFFF                          |               |
|   |                      | Diu@bielinux[20160804] gunzip -c datal.fg.gz   fastx trimme | er -1 99 - 1  |
|   |                      | azin > trim1 fa az                                          |               |
|   |                      | jughielinux[20160804] gunzin -c trim1 fg gz   head -n 4     | [5.12年後]      |
|   |                      | OSPR616268 20 2291 · 6 · 1101 · 1720 · 2221 length=107      | [ 3.12   82]  |
|   |                      |                                                             | GTAAGATCGATG  |
|   |                      | GTATTCCCACTUTTCTCACTACCACTACCCCCACTOTCTCACTCCCCCC           | INTRAURICURIO |
|   |                      | CDD616268 20 2201 6 1101 1720 2221 longth-107               |               |
|   |                      | +SRR010208.20 2291:0:1101:1720:2221 tength=107              |               |
|   | -                    |                                                             | INAENNEFFEDDE |
|   | 1                    | D>CDDDDDDDRCCEDCDDCCDEEDD                                   |               |
|   |                      | 1u@bielinux[20160804]                                       | [5:12午後]      |
|   | 4                    |                                                             |               |
|   |                      |                                                             |               |

| • 第3部   NGS解析(中~上級)   トランスクリプトームアセンブリ、   | トリミング①実行前と②実行後の最初の                     | )4行分(つまり            |
|------------------------------------------|----------------------------------------|---------------------|
|                                          | 1リード分の情報)を比較。10塩基ごとに                   | 赤の縦棒を入              |
| トリミノク                                    | れている。確かに99塩基目まで残すとし                    | いう(-1 99)オプ         |
| <ul> <li>トリミング(fastx-trimmer)</li> </ul> | ション通りの結果になっていることがわ                     | かる                  |
| 第5回W16-2で利用したfastx-trimmerを利用して、(とりあえずき  |                                        | <b>•</b> •          |
| - 基目以降をトリムしたいので)99塩基日まで残すという指定で3         | 載行し、trim1 fo gzという<br>pal Help れたし     | ( 17·18 J           |
| ファイル名で保存。<br>iuchielipux[20160804        |                                        | [5:12年後]            |
| cd ~/Documents/si O /home/iu/Documents/s | rp017156/20160804                      |                     |
| iughielinux[20160804                     | 1 ls -1 data1*                         | [5:12午後]            |
| pwd<br>lc_l_data1*                       | 3669994 6月 22 15:50 data1.fg.gz        |                     |
| gunzin -c data1 = iu@bielinux[20160804   | ] gunzip -c datal.fg.gz   head -n 4    | [5:12午後]            |
| gunzip -c data1. @SRR616268.20 2291:6    | :1101:1720:2221 length=107             |                     |
| gunzip -c trim1. GATCTGGGCTGTTCCCCTTT    | CGACAATGGACCTTATCGCTCACTGTCTGACTCCCGC  | GAGTAAGATCGATG      |
| fasty trimmon h GTATTCGGAGTTTATCTGAA     | TTCAGTAACCTCCGAAA                      |                     |
| +SRR616268.20 2291:6                     | :1101:1720:2221 length=107             | March Street Street |
|                                          | JJJJGHHIIIJJJJJJJJJJJJJJJJJJJJHHIJJJJJ | JHHAEHHFFFFDDE      |
| D>CDDDDDDDBCCEDCDDCC                     | DDCCDEEDDCCCCFFFF                      |                     |
| iu@bielinux[20160804                     | ] gunzip -c datal.fq.gz   fastx_trimn  | ner -l 99 -         |
| gzip > trim1.fq.gz                       |                                        |                     |
| iu@bielinux[20160804                     | ] gunzip -c triml.fq.gz   head -n 4    | [5:12午後]            |
| @SRR616268.20 2291:6                     | :1101:1720:2221 length=107             | ACTAACATCCATC       |
|                                          | CGACAAIGGACCIIAICGCICACIGICIGACICCCGC  | JAG TAAGA TCGA TG   |
|                                          | 1101,1720,2221 ] ongth=107             |                     |
|                                          | 11101:1720:2221 tength=107             |                     |
|                                          |                                        |                     |
| iughielinux[20160804                     | 1                                      | [5:12午後]            |
|                                          | .≴ <b>■</b>                            |                     |
|                                          |                                        |                     |

・第3部 | NGS解析(中~上級) | トランスクリプトームアセンブリ、発現量推定(2016.08.0
 トリミング前後で不変(第5回W16-4)
 ・トリミング(fastx-trimmer)

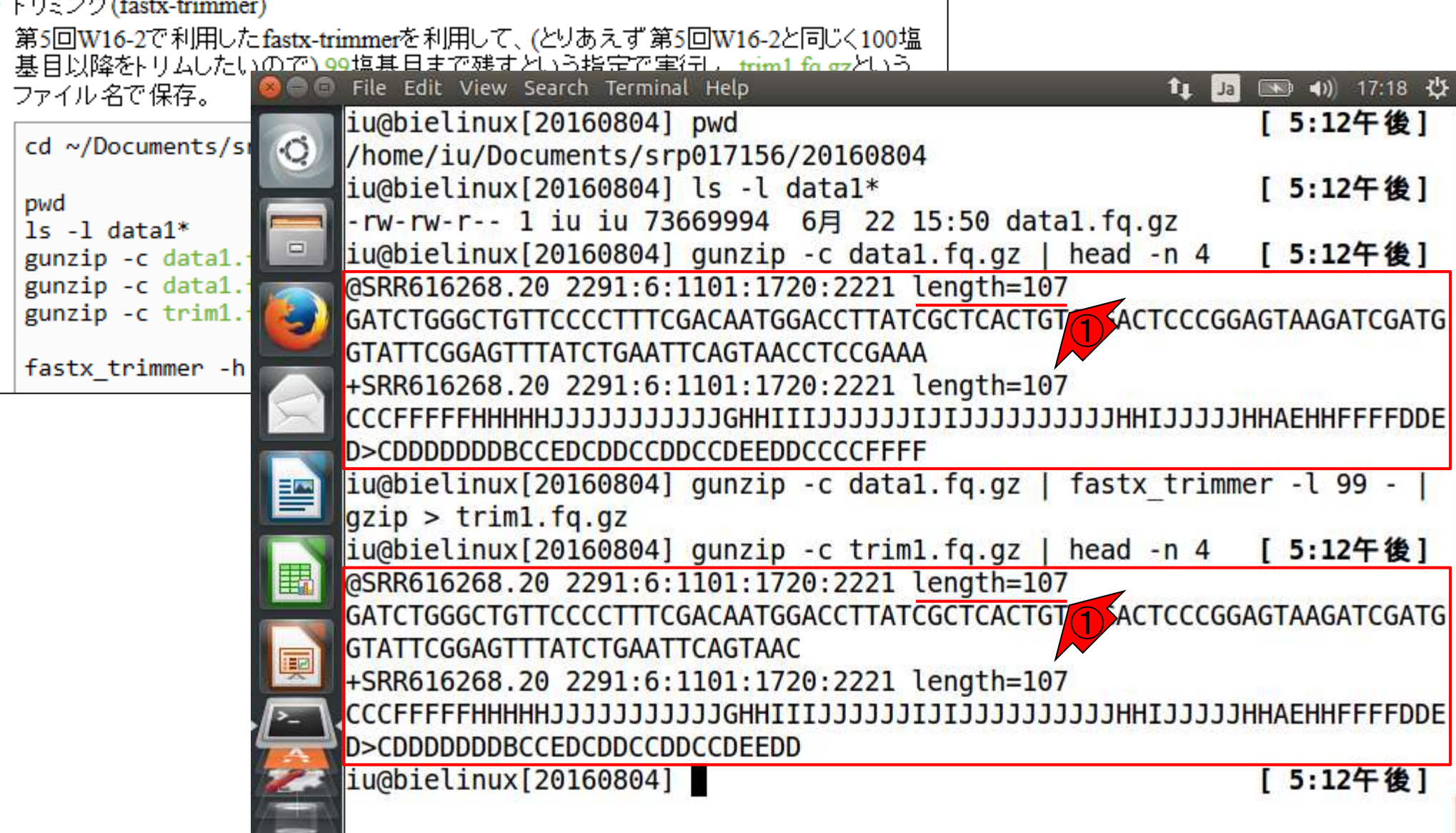

| • 第3部   NGS解析(中~上級)   トランスクリプトームアセンブリ、          | トリミングの主なターゲットは、①リードの                                                 | D3 <sup>'</sup> 末端なの |  |
|-------------------------------------------------|----------------------------------------------------------------------|----------------------|--|
| fastx-trimmer                                   | で、②I(エル)オプションは必須。しかし、<br>端もトリムして様々な組み合わせを試し                          | リードの5' 末<br>たいので…    |  |
| ・トリミング(fastx-trimmer)                           |                                                                      |                      |  |
| 第5回W16-2で利用したfastx-trimmerを利用して、(とりあえず第         | 第5回W16-2と同じく100塩                                                     |                      |  |
| - 基目以降をトリムしたいので) 99塩基日まで残すという指定でき<br>コームル タネルケー | 記(日、trim1 fo gzという)<br>Dal Help たいでという                               | 17·18 215            |  |
| Jアイル名で保存。<br>iuchielipux[20160804]              |                                                                      | [5:12年後]             |  |
| cd ~/Documents/si O /home/iu/Documents/s        | rp017156/20160804                                                    | [ J.12   B.]         |  |
| iuchielinux[20160804                            | 1 ls -1 data1*                                                       | [5.12年後]             |  |
| pwd                                             | 3669994 6E 22 15:50 data1 fg gz                                      | [ 3.12   82]         |  |
| Is -1 data1*                                    | 1  gunzin - c  data 1  fg gz 1  head - n 4                           | [5.12年後]             |  |
| gunzip = c data1                                | ·1101·1720·2221 length=107                                           | [ ].12   82]         |  |
| gunzip -c trim1. GATCTGGGCTGTTCCCCTTT           |                                                                      | AGTAAGATCGATG        |  |
| GTATTCGGAGTTTATCTGAA                            | ΤΓΛΑΓΑΔΑΓΕΤΕΓΕΙΑΤΟΙΟΤΕΙΟΛΕΤΕΕΕΟΟ                                     | DAGINAGAICONIG       |  |
| fastx_trimmer -h +SRB616268 20 2291:6           | ·1101·1720·2221 1/1) th=107                                          |                      |  |
|                                                 | 1111GHHTTT111111 M111111111111HHT1111                                | HHAEHHEEEEDDE        |  |
|                                                 | DDCCDEEDDCCCCEEEE                                                    |                      |  |
| = iu@bielinux[20160804                          | l gunzip -c datal.fg.gz   fastx trimm                                | ner -1 99 - 1        |  |
| $\Box$ $a_{zip} > trim1.fa.az$                  | j generp o accornelige   hostin_train                                |                      |  |
| iu@bielinux[20160804                            | l gunzip -c triml.fg.gz   head -n 4                                  | [5] (2) 午後]          |  |
| @SRR616268.20 2291:6                            | :1101:1720:2221 length=107                                           |                      |  |
| GATCTGGGCTGTTCCCCTTT                            | GATCTGGGCTGTTCCCCTTTCGACAATGGACCTTATCGCTCACTGTCTGACTCCCGGAGTAAGATCGA |                      |  |
|                                                 | GTATTCGGAGTTTATCTGAATTCAGTAAC                                        |                      |  |
| +SRR616268.20 2291:6                            | :1101:1720:2221 U(1) th=107                                          |                      |  |
| CCCFFFFFHHHHHJJJJJJJJJ                          |                                                                      |                      |  |
| D>CDDDDDDDDCCEDCDDCCDEEDD                       |                                                                      |                      |  |
| iu@bielinux[20160804                            | ]                                                                    | [5:12午後]             |  |
|                                                 |                                                                      |                      |  |

・第3部 | NGS解析(中~上級) | トランスクリプトームアセンブリ、発現量: ① 「fastx-trimmer -h」でオプションの利用法を眺

### fastx-trimmer

#### める。②-fが5'末端側のトリムに相当すると判断

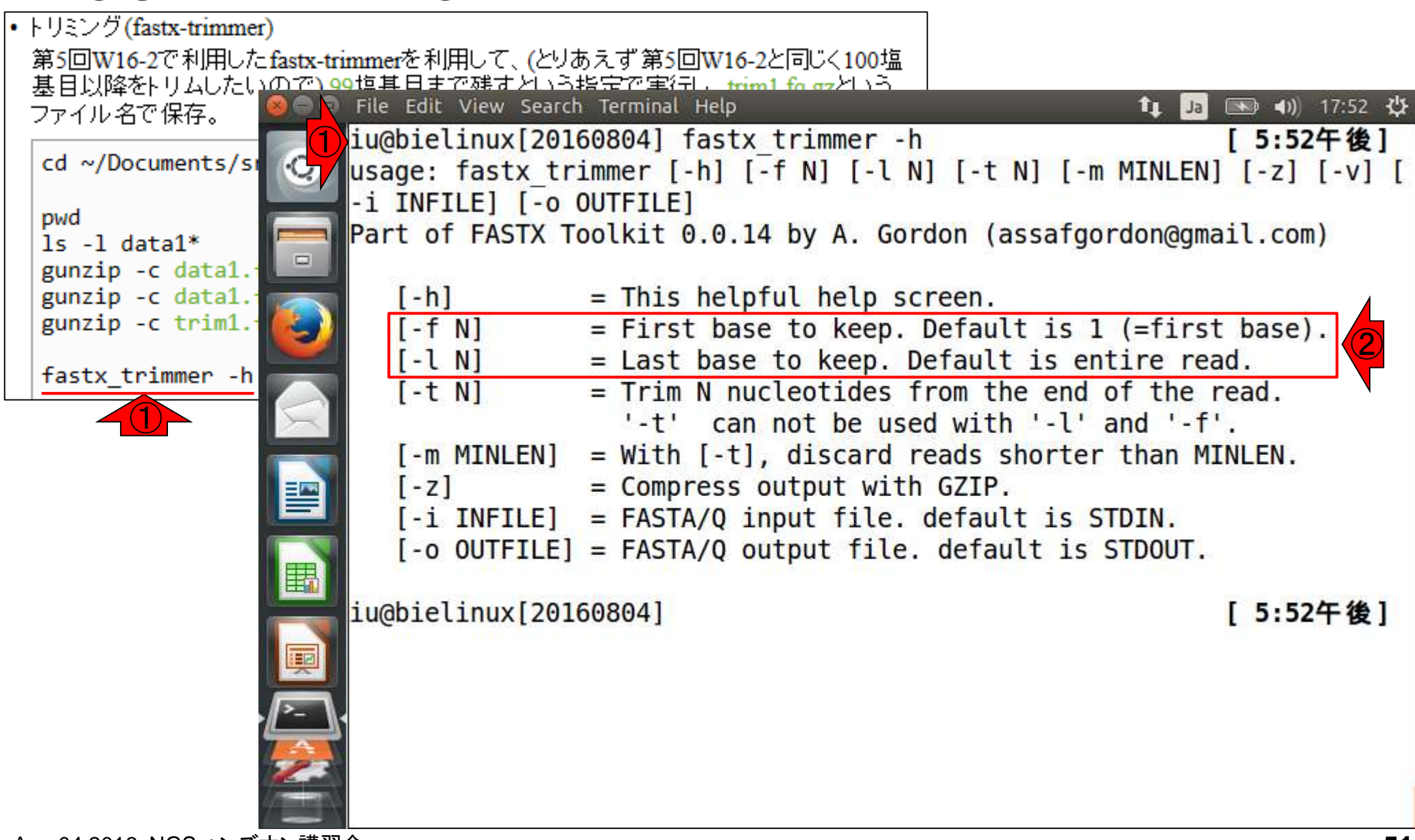

- 乳酸菌RNA-seqデータ解析のおさらいと問題設定
- de novoトランスクリプトームアセンブリ
  - □ 事前準備、FastQC
  - □ Rockhopper2おさらい、情報抽出
  - □ 様々なトリム条件でRockhopper2を実行
    - トリミング、fastx-trimmer -f -I、様々なトリム条件
    - 様々な基準でアセンブリ結果を評価、ベストな条件でpaired-endアセンブリを実行
  - □ Trinity
  - 解凍、インストール、実行方法を調べてパスを通す、色々試しながら実行、apt-get
     Bridger
  - 解凍してREADMEを眺めつつ、BoostとBridgerのインストール、サンプルデータでコケル 発現量推定
    - □ TIGAR2のダウンロード、解凍、動作確認
    - □ 推奨パイプラインに従って実行、結果の解釈、FPKM (RPKM)値を手計算

| <ul> <li>第3部 NGS解析(中~上級) トランスクリプトームアセンブリ、発現量推定</li> <li>fastx-trimmer -f -1</li> <li>fastx-trimmer -f -1</li> <li>fastx-trimmer -f -1</li> </ul>           | ①「-f3」は、3塩基目から残すという意味であり、最初の2塩基分をトリムすることに相当する。この場合、②の「-199」の指定が-fに影響されるのかどうかが気になる(結論としては独立) |
|----------------------------------------------------------------------------------------------------|---------------------------------------------------------------------------------------------|
| T-F3]を追加したら、T-F99]はとうなるのかを調査。 フまり、T-F3]は3温表<br>味なので、最初の2塩基分がトリムされる。この場合に「-197」としないとい<br>うかを知りたい。<br>cd ~/Documents/srp017156/20160804<br>pwd               | を日かってい うふ<br>いけないのかど                                                                        |
| <pre>1s -1 data1* gunzip -c data1.fq.gz   head -n 4 gunzip -c data1.fq.gz   fastx_trimmer <u>-f 3 -1 99</u> -   g gunzip -c trim1.fq.gz   head -n 4 </pre> | zip > trim1.fo                                                                              |

| • 第3部   NGS解析(中~上級)   トランスクリプト ームアセンブリ、発                                                                                                    | コピペ実行結果。①「-f3」で最初の2均                          | 塩基分をトリム            |
|----------------------------------------------------------------------------------------------------|-----------------------------------------------|--------------------|
| fastx-trimmer –f -l                                                                                                    | することと、②の「-I 99」は無関係。オ<br>ードのポジションで残す範囲の指定と    | リジナルのリ<br>考えればよい   |
| • fastx-trimmer -f -l                                                                                                    |                                               |                    |
| 「-f3」を追加したら、「-199」はどうなるのかを調査。 つまり、「-f3」                                                                                                    | は3塩基目からという意                                   |                    |
| 味なので、最初の2塩基分がトリムされる。この場合にし1971とし<br>State Add Later Add State Add State Add State Add State Add State Add State Add State Add State Add State Add St |                                               | (NR) (1) 19.12 (1) |
|                                                                                                    | nwd                                           | [7.12年後]           |
| cd ~/Documents/sr () /home/ju/Documents/srn                                                                                                    | 017156/20160804                               |                    |
| iuchielinux[20160804]                                                                                                    | ls -1 data1*                                  | [7.12午後]           |
| pwd                                                                                                    | 69994 68 22 15:50 data1 fg gz                 | [ /.12   12 ]      |
| Is -1 data1*                                                                                                    | qunzin - c datal fg gz   head - n 4           | [7.12年後]           |
| gunzip -c data1.1 @SRR616268_20_2291.6.1                                                                                                    | 101.1720.2221 length=107                      | [ / 12 ] [2]       |
| gunzip -c trim1.1 (C) GATCTGGGCTGTTCCCCTTTCG                                                                                                    |                                               |                    |
| GTATTCGGAGTTTATCTGAATT                                                                                                    | ΓΑΓΤΑΛΟΓΙΟΙΟΙΟΙΟΙΟΙΟΙΟΙΟΙΟΙΟΙΟΙΟΙΟΙΟΙΟΙΟΙΟΙΟΙ | NO IANOAT COATO    |
| SBR616268 20 2291:6:1                                                                                                    | $101 \cdot 1720 \cdot 2221$ length=107        |                    |
|                                                                                                    | 11GHHTTT1111111111111111111111111111111       | HAFHHFFFFDDF       |
|                                                                                                    | CCDEEDDCCCCEEEE                               |                    |
| = [iu@bielinux[20160804]                                                                                                    | gunzip -c datal.fg.gz   fastx trimm           | er -f 3 -l 99      |
| _   azip > trim1.fa.a                                                                                                    | Ζ                                             |                    |
| iu@bielinux[20160804]                                                                                                    | <pre>gunzip -c trim1.fg.gz   head -n 4</pre>  | [ 7:12午 按]         |
| @SRR616268.20 2291:6:1                                                                                                    | 101:1720:2221 length=107                      |                    |
| TCTGGGCTGTTCCCCTTTCGAC                                                                                                    | AATGGACCTTATCGCTCACTGTCTGACTCCCGGAG           | TAAGATCGATGGT      |
|                                                                                                    | GTAAC                                         |                    |
| +SRR616268.20 2291:6:1                                                                                                    | 101:1720:2221 length=107                      |                    |
|                                                                                                    | GHHIIIJJJJJJJIJJJJJJJJJJJJJHHIJJJJJHH         | AEHHFFFFDDED>      |
|                                                                                                    | DEEDD                                         |                    |
| iu@bielinux[20160804]                                                                                                    |                                               | [7:12午後]           |
|                                                                                                    |                                               |                    |

• 第3部 | NGS解析(中~上級) | トランスクリプトームアセンブリ、発現量推定(2016.08.04)

②の「-|99」のみの結果(比較用)

# fastx-trimmer –Iのみ

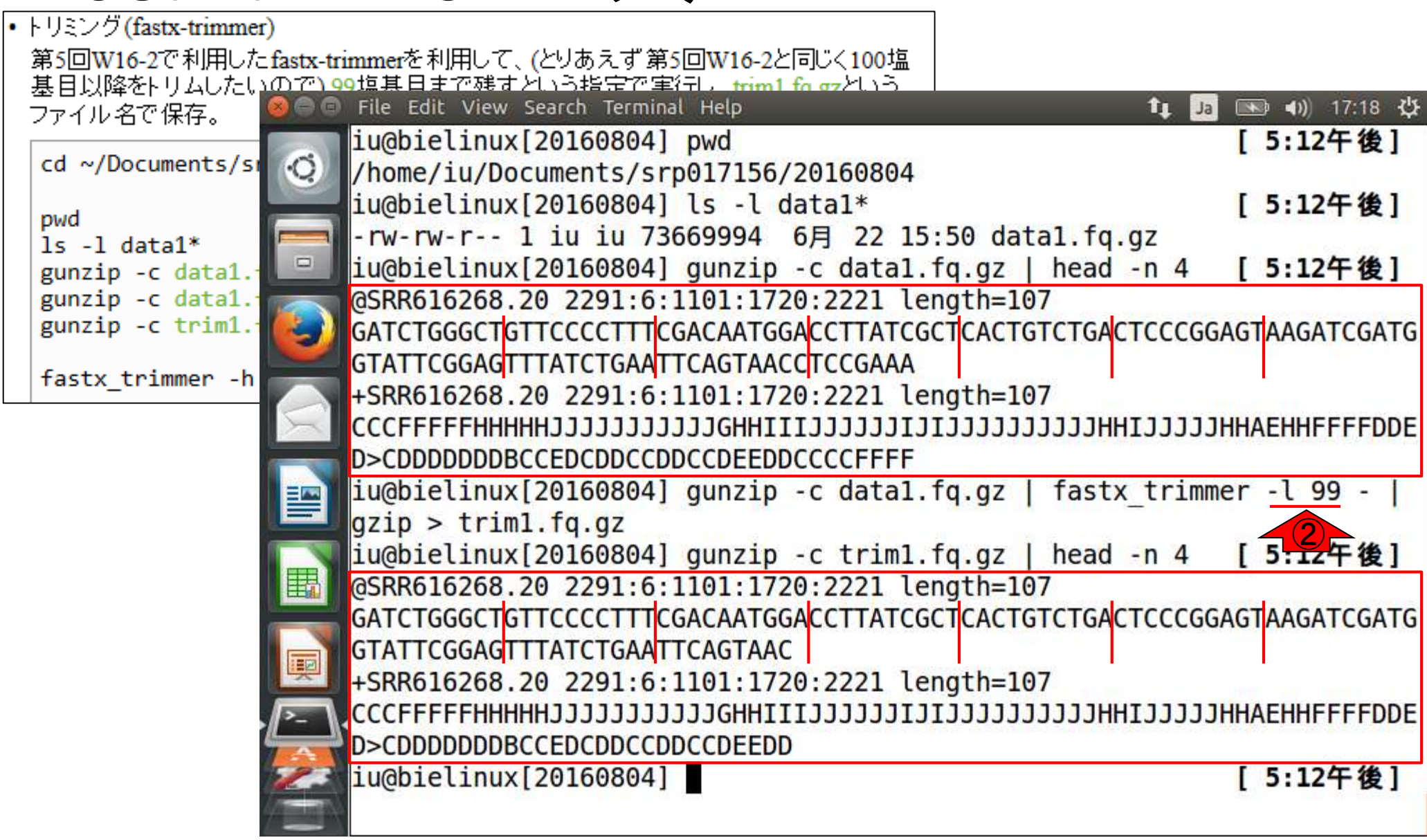

- 乳酸菌RNA-seqデータ解析のおさらいと問題設定
- de novoトランスクリプトームアセンブリ
  - □ 事前準備、FastQC
  - □ Rockhopper2おさらい、情報抽出
  - □ 様々なトリム条件でRockhopper2を実行
    - トリミング、fastx-trimmer -f -I、様々なトリム条件
    - 様々な基準でアセンブリ結果を評価、ベストな条件でpaired-endアセンブリを実行
  - □ Trinity
  - 解凍、インストール、実行方法を調べてパスを通す、色々試しながら実行、apt-get
     Bridger
  - 解凍してREADMEを眺めつつ、BoostとBridgerのインストール、サンプルデータでコケル 発現量推定
    - □ TIGAR2のダウンロード、解凍、動作確認
    - □ 推奨パイプラインに従って実行、結果の解釈、FPKM (RPKM)値を手計算

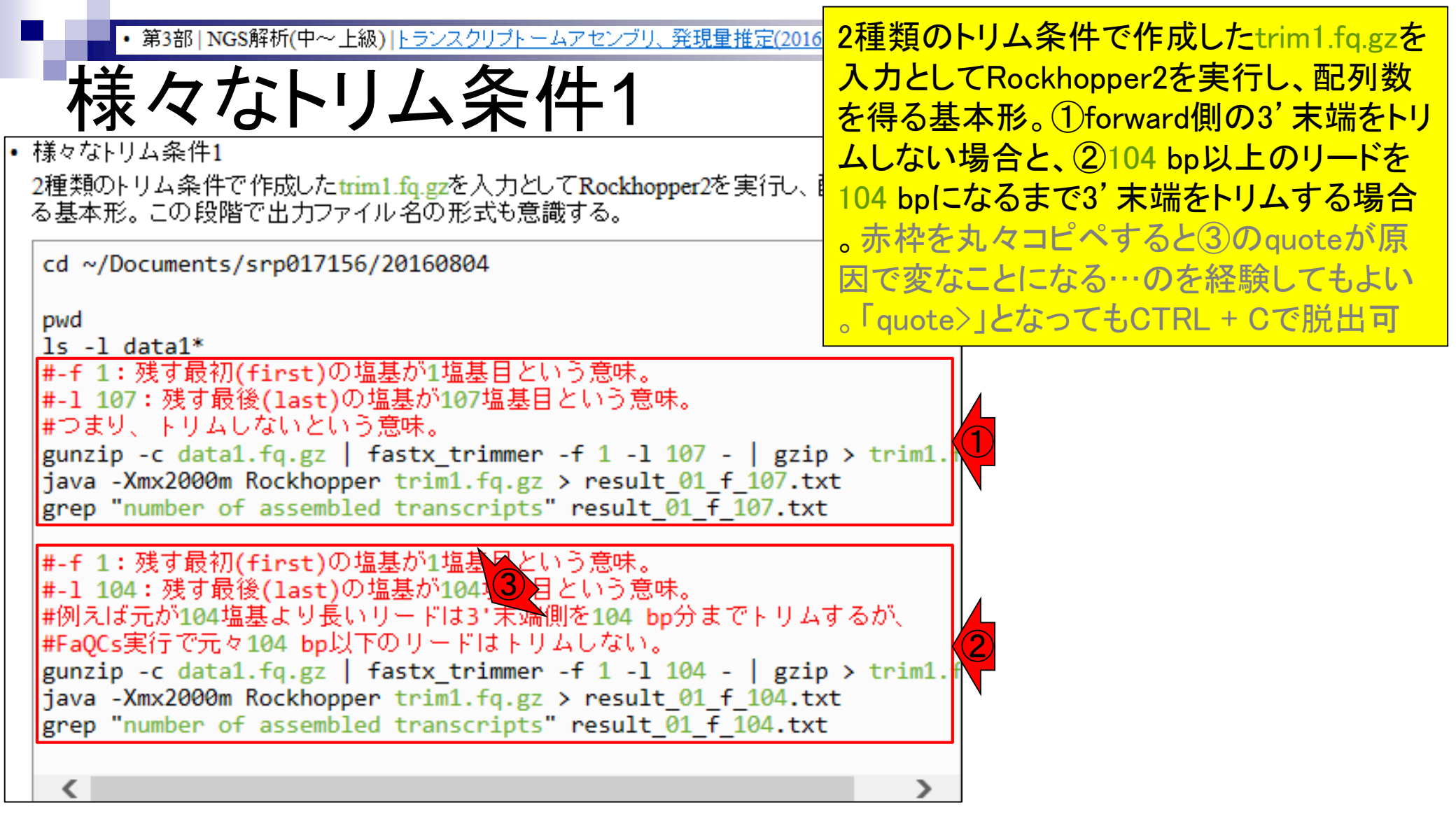

| <ul> <li>第3部   NGS解析</li> </ul> | f(中~上級)  <u>トランスクリブトームアセンブリ、発現量推定(2016</u> コピペ実行結果。 2104 b                                                                                                    | p以上のリードを         |
|---------------------------------|----------------------------------------------------------------------------------------------------|------------------|
| ++++>                           | <b>IIII/ 欠//</b><br>104 bpになるまで3' 末端る                                                                                                    | キトリムすること         |
| 禄々な                             |                                                                                                    | えたことがわかる         |
|                                 |                                                                                                    |                  |
| 2種類のトリム条件で作成                    | 成したtrim1.fg.gzを入力としてRockhopper2を実行し、配列数を得                                                                                                    |                  |
| る基本形。この段階で出                     | サファイル名の形式も意識する。                                                                                                    |                  |
| cd ~/Documents/si               | iuchialipux[20160804]                                                                                                    |                  |
| eu «yboeumerresysi              | (bome/ju/Documents/srn017156/20160804)                                                                                                    | [9:31干按]         |
| pwd                             | iughielinux[20160804] ls -1 data1*                                                                                                    | [9.32年後]         |
| 1s -1 data1*                    | -rw-rw-r 1 ju ju 73669994 6月 22 15:50 data1 fg gz                                                                                                    | [ 3.32   82]     |
| #-1 1:229 取7/1(1)               | <pre>iu@bielinux[20160804] gunzip -c data1.fg.gz   fastx tr</pre>                                                                                                    | immer -f 1 -l 10 |
| #つまり、トリムした                      | 7 -   gzip > trim1.fg.gz                                                                                                    |                  |
| gunzip -c data1.                | iu@bielinux[20160804] java -Xmx2000m Rockhopper trim1.                                                                                                    | fq.gz > result 0 |
| java -Xmx2000m Ro               | 1 f 107.txt                                                                                                    |                  |
| grep number of a                | <pre>iu@bielinux[20160804] grep "number of assembled transc</pre>                                                                                                    | ripts" result_01 |
| #-f 1:残す最初(f:                   | f_107.txt                                                                                                    | 1.1              |
| #-1 104:残す最後                    | Total number of assembled transcripts: 1                                                                                                    |                  |
| #例えば元が104塩基<br>#FaOCs軍行で元々10    | iu@bielinux[20160804]                                                                                                    | [9:33午後]         |
| gunzip -c data1.                | 1u@bielinux[20160804] gunzip -c datal.fq.gz   fastx_tr                                                                                                    | 1mmer -† 1 -l 10 |
| java -Xmx2000m Ro               | 4 -   gzip > trimi.tq.gz                                                                                                    | fa a > rocult 0  |
| grep "number of a               | 1  f  104  f  104  f | rq.gz > result_0 |
|                                 | iughielinux[20160804] grep "number of assembled transc                                                                                                    | rints" result 01 |
|                                 | f 104 txt                                                                                                    | ipts resutt_or   |
| 1                               | Total number of assembled transcripts: 11                                                                                                    |                  |
|                                 | iu@bielinux[20160804]                                                                                                    | [9:34午後]         |
| 1                               |                                                                                                    |                  |
| 44                              |                                                                                                    |                  |

Aug 04 2016, NGSハンズオン講習会

|・ 第3部 | NGS解析(中~上級) | <u>トランスクリプトームアセンブリ、</u>

るなトリム条件2

トリム後に残す範囲を計8通り分作成して、コピペ実 行。約8分。例えば①は、オリジナルのリードポジショ ンで、3-104番目の塩基以外をトリムするオプション

|・ 様々なトリム条件2 多くのトリム条件を一気に計算する。3'末端のみ3塩基刻みで95 bpまでと、5'末端を3塩 基目からスタート(2塩基トリム)して3'末端を3塩基刻みで107-95 bpまでの長さを残す、計 8通り分を作成し、一気にコビベ実行 ### -f 1 and -l 101 ### gunzip -c data1.fq.gz | fastx\_trimmer -f 1 -l 101 - | gzip > trim1 java -Xmx2000m Rockhopper trim1.fq.gz > result 01 f 101.txt grep "number of assembled transcripts" result 01 f 101.txt ### -f 1 and -1 98 ### gunzip -c data1.fq.gz | fastx trimmer -f 1 -l 98 - | gzip > trim1. java -Xmx2000m Rockhopper trim1.fq.gz > result 01 f 098.txt grep "number of assembled transcripts" result 01 f 098.txt ### -f 1 and -1 95 ### gunzip -c data1.fq.gz | fastx trimmer -f 1 -l 95 - | gzip > trim1. java -Xmx2000m Rockhopper trim1.fg.gz > result 01 f 095.txt grep "number of assembled transcripts" result 01 f 095.txt ### -f 3 and -l 107 ### gunzip -c data1.fq.gz | fastx trimmer -f 3 -l 107 - | gzip > trim1 java -Xmx2000m Rockhopper trim1.fq.gz > result 03 f 107.txt grep "number of assembled teanscripts" result\_03\_f\_107.txt ### -f 3 and -l 104 ###\* gunzip -c data1.fq.gz | fastx\_trimmer -f 3 -l 104 - | gzip > trim1 java -Xmx2000m Rockhopper trim1.fq.gz > result 03 f 104.txt grep "number of assembled transcripts" result 03 f 104.txt ### -f 3 and -l 101 ### gunzip -c data1.fq.gz | fastx trimmer -f 3 -l 101 - | gzip > trim1

計算終了後の状態。計算中は①配列数に相当する • 第3部 | NGS解析(中~上級) | トランスクリプトームアセンブリ 数値を(それほど気合いは入れずに)眺めて結果の **策々なトリム条件2** 全体像や22条件あたりの所要時間を大まかに把握し ておく。また、エラーメッセージが出ていないかも見る ▶ 様々なトリム条件2 多くのトリム条件を一気に計算する。3'末端のみ3塩基刻みで95 ppまでと、5 未端を3塩 基目からスタート(2塩基トリム)して3'実端を3塩基刻みで107.95 hpまでの長さを建す。計 😑 🗊 File Edit View Search Terminal Help •)) 22:04 公 8通り分を作成し、一気 iu@bielinux[20160804] grep "number of assembled transcripts" result 03 ### -f 1 and -l f 101.txt gunzip -c data1. Total number of assembled transcripts: 372 iava -Xmx2000m R iu@bielinux[20160804] ### -f 3 and -l 98 [10:02午後] ### grep "number of zsh: command not found: ### ### -f 1 and -l iu@bielinux[20160804] gunzip -c data1.fq.gz | fastx trimmer -f 3 -l 98 gunzip -c data1. java -Xmx2000m R - | qzip > trim1.fq.qz grep "number of iu@bielinux[20160804] java -Xmx2000m Rockhopper trim1.fq.gz > result 0 ### -f 1 and -l 3 f 098.txt gunzip -c data1. iu@bielinux[20160804] grep "number of assembled transcripts" result 03 java -Xmx2000m R f 098.txt grep "number of ### -f 3 and -1 Total number of assembled transcripts: 705 gunzip -c data1. iu@bielinux[20160804] ### -f 3 and -l 95 [10:02午後] ### java -Xmx2000m R zsh: command not found: ### grep "number of 围 iu@bielinux[20160804] gunzip -c data1.fq.gz | fastx trimmer -f 3 -l 95 ### -f 3 and -1 - | gzip > trim1.fg.gz gunzip -c data1. java -Xmx2000m R iu@bielinux[20160804] java -Xmx2000m Rockhopper trim1.fq.gz > result 0 grep "number of 3 f 095.txt ### -f 3 and -1 iu@bielinux[20160804] grep "number of assembled transcripts" result 03 gunzip -c data1. f 095.txt Total number of assembled transcripts: 704 [10:03午後] iu@bielinux[20160804]

|          | • 第3部   NGS解析(中~上級)   トランスクリプトームアセンブリ、発現量  | ①lsでファイル名をざっ          | <mark>っくり眺めて、②様</mark>                           | 々な条件  |
|----------|--------------------------------------------|-----------------------|--------------------------------------------------|-------|
|          | は田の合け低た加提                                  | でトリムした結果ファイ           | イル群のみをうまく                                        | 表現でき  |
| ī        | <b>応未の王神塚を把</b> 旌                          | る「ワイルドカード(③こ          | こでは*)」を考え                                        | る。もちろ |
| 00       | ) File Edit View Search Terminal Help      | んファイル名を眺める            | だけでどのような                                         | 条件でトリ |
| -        | iu@bielinux[20160804] pwd                  | ムしたかが一日でわた            | いるように意味を持                                        | キナサるの |
| ·0/      | /home/iu/Documents/srp017156/20160804      | も重要であり 作る段            | 階で老えておくの                                         | が普通   |
| -(1      | iu@bielinux[20160804] ls                   |                       |                                                  |       |
|          | data1.Tq.gz result_01_T_107.txt            | result_r.txt          |                                                  |       |
|          | result 01 f 005 tyt result 03 f 008 tyt    | result tyt            |                                                  |       |
|          | result 01 f 098 tyt result 03 f 101 tyt    | Rockhopper Results    |                                                  |       |
| 2        | result 01 f 101.txt result 03 f 104.txt    | trim1.fg.gz           |                                                  |       |
|          | result 01 f 104.txt result 03 f 107.txt    |                       | 3                                                |       |
| 2        | iu@bielinux[20160804] grep "number of ass  | embled transcripts" ı | result 0*                                        |       |
| -7/      | result_01_f_095.txt:Total number of assem  | bled transcripts:     | 727                                              |       |
|          | result 01 f 098.txt:Total number of assem  | bled transcripts:     | 723                                              |       |
|          | result_01_f_101.txt:Total number of assem  | bled transcripts:     | 344                                              |       |
|          | result 01 f 104.txt: lotal number of assem | bled transcripts:     | 11                                               |       |
| ΞL       | result 03 f 005 tyt: Total number of assem | bled transcripts      | 1                                                |       |
|          | result 03 f 098 tyt: Total number of assem | bled transcripts      | 704                                              |       |
| P        | result 03 f 101.txt:Total number of assem  | bled transcripts      | 372                                              |       |
| >_ \     | result 03 f 104.txt:Total number of assem  | bled transcripts:     | 12                                               |       |
| <u>A</u> | result 03 f 107.txt:Total number of assem  | bled transcripts      | 1                                                |       |
| 23       | iu@bielinux[20160804]                      |                       | [11:33午前]                                        |       |
|          |                                            |                       | HAR BEING AN AN AN AN AN AN AN AN AN AN AN AN AN |       |

Ĺ

• 第3部 | NGS解析(中~上級) | トランスクリプトームアセンブリ、発現量推定

結果の解釈。①がトリム条件で、②がアセンブ リで得られた配列数(コンティグ数;転写物数)

| 3 | 結里の全体像を把握 <sup>リで得られた配列数(コンティ</sup>                                                                                      | <mark>グ数;</mark> 転 |
|---|----------------------------------------------------------------------------------------------------|--------------------|
|   | File Edit View Search Terminal Help 1                                                                                    | 1:33 🔱             |
| 0 | iu@bielinux[20160804] pwd [11:33                                                                                         | 午前]                |
|   | iu@bielinux[20160804] ls [11:33                                                                                          | 午前]                |
|   | data1.fq.gz result_01_f_107.txt result_f.txt                                                                             |                    |
|   | result 01 f 095.txt result 03 f 098.txt result.txt                                                                       |                    |
| 9 | result_01_f_098.txt result_03_f_101.txt Rockhopper_Results                                                               |                    |
|   | result_01_f_101.txt result_03_f_104.txt trim1.fq.gz                                                                      |                    |
| ~ | iu@bieline_20160804] grep "number of assembled transcripts" result_0*                                                    |                    |
|   | result 01 f 098.txt:Total number of assembled transcripts:                                                               | 723                |
| - | result_01_f_101.txt:Total number of assembled transcripts:                                                               | 344                |
|   | result 01 f 107.txt:Total number of assembled transcripts:<br>result 01 f 107.txt:Total number of assembled transcripts: | 1                  |
|   | result_03_f_095.txt:Total number of assembled transcripts:                                                               | 704                |
| P | result 03 f 101.txt:Total number of assembled transcripts:                                                               | 372                |
| - | result_03_f_104.txt:Total number of assembled transcripts:                                                               | 12                 |
| 2 | iu@bielinux[20160804]                                                                                                    | ⊥<br>午前]           |
|   |                                                                                                    | 1000000-30314      |

ŀ

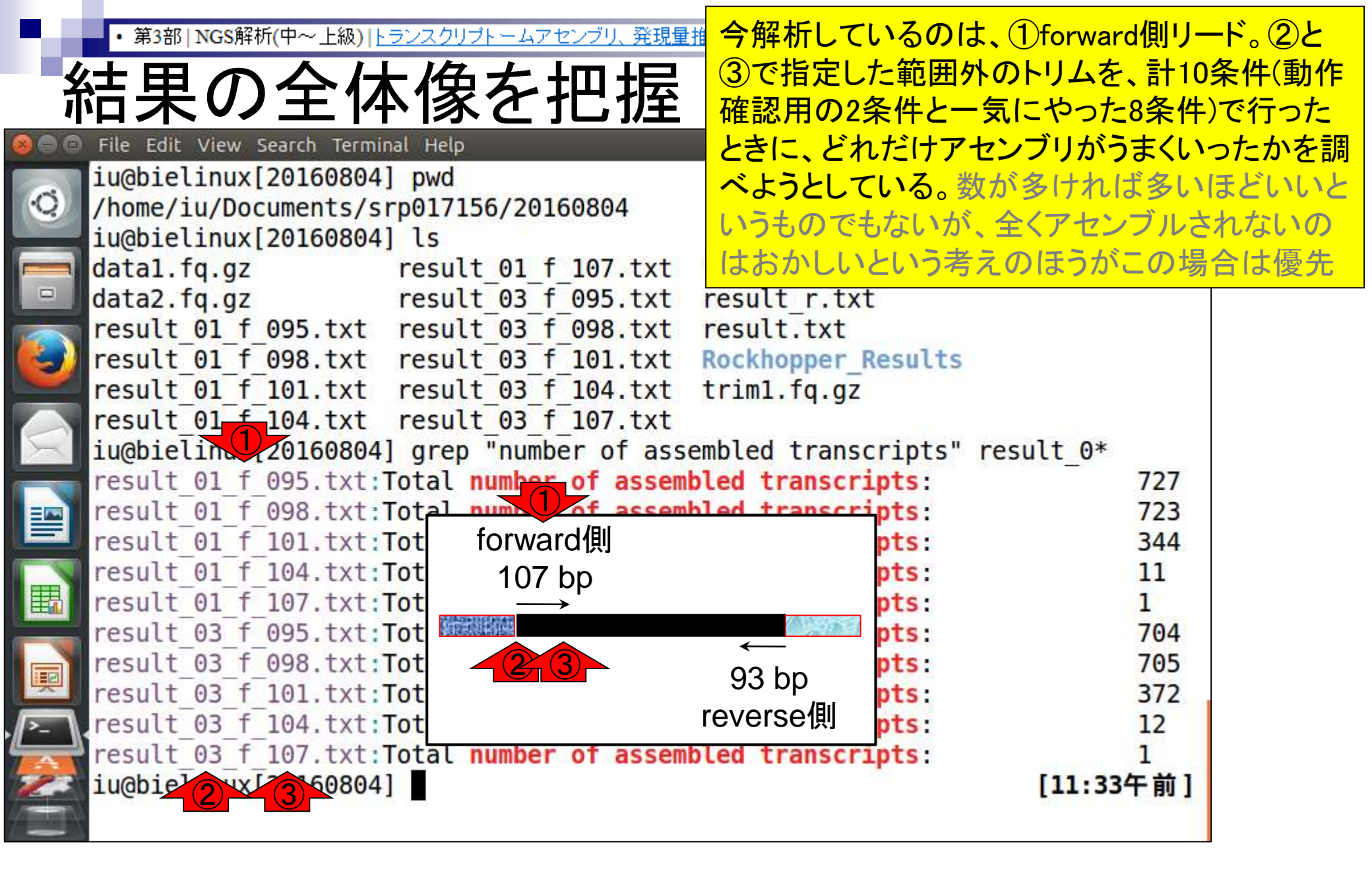

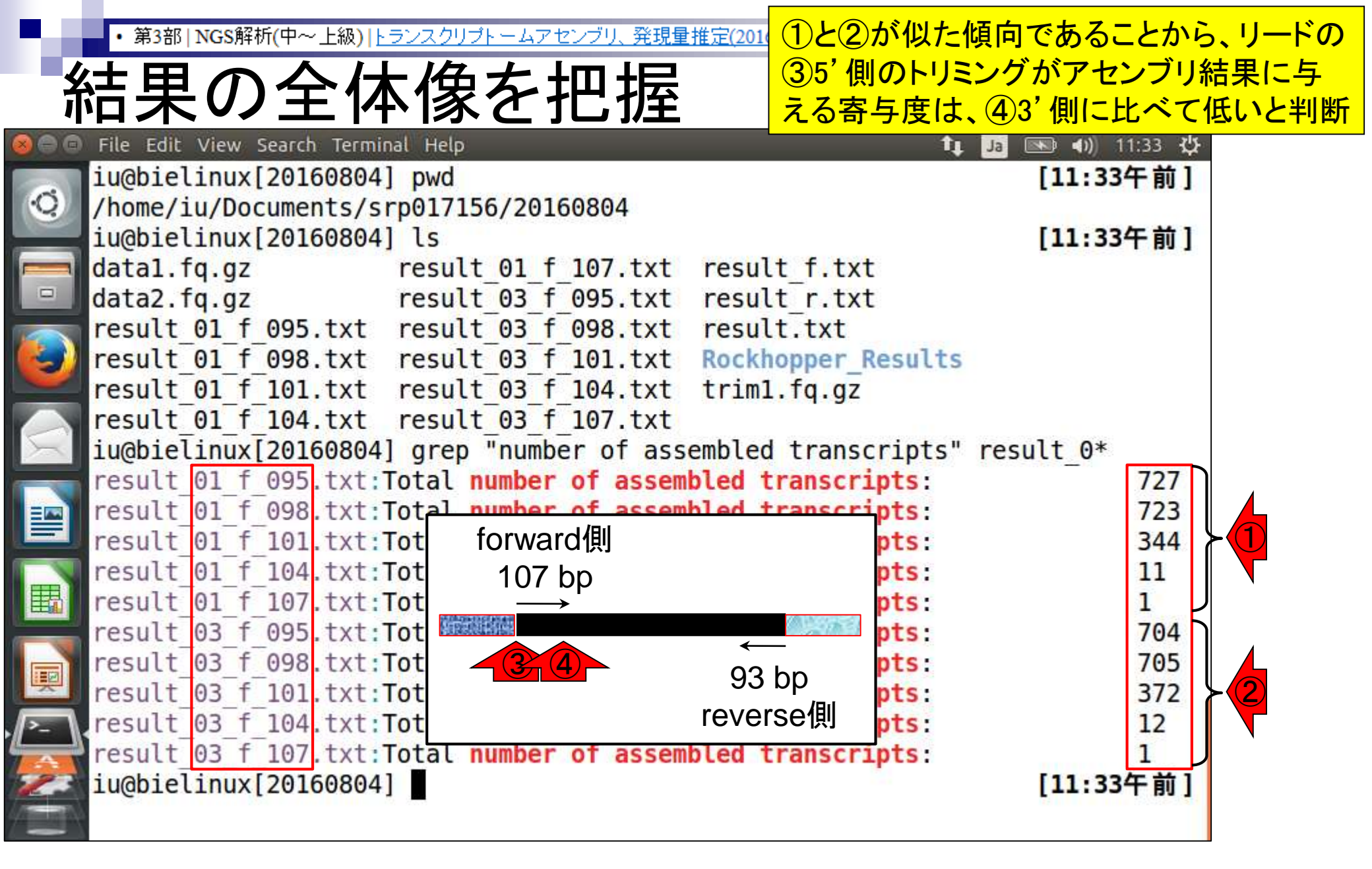

| 4                     | • 第3部   NGS解析(中~上級)   トランスクリプトームアセンブリ、勇   | <mark>5'側の①</mark> 1」 | <mark>塩基目を残す(全</mark>  | <u>とくトリムしない)</u>                 | ほうが、②     |
|-----------------------|-------------------------------------------|-----------------------|------------------------|----------------------------------|-----------|
|                       |                                           | 3塩基目から                | <mark>ら始める(最初の</mark>  | 2塩基をトリムす                         | する)よりも    |
| Ī                     | 応木の土141家と151                              | <mark>配列数が増</mark>    | 自える、という判断              | 新を①と②あた <sup>し</sup>             | 」を眺めて     |
| 00                    | File Edit View Search Terminal Help       | 下す。これ                 | は③95と98塩基 <sup>-</sup> | <mark>まで残す2条件<sup>・</sup></mark> | であるが、     |
| 0                     | iu@bielinux[20160804] pwd                 | <mark>コンティグ</mark> 娄  | の大小関係が                 | 1)(727 > 723)と                   | (2)(704 < |
|                       | /home/iu/Documents/srp017156/20160804     | 705)で逆転               | しているので -               | - 応99塩基日ま                        | で残す条      |
|                       | 1u@blelinux[20160804] [s                  | 他あたりま                 | やったほうがい                | いかま…たビレオ                         | ビスノホ      |
|                       | data1.1q.gz result_01_1_107.1             |                       | r tyt                  | ・//・/) なここ <sup>4</sup>          | 57.0      |
|                       | result 01 f 095 txt result 03 f 098 txt   | t result              | tyt                    |                                  |           |
|                       | result 01 f 098.txt result 03 f 101.txt   | t Rockhop             | per Results            |                                  |           |
|                       | result 01 f 101.txt result 03 f 104.txt   | t trim1.fo            | q.gz                   |                                  |           |
|                       | result_01_f_104.txt result_03_f_107.txt   | t                     |                        |                                  |           |
| 7                     | iu@bielinux[20160804] grep "number of as  | ssembled t            | ranscripts" res        | sult 0*                          |           |
| ~                     | result_01_f_095.txt:Total number of asse  | embled trai           | nscripts:              | 727                              |           |
|                       | result 01 f 101 tyte Total number of asse | embled trai           | nscripts:              | 723                              |           |
| ~                     | result 01 f 104 tyt. Total number of asse | embled trai           | nscripts               | 11                               |           |
| 围                     | result 01 f 107.txt:Total number of asse  | embled tra            | nscripts:              | 1                                |           |
|                       | result 03 f 095.txt:Total number of asse  | embled tra            | nscripts:              | 704                              |           |
|                       | result 03 f 098.txt:Total number of asse  | embled trai           | nscripts:              | 705                              |           |
| ÷                     | result_03_f_101.txt:Total number of asse  | embled trai           | nscripts:              | 372                              |           |
| -                     | result_03_f_104.txt:Total number of asse  | embled trai           | nscripts:              | 12                               |           |
| -                     | result 03 f 107.txt:Total number of asse  | embled trai           | nscripts:              | 1                                |           |
| -                     |                                           |                       |                        | [11:33牛削]                        |           |
| and the second second | 7                                         |                       |                        |                                  |           |

ŀ

第3部 | NGS解析(中~上級) | トランスクリプトームアセンブリ、発

様々なトリム条件3

①97と99塩基まで残す条件の追加、および②2塩基 目から始める(最初の1塩基をトリムする)条件も行う 。これはコピペせずにスライドを眺めるだけ。約6分

様々なトリム条件3
 気になったトリム条件を実行。

```
### -f 1 and -1 99 ###
gunzip -c data1.fq.gz | fastx trimmer -f 1 -l 99 - | gzip > trim1.fq.gz
java -Xmx2000m Rockhopper trim1.fg.gz > result 01 f 099.txt
grep "number of assembled transcripts" result 01 f 099.txt
### -f 1 and -1 97 ###
gunzip -c data1.fq.gz | fastx trimmer -f 1 -l 97 - | gzip > trim1.fq.gz
java -Xmx2000m Rockhopper trim1.fq.gz > result 01 f 097.txt
grep "number of assembled transcripts" result 01 f 097.txt
### -f 3 and -1 99 ###
gunzip -c data1.fq.gz | fastx trimmer -f 3 -l 99 - | gzip > trim1.fq.gz
java -Xmx2000m Rockhopper trim1.fq.gz > result 03 f 099.txt
grep "number of assembled transcripts" result 03 f 099.txt
### -f 3 and -1 97 ###
gunzip -c data1.fq.gz | fastx trimmer -f 3 -l 97 - | gzip > trim1.fq.gz
java -Xmx2000m Rockhopper trim1.fq.gz > result 03 f 097.txt
grep "number of assembled transcripts" result 03 f 097.txt
### -f 2 and -1 99 ###
gunzip -c data1.fq.gz | fastx_trimmer -f 2 -l 99 - | gzip > trim1.fq.gz
java -Xmx2000m Rockhopper trim1.fq.gz > result 02 f 099.txt
grep "number of assembled transcripts" result 02 f 099.txt
### -f 2 and -1 98 ###
```

| 14     | • 第3部   NGS解析(中~上級)   トランスクリプトームアセンブリ、発現コピ                                                                                                    | ペ実行後に①Isした結果。-Itオプションをつけ |
|--------|----------------------------------------------------------------------------------------------------|--------------------------|
| Ŧ      |                                                                                                    | ふかげで作成時間順にソートされる。こうすること  |
| 1      | 体々なトリム末件3 で、                                                                                                    | ②さきほどコピペ実行したものと、そうでないも   |
| 00     | ි File Edit View Search Terminal Help ගැන්                                                                                                    | と分けることができる。ここでも③作成時間や④   |
| -      | iu@bielinux[20160804] pwd ファ                                                                                                    | イルサイズを一応眺めてチェック。赤枠分が見    |
| ·O     | /home/iu/Documents/srp017156/20160804                                                                                                    | いだけだとわかっていれば①をやってもよい     |
|        | u@bielinux[20160804] ls -lt result 0*                                                                                                    |                          |
|        | -rw-rw-r 1 1u 1u 5// 6月 25 13:0/ result                                                                                                    | 02_f_000_tvt             |
|        | -rw-rw-r 1 1u 1u 5// 6月 25 13:00 result                                                                                                    | 02 + 098.1X1             |
|        | $r_{\rm W}$ $r_{\rm W}$ $r_{\rm T}$ = 1 iu iu 577 6 $\Xi$ 25 13:05 result                                                                                                    | $02_1_099.1X1$           |
| 2      | $r_{W}$ $r_{W}$ $r_{r-1}$ $r_{W-1}$ $r_{W-1}$ | 03 f 099 tyt             |
|        | -rw-rw-r1 iu iu 577 6月 25 13:03 result                                                                                                    | 01 f 097 txt             |
| $\leq$ | -rw-rw-r 1 iu iu 577 6月 25 13:02 result                                                                                                    | 01 f 099.txt             |
|        | -rw-rw-r 1 iu iu 4 6月 23 233 result                                                                                                    | 03 f 095.txt             |
|        | -rw-rw-r 1 iu iu 577 6月 23 22:02 result                                                                                                    | 03_f_098.txt             |
| _      | -rw-rw-r 1 iu iu 576 6月 23 22:02 result                                                                                                    | 03_f_101.txt             |
|        | -rw-rw-r 1 iu iu 571 6月 23 22:01 result                                                                                                    | 03_f_104.txt             |
| 戡      | -rw-rw-r 1 iu iu 568 6月 23 22:00 result                                                                                                    | 03_f_107.txt             |
| 1      | -rw-rw-r 1 iu iu 577 6月 23 21:59 result                                                                                                    | _01_f_095.txt            |
|        | -rw-rw-r 1 1u 1u 577 6月 23 21:58 result                                                                                                    | _01_f_098.txt            |
|        | -rw-rw-r 1 1u 1u 5/6 6月 23 21:5/ result                                                                                                    | 01 + 101.txt             |
| -      | - TW-TW-T 1 10 10 5/1 0月 23 21:34 Fesult                                                                                                    | $01_1 104.LXL$           |
| 2      | iughielinux[20160804]                                                                                                    |                          |
|        |                                                                                                    |                          |
|        |                                                                                                    |                          |

-4

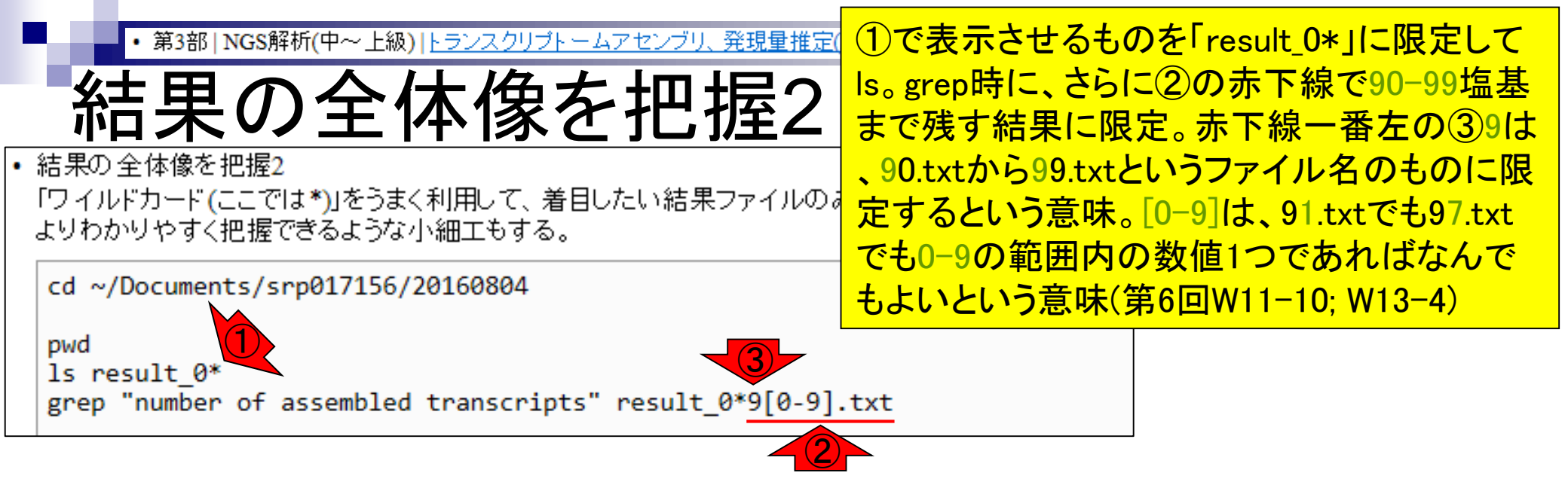

|   | • 第3部   NGS解析(中~上級)   トランスクリプトームアセンブリ、発現量推定(1)で表示させるものを「result_0*」                                                          | に限定して      |
|---|----------------------------------------------------------------------------------------------------|------------|
|   |                                                                                                    | 90-99塩基    |
|   | 「「「「「「「「」」」「「「」」「「「「」」」「「「」」」「「「」」」「「」」「「」」「「」」「「」」」「「」」」「「」」」「「」」」「「」」」「「」」」「「」」」「「」」」「「」」」「「」」」「「」」」「「」」」「「」」」「「」」」「「」」」」 | をの39は      |
| • | ・結果の全体像を把握2 <u>、90.txtから99.txtというファイル名</u>                                                                                  | のものに限      |
|   | 「ワイルドカード(ここでは*)」をうまく利用して、着目したい結果ファイルの。 定するという意味。[0-9]は、91.txt                                                               | でも97.txt   |
|   | よりわかりやすく把握できるような小細工もする。 でも0-9の範囲内の数値1つであれ                                                                                   | ぃばなんで      |
|   | cd ~/Documents/srp017156/20160804 もよいという意味(第6回W11-10: V                                                                     | V13-4)。実   |
|   | pwd 行結果と見比べるとわかりやすい                                                                                                    | でしょう       |
|   | ls result_0*                                                                                                    |            |
|   | grep "number of assembled transcripts" result_0*9[0-9].txt 9.txt                                                            |            |
|   | result_01_f_098.txt result_02_f_0 <del>96_2_t</del> result_03_f_101.txt                                                     |            |
|   | result_01_f_099.txt result_02_f_099.txt result_03_f_104.txt                                                                 |            |
|   | result_01_f_101.txt result_03_f_095.txt result_03_f_107.txt                                                                 |            |
|   | iughielinux (3) 08041 grep "number of assembled transcripts" result 0*                                                      | 9[0-9] +x+ |
|   | result 01 f 095.txt:Total number of assembled transcripts:                                                                  | 727        |
|   | result 01 f 097.txt:Total number of assembled transcripts:                                                                  | 728        |
|   | result 01 f 098.txt:Total number of assembled transcripts:                                                                  | 723        |
|   | result 01 f 099.txt:Total number of assembled transcripts:                                                                  | 731        |
|   | result 02 f 097.txt:Total number of assembled transcripts:                                                                  | 708        |
|   | result 02 f 090 tyt: Total number of assembled transcripts:                                                                 | 713        |
|   | result 03 f 095.txt:Total number of assembled transcripts:                                                                  | 704        |
|   | result 03 f 097.txt:Total number of assembled transcripts:                                                                  | 711        |
|   | result 03 f 098.txt:Total number of assembled transcripts:                                                                  | 705        |
|   | result_03_f_099.txt:Total number of assembled transcripts:                                                                  | 705        |
|   | 1000000000000000000000000000000000000                                                                                       | [2:52午後]   |

①2塩基目以降を残す(1塩基目をトリム)場合 第3部 | NGS解析(中~上級) | トランスクリプト ームアセンブリ、発現量推定 は、1塩基目と3塩基目以降の結果の中間で 結果の全体像を把握2 あることを確認できた。また、②リードの3'末 端側のみ99塩基目まで残した場合に、最も配 列数が多くなる(731個)ことも分かった 🗇 🗇 File Edit View Search Terminal Help 💵 🖷 🦛 🕺 🕹 🕸 iu@bielinux[20160804] pwd [2:49午後] Ċ. /home/iu/Documents/srp017156/20160804 iu@bielinux[20160804] ls result 0\* [2:49午後] result 01 f 095.txt result 01 f 107.txt result 03 f 098.txt result 01 f 097.txt result 02 f 097.txt result 03 f 099.txt result 01 f 098.txt result 02 f 098.txt result 03 f 101.txt result 01 f 099.txt result 02 f 099.txt result 03 f 104.txt result 01 f 101.txt result 03 f 095.txt result 03 f 107.txt result 01 f 104.txt result 03 f 097.txt iu@bielinux[20160804] grep "number of assembled transcripts" result 0\*9[0-9].txt result 01 f 095.txt:Total number of assembled transcripts: 727 result 01 f 097.txt:Total number of assembled transcripts: 728 result 01 f 098.txt:Total number of assembled transcripts: 723 result 01 f 099.txt:Total number of assembled transcripts: 731 result 02 f 097.txt:Total number of assembled transcripts: 708 result 02 f 098.txt:Total number of assembled transcripts: 711 result 02 f 099.txt:Total number of assembled transcripts: 713 704 result 03 f 095.txt:Total number of assembled transcripts: result 03 f 097.txt:Total number of assembled transcripts: 711 result 03 f 098.txt:Total number of assembled transcripts: 705 result 03 f 099.txt:Total number of assembled transcripts: 705 [2:52午後] iu@bielinux[20160804]

- 乳酸菌RNA-seqデータ解析のおさらいと問題設定
- de novoトランスクリプトームアセンブリ
  - □ 事前準備、FastQC
  - □ Rockhopper2おさらい、情報抽出
  - □ 様々なトリム条件でRockhopper2を実行
    - トリミング、fastx-trimmer -f -I、様々なトリム条件
    - 様々な基準でアセンブリ結果を評価、ベストな条件でpaired-endアセンブリを実行
  - □ Trinity
  - 解凍、インストール、実行方法を調べてパスを通す、色々試しながら実行、apt-get
     Bridger
  - 解凍してREADMEを眺めつつ、BoostとBridgerのインストール、サンプルデータでコケル 発現量推定
    - □ TIGAR2のダウンロード、解凍、動作確認
    - □ 推奨パイプラインに従って実行、結果の解釈、FPKM (RPKM)値を手計算

| P.4      | • 第3部   NGS解析(中~上級)   <u>トランスクリブトームアセンブリ、発現</u>         | おさらい。①Total number of as                 | sembled transcripts |
|----------|---------------------------------------------------------|------------------------------------------|---------------------|
| <b>/</b> |                                                         | を含む行の結果では、②リードの                          | の3'末端側のみ99          |
|          | 世の和朱もナエック                                               | 塩基目まで残した場合に、最も                           | 配列数が多かった            |
| 800      | File Edit View Search Terminal Help                     | (731個)。赤枠は5 '末端のトリム                      | 位置の違いで区別            |
| 6        | iu@bielinux[20160804] pwd                               | しやすくしたいだけ                                |                     |
| 0        | /home/iu/Documents/srp017156/20160804                   |                                          | [2,40/元 46]         |
|          | 10001e(100x[20100804] [s result 0* result 01 f 107 tyt] | rocult 02 f 008 tyt                      | [2:49十夜]            |
|          | result 01 f 007 tyt result 02 f 007 tyt                 | result 03 f 000 tyt                      |                     |
| -        | result 01 f 098 txt result 02 f 098 txt                 | result 03 f 101 txt                      |                     |
|          | result 01 f 099.txt result 02 f 099.txt                 | result 03 f 104.txt                      |                     |
|          | result 01 f 101.txt result 03 f 095.txt                 | result 03 f 107.txt                      |                     |
|          | result 01 f 104.txt result 03 f 097.txt                 |                                          |                     |
|          | <pre>iu@bielinux[20160804] grep "number of ass</pre>    | <pre>sembled transcripts" result_0</pre> | *9[0-9].txt         |
|          | result_01_f_095.txt:Total number of asser               | nbled transcripts:                       | 727                 |
|          | result_01_f_097.txt:Total number of asser               | nbled transcripts:                       | 728                 |
|          | result_01_f_098.txt:Total number of asser               | nbled transcripts:                       | 723                 |
| I        | result 01 T 099.txt: lotal number of asser              | npled transcripts:                       | 731                 |
|          | result 02 f 008 tyt: Total number of asser              | mbled transcripts:                       | 700                 |
|          | result 02 f 099 txt: Total number of asser              | nbled transcripts                        | 713                 |
| I I I    | result 03 f 095.txt:Total number of asser               | nbled transcripts:                       | 704                 |
|          | result 03 f 097.txt:Total number of asser               | nbled transcripts:                       | 711                 |
|          | result 03 f 098.txt:Total number of asser               | nbled transcripts:                       | 705                 |
| 2        | result 03 f 099.txt:Total number of asser               | mbled transcripts:                       | 705                 |
|          | iu@bielinux[20160804]                                   |                                          | [2:52午後]            |
| •   | • 第3部   NGS解析(中~上級)   トランスクリプトームアセンブリ、多 | 🔠 ①Perfectly a        | aligned reads          | <mark>を含む行の結果</mark>    | れ、マッ               |
|-----|-----------------------------------------|-----------------------|------------------------|-------------------------|--------------------|
|     | よう は 田 ナ エー シ ク                         | <mark>プされたリー</mark>   | <mark>ド数とその割</mark>    | <mark> 合に関するもの</mark>   | <mark>り。リード</mark> |
| Ť   | 世の和朱もナエック                               | <b>の5'末端側</b> 都       | を<br>                  | <mark>から残す場合(6</mark> 4 | 4%)は、③             |
| 800 | File Edit View Search Terminal Help     | <mark> それ以外の</mark> 2 | <mark>2塩基目(70%)</mark> | および3塩基目(                | 71%)から             |
| 6   | iu@bielinux[20160804] pwd               | 残す場合に                 | <mark>北べて極端に</mark>    | 二減ることがわか                | った。配               |
| 0   | /home/iu/Documents/srp01/156/20160804   | 列数も重要力                | どが、この数(                | よ発現解析時に                 | 効いてく               |
|     | result 01 f 005 tyt result 01 f 107 t   | →るので無視で               | できない                   |                         |                    |
|     | result 01 f 097.txt result 02 f 097.t   | xt result 03          | f 099.txt              |                         |                    |
|     | result 01 f 098.txt result 02 f 098.t   | xt result 03          | f 101.txt              |                         |                    |
|     | result_01_f_099.txt result_02_f_099.t   | xt result_03          | f_104.txt              |                         |                    |
|     | result_01_f_101.txt result_03_f_095.t   | xt result_03_         | f_107.txt              |                         |                    |
|     | result 01 T 104.txt result 03 T 097.t   | XT                    | rocult 0*0             | [0, 0] + v +            |                    |
|     | result 01 f 095 txt: Perfectly alig     | ned reads:            | 623660                 | 64%                     |                    |
|     | result 01 f 097.txt: Perfectly alig     | ned reads:            | 624139                 | 64%                     |                    |
|     | result_01_f_098.txt: Perfectly alig     | ned reads:            | 623898                 | 64%                     |                    |
| m   | result_01_f_099.txt: Perfectly alig     | ned reads:            | 624169                 | 64%                     |                    |
|     | result 02 f 097.txt: Perfectly alig     | ned reads:            | 679686                 | 70%                     |                    |
|     | result 02 f 099 txt: Perfectly alig     | ned reads             | 679436                 | 70%                     |                    |
| R.  | result 03 f 095.txt: Perfectly alig     | ned reads:            | 688831                 | 71% > (3)               |                    |
| P-1 | result 03 f 097.txt: Perfectly alig     | ned reads:            | 689383                 | 71%                     |                    |
|     | result 03 f 098.txt: Perfectly alig     | ned reads:            | 689419                 | 71%                     |                    |
| 2   | result_03_f_099.txt: Perfectly alig     | ned reads:            | 689402                 | 71% J                   | 14 1               |
|     | 1u@bletinux[20160804]                   |                       |                        | [ 2:554                 | 復」                 |

|              | 第3部│NGS解析(中~上級) 上            | ランスクリプトームアセンブリ、   | 発 <mark>1</mark> Tota | l number of as      | sembled basesを含す        | い行の結  |
|--------------|------------------------------|-------------------|-----------------------|---------------------|-------------------------|-------|
| 14           |                              | T H               | → 果は、                 | 総塩基数に関 <sup>始</sup> | <mark>するもの(ゲノムの場</mark> | 合はゲノ  |
| 1世           | の結果も                         | <b>アエツク</b>       | <mark>イ</mark> ムサイ    | ズに相当)。2             | 最も総塩基数が多な               | いったのは |
| 😣 🖨 🗊 🛛 File | Edit View Search Termin      | nal Help          | 2-99                  | 塩基目を残した             | と場合。総合的に見て              | て、②が一 |
| iu@          | bielinux[20160804            | ] pwd             | 番いい                   | だろうと思いつ             | つ、一応これまでの               | 結果をフ  |
| 🔍 /ho        | <pre>me/iu/Documents/s</pre> | rp017156/20160804 |                       |                     |                         | ドめる   |
| iu@          | bielinux[20160804            | ] ls result_0*    | 7470                  |                     |                         |       |
| res          | ult_01_f_095.txt             | result_01_f_107.  | txt resu              | lt_03_f_098.t       | xt                      |       |
| res          | ult_01_f_097.txt             | result_02_f_097.  | txt resu              | lt_03_f_099.t       | xt                      |       |
| res          | ult 01 f 098.txt             | result_02_f_098.  | txt resu              | 11 03 1 101.1       | xt                      |       |
|              | $ult_01_f_099.lxl$           | result 03 f 005   | tyt resu              | 1+03 + 104.1        | xt                      |       |
| res          | 111 - 01 + 101.txt           | result 03 f 097   | tyt                   | 107.1               |                         |       |
|              | bielinux[20160804            | l arep "number of | assemble              | d bases" resu       | 1t 0*9[0-9].txt         |       |
| res          | ult 01 f 095.txt:            | Total number      | of assemb             | led bases:          | 170283                  |       |
| res          | ult 01 f 097.txt:            | Total number      | of assemb             | led bases:          | 175219                  |       |
| res          | ult_01_f_098.txt:            | Total number      | of assemb             | led bases:          | 177046                  |       |
| res          | ult_01_f_099.txt:            | Total number      | of assemb             | led bases:          | 180116                  |       |
| i i i res    | ult_02_f_097.txt:            | Total number      | of assemb             | led bases:          | 178878                  |       |
| res          | ult_02_f_098.txt:            | Total number      | of assemb             | led bases:          | 181484                  |       |
| res          | ult_02_f_099.txt:            | Total number      | of assemb             | Led bases:          | 183106 (2)              |       |
| res          | ult_03_T_095.tXt:            | Total number      | of assemb             | led bases:          | 1/19/4                  |       |
| - res        | ult_03_f_097.tXt.            | Total number      | of assemb             | led bases           | 170/14                  |       |
| res res      | ult 03 f 099 txt             | Total number      | of assemb             | led bases           | 181491                  |       |
| iu@          | bielinux[20160804            | ]                 | or dooonin            | Lou Nuoco           | [ 3:224                 | -後]   |

- • 第3部 | NGS解析(中~上級) | <u>トランスクリプトームアセンブリ、発現量推定(2016.08.04)</u> **言羊糸** 

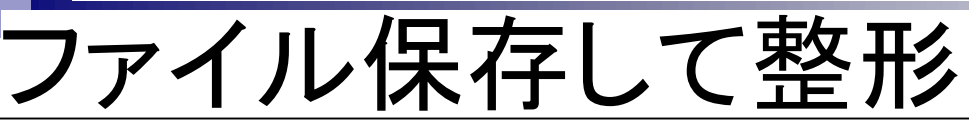

詳細は省くが、これまで行った3種類の文字列を含む行情報をhoge\_\*.txt という名前で共有フォルダに保存

 ホストOS上で整形すべく、共有フォルダ(~/Desktop/mac\_share)上に結果をファイル保存 Linux上でざっと傾向を見ておいて、あとはエクセルで手作業で整形してまとめたりします。リアル は、cutコマンドなどを用いたりしてもう少し手作業の手間を省いたりします。コマンドを複数行にわ たって記述する場合は「バックスラッシュ」です(第4回W5-2やW9-8)。Macで「バックスラッシュ」を出し たい場合は、「Alt + \」で出るらしい。

```
cd ~/Documents/srp017156/20160804
```

| • | ・第3部   NGS解析(中~上級)   トランスクリプトームアセン<br>ファイル保存してな<br>ホスト OS 上で整形すべく、共有フォルダ(~/Desktop/mac_sh<br>Linux上でざっと傾向を見ておいて、あとはエクセルで手作<br>は、cutコマンドなどを用いたりしてもう少し手作業の手間を<br>たって記述する場合は「バックスラッシュ」です(第4回W5-2<br>たい場合は、「Alt + \」で出るらしい。 | <u>ブリ、発現量推</u><br><b>空 开ジ</b><br>hare)上に結算<br>■業で整形して<br>さ省いたりしま<br>2やW9-8)。 N | まとめた約<br>がいいか<br>W18-7(20<br>が残ってい<br>使わずと<br>として重要<br>ーゲットの | 結果。①2-99<br>なと私は判認<br>016.08.02の<br>いるのも多少<br>も同様な結証<br>要。実際の作<br>)データ解析 | 9塩基目の音<br>新。実はこれ<br>スライド85)で<br>>はあるが、<br>合を論理的に<br>業としては、<br>・<br>進行速度を | <mark> </mark> |
|---|----------------------------------------------------------------------------------------------------|--------------------------------------------------------------------------------|--------------------------------------------------------------|--------------------------------------------------------------------------|--------------------------------------------------------------------------|----------------|
|   | cd ~/Documents/srp017156/20160804                                                                                                    |                                                                                | に、2や                                                         | 3などの他の                                                                   | ついくつかの                                                                   | 候補も含めて         |
|   | pwd                                                                                                    |                                                                                | 同時並行                                                         | でその後の                                                                    | 解析を行う                                                                    |                |
|   | <pre>grep "number of assembled transcripts" resu<br/>&gt; ~/Desktop/mac_share/hoge_1.txt<br/>grep "Perfectly aligned reads" result_0*9[0</pre>                                                                          | 1t_0*9[0-9].txt \                                                              | 9].txt \                                                     |                                                                          |                                                                          |                |
|   | <pre>&gt; ~/Desktop/mac_share/hoge_2.txt grep "number of assembled bases" result_0* &gt; ~/Desktop/mac_share/hoge_3.txt</pre>                                                                                           | トリム条件                                                                          | ‡ 配列数                                                        | <u>Perfectly a</u><br>リード数                                               | igned reads<br>その割合                                                      | 総塩基数           |
|   |                                                                                                    | 01_f_095                                                                       | 727                                                          | 623660                                                                   | 64%                                                                      | 170283         |
|   |                                                                                                    | 01_f_097                                                                       | 728                                                          | 624139                                                                   | 64%                                                                      | 175219         |
|   | ▲                                                                                                    | 01_f_098                                                                       | 723                                                          | 623898                                                                   | 64%                                                                      | 177046         |
|   | 2                                                                                                    | 01_f_099                                                                       | 731                                                          | 624169                                                                   | 64%                                                                      | 180116         |
|   |                                                                                                    | 02_f_097                                                                       | 708                                                          | 679686                                                                   | 70%                                                                      | 178878         |
|   | ▲                                                                                                    | 02_f_098                                                                       | 711                                                          | 679713                                                                   | 70%                                                                      | 181484         |
|   |                                                                                                    | 02_f_099                                                                       | 713                                                          | 679436                                                                   | 70%                                                                      | 183106         |
|   |                                                                                                    | 03_f_095                                                                       | 704                                                          | 688831                                                                   | 71%                                                                      | 171974         |
|   |                                                                                                    | 03_f_097                                                                       | 711                                                          | 689383                                                                   | 71%                                                                      | 176714         |
|   |                                                                                                    | 03_f_098                                                                       | 705                                                          | 689419                                                                   | 71%                                                                      | 179437         |
|   | 3                                                                                                    | 03_f_099                                                                       | 705                                                          | 689402                                                                   | 71%                                                                      | 181491         |
|   | <b>7</b>                                                                                                    |                                                                                |                                                              |                                                                          |                                                                          |                |

# Contents

- 乳酸菌RNA-seqデータ解析のおさらいと問題設定
- de novoトランスクリプトームアセンブリ
  - □ 事前準備、FastQC
  - □ Rockhopper2おさらい、情報抽出
  - □ 様々なトリム条件でRockhopper2を実行
    - トリミング、fastx-trimmer -f -I、様々なトリム条件
    - 様々な基準でアセンブリ結果を評価、ベストな条件でpaired-endアセンブリを実行
  - □ Trinity
  - 解凍、インストール、実行方法を調べてパスを通す、色々試しながら実行、apt-get
     Bridger
  - 解凍してREADMEを眺めつつ、BoostとBridgerのインストール、サンプルデータでコケル 発現量推定
    - □ TIGAR2のダウンロード、解凍、動作確認
    - □ 推奨パイプラインに従って実行、結果の解釈、FPKM (RPKM)値を手計算

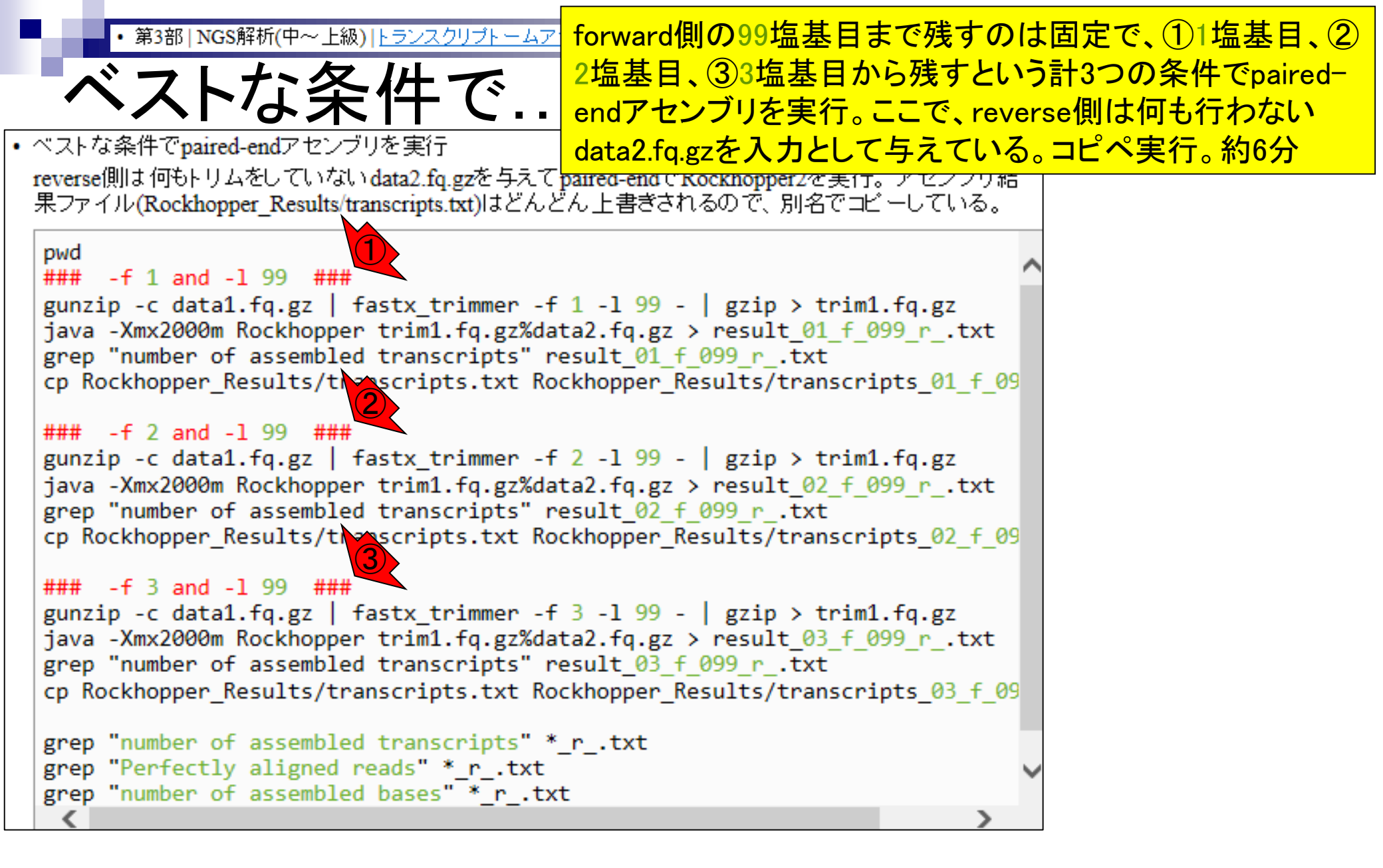

| • 第3部   NGS解析(中~上級)   トランスクリプトームアセンブリ、発現量推定(2016.08.04)                 | コビベ実行後の状態。①赤枠部分                                  |
|-------------------------------------------------------------------------|--------------------------------------------------|
| ベフトた久川で                                                                 | が結果の全体像を眺めているところ                                 |
| () へつな 行 じ                                                              |                                                  |
| • ベストな条件でpaired-endアセンブリを実行                                             |                                                  |
| reverse側は何もりムをしていないdata2.fq.gzを与えてpaired-endでRockhopper2を実行             | 。アセンブリ結                                          |
| $\mathbb{R}^{7} \otimes \mathbb{O}$ File Edit View Search Terminal Help | ↑ <b>1</b> Ja 👞 4)) 22:39 🐇                      |
| pwd [iu@bielinux[20160804] gunzip -c data1.fg.gz   fa                   | stx trimmer -f 3 -l 99 -   gzip >                |
| ### 🔇 triml.fq.gz                                                       |                                                  |
| gunz iu@bielinux[20160804] java -Xmx2000m Rockhopper                    | <pre>trim1.fq.gz%data2.fq.gz &gt; result 0</pre> |
| java 3_f_099_rtxt                                                       |                                                  |
| cp file inux[20160804] grep "number of assembled                        | <pre>transcripts" result_03_f_099_rtx</pre>      |
| t                                                                       |                                                  |
| ### Total number of assembled transcripts:                              | 660                                              |
| java 1u@bielinux[20160804] cp Rockhopper_Results/trar                   | iscripts.txt Rockhopper_Results/tra              |
| gree inchiolinus 201602041 gree Unumber of accombled                    | the proprietal the type [10-21/7 46]             |
| cp i [1000101110x[20100804] grep "number of assembled                   | transcripts" *_rtxt [10:21+ 復]                   |
| result 02 f 000 r tyt: Total number of assembled                        | transcripts: 759                                 |
| gunz result 03 f 099 r tyt: Total number of assembled                   | transcripts: 660                                 |
| java ju@bielinux[20160804] grep "Perfectly aligned re                   | eads" * r txt [10:22午後]                          |
| gree result 01 f 099 r .txt: Perfectly aligned reads:                   | 600797 62%                                       |
| cp result 02 f 099 r .txt: Perfectly aligned reads:                     | 653510 67%                                       |
| gree result 03 f 099 r .txt: Perfectly aligned reads:                   | 663347 68%                                       |
| grepiu@bielinux[20160804] grep "number of assembled                     | bases" * r .txt [10:22午後]                        |
| gree result_01_f_099_rtxt: Total number of assemble                     | ed bases: 451183                                 |
| result 02 f 099 r .txt: Total number of assemble                        | ed bases: 459768                                 |
| result_03_f_099_rtxt: Total number of assemble                          | ad bases: 459662                                 |
| iu@bielinux[20160804]                                                   | [10:22午後]                                        |

| ■ ・第3部   NGS解析(中~上級)   トランスクリプトームアセンブリ、発現 ①マップされたリード数や②総塩基                               | 数は、paired-                |
|------------------------------------------------------------------------------------------|---------------------------|
|                                                                                          | ジ通りの相対的                   |
| 「ヘトイム末イヤーC・・・・」な関係だった。しかし、③配列数が「                                                         | 01_f_099」より               |
| <ul> <li>ベストな条件でpaired-endアセンブリを実行</li> <li>も10%ほど少ない(739個 vs. 662個)</li> </ul>          | のは、無視で                    |
| reverse側は何もりムをしていないdata2.fq.gzを与えてpaired-endできない違いな気がする。悩ましいが                            | 一応まとめる                    |
| ポンプ 🛞 🗇 🗊 File Edit View Search Terminal Help                                            | a 🔤 🗤 22:39 🗘             |
| pwdiu@bielinux[20160804] gunzip -c data1.fq.gz   fastx_trimmer -f 3 -l                   | 99 -   gzip >             |
| funt inchielinux[20160804] invo Ymv2000m Deckhenner triml fa ar%data2 f                  | a = x = x = x = x = 1 + 0 |
| java3 f 099 r txt                                                                        | q.gz > result_0           |
| grepiu@bielinux[20160804] grep "number of assembled transcripts" result                  | 03 f 099 r .tx            |
| t t                                                                                      |                           |
| ### Containumber of assembled transcripts: 660                                           |                           |
| <pre>gunziu@bielinux[20160804] cp Rockhopper_Results/transcripts.txt Rockhopp iave</pre> | per_Results/tra           |
| gree inchipts 03 t 099 r .txt                                                            | + [10.01/7 % ]            |
| cp F result 01 f 099 r tyt: Total number of assembled transcripts                        | 739                       |
| ### result 02 f 099 r .txt:Total number of assembled transcripts:                        | 662 - (3)                 |
| gunz result 03 f 099 r .txt:Total number of assembled transcripts:                       | 660                       |
| <pre>javaiu@bielinux[20160804] grep "Perfectly aligned reads" * rtxt</pre>               | [10:22午後]                 |
| cp f result 01 f 099 r .txt: Perfectly aligned reads: 600797 62%                         | ן 🖌 🗌                     |
| result_02_f_099_rtxt: Perfectly aligned reads: 653510 67%                                |                           |
| grep result 03 T 099 r .txt: Perfectly aligned reads: 663347 68%                         | [10,22年後1                 |
| gree result 01 f 099 r txt. Total number of assembled bases 451                          |                           |
| result 02 f 099 r .txt: Total number of assembled bases: 459                             | 768 2                     |
| result 03 f 099 r .txt: Total number of assembled bases: 459                             | 662                       |
| iu@bielinux[20160804]                                                                    | [10:22午後]                 |

• 第3部 | NGS解析(中~上級) | トランスクリプトームアセンブリ、発現量推定(2016.08.04)

# これまでのまとめ

#### 赤枠部分がさきほど行った paired-endのアセンブリ結果

| トリ人冬姓    | 而列数 | Perfectly a | ligned reads | 絵恒其数   | トリム冬姓             | <b></b> 一一一一一一一一一一一一一一一一一一一一一一一一一一一一一一一一一一一一 | Perfectly al | igned reads | 殺塩其数   |
|----------|-----|-------------|--------------|--------|-------------------|----------------------------------------------|--------------|-------------|--------|
|          |     | リード数        | その割合         | 心理在效   |                   |                                              | リード数         | その割合        |        |
| 01_f_095 | 727 | 623660      | 64%          | 170283 |                   |                                              |              |             |        |
| 01_f_097 | 728 | 624139      | 64%          | 175219 |                   |                                              |              |             |        |
| 01_f_098 | 723 | 623898      | 64%          | 177046 |                   |                                              |              |             |        |
| 01_f_099 | 731 | 624169      | 64%          | 180116 | 01_f_099_r_       | 739                                          | 600797       | 62%         | 451183 |
| 02_f_097 | 708 | 679686      | 70%          | 178878 |                   |                                              |              |             |        |
| 02_f_098 | 711 | 679713      | 70%          | 181484 |                   |                                              |              |             |        |
| 02_f_099 | 713 | 679436      | 70%          | 183106 | 02_f_099_r_       | 662                                          | 653510       | 67%         | 459768 |
| 03_f_095 | 704 | 688831      | 71%          | 171974 |                   |                                              |              |             |        |
| 03_f_097 | 711 | 689383      | 71%          | 176714 |                   |                                              |              |             |        |
| 03_f_098 | 705 | 689419      | 71%          | 179437 |                   |                                              |              |             |        |
| 03_f_099 | 705 | 689402      | 71%          | 181491 | <u>03 f 099 r</u> | 660                                          | 663347       | 68%         | 459662 |

第3部 | NGS解析(中~上級) | トランスク!

①reverse側を加えてpaired-endにすることで、①総塩基数 が②forward側のみのsingle-endに比べて劇的に増加してい これまでのまとめ ることがわかる。配列数は、③paired-endは④single-endに 比べて若干全体的に減っていることから、総塩基数との関 係を踏まえ、配列あたりの平均長が3倍程度伸びていると解 釈できる。paired-endにする利点がよくわかる結果といえる

| 山人久州     | 而一万川米ケ。 | Perfectly     | aligned reads | 纵指甘粉   | 山人冬州              | ᄚᄀᄭᄬᆆ    | <sup>D</sup> erfectly al | igned reads | 纵指甘粉   |
|----------|---------|---------------|---------------|--------|-------------------|----------|--------------------------|-------------|--------|
| 「リム朱竹    | 留しの「致」  | リード数          | その割合          | 称垣奉奴   | トリム米竹             | 「白口クリ安乂」 | リード数                     | その割合        | 祁垣奉奴   |
| 01_f_095 | 727     | 623660        | 64%           | 170283 |                   |          |                          |             |        |
| 01_f_097 | 728     | 624139        | 64%           | 175219 |                   |          |                          |             |        |
| 01_f_098 | 723     | 623898        | 64%           | 177046 |                   |          |                          |             |        |
| 01_f_099 | 731     | 624169        | 64%           | 180116 | 01_f_099_r        | 739      | 600797                   | 62%         | 451183 |
| 02_f_097 | 708     | 679686        | 70%           | 178878 |                   |          |                          |             |        |
| 02_f_098 | 711     | 679713        | 70%           | 181484 |                   |          |                          |             |        |
| 02_f_099 | 713     | 679436        | 70%           | 183106 | 02_f_099_r        | 662      | 653510                   | 67%         | 459768 |
| 03_f_095 | 704     | <b>688831</b> | 71%           | 171974 |                   |          |                          |             |        |
| 03_f_097 | 711     | 689383        | 71%           | 176714 |                   |          |                          |             |        |
| 03_f_098 | 705     | 689419        | 71%           | 179437 |                   |          |                          |             |        |
| 03_f_099 | 705     | 689402        | 71%           | 181491 | <u>03_f_099_r</u> | 660      | 663347                   | 68%         | 459662 |
|          | 4       |               |               | 2      |                   |          |                          |             |        |
|          |         |               |               |        |                   |          |                          |             |        |

• 第3部 | NGS解析(中~上級) | トランスクリプトームアセンブリ、発現量推定(2016.08.0

これまでのまとめ

どれがいいかはこの段階でも悩ましい ですが、やはりマップされたリード数や 総塩基数の観点から、①ですかねえ…

| LII. 冬州  | 而石山粉   | Perfectly a | ligned reads |        | トロルタ     | ᄽᅖᇑᆈᄴ         | Perfectly al | ligned reads | <u> </u> |
|----------|--------|-------------|--------------|--------|----------|---------------|--------------|--------------|----------|
| ドリム未行    | 自じクリヌス | リード数        | その割合         | 祁垣埜奴   |          | 十郎列教          | リード数         | その割合         | 祁垣埜奴     |
| 01_f_095 | 727    | 623660      | 64%          | 170283 |          |               |              |              |          |
| 01_f_097 | 728    | 624139      | 64%          | 175219 |          |               |              |              |          |
| 01_f_098 | 723    | 623898      | 64%          | 177046 |          |               |              |              |          |
| 01_f_099 | 731    | 624169      | 64%          | 180116 | 01_f_099 | _r_ 739       | 600797       | 62%          | 451183   |
| 02_f_097 | 708    | 679686      | 70%          | 178878 |          |               |              |              |          |
| 02_f_098 | 711    | 679713      | 70%          | 181484 |          |               |              |              |          |
| 02_f_099 | 713    | 679436      | 70%          | 18310  | 02_f_099 | _r_ 662       | 653510       | 67%          | 459768   |
| 03_f_095 | 704    | 688831      | 71%          | 171974 |          |               |              |              |          |
| 03_f_097 | 711    | 689383      | 71%          | 176714 |          |               |              |              |          |
| 03_f_098 | 705    | 689419      | 71%          | 179437 |          |               |              |              |          |
| 03_f_099 | 705    | 689402      | 71%          | 181491 | 03_f_099 | <u>r_ 660</u> | 663347       | 68%          | 459662   |

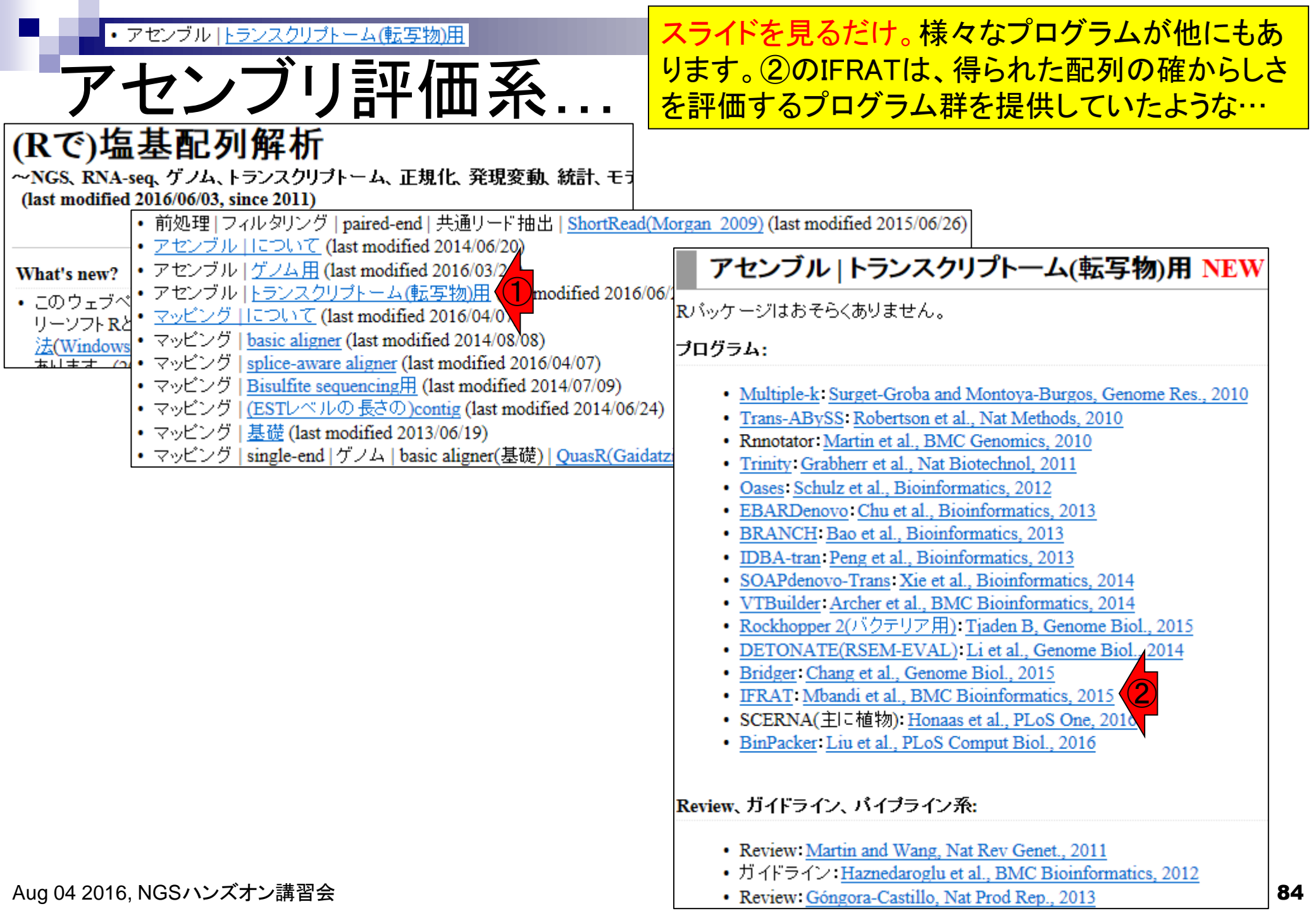

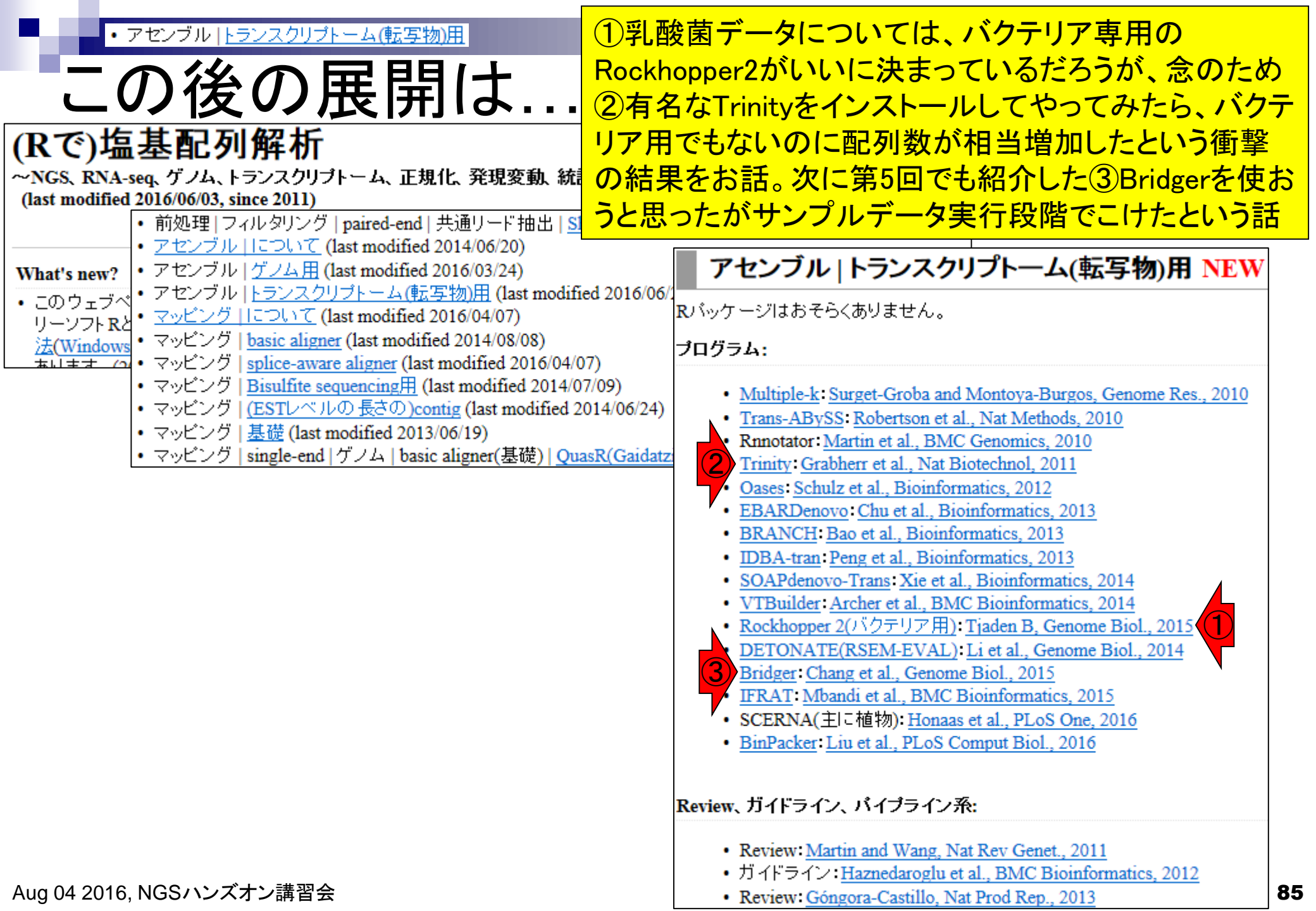

# Contents

- 乳酸菌RNA-seqデータ解析のおさらいと問題設定
- de novoトランスクリプトームアセンブリ
  - □ 事前準備、FastQC
  - □ Rockhopper2おさらい、情報抽出
  - □ 様々なトリム条件でRockhopper2を実行
    - トリミング、fastx-trimmer -f -I、様々なトリム条件
    - 様々な基準でアセンブリ結果を評価、ベストな条件でpaired-endアセンブリを実行
  - Trinity
  - 解凍、インストール、実行方法を調べてパスを通す、色々試しながら実行、apt-get
     Bridger
  - 解凍してREADMEを眺めつつ、BoostとBridgerのインストール、サンプルデータでコケル 発現量推定
    - □ TIGAR2のダウンロード、解凍、動作確認
    - □ 推奨パイプラインに従って実行、結果の解釈、FPKM (RPKM)値を手計算

| • 第3部   NGS解析(中~上級)   トラ                                        | シスクリブトームアセンブリ、発現量推定(2016.08.04)                                                                                                    | (リーニーからタワン                                                                                                    | ハート じさるよう                                                                                                    |
|-----------------------------------------------------------------|----------------------------------------------------------------------------------------------------|----------------------------------------------------------------------------------------------------|----------------------------------------------------------------------------------------------------|
| Trinity                                                         |                                                                                                    | なのでクリック。フ                                                                                                    | スライドを見るだけ                                                                                                    |
|                                                                 | P → A GitHub, Inc. [US] C Home · trinityrnaseq/tri ×                                                                                                    |                                                                                                    |                                                                                                    |
| Personal Open source Business Explore                           | Pricing Blog Support This repository Search Sign in                                                                                                    | Sign up                                                                                                    |                                                                                                    |
| L trinitymaseq / trinitymaseq                                   | C https://github.com/trinityrnaseq/trinityrnaseq/wiki                                                                                                    | SitHub, Inc. [US] C 🖓 Home · trinitymase                                                                                                    | <mark>□□×</mark><br>aq/tri× 命☆感                                                                                                    |
| <> Code ① Issues 46 M Pull requests 3 ■ W                       | Quick Guide for the Impatient                                                                                                    |                                                                                                    | Transcripts • RNA-Seq Read                                                                                                    |
| Home<br>Thisaru Guruge edited this page on Apr 4 - 30 revisions | Trinity assembles transcript sequences from Illumina RNA-Seq data.                                                                                                    |                                                                                                    | Representation <ul> <li>Contig Nx and ExN50</li> <li>stats</li> <li>Downstream Analyses</li> </ul>                                           |
| RNA-Seq De novo Ass<br>Trinity                                  | Build Trinity by typing 'make' in the base installation directory.<br>Assemble RNA-Seq data like so:                                                                                                    |                                                                                                    | <ul> <li>Transcript Quantification</li> <li>QC Samples and<br/>Replicates</li> <li>Differential Expression</li> <li>Coding Region</li> </ul> |
| - anite                                                         | TrinityseqType fqleft reads_1.fqright reads_2.fqCP<br>Find assembled transcripts as: 'trinity_out_dir/Trinity.fasta'<br>Use the documentation links in the right-sidebar to navigate this docu                                                                                                    | U 6max_memory 20G                                                                                                    | Identification  • Functional Annotation of Transcripts  • Gene Ontology term functional category enrichments • Trinity Tidbits               |
| Schwort of a construction of the state                          | Google group for technical support.         Intro to Trinity         Trinity, developed at the Broad Institute and the Hebrew University of                                                                                                    | Frequently Asked Questions     (FAQ)  Clone this wiki locally                                                                                                |                                                                                                    |
|                                                                 | novel method for the efficient and robust de novo reconstruction of tra-<br>data. Trinity combines three independent software modules: Inchworn<br>applied sequentially to process large volumes of RNA-seq reads. Trir<br>data into many individual de Bruijn graphs, each representing the trar<br>given gene or locus, and then processes each graph independently to | anscriptomes from RNA-seq<br>m, Chrysalis, and Butterfly,<br>nity partitions the sequence<br>nscriptional complexity at a<br>to extract full-length splicing | https://github.com/trinityr                                                                                                    |

\_\_\_\_\_

Aug 04 2016, NGSハンズオン講習会

Grabherr et al., Nat Biotechnol., 29: 644-652, 2011

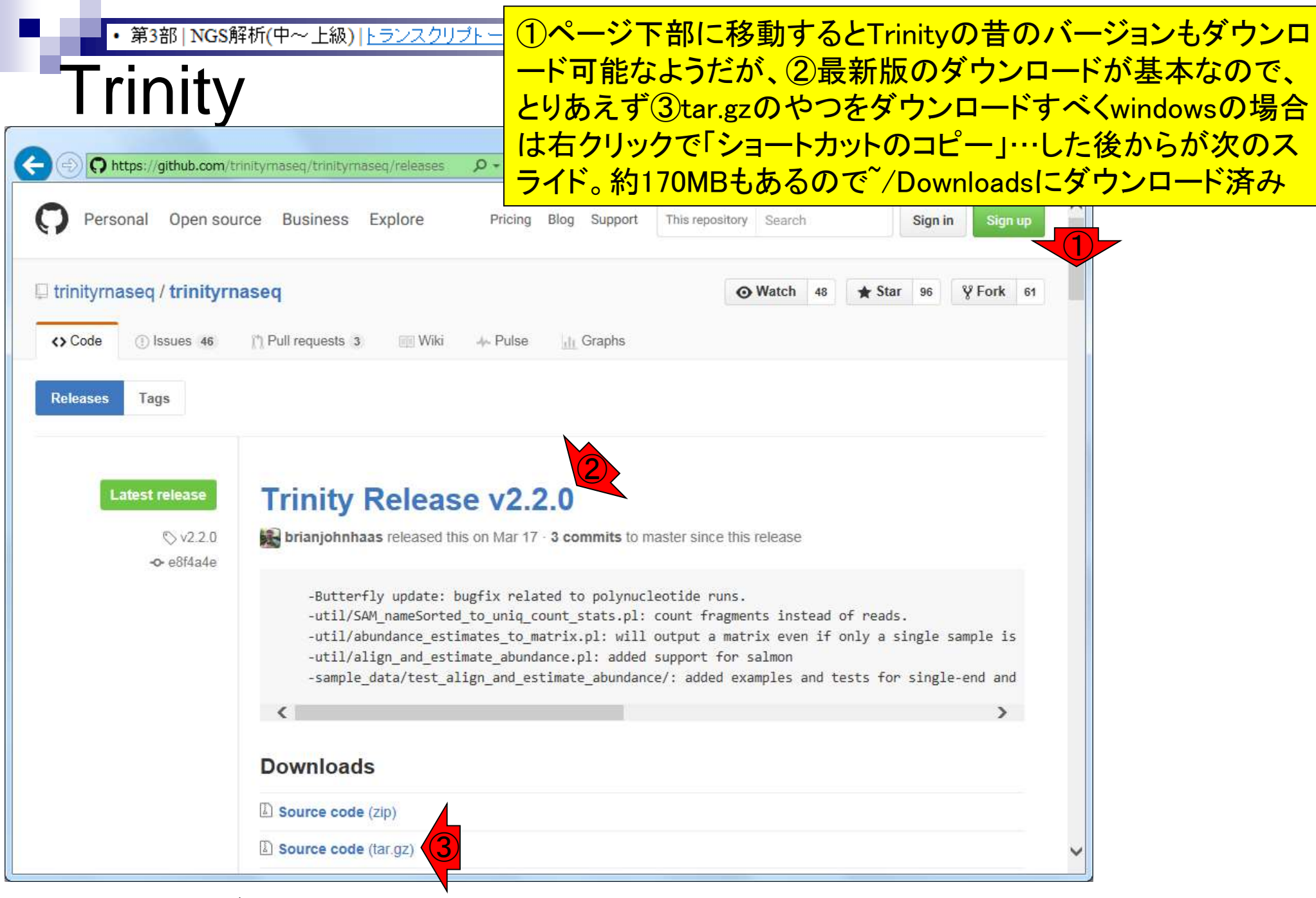

Aug 04 2016, NGSハンズオン講習会

|   | ・第3部   NGS解析(中~上級)   <u>トランスクリプトームアセンブリ、発現量推定(2016.08</u> wgetのところはコ<br><b>( ト 、 ト 、 ト 、 ト 、 ト 、 ト 、 ト 、 ト 、 ト 、 ト </b>                                                                                         | メントアウト(#)していま<br>は①のコピペとほぼ同じ |
|---|----------------------------------------------------------------------------------------------------|------------------------------|
| • | (ソノノレートと) 円年、果<br><u>Trinity: Grabherr et al., Nat Biotechnol, 2011</u><br>ダウンロードとインストール<br>講習会ではTrinity (ver. 2.2.0)のtar.gzファイルを~/Downloadsにダウンロード済み。                                                          |                              |
|   | <pre>pwd<br/>#wget -c https://github.com/trinityrnaseq/trinityrnaseq/archive/v2.2.0.tar.gz<br/>ls -l v2*<br/>tar zxvf v2.2.0.tar.gz<br/>cd trinityrnaseq-2.2.0<br/>ls<br/>more README<br/>make<br/>ls -lt</pre> |                              |
| • | パスを通す(Trinity)<br>~/binへのパスは第6回W12-3 (2016.08.03のスライド56)で通したので、ここにファイルを置くだけでよい。<br>cd ~/Downloads/trinityrnaseq-2.2.0<br>pwd<br>ls<br>where Trinity<br>cp Trinity ~/bin<br>where Trinity                        |                              |

Aug 04 2016, NGSハンズオン講習会

| ・ <sup>第3部</sup> NGS解析(中~上級)トランスクリプトームアセンブリ、発現量推定(2<br>のtar.gz<br>のするのです。<br>のするのです。<br>のするのです。<br>のです。 | は <sup>~</sup> /Downloads。②Trinity ver. 2.2.0<br>zファイルが存在する状態からスタート<br>東コマンドを実行。リターンキーを押す |
|----------------------------------------------------------------------------------------------------|-------------------------------------------------------------------------------------------|
| 🛞 🖳 🗟 File Edit View Search Terminal Help                                                               | Ît, Ja 📧 ◀)) 14:36 🔱                                                                      |
| [] iu@bielinux[Downloads] pwd                                                                           | [2:34午後]                                                                                  |
| 2 ju@bielinux[Downloads] ls -1 v2*                                                                      | [2:34午後]                                                                                  |
| -rw-rw-r 1 iu iu 174159736 6月 26 14:26 v2.2.0.tar                                                       | .gz                                                                                       |
| <pre>iu@bielinux[Downloads] tar zxvf v2.2.0.tar.gz</pre>                                                | [2:34午後]                                                                                  |
|                                                                                                    |                                                                                           |
|                                                                                                    |                                                                                           |
|                                                                                                    |                                                                                           |
|                                                                                                    |                                                                                           |
|                                                                                                    |                                                                                           |
|                                                                                                    |                                                                                           |

| ſ        | ・第3部   NGS解析(中~上級)   トランスクリプトームアセンブリ、発現量推定解決<br>解決<br>解決<br>解決<br>の                                                                                                | 東終了後の状態。①赤下線<br>℩ityrnaseq−2.2.0というディレ<br>ていると解釈する。エラーは             | 部分の<br>クトリが作成さ<br>出てないっぽい |
|----------|----------------------------------------------------------------------------------------------------|---------------------------------------------------------------------|---------------------------|
| ee       | File Edit View Search Terminal Help                                                                                                    | 🏦 Ja 📧 🗤 14:38 🔱                                                    |                           |
| Q        | <pre>ome_assisted_assembly.pl trinityrnaseq-2.2.0/util/support_scripts/print_ trinityrnaseq-2.2.0/util/support_scripts/procest bimoras_ok_pl</pre>                 | butterfly_assemblies.pl<br>s_GMAP_alignments_gff3_c                 |                           |
|          | trinityrnased-2 2 0/util/support scripts/revcom                                                                                                    | n fasta nl                                                          |                           |
| 0        | trinityrnaseq-2.2.0/util/support_scripts/run_TM<br>trinityrnaseq-2.2.0/util/support_scripts/run_Up<br>matrix.pl                                                    | p_rasta.pt<br>M_scale_matrix.pl<br>perQuartileNormalization         |                           |
| X        | Trinityrnaseq-2.2.0/util/support_scripts/salmon_l                                                                                                    | _trans_to_gene_results.p                                            |                           |
|          | trinityrnaseq-2.2.0/util/support_scripts/scaffo<br>trinityrnaseq-2.2.0/util/support_scripts/segmen<br>trinityrnaseq-2.2.0/util/support_scripts/tests/              | <pre>ld_iworm_contigs.pl t_GFF_partitions.pl</pre>                  |                           |
| <b>B</b> | <pre>trinityrnaseq-2.2.0/util/support_scripts/tests/<br/>trinityrnaseq-2.2.0/util/support_scripts/tests/<br/>trinityrnaseq-2.2.0/util/support_scripts/tests/</pre> | <pre>sample_data_tests.py test_prep.py tests_py</pre>               |                           |
|          | trinityrnaseq-2.2.0/util/support_scripts/tcsts/<br>trinityrnaseq-2.2.0/util/support_scripts/wig_cl<br>trinityrnaseq-2.2.0/util/support_scripts/wig_cl              | <pre>y_install_tests.sh ip_to_bed.pl partitioned trinity cmds</pre> |                           |
|          | .pl<br>iu@bielinux[Downloads]                                                                                                    | [2:36午後]                                                            |                           |

f

①trinityrnaseq-2.2.0ディレクトリに 移動して、ls。タブ補完を有効利用

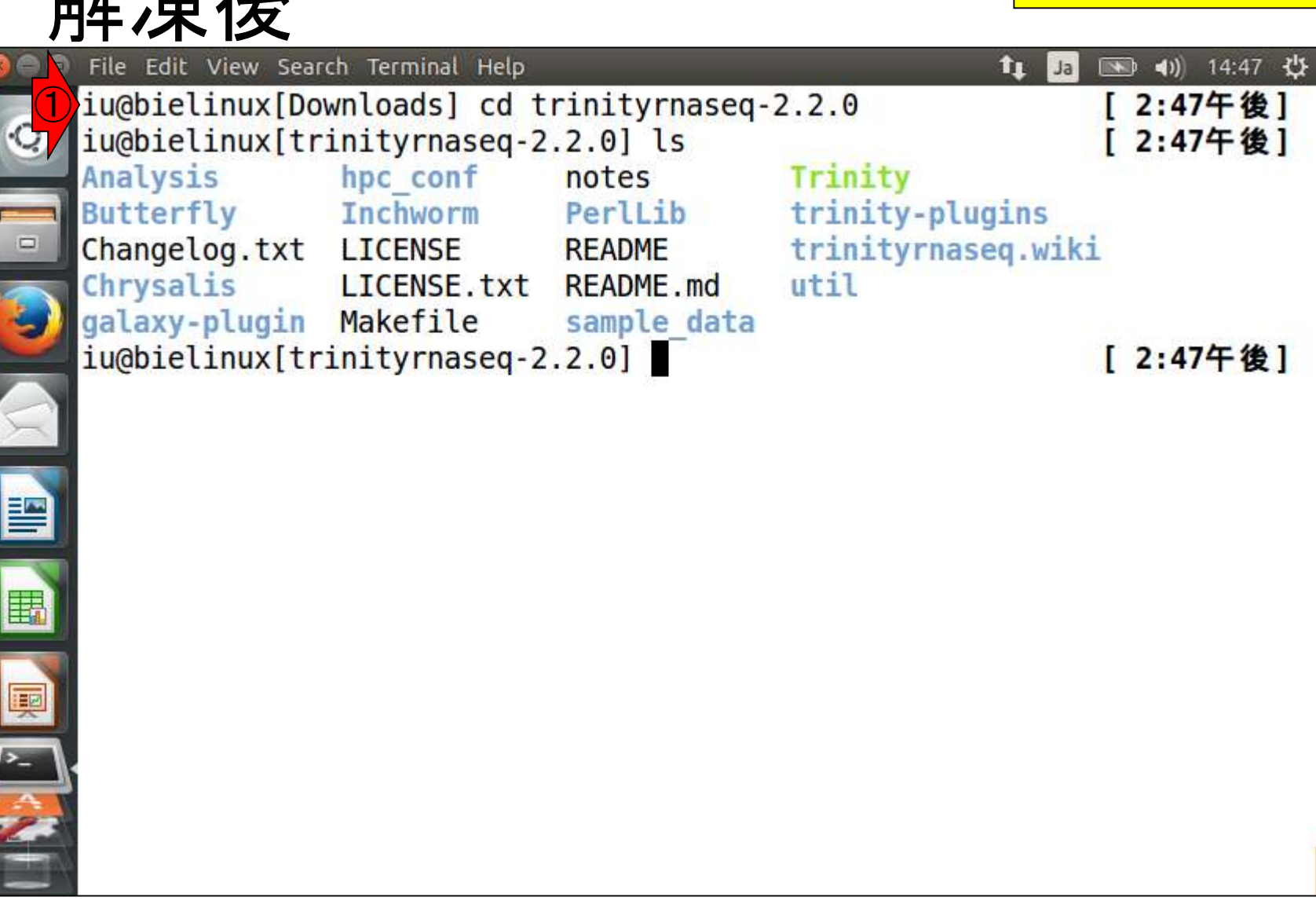

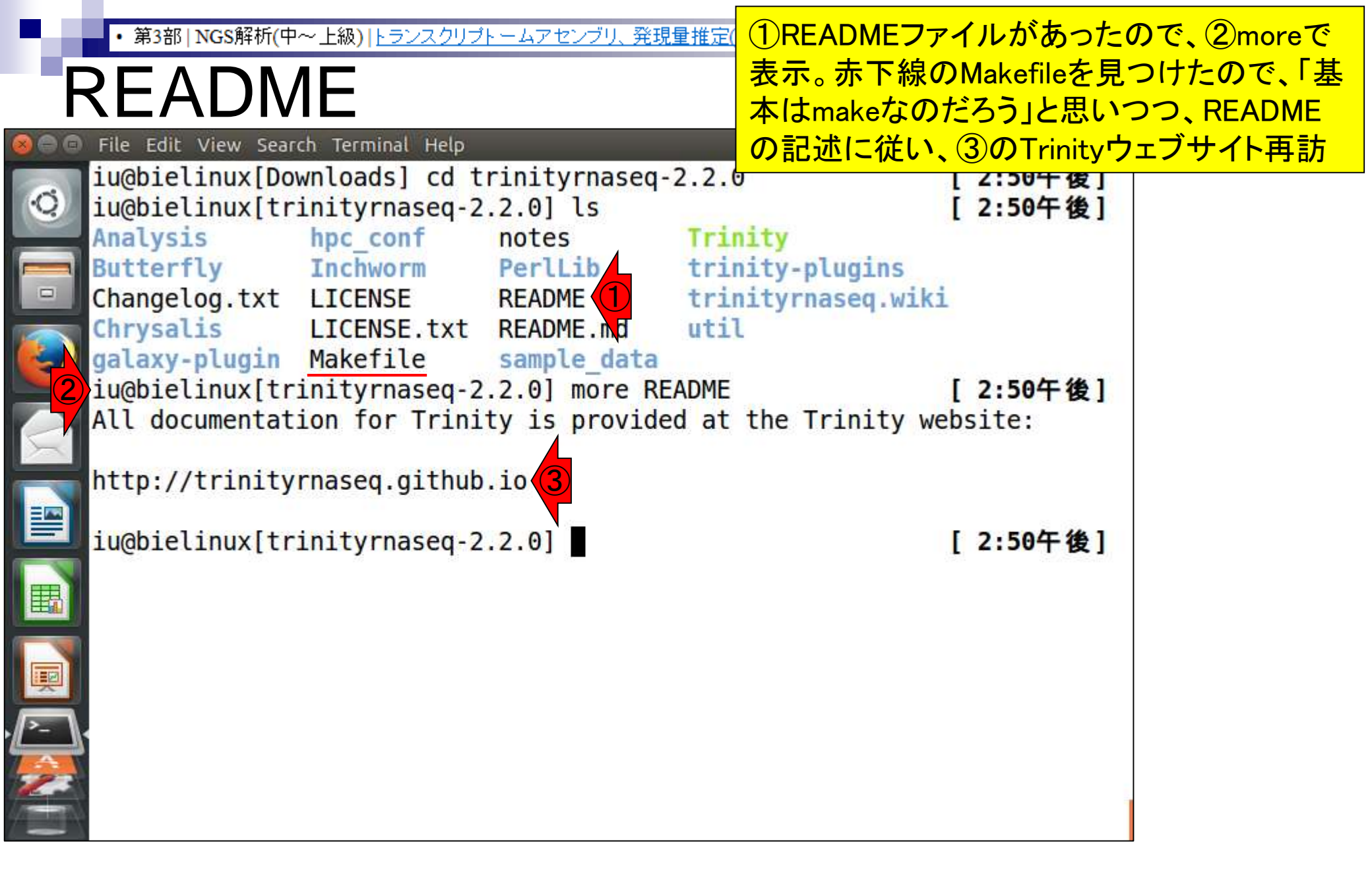

# Contents

- 乳酸菌RNA-seqデータ解析のおさらいと問題設定
- de novoトランスクリプトームアセンブリ
  - □ 事前準備、FastQC
  - □ Rockhopper2おさらい、情報抽出
  - □ 様々なトリム条件でRockhopper2を実行
    - トリミング、fastx-trimmer -f -I、様々なトリム条件
    - 様々な基準でアセンブリ結果を評価、ベストな条件でpaired-endアセンブリを実行
  - □ Trinity
  - 解凍、インストール、実行方法を調べてパスを通す、色々試しながら実行、apt-get
     Bridger
  - 解凍してREADMEを眺めつつ、BoostとBridgerのインストール、サンプルデータでコケル 発現量推定
    - □ TIGAR2のダウンロード、解凍、動作確認
    - □ 推奨パイプラインに従って実行、結果の解釈、FPKM (RPKM)値を手計算

• 第3部 | NGS解析(中~上級) | トランスクリプトームアセンブリ、発現量推定(2016.08.04)

#### よく見ると、①にInstalling Trinityと 書いてあるので、とりあえずクリック

| Install                                                         |                            |                               | 書いて                                                                                                    | あるので、とりあ                                                                                                    |
|-----------------------------------------------------------------|----------------------------|-------------------------------|----------------------------------------------------------------------------------------------------|----------------------------------------------------------------------------------------------------|
| O https://github.com/trinityrnaseq/trinityrnaseq/wiki           | ,Ω - 🔒 GitHub, Inc. [US] C | <b>O</b> Home · trinityrnased | ı/tri ×                                                                                                    | □ □ × ○ ☆ ŵ                                                                                                    |
| Personal Open source Business Explore                           | Pricing Blog Support       | This repository Search        |                                                                                                    | Sign in Sign up                                                                                                    |
| Code Issues 46 M Pull requests 3                                | ≁ Pulse <u>di</u> Graphs   | • Watch                       | 48 ★ Star                                                                                                    | 96 😵 Fork 61                                                                                                    |
| Home<br>Thisaru Guruge edited this page on Apr 4 - 30 revisions |                            |                               |                                                                                                    |                                                                                                    |
| RNA-Seq De novo Asser<br>Trinity                                | mbly Using                 |                               | Pages                                                                                                    | ki Homo                                                                                                    |
|                                                                 |                            |                               | <ul> <li>Installing</li> <li>Trini<br/>Requision</li> <li>Accession</li> <li>Publicom</li> <li>Running</li> <li>Generation</li> <li>Generation</li></ul> | Trinity T<br>ty Computing<br>uirements<br>essing Trinity on<br>icly Available<br>pute Resources<br>Trinity<br>ome Guided Trinity<br>scriptome Assembly<br>ome Annotation<br>g Progress of a Trinity |

| ・ <sup>第3部</sup> NGS解析(中~上級)トランスクリプトームアセンス<br>10makeだけでよさる<br>上、Java-1.7以上)に<br>prerequisiteの可能の                                                                                                    | とう。②はprerequisite (gcc ver. 4.3以<br>に関する記載。makeで失敗したら、<br>性も考えるというスタンスもありかも                                                                                          |
|----------------------------------------------------------------------------------------------------|----------------------------------------------------------------------------------------------------|
| 🕞 🕞 🕞 https://github.com/trinityrnaseq/trinityrnaseq/wiki/Installir 🔎 👻 🔒 GitHub, Inc. [US] 🕈 💭 Installing Trinity ·                                                                                                    | trinity × 命公認                                                                                                    |
| Personal Open source Business Explore Pricing Blog Support This repository Search                                                                                                    | ch Sign in Sign up                                                                                                    |
| ↓ trinityrnaseq / trinityrnaseq ♦ Code ① Issues 46 ① Pull requests 3 	 Wiki 	 Pulse 	 dt Graphs                                                                                                    | n 48 ★ Star 96 <b>% Fork 61</b>                                                                                                    |
| Installing Trinity<br>Brian Haas edited this page on Mar 22 · 7 revisions                                                                                                    |                                                                                                    |
| Installing Trinity                                                                                                    | ▶ Pages ②                                                                                                    |
| After downloading the software to a Linux server, simply type                                                                                                    | <ul> <li>Trinity Wiki Home</li> <li>Installing Trinity         <ul> <li>Trinity Computing</li> <li>Requirements</li> <li>Accessing Trinity on</li> </ul> </li> </ul> |
| in the base installation directory. This should build Inchworm and Chrysalis, both written in C++. A version of gcc greater than 4.3 is required. Butterfly should not require any special compilation, as its written in Java and already provided as portable precompiled software, but <i>Java-1.7</i> (or higher) is required. | Publicly Available<br>Compute Resources<br>• Running Trinity<br>• Genome Guided Trinity<br>Transcriptome Assembly                                                    |
| Afterwards, you may want to build the additional plugin components that provide support for downstream analyses in which case you would then type:                                                                                                    | <ul> <li>Genome Annotation</li> <li>Monitoring Progress of a Trinity<br/>Run</li> <li>Output of Trinity Assembly</li> </ul>                                          |

①make実行。約4分

# Install

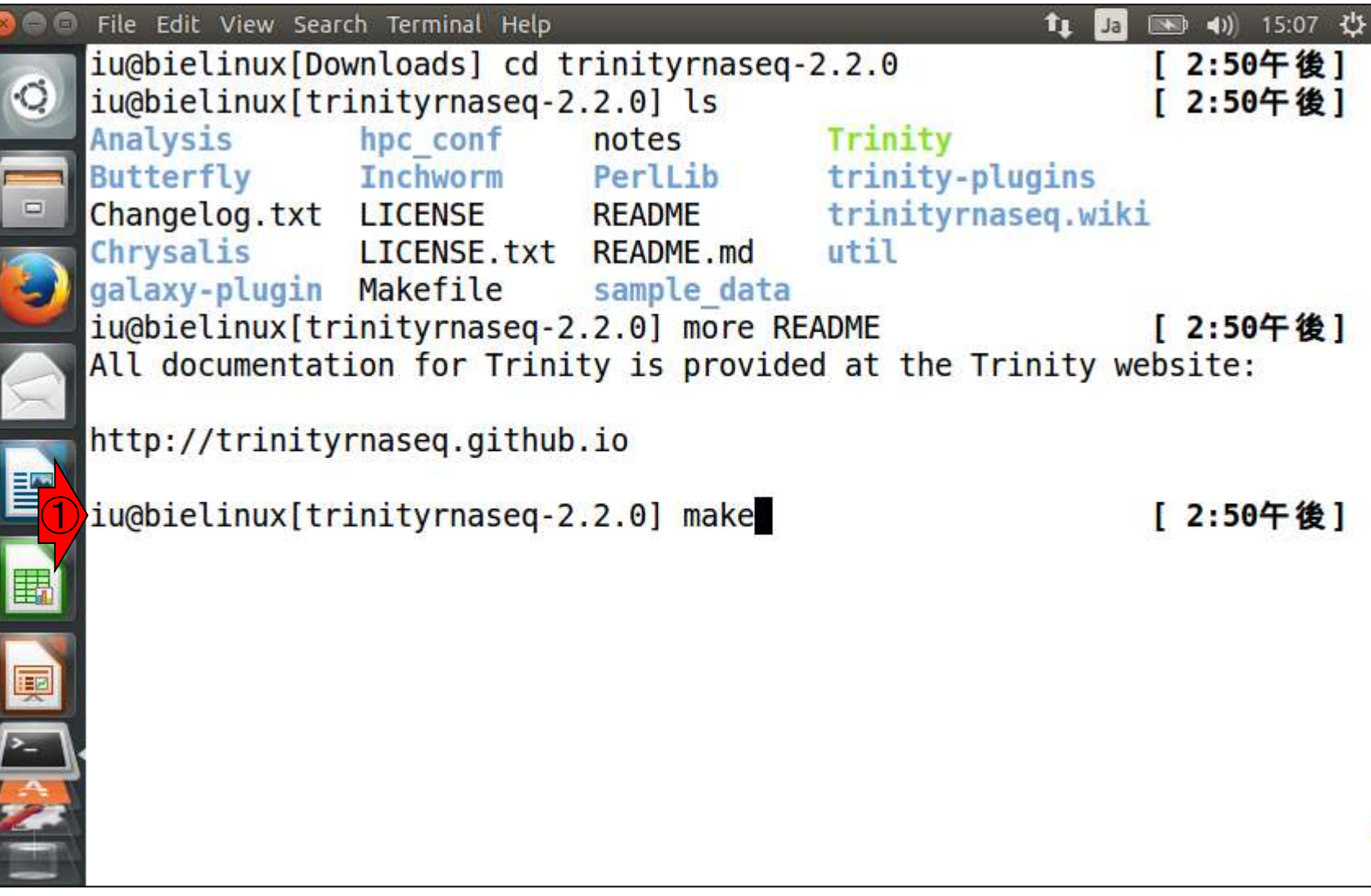

# Install

#### 無事終了。Properlyというポジティブな副 詞なのでインストール成功と解釈する

| 888 | File Edit View Search Terminal                                                                                                    | Help                                                                                                    | 🏦 🚛 💽 🜒 15:17 ដូ     |
|-----|----------------------------------------------------------------------------------------------------|----------------------------------------------------------------------------------------------------|----------------------|
|     | <pre>ity-plugins/samtools-0.<br/>make[2]: Leaving direct<br/>ity-plugins/samtools-0.<br/>mv samtools-0.1.19/samt<br/>make[1]: Leaving direct<br/>ity-plugins'<br/>sh ./util/support_scrip</pre> | 1.19/misc'<br>ory `/home/iu/Downloads/trin<br>1.19'<br>ools ./BIN/.<br>ory `/home/iu/Downloads/trin<br>ts/trinity_install_tests.sh | ityrnaseq-2.2.0/trin |
|     | Performing Unit Tests o                                                                                                    | f Build                                                                                                    |                      |
|     | JellyFish:                                                                                                    | has been Installed Properl                                                                                                    | .V                   |
|     | Inchworm:                                                                                                    | has been Installed Properl                                                                                                    | y                    |
|     | Chrysalis:                                                                                                    | has been Installed Properl                                                                                                    | у                    |
|     | QuantifyGraph:                                                                                                    | has been Installed Properl                                                                                                    | у                    |
|     | GraphFromFasta:                                                                                                    | has been Installed Properl                                                                                                    | y                    |
|     | ReadsToTranscripts:                                                                                                    | has been Installed Properl                                                                                                    | y                    |
|     | fastool:                                                                                                    | has been Installed Properl                                                                                                    | y                    |
|     | parafly:                                                                                                    | has been Installed Properl                                                                                                    | y                    |
| 2   | samtools-0.1.19                                                                                                    | has been Installed Properl                                                                                                    | у                    |
|     | iu@bielinux[trinityrnas                                                                                                    | eq-2.2.0]                                                                                                    | [3:12午後]             |

| ч       | ・ 第3部   NGS角   | ≆析 <mark>(</mark> □ | ₽∼⊥ | _級)∣ | トランスクリプ    | -47  | <u>'セン</u> : | ブリ、発現 | <u> </u>   | ①ls -ltで                  | シ-      | ートして表          | <mark>示。②この3つが</mark> |   |
|---------|----------------|---------------------|-----|------|------------|------|--------------|-------|------------|---------------------------|---------|----------------|-----------------------|---|
|         | nstall         | 後                   | 会(  | の    | 確認         | 刃心   |              |       |            | 更新また<br>何も変わ <sup>・</sup> | は<br>って | 新規作成さ<br>こいないの | れたようだ。他I<br>が気になるが・・・ | よ |
|         | File Edit View | Sea                 | rch | Term | inal Help  |      |              |       |            | îų Ja                     | Þ       | 🜒) 15:22 🕻     | £                     |   |
| 1       | iu@bielinu>    | (ti                 | rin | ityı | rnaseq-2   | .2.0 | ] ]          | s -lt |            |                           | [       | 3:19午後]        |                       |   |
| ·9/     | total 236      |                     |     |      | G-12-1-52- |      |              |       |            |                           | 4       |                |                       |   |
|         | drwxrwxr-x     | 13                  | iu  | iu   | 4096       | 6月   | 26           | 15:11 | trinity-   | plugins                   |         |                |                       |   |
| _       | drwxrwxr-x     | 8                   | iu  | iu   | 4096       | 6月   | 26           | 15:10 | Chrysali   | s 🕻                       |         |                |                       |   |
|         | drwxrwxr-x     | 4                   | iu  | iu   | 4096       | 6月   | 26           | 15:09 | Inchworm   |                           |         |                |                       |   |
|         | drwxrwxr-x     | 5                   | iu  | iu   | 4096       | 3月   | 17           | 20:26 | Analysis   |                           |         |                |                       |   |
| 5       | drwxrwxr-x     | 3                   | iu  | iu   | 4096       | 3月   | 17           | 20:26 | Butterfl   | у                         |         |                |                       |   |
| -       | - rw- rw- r    | 1                   | iu  | iu   | 57355      | 3月   | 17           | 20:26 | Changelo   | g.txt                     |         |                |                       |   |
|         | drwxrwxr-x     | 4                   | iu  | iu   | 4096       | 3月   | 17           | 20:26 | galaxy-p   | lugin                     |         |                |                       |   |
| $\succ$ | drwxrwxr-x     | 2                   | iu  | iu   | 4096       | 3月   | 17           | 20:26 | hpc_conf   |                           |         |                |                       |   |
| ~       | - rw- rw- r    | 1                   | iu  | iu   | 1490       | 3月   | 17           | 20:26 | LICENSE    |                           |         |                |                       |   |
|         | - rw- rw- r    | 1                   | iu  | iu   | 1492       | 3月   | 17           | 20:26 | LICENSE.   | txt                       |         |                |                       |   |
| _       | - rw- rw- r    | 1                   | iu  | iu   | 1737       | 3月   | 17           | 20:26 | Makefile   |                           |         |                |                       |   |
|         | - rw- rw- r    | 1                   | iu  | iu   | 443        | 3月   | 17           | 20:26 | notes      |                           |         |                |                       |   |
| 田       | drwxrwxr-x     | 7                   | iu  | iu   | 4096       | 3月   | 17           | 20:26 | PerlLib    |                           |         |                |                       |   |
| 100     | - rw- rw- r    | 1                   | iu  | iu   | 99         | 3月   | 17           | 20:26 | README     |                           |         |                |                       |   |
|         | - rw- rw- r    | 1                   | iu  | iu   | 162        | 3月   | 17           | 20:26 | README . m | d                         |         |                |                       |   |
| *       | drwxrwxr-x     | 13                  | iu  | iu   | 4096       | 3月   | 17           | 20:26 | sample_d   | ata                       |         |                |                       |   |
| >       | - rwxrwxr-x    | 1                   | iu  | iu   | 109078     | 3月   | 17           | 20:26 | Trinity    |                           |         |                |                       |   |
| A       | drwxrwxr-x     | 2                   | iu  | iu   | 4096       | 3月   | 17           | 20:26 | trinityr   | naseq.wiki                | i       |                |                       |   |
| 23      | drwxrwxr-x     | 6                   | iu  | iu   | 4096       | 3月   | 17           | 20:26 | util       |                           |         |                |                       |   |
|         | iu@bielinu>    | k[ti                | rin | ityı | rnaseq-2   | .2.0 | ]            |       |            |                           | [       | 3:22午後]        |                       |   |

1

-1

| ・第3部 NGS解析(中~上級) トランスクリプトームアセンブリ、発現量推定(2016.08<br><b>Install</b>                                                                                                    | さきほどの①makeで行ったことは、②赤<br>枠内の、③InchwormとChrysalisを作成す<br>るためのものだと解釈すれば納得できる                                                                                                    |
|----------------------------------------------------------------------------------------------------|----------------------------------------------------------------------------------------------------|
| <ul> <li>A https://github.com/trinitymaseq/trinitymaseq/wiki/Installu &amp; G Github, Inc. [US] C Installut</li> <li>Personal Open source Business Explore Pricing Blog Support This reposit</li> <li>trinitymaseq / trinitymaseq</li> <li>trinitymaseq / trinitymaseq</li> <li>in the base installation directory. This should build Inch</li> <li>version of gcc greater than 4.3 is required. Butterfly should be its written in Java and already provided as portable predimersed</li> </ul> | ng Trinity · trinity ×                                                                                                    |
| Installing Trinity After downloading the software to a Linux server, simply type                                                                                                    | Pages      Trinity Wiki Home                                                                                                    |
| make<br>in the base installation directory. <u>This should build Inchworm and Chrysalis</u> , both written in C++.<br>version of gcc greater than 4.3 is required. Butterfly should not require any special compilation,<br>its written in Java and already provided as portable precompiled software, but <i>Java-1.7</i> (or higher<br>is required.                                                                                                    | Installing Trinity     Trinity Computing     Requirements     Accessing Trinity on     Publicity Available     compute Resources     Running Trinity     Genome Guided Trinity     Transcriptome Assembly |
| Afterwards, you may want to build the additional plugin components that provide support for downstream analyses in which case you would then type:                                                                                                    | Genome Annotation     Monitoring Progress of a Trinity     Run     Output of Trinity Assembly                                                                                                    |

# Contents

- 乳酸菌RNA-seqデータ解析のおさらいと問題設定
- de novoトランスクリプトームアセンブリ
  - □ 事前準備、FastQC
  - □ Rockhopper2おさらい、情報抽出
  - □ 様々なトリム条件でRockhopper2を実行
    - トリミング、fastx-trimmer -f -I、様々なトリム条件
    - 様々な基準でアセンブリ結果を評価、ベストな条件でpaired-endアセンブリを実行
  - □ Trinity
  - 解凍、インストール、実行方法を調べてパスを通す、色々試しながら実行、apt-get
     Bridger
  - 解凍してREADMEを眺めつつ、BoostとBridgerのインストール、サンプルデータでコケル 発現量推定
    - □ TIGAR2のダウンロード、解凍、動作確認
    - □ 推奨パイプラインに従って実行、結果の解釈、FPKM (RPKM)値を手計算

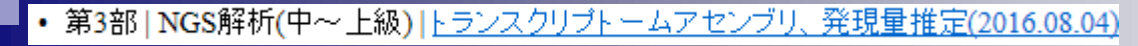

# 実行法を調べる

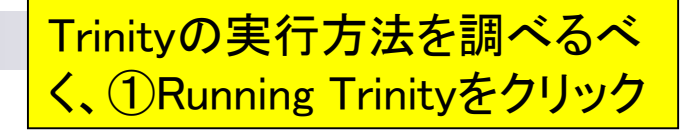

| 🕥 🔿 https://github.com/trinityrnaseq/trinityrnaseq/wiki/Installir 🔎 – 🔒 GitHub, Inc. [US] C 💭 Installing Trinity                                                                                                    | y · trinity ×                                                                                                    |  |  |
|----------------------------------------------------------------------------------------------------|----------------------------------------------------------------------------------------------------|--|--|
| Personal Open source Business Explore Pricing Blog Support This repository Se                                                                                                    | sarch Sign in Sign up                                                                                                    |  |  |
| trinityrnaseq / trinityrnaseq<br>↔ Code ① Issues 46 ۩ Pull requests 3  Wiki ♣ Pulse d Graphs                                                                                                    | tch 48 ★ Star 96 V Fork 61                                                                                                    |  |  |
| Installing Trinity<br>Brian Haas edited this page on Mar 22 · 7 revisions                                                                                                    |                                                                                                    |  |  |
| nstalling Trinity                                                                                                    | ▶ Pages 🕗                                                                                                    |  |  |
| After downloading the software to a Linux server, simply type                                                                                                    | Trinity Wiki Home     Installing Trinity                                                                                                    |  |  |
| make                                                                                                    | Trinity Computing     Requirements                                                                                                    |  |  |
| n the base installation directory. This should build Inchworm and Chrysalis, both written in C++. A<br>rersion of gcc greater than 4.3 is required. Butterfly should not require any special compilation, as<br>is written in Java and already provided as portable precompiled software, but <i>Java-1.7</i> (or higher)<br>is required.<br>Afterwards, you may want to build the additional plugin components that provide support for<br>downstream analyses in which case you would then type: | <ul> <li>Accessing Trinity on<br/>Publicly Available<br/>Compute Researches</li> <li>Running Trinity</li> <li>Genome Guidor Trinity<br/>Transcriptome Assembly</li> <li>Genome Annotation</li> <li>Monitoring Progress of a Trinity<br/>Run</li> </ul> |  |  |

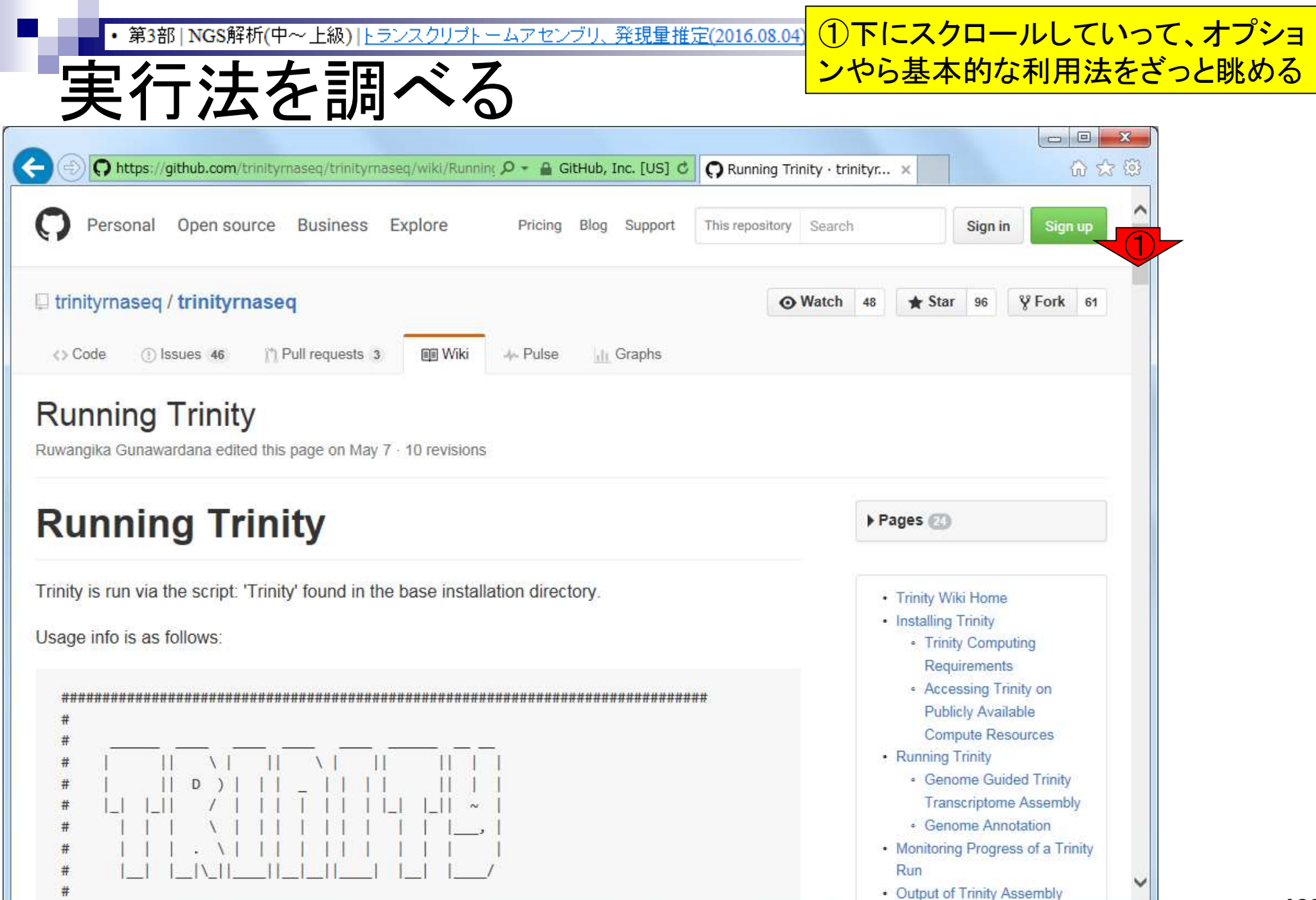

#### 私がスクロールをやめて眺めるのは、①利用例 第3部 | NGS解析(中~上級) |トランスクリプトームアセンブリ、発現量 のところ。②メモリとCPU数に気を付ければよい、 ③Trinityというコマンドが実行プログラムだと判断

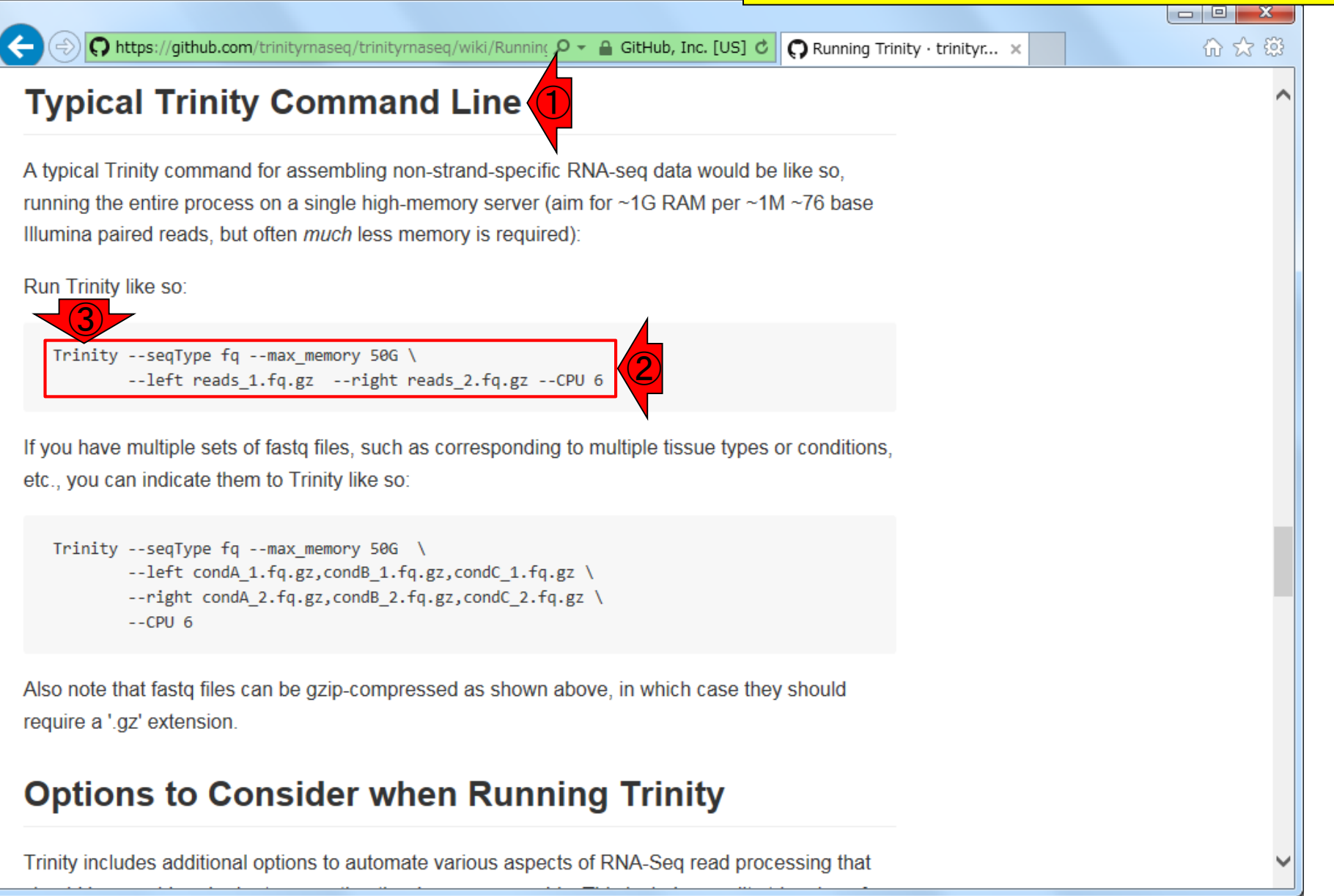

実行法を調べる

| 10      | <ul> <li>第3部   NGS角</li> </ul> | ₩ <mark>(</mark> □ | ₽∼⊥  | :級)  | トランスクリブ   | <u>- 47</u> | セン  | (1)Trir       | iityが確かにあった              | 。<br>②(緑色だから         | それで判断して                                                                                                    |
|---------|--------------------------------|--------------------|------|------|-----------|-------------|-----|---------------|--------------------------|----------------------|----------------------------------------------------------------------------------------------------|
|         | notall                         | 以                  | 5    |      | Trr       | 刃           |     | もよい           | <mark>が)実行権限(x; エ</mark> | ックス)が自分に             | あることを一応                                                                                                    |
|         | Install                        | 13                 | ヹし   | J    | 扣住品       |             |     | 確認。           | ウェブページ中の                 | <mark>他の記述内容も</mark> | 合わせることで                                                                                                    |
| 000     | File Edit View                 | Sea                | rch  | Term | inal Help |             |     | Trinity       | の実体が③Inchwo              | orm(シャクトリム           | シ). Chrysalis(サ                                                                                                    |
|         | iu@bielinu>                    | ([ti               | rin: | ityı | rnaseq-2  | .2.0        | ] l | ナギ)           | Butterfly(チョウ)な          | のだろうと想像              | する                                                                                                    |
| Q.      | total 236                      |                    |      |      |           |             |     | <b>/</b> ( ), |                          |                      |                                                                                                    |
|         | drwxrwxr-x                     | 13                 | iu   | iu   | 4096      | 6月          | 26  | 15:11         | trinity-plumins          |                      |                                                                                                    |
| -       | drwxrwxr-x                     | 8                  | iu   | iu   | 4096      | 6月          | 26  | 15:10         | Chrysalis (3)            | 1831                 |                                                                                                    |
|         | drwxrwxr-x                     | 4                  | iu   | iu   | 4096      | 6月          | 26  | 15:3          | Inchworm                 |                      |                                                                                                    |
|         | drwxrwxr-x                     | 5                  | iu   | iu   | 4096      | 3月          | 17  | 20:25         | Analysis                 | () () ()             |                                                                                                    |
| 5       | drwxrwxr-x                     | 3                  | iu   | iu   | 4096      | 3月          | 17  | 20:26         | Butterfly (3)            | hwo                  | U stte                                                                                                    |
| -       | - rw- rw- r                    | 1                  | iu   | iu   | 57355     | 3月          | 17  | 20:26         | Changelog. txt           | ST TI SS             | A P ST                                                                                                    |
|         | drwxrwxr-x                     | 4                  | iu   | iu   | 4096      | 3月          | 17  | 20:26         | galaxy-plugin            |                      |                                                                                                    |
| $\succ$ | drwxrwxr-x                     | 2                  | iu   | iu   | 4096      | 3月          | 17  | 20:26         | hpc_conf                 | Arsecc               |                                                                                                    |
|         | - <del>rw- rw- r</del>         | 1                  | iu   | iu   | 1490      | 3月          | 17  | 20:26         | LICENSE                  |                      | With the second second |
|         | - rw- rw- r                    | 1                  | iu   | iu   | 1492      | 3月          | 17  | 20:26         | LICENSE.txt              |                      |                                                                                                    |
|         | - rw- rw- r                    | 1                  | iu   | iu   | 1737      | 3月          | 17  | 20:26         | Makefile                 |                      |                                                                                                    |
|         | - rw- rw- r                    | 1                  | iu   | iu   | 443       | 3月          | 17  | 20:26         | notes                    |                      |                                                                                                    |
| 臣       | drwxrwxr-x                     | 7                  | iu   | iu   | 4096      | 3月          | 17  | 20:26         | PerlLib                  |                      |                                                                                                    |
| -       | - rw- rw- r                    | 1                  | iu   | iu   | 99        | 3月          | 17  | 20:26         | README                   |                      |                                                                                                    |
|         | - rw- rw- r                    | 1                  | iu   | iu   | 162       | 3月          | 17  | 20:26         | README.md                |                      |                                                                                                    |
| ×       | drwxrwxr-x                     | 13                 | iu   | iu   | 4096      | 3月          | 17  | 20:26         | sample_d/ta              |                      |                                                                                                    |
| >       | -rwxrwxr-x                     | 1                  | iu   | iu   | 109078    | 3月          | 17  | 20:26         | Trinity ()               |                      |                                                                                                    |
| A       | d. (2) xr-x                    | 2                  | iu   | iu   | 4096      | 3月          | 17  | 20:26         | trinityrnaseq.wi         | ki                   |                                                                                                    |
|         | drwxrwxr-x                     | 6                  | iu   | iu   | 4096      | 3月          | 17  | 20:26         | util                     |                      |                                                                                                    |
|         | 1u@bielinu>                    | ([ti               | r1n: | ityi | rnaseq-2  | .2.0        |     |               |                          | [3:22午後]             |                                                                                                    |

·

Aug 04 2016, NGSハンズオン講習会 Grabherr et al., Nat Biotechnol., **29**: 644-652, 2011

• 第3部 | NGS解析(中~上級) | トランスクリプトームアセンブリ、発現量推定(2016.08.04)

```
パスを通す
```

Trinity Grabherr et al., Nat Biotechnol, 2011

Trinityプログラムのパスを通す。次のスライドは①のコピペとほぼ同じ

```
• ダウンロードとインストール (スライド 89)
 講習会ではTrinity (ver. 2.2.0)のtar.gzファイルを~/Downloadsにダウンロード済み。
  cd ~/Downloads
  pwd
  #wget -c https://github.com/trinityrnaseq/trinityrnaseq/archive/v2.2.0.tar.gz
  ls -1 v2*
  tar zxvf v2.2.0.tar.gz
  cd trinityrnaseq-2.2.0
  1s
  more README
  make
  ls -1t
• バスを通す (スライド106)
 ~/binへのバスは第6回W12-3 (2016.08.03のスライド 56)で通したので、ここにファイルを置くだけでよい。
  cd ~/Downloads/trinityrnaseg-2.2.0
  pwd
  1s
  where Trinity
  cp Trinity ~/bin
  where Trinity
```

| <ul> <li>第3部   NGS解析(中~上級)   トランスクリプトームアセンブリ、発現量推定</li> </ul> | ① <sup>~</sup> /binへのパスは第6回W12-3 (2016.08.03の)                                                                  |
|---------------------------------------------------------------|----------------------------------------------------------------------------------------------------|
| パフな活す                                                         | スライド56)で通したので、ここにファイルを置                                                                                         |
| ハヘを迎り                                                         | くだけでよい。①のパスを通す作業の②前と③                                                                                           |
| 😑 🖻 File Edit View Search Terminal Help                       | 後で「where Trinity」実行結果の違いがわかる                                                                                    |
| iu@bielinux[trinityrnaseq-2.2.0] pwd                          | 。①のやり方は間違いです。コピーではなくシ                                                                                           |
| /nome/lu/Downloads/trinityrnaseq-2.2.0                        | ンボリックリンクを貼れば、スライド111までの                                                                                         |
| Analysis hpc conf notes Tri                                   | エラーを回避できます(20160812修正)                                                                                          |
| Butterfly Inchworm PerlLib tri                                | nity-plugins                                                                                                    |
| Changelog.txt LICENSE README tri                              | nityrnaseq.wiki                                                                                                 |
| Chrysalis LICENSE.txt README.md util                          | L Contraction of the second second second second second second second second second second second second second |
| galaxy-plugin Makefile sample_data                            |                                                                                                    |
| iu@bielinux[trinity_naseq-2.2.0] where Trinit                 | ty [1:49午後]                                                                                                    |
| Diughielinux[trinity[nased_2_2_0] on Trinity                  | /hin [1.49年後]                                                                                                   |
| = iu@bielinux[trinityrnaseg-2.2.0] where Trinit               | ·/bin [1:49干後]                                                                                                  |
| /home/iu/bin/Trinity                                          |                                                                                                    |
| /home/iu/bin/Trinity                                          |                                                                                                    |
| <pre>iu@bielinux[trinityrnaseq-2.2.0]</pre>                   | [1:49午後]                                                                                                    |
|                                                               |                                                                                                    |
|                                                               |                                                                                                    |
|                                                               |                                                                                                    |
|                                                               |                                                                                                    |
|                                                               |                                                                                                    |
|                                                               |                                                                                                    |

S

# Contents

- 乳酸菌RNA-seqデータ解析のおさらいと問題設定
- de novoトランスクリプトームアセンブリ
  - □ 事前準備、FastQC
  - □ Rockhopper2おさらい、情報抽出
  - □ 様々なトリム条件でRockhopper2を実行
    - トリミング、fastx-trimmer -f -I、様々なトリム条件
    - 様々な基準でアセンブリ結果を評価、ベストな条件でpaired-endアセンブリを実行
  - □ Trinity
  - 解凍、インストール、実行方法を調べてパスを通す、色々試しながら実行、apt-get
     Bridger
  - 解凍してREADMEを眺めつつ、BoostとBridgerのインストール、サンプルデータでコケル 発現量推定
    - □ TIGAR2のダウンロード、解凍、動作確認
    - □ 推奨パイプラインに従って実行、結果の解釈、FPKM (RPKM)値を手計算
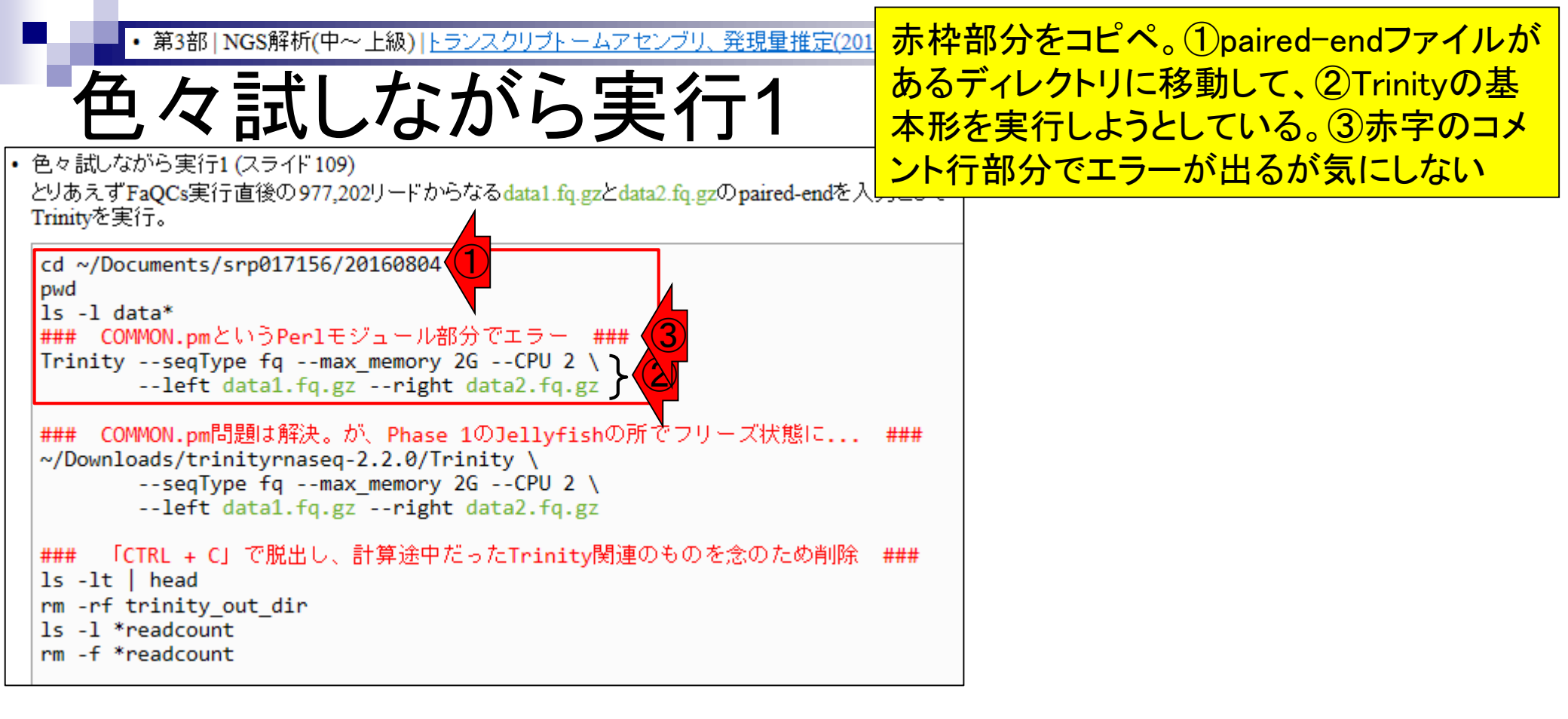

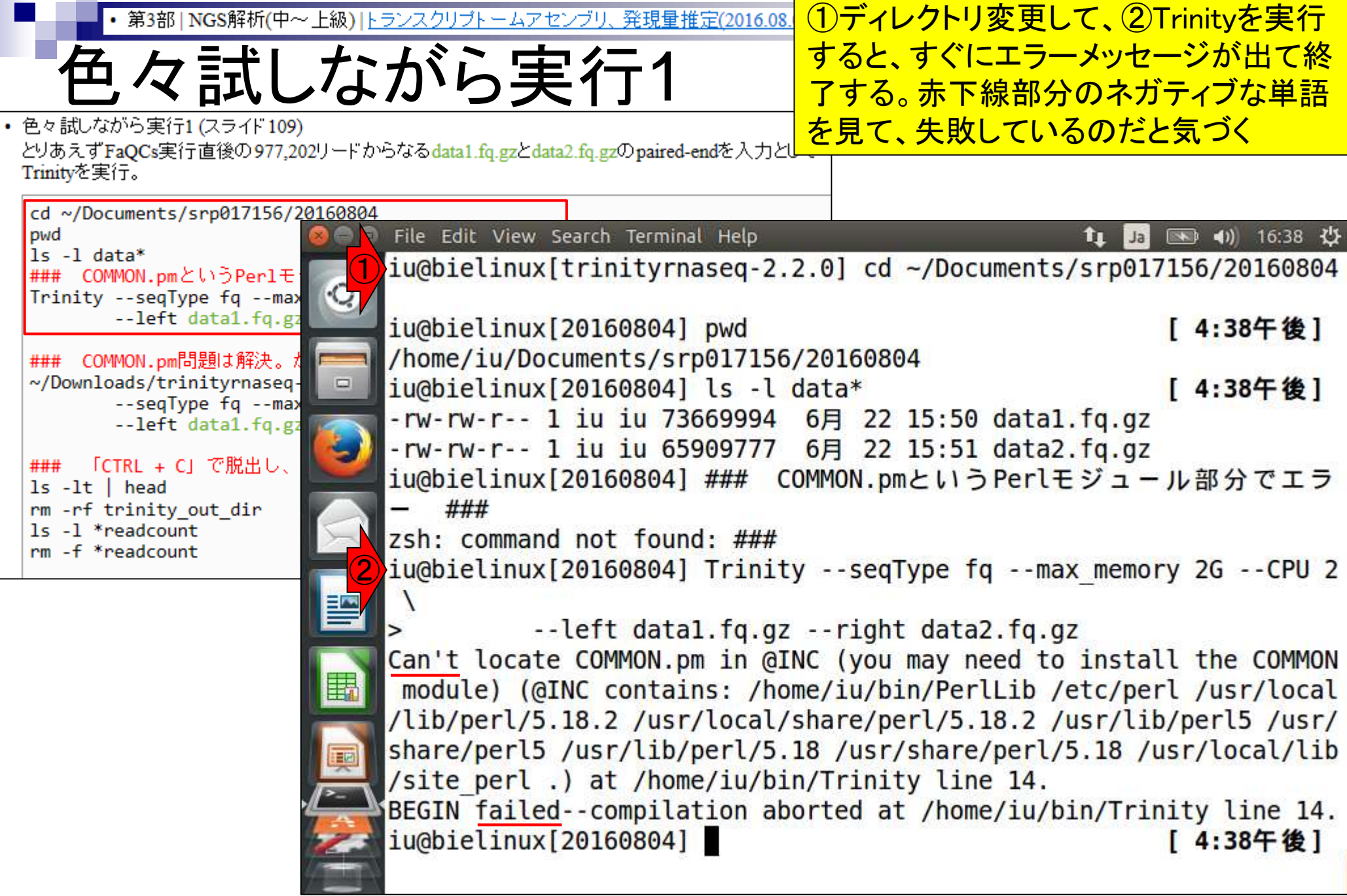

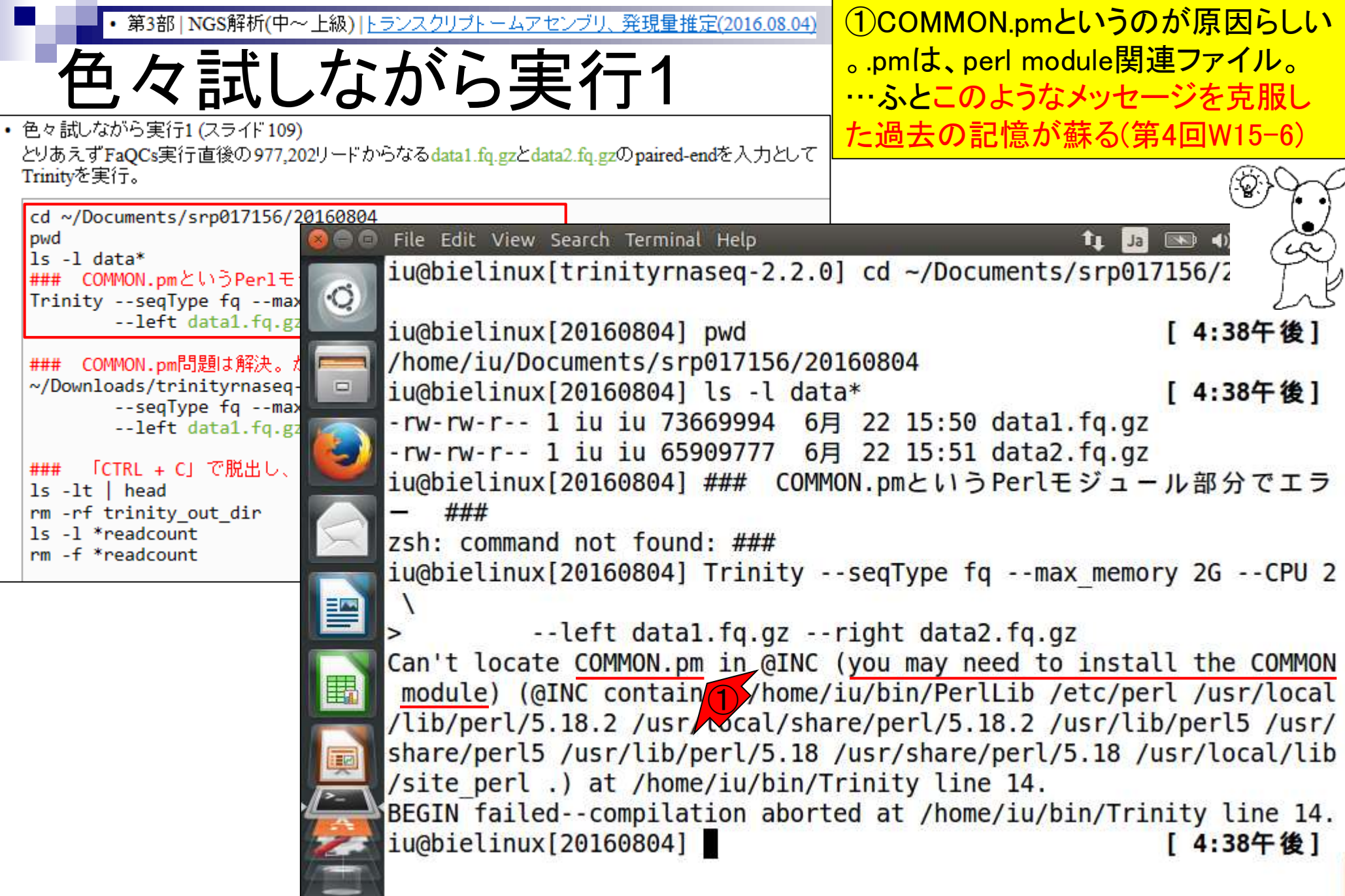

| • 第3部   NGS解析(中~上級)   トランスクリプトームアセンブリ、発現量推定(2016 1)                                                 | 当時は実行ファイル(この場合はTrinity)                 |
|----------------------------------------------------------------------------------------------------|-----------------------------------------|
|                                                                                                    | 目対パス指定(第4回W15-7)で問題が解                   |
| <u> </u>                                                                                            | た。赤下線で示すように当時の成功体                       |
|                                                                                                    | を頼りにそれを踏襲して再度トライ                        |
| こりのえ9 FaQUs美行直後の977,202ワートからなるdata1.iq.gzとdata2.iq.gzのpaired-endを入り <del>します。</del><br>Trinityを実行。  |                                         |
| cd ~/Documents/srp017156/20160804                                                                   |                                         |
| pwd                                                                                                 | 🏚 🗔 📧 🗤 16:38 🔱                         |
| 15 -1 data<br>### COMMON.pmというPerlモジュール部分でエラー ###<br>Inipity accedType fa acmay memory 26 acCPU 2 \ | ] cd ~/Documents/srp017156/20160804     |
| left data1.fq.gzright data2.fq.gz                                                                   | [4:38年後]                                |
| <br>  ### - COMMON.pm問題は解決。が、Phase 1のJellvfishの所でフリーズ状態に ###                                        | 160804                                  |
| ~/Downloads/trinityrnaseq-2.2.0/Trinity                                                             | a* [4:38午後]                             |
| seqType fqmax_memory 2GCPU 2 \<br>left data1.fq.gzright data2.fq.gz                                 | <pre>22 15:50 data1.fq.gz</pre>         |
|                                                                                                    | 3 22 15:51 data2.fq.gz                  |
| ### TCTRE + C」で脱出し、計算述中だったTrinity関連のものを応めたの削除 ###<br> ls -lt   head                                 | ON.pmというPerlモジュール部分でエラ                  |
| rm -rf trinity_out_dir                                                                              |                                         |
| rm -f *readcount                                                                                    |                                         |
|                                                                                                    | <pre>seqType fqmax_memory 2GCPU 2</pre> |
|                                                                                                    | wight date2 for an                      |
| Samuel Left data1.rq.gz -                                                                           | -right data2.rq.gz                      |
| module) (@INC contains: (home                                                                       | (you may need to install the common     |
| /lib/perl/5 18 2 /usr/local/sh                                                                      | are/per1/5 18 2 /usr/lib/per15 /usr/    |
| share/perl5 /usr/lib/perl/5 18                                                                      | /usr/share/perl/5_18_/usr/local/lib     |
| /site perl ) at /home/iu/bin/                                                                       | Trinity line 14.                        |
| BEGIN failedcompilation abor                                                                        | ted at /home/iu/bin/Trinity line 14.    |
| iu@bielinux[20160804]                                                                               | [4:38午後]                                |
|                                                                                                    |                                         |
|                                                                                                    |                                         |

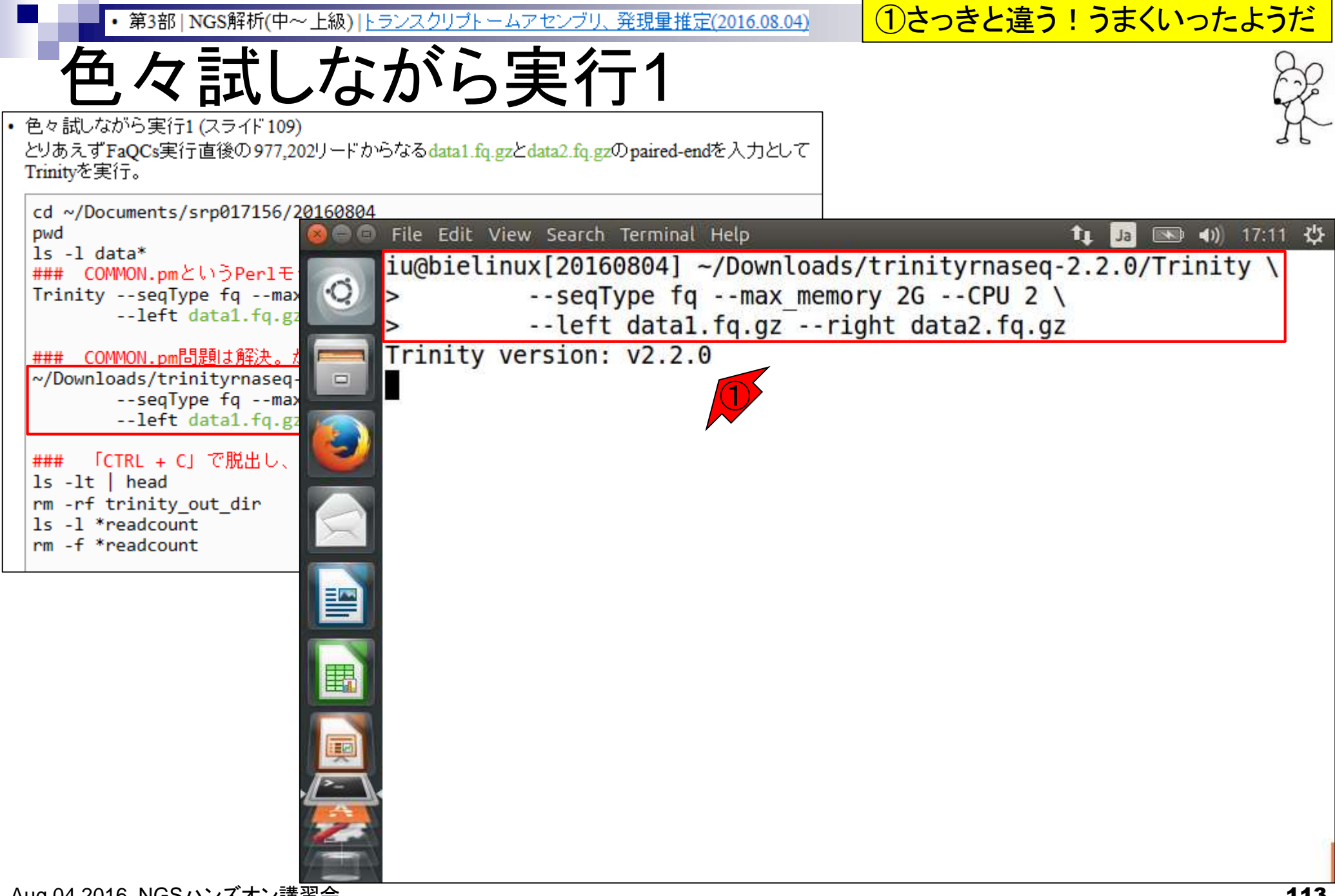

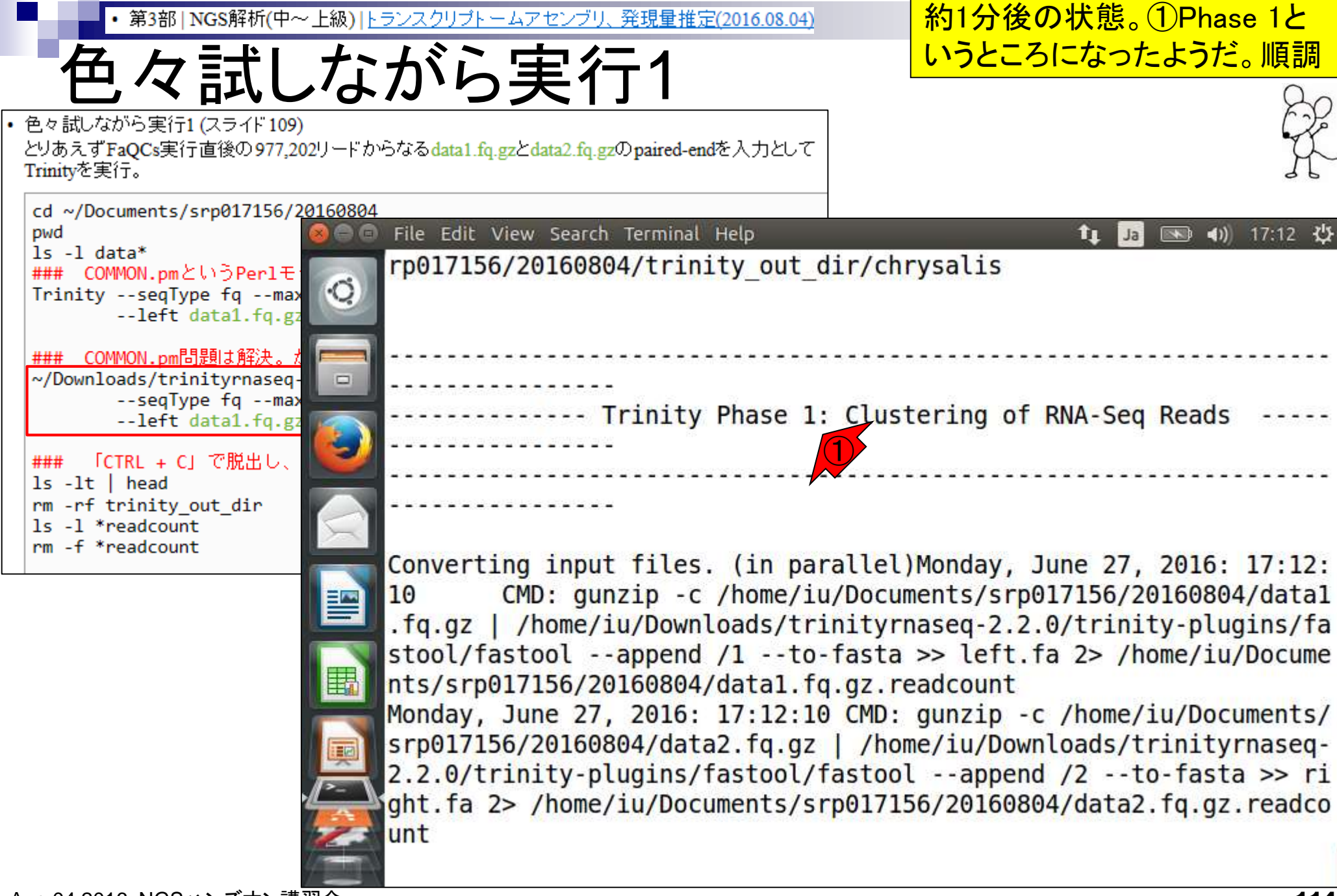

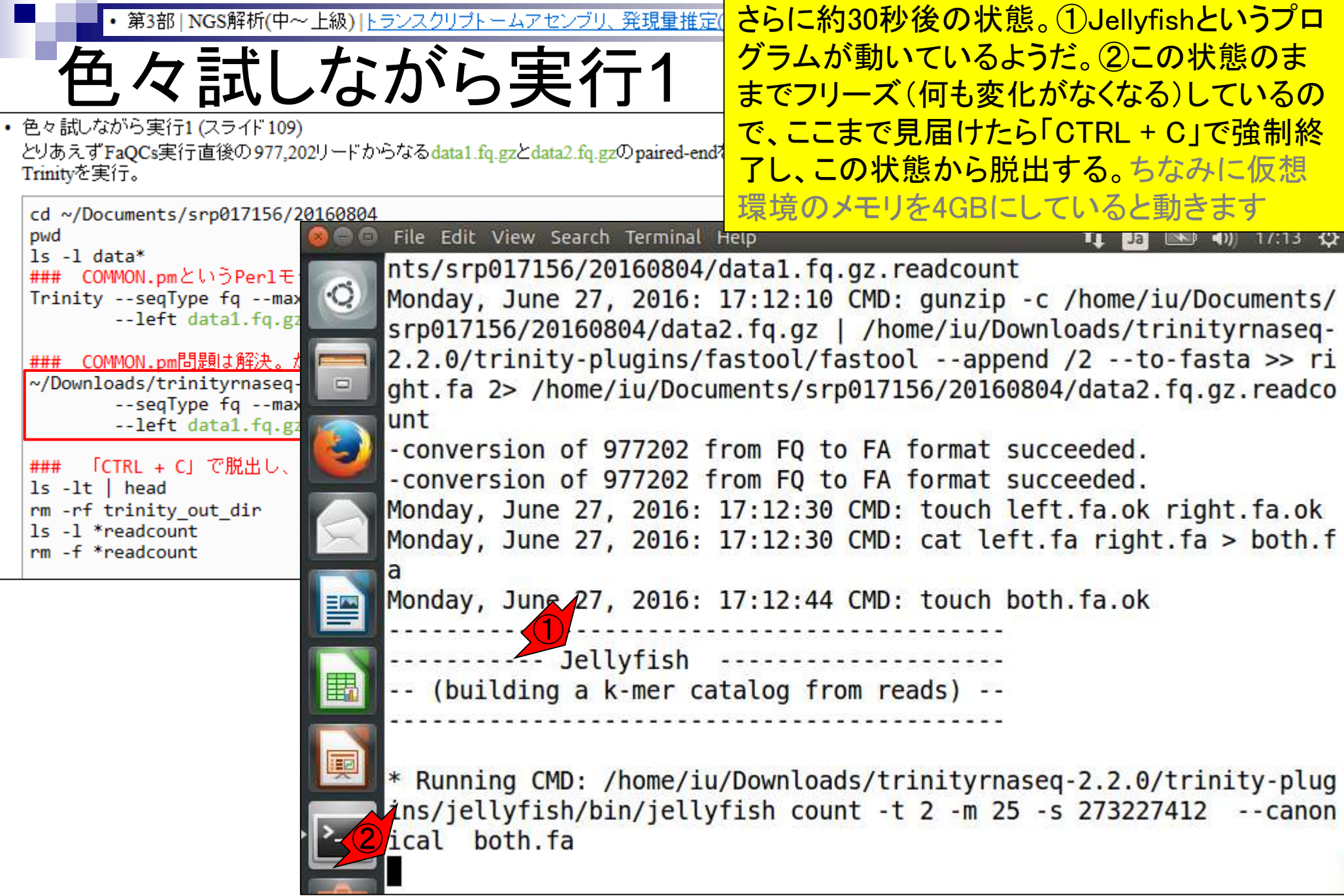

「CTRL + C」で脱出した後の状態。①の1番左側 第3部 | NGS解析(中~上級) | トランスクリプトームアセンブリ、発現量 々試しながら実行1 の<sup>C</sup>が「CTRL + C」に相当する部分。重い計算 をしているためか、反応が鈍い。気長に待つべし 色々試しながら実行1 (スライド 109) とりあえずFaQCs実行直後の977,202リードからなるdata1.fg.gzとdata2.fg.gzのpaired-endを入力として Trinityを実行。 cd ~/Documents/srp017156/20160804 😑 🗊 File Edit View Search Terminal Help pwd 📧 🜒 17:31 🔱 Ja ls -l data\* Monday, June 27, 2016: 17:18:16 CMD: gunzip -c /home/iu/Documents/ ### COMMON.pmというPerlモ O. srp017156/20160804/data2.fq.gz | /home/iu/Downloads/trinityrnaseq-Trinity --seqType fq --max --left data1.fq.gz 2.2.0/trinity-plugins/fastool/fastool --append /2 --to-fasta >> ri ght.fa 2> /home/iu/Documents/srp017156/20160804/data2.fg.gz.readco ### COMMON.pm問題は解決。# ~/Downloads/trinityrnaseq-unt --seqType fq --max -conversion of 977202 from FO to FA format succeeded. --left data1.fq.gz -conversion of 977202 from FO to FA format succeeded. 「CTRL + C」で脱出し、 ### Monday, June 27, 2016: 17:18:37 CMD: touch left.fa.ok right.fa.ok ls -lt | head Monday, June 27, 2016: 17:18:37 CMD: cat left.fa right.fa > both.f rm -rf trinity out dir ls -l \*readcount rm -f \*readcount Monday, June 27, 2016: 17:18:54 CMD: touch both.fa.ok Jellyfish -- (building a k-mer catalog from reads) --\* Running CMD: /home/iu/Downloads/trinityrnaseg-2.2.0/trinity-plug ins/jellyfish/bin/jellyfish count -t 2 -m 25 -s 273227412 -- canon ical both.fa ^CTrinity run failed. Must investigate error above. iu@bielinux[20160804] [5:30午後] Aug 04 2016, NGSハンズオン講習会 116

| ・第3部   NGS解析(中~上級)   ト                                                                                                 | ランスクリプトームアセンブリ、                                      | <u> 発現量推定(2016</u>          | ①の。              | ような感じて                         | でTrinity実行時に作成され                                  |
|----------------------------------------------------------------------------------------------------|------------------------------------------------------|-----------------------------|------------------|--------------------------------|---------------------------------------------------|
| 強制終了時                                                                                                    | りの注意                                                 |                             | たもの<br>残って       | Dを削除し <sup>-</sup><br>こいるがたの   | ておくべし!理由:それらが<br>めに、その後うまくいくコマ                    |
| <ul> <li>色々試しながら実行1 (スライド 109)</li> <li>とりあえずFaQCs実行直後の 977,202リードカ<br/>Trinityを実行。</li> </ul>                         | らなるdata1.fq.gzとdata2.fq.gz                           | のpaired-endを入け              | ンドを<br>これて       | 打っても失<br>『何度かハ                 | 、敗する場合がある(私は<br>マった経験があります)                       |
| cd ~/Documents/srp017156/20160804<br>pwd                                                                               | File Edit View Search                                | Terminal Help               |                  | _                              | 🏚 Ja 📧 🕪 17:48 🔱                                  |
| IS -I data*<br>### COMMON.pmというPerlモ<br>TrinityseqType fqmax<br>left data1.fq.gz<br>### COMMON.pm問題は解決。t pmm           | Jell<br>(building a k                                | yfish<br>(-mer catal)       | og from          | m <mark>reads)</mark>          |                                                   |
| <pre>~/Downloads/trinityrnaseq-<br/>seqType fqmax<br/>left data1.fq.gz<br/>### 「CTRL + ○○で脱出し、<br/>ls -lt   head</pre> | * Running CMD: /<br>ins/jellyfish/bi<br>ical both.fa | /home/iu/Dow<br>.n/jellyfis | vnload<br>n coun | s/trinityn<br>t -t 2 -m        | rnaseq-2.2.0/trinity-plug<br>25 -s 273227412canon |
| rm -rf trinity_rdt_dir<br>ls -l *readcount                                                                             | <pre>^CTrinity run fa iu@bielinux[2016</pre>         | iled. Must<br>0804] ls -    | inves<br>lt   h  | tig <mark>ate er</mark><br>ead | ror above.<br>[5:30午後]                            |
|                                                                                                    | total 202668<br>drwxrwxr-x 3 iu                      | iu 409                      | 5 6月             | 27 17:30                       | trinity out dir                                   |
|                                                                                                    | -rw-rw-r 1 iu                                        | iu 2                        | 5 6月             | 27 17:18                       | data1.fq.gz.readcount                             |
|                                                                                                    | -rw-rw-r 1 iu                                        | iu 2                        | 5 6月             | 27 17:18                       | data2.fq.gz.readcount                             |
|                                                                                                    | drwxrwxr-x 4 iu                                      | iu 4090                     | 5 6月             | 25 22:21                       | Rockhopper_Results                                |
|                                                                                                    | -rw-rw-r 1 1u                                        | 10 590                      | 5 6月             | 25 22:21                       | result 03_T_099_rtxt                              |
|                                                                                                    | -rw-rw-r 1 iu                                        | iu 59                       | 5 6日             | 25 22:20                       | result 02 f 099 r tyt                             |
| ·                                                                                                    | -rw-rw-r 1 iu                                        | iu 590                      | 5 6月             | 25 22:18                       | result 01 f 099 r .txt                            |
|                                                                                                    | -rw-rw-r 1 iu                                        | iu 57                       | 7 6月             | 25 13:07                       | result 02 f 097.txt                               |
| 1/ million                                                                                                    | iu@bielinux[2016                                     | 0804]                       |                  |                                | [5:36午後]                                          |

| • 第3部   NGS解析(中~上級)   トランスクリプトームアセンブリ、発現量推定(201 ①私はこんな感じで削除                                                                                                    | <del>えしましたが、最終</del>   |
|----------------------------------------------------------------------------------------------------|------------------------|
|                                                                                                    | ばなんでもいいです              |
|                                                                                                    |                        |
| <ul> <li>色々試しながら実行1 (スライド109)</li> </ul>                                                                                                    |                        |
| とりあえす FaQCs美行直後の977,202リートからなるdata1.tq.gzとdata2.tq.gzのpaired-endを入力として<br>Trinityを実行。                                                                                                    |                        |
| cd ~/Documents/srp017156/20160804                                                                                                    |                        |
| pwd 🔞 🖨 🗇 File Edit View Search Terminal Help                                                                                                    | 🏚 Ja 📧 🗤 18:04 🄱       |
| ### COMMON.pmというPerlt Running CMD: /home/iu/Downloads/trinityrnaseq-                                                                                                    | 2.2.0/trinity-plug     |
| TrinityseqType fqmax 😧 ins/jellyfish/bin/jellyfish count -t 2 -m 25 -s                                                                                                    | 273227412 canon        |
| left data1.fq.gz                                                                                                    |                        |
| ### COMMON.pm問題は解決。 CTrinity run failed. Must investigate error abo                                                                                                    | ve.                    |
| ~/Downloads/trinityrnaseqiu@bielinux[20160804] ls -lt   head                                                                                                    | [5:30午後]               |
| left data1.fq.gz total 202668                                                                                                    | 0.510580               |
| ### [CTRL + CL で脱出し、 [Solid rwxrwxr-x 3 iu iu 4096 6月 27 17:30 trinit                                                                                                    | y_out_dir              |
| <u>ls -lt head</u> -rw-rw-r 1 1u 1u 25 6月 27 17:18 data1.                                                                                                    | fq.gz.readcount        |
| rm -rf trinity_out_dir -rW-rW-r 1 1U 1U 25 6月 2/ 1/:18 data2.                                                                                                    | fq.gz.readcount        |
| rm -f *readcount drwxrwxr-x 4 1u 1u 4096 6月 25 22:21 ROCKNO                                                                                                    | pper_Results           |
|                                                                                                    | <u>03 T 099 r .txt</u> |
| - FW-FW-F I 1U 1U 6/826986 6月 25 22:20 tF1MI.                                                                                                    | Tq.gz                  |
| -rw-rw-r1 1u 1u 596 6月 25 22:20 result                                                                                                    | 02 T 099 F .txt        |
| $= 10^{-10} - 10^{-10} = 10^{-10} = 10^{-10$                                                                                                    | 01 1 099 1 .LXL        |
| iuGbielipux[20160804] rm arf tripity out dir                                                                                                    | <u> </u>               |
| iu@bielipux[20100804] 1m -11 trinity_out_dir                                                                                                    | [5:30平按]               |
| $\frac{1}{1} = \frac{1}{1} = \frac{1}$ | readcount              |
| $r_{\rm w}$ $r_{\rm w}$ $r_{\rm w}$ $r_{\rm r}$ $r_{\rm r}$ $r_{r$                                                                                                    | readcount              |
| $iu_{0}hielinux[20160804] rm - f * readcount$                                                                                                    | [6:03午後]               |
| iu@bielinux[20160804]                                                                                                    | [6:03午後]               |
|                                                                                                    |                        |

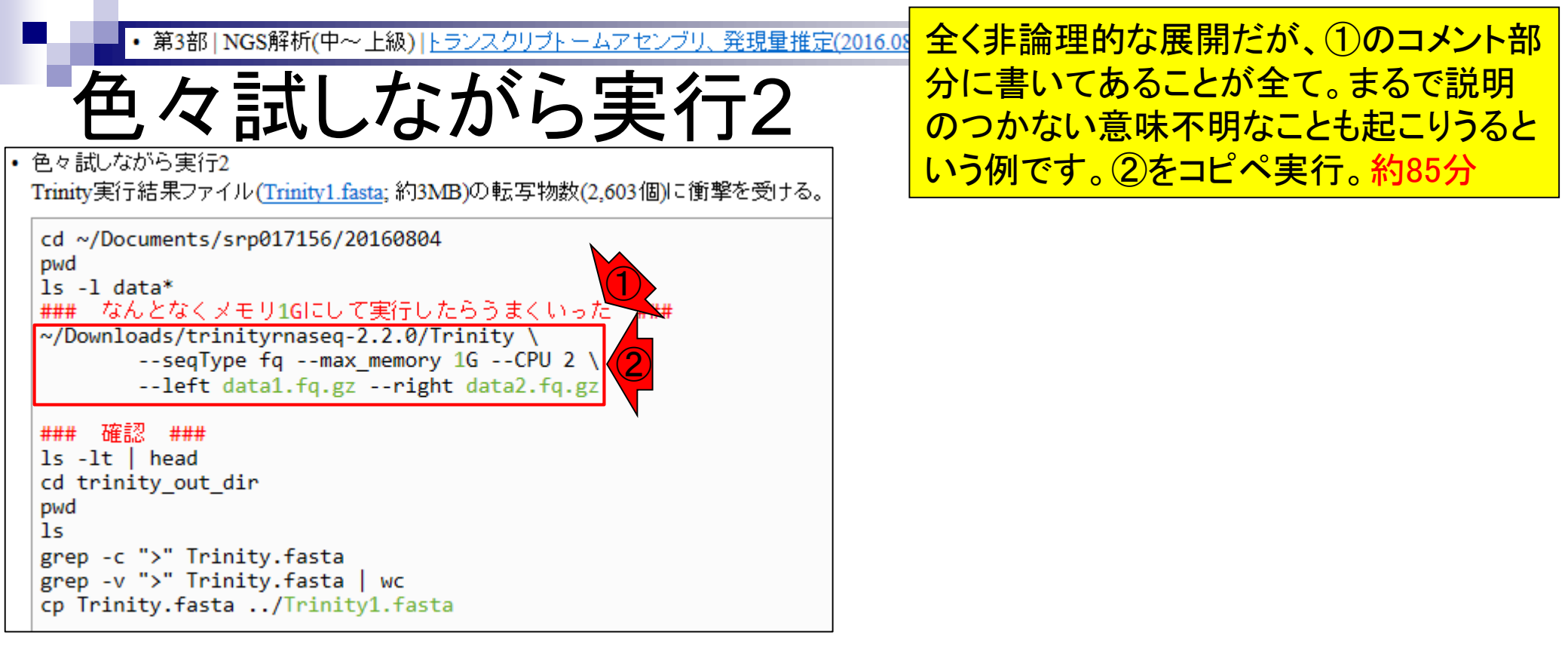

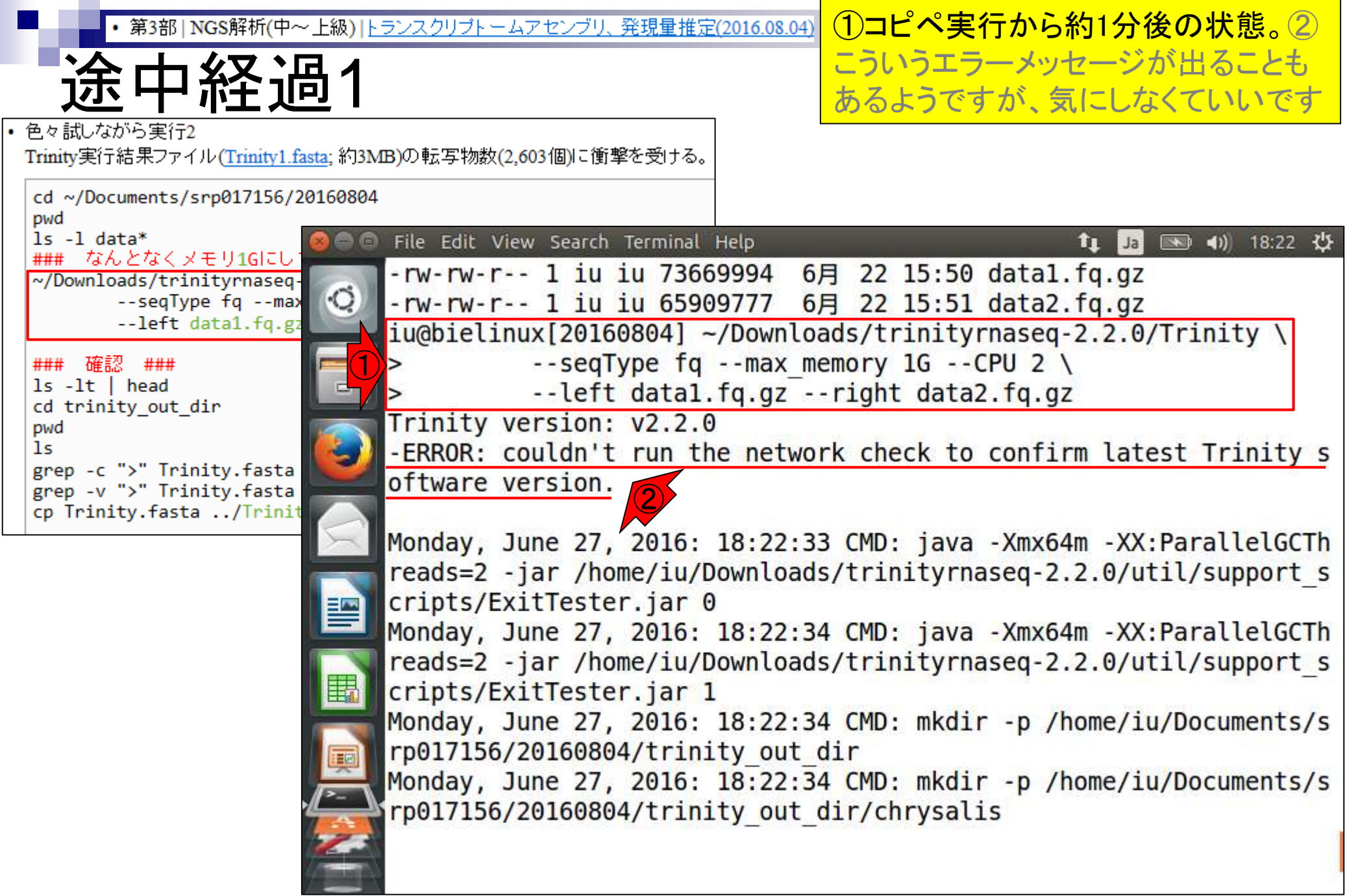

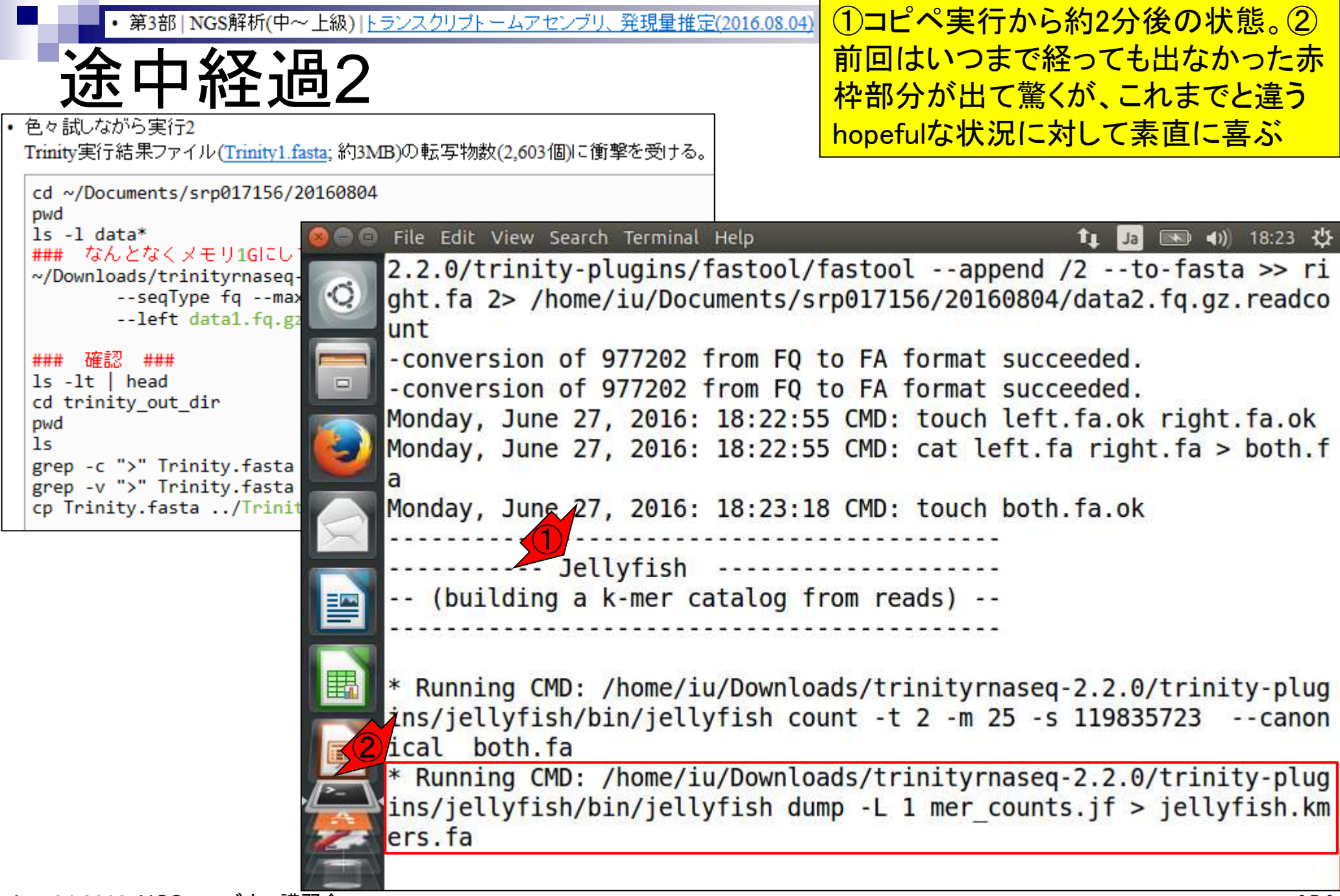

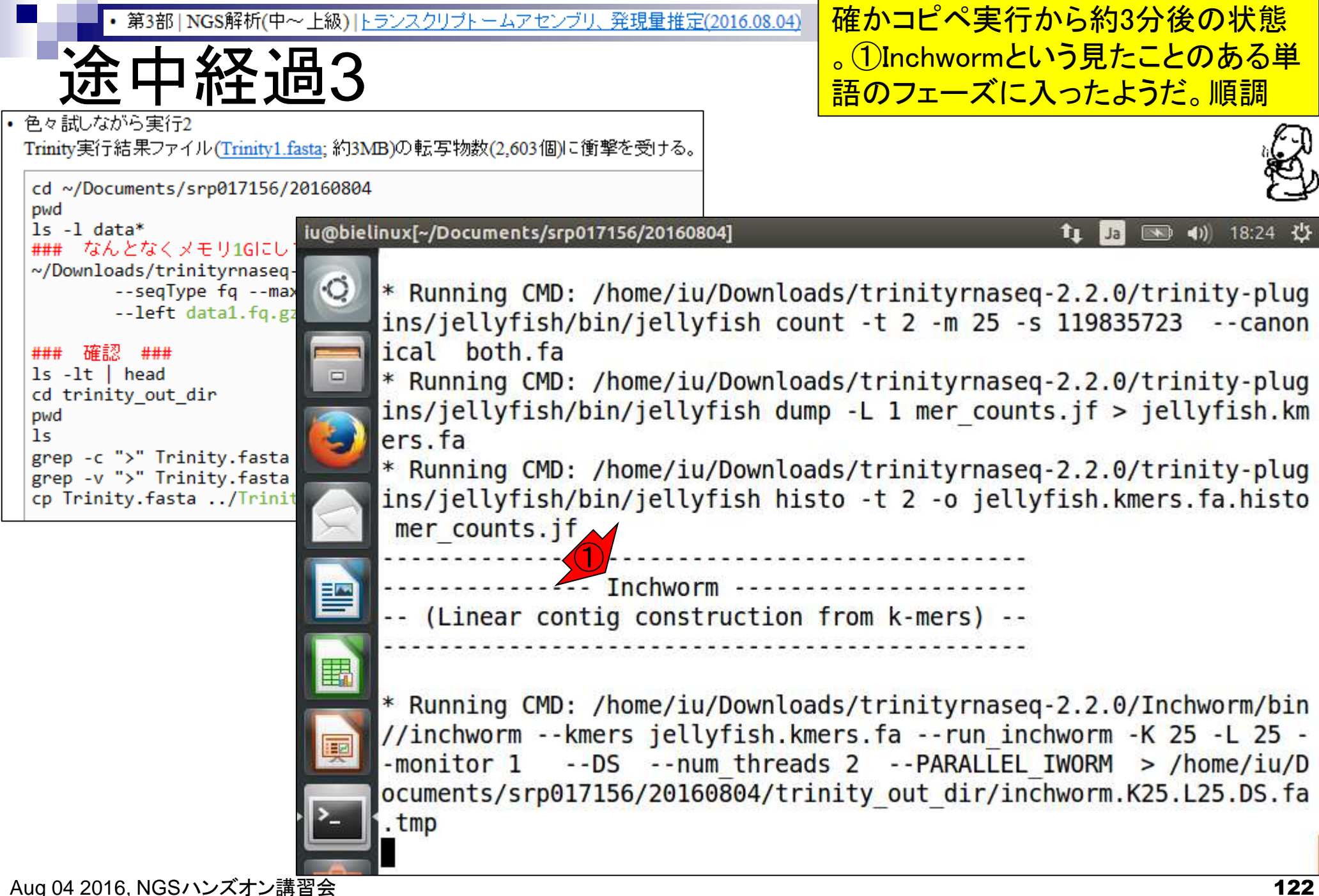

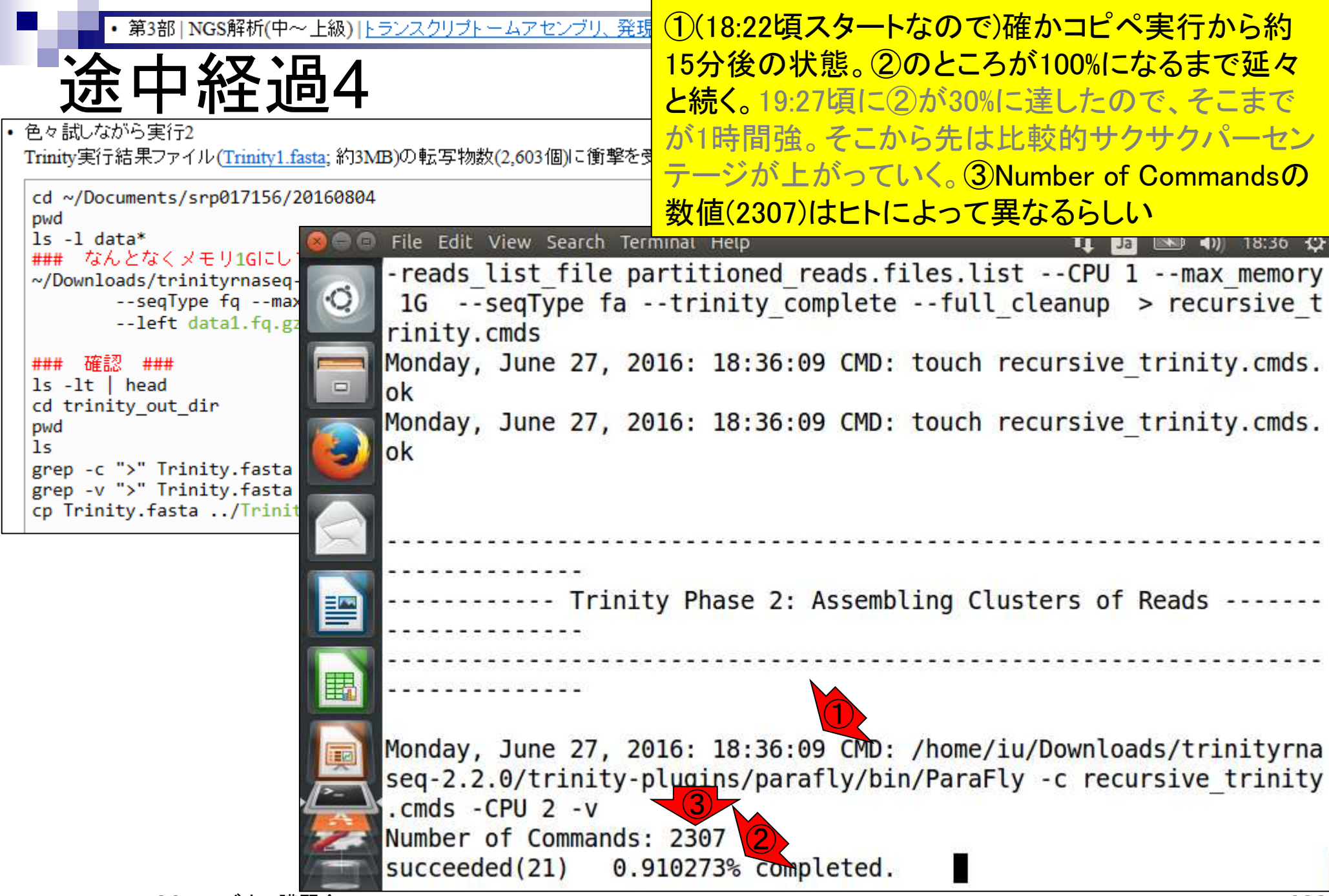

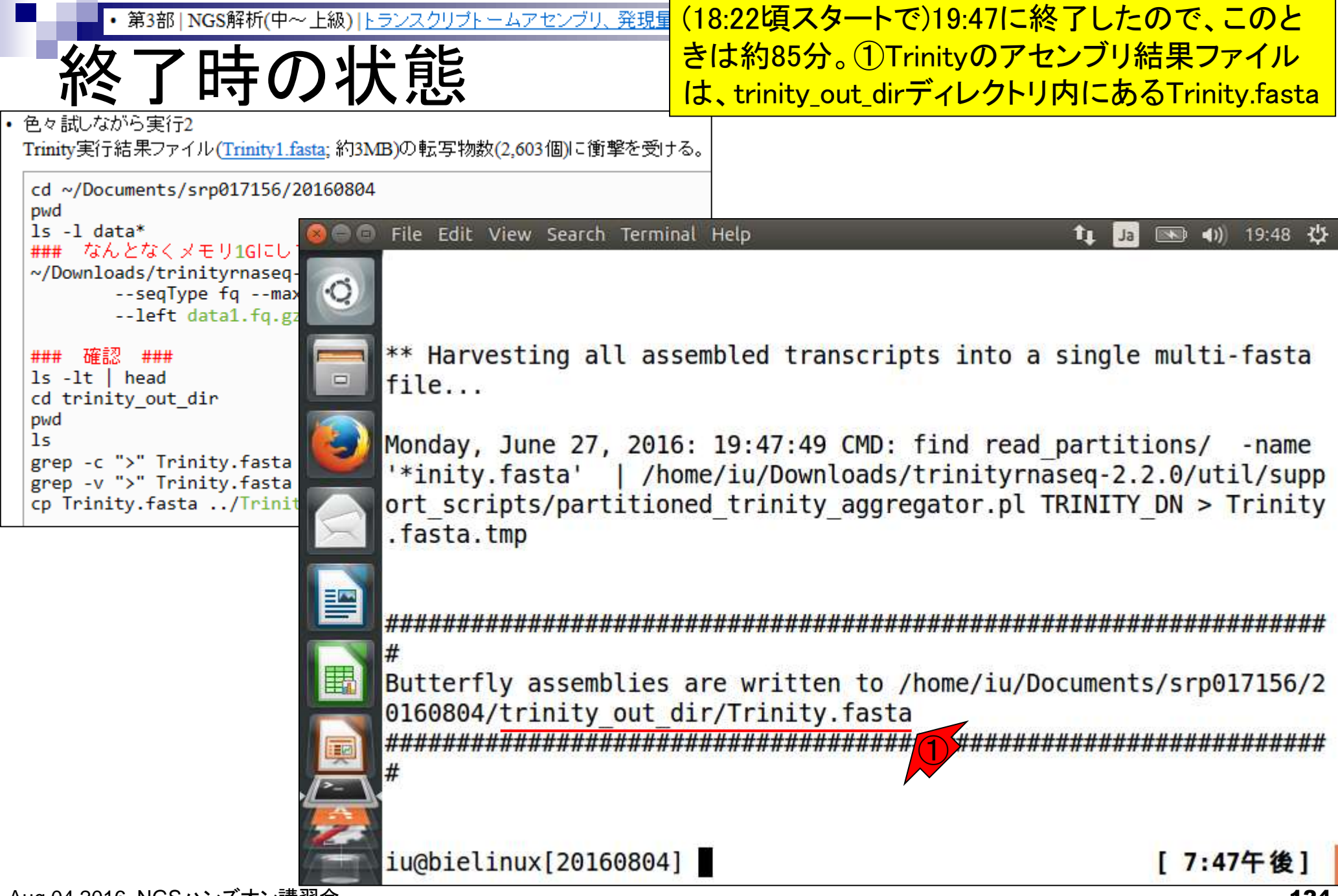

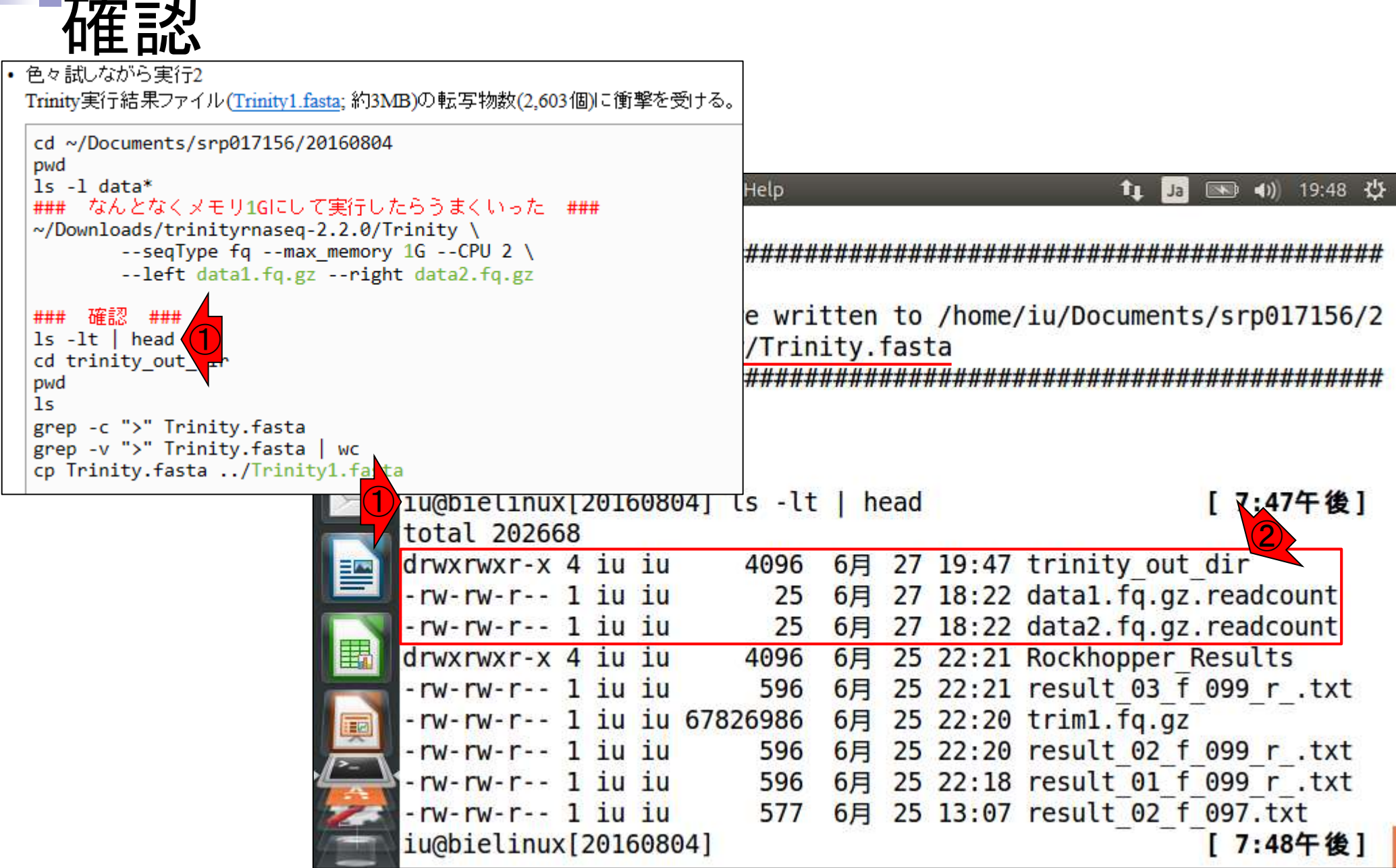

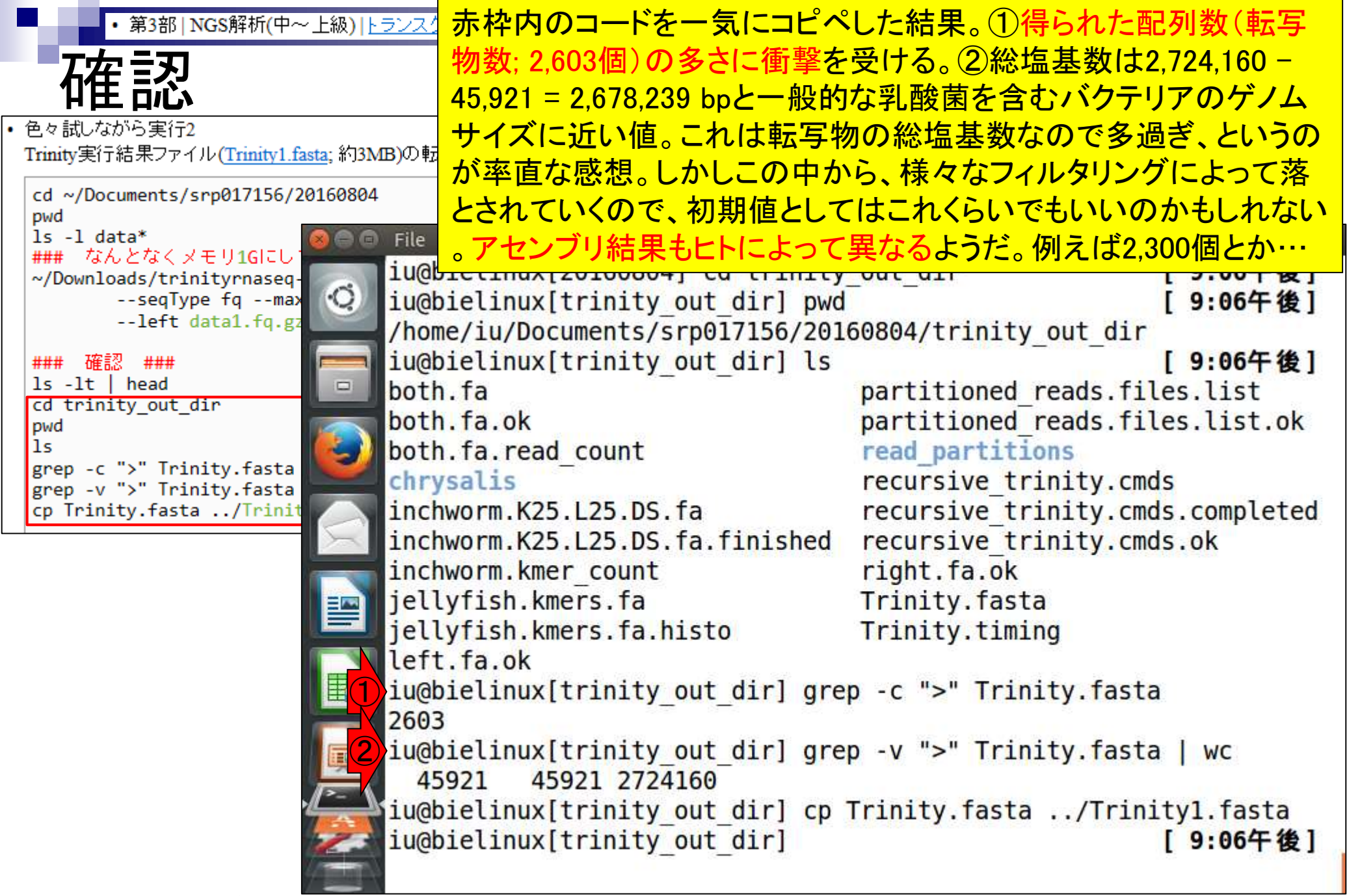

| <ul> <li>第3部   NGS解析(中~上級)   トランスクリプトーム</li> <li> <b>な在 言及</b> <ul> <li>・ 第3部   NGS解析(中~上級)   トランスクリプトーム</li> </ul> </li> <li> <ul></ul></li></ul>                                                                                                    | ちなみに①ls実行結果の<br>さそう。②.timingというフ<br>情報が含まれているので<br>を確認したりする(おそう<br>Rockhopper2と同じく、常<br>になるので、次のアセン<br>つ上のディレクトリ上に<br>です(アセンブリ失敗した                                                                        | の赤枠内には、実行ログファイルはな<br>ファイルを見つけ、「この中に計算時間<br>だろう」と思い、実際にそうであること<br>らくこれが事実上のログファイル)。③<br>常にTrinity.fastaという同じファイル名<br>ノブリ結果で上書きされないように、1<br>Trinity1.fastaでコピー。④が同じもの<br>とヒト用; ~/Desktop/backupにもあり)                                                                                                  |
|----------------------------------------------------------------------------------------------------|----------------------------------------------------------------------------------------------------|----------------------------------------------------------------------------------------------------|
| <pre>/nome/iu// ### 確認 ### ls -lt   head cd trinity_out_dir pwd ls grep -c "&gt;" Trinity.fasta grep -v "&gt;" Trinity.fasta cp Trinity.fasta/Trinit inchworm.l inchworm.l inchworm</pre> | Jocuments/srp01/156/201<br>ux[trinity out dir] ls<br>k<br>ead_count<br>K25.L25.DS.fa<br>K25.L25.DS.fa.finished<br>kmer_count<br>.kmers.fa<br>.kmers.fa<br>.kmers.fa.histo<br>k<br>ux[trinity_out_dir] gre | [9:06午後]<br>partitioned_reads.files.list<br>partitioned_reads.files.list.ok<br>read_partitions<br>recursive_trinity.cmds<br>recursive_trinity.cmds.completed<br>recursive_trinity.cmds.ok<br>right.fa.ok<br>Trinity.fasta<br>Trinity.timing 2<br>ep -c ">" Trinity.fasta<br>ep -v ">" Trinity.fasta |
| iu@bielin                                                                                                    | ux[trinity_out_dir] cp<br>ux[trinity_out_dir]                                                                                                    | Trinity.fasta/Trinityl.fasta<br>[ 9:06午後]                                                                                                    |

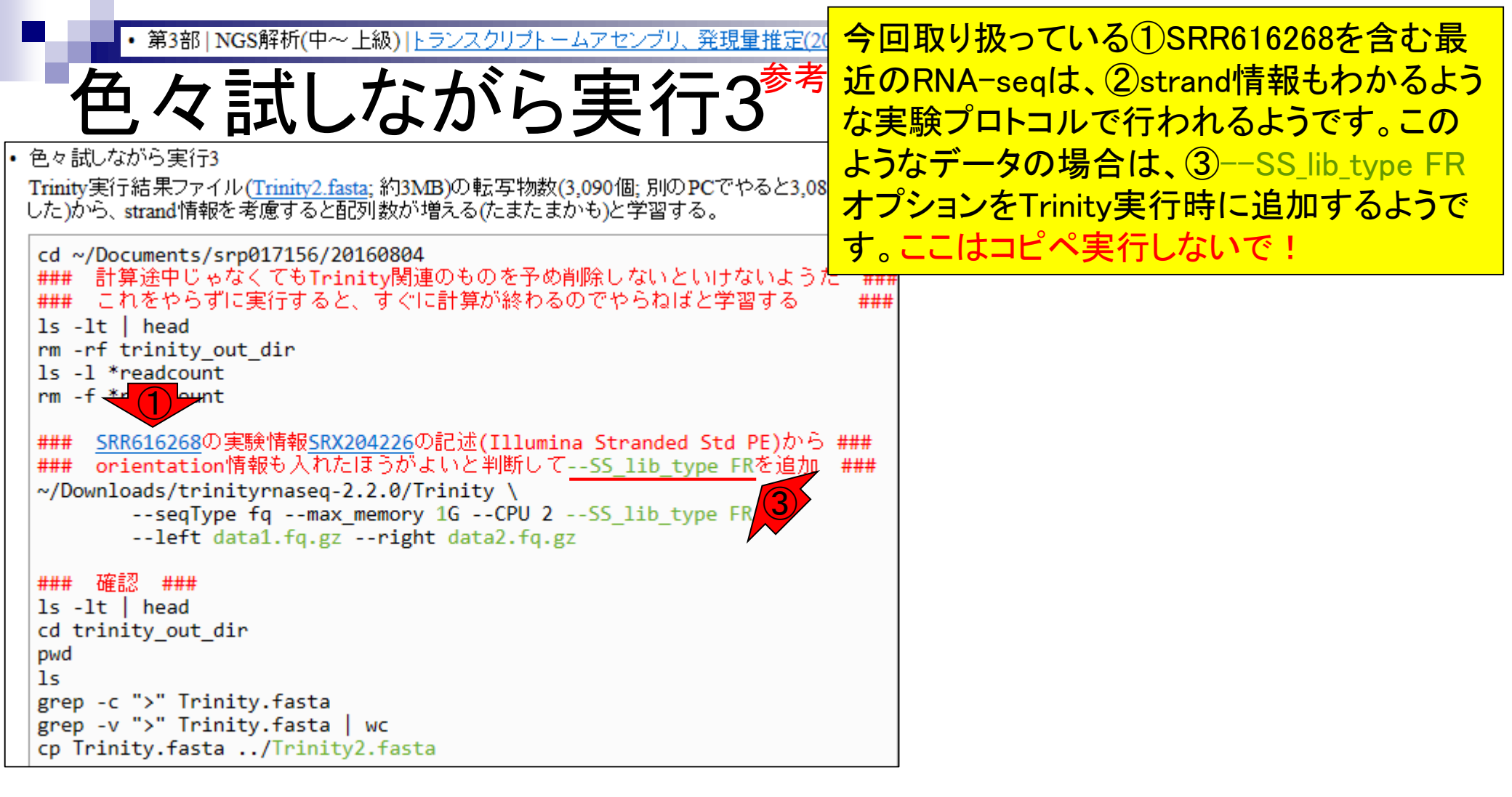

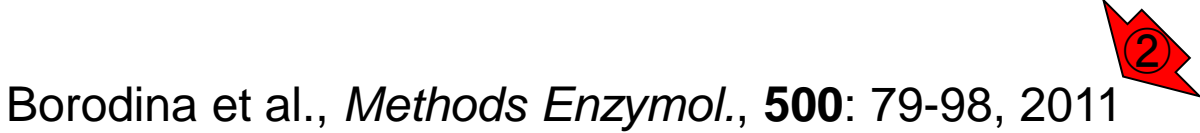

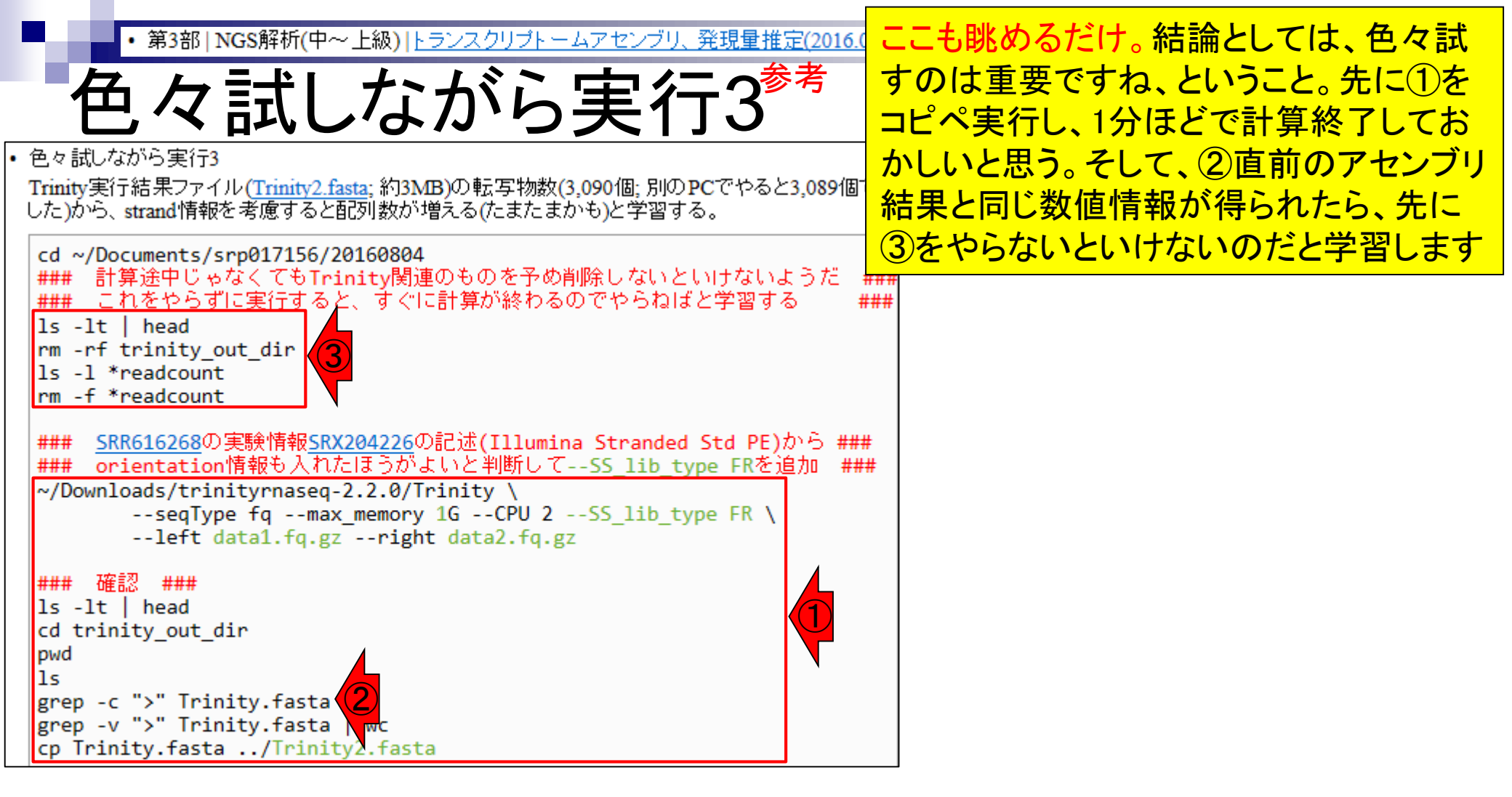

| <ul> <li>第3部   NGS解析(中~上級)   上</li> </ul>                 | <u>ランスクリプトームアセンブリ、発現量推定(2016 🏼 🗌</u>    | ピペ実行結果。①配列数は             | は3,090、②総    |
|-----------------------------------------------------------|-----------------------------------------|--------------------------|--------------|
|                                                           | エミン ロコイニ の参考 塩                          | 基数は2.825.449 - 47.826    | = 2.777.623  |
| 一世々試しな                                                    |                                         |                          | 1年たろだろう      |
|                                                           |                                         |                          |              |
| ・ E < in() なかって美口5<br>Trinity軍行結果ファイル(Trinity2 fasta: 約3M | B)の転写物数(3.090個: 別のPCでやると3.089個で         |                          |              |
| した)から、strand情報を考慮すると配列数がす                                 | 増える(たまたまかも)と学習する。                       |                          |              |
| cd ~/Documents/srp017156/20160804                         |                                         |                          |              |
| ### 計算途中じゃなくてもTri 😣 😑 🖬                                   | File Edit View Search Terminal Help     | t <b>⊥</b> Ja            | 📧 🜒) 13:05 🔱 |
| ### これをやらすに実行すると                                          | -rw-rw-r1 iu iu 596                     | 6月 25 22:18 result 01 f  | 099 r .txt   |
| rm -rf trinity_out_dir                                    | iu@bielinux[20160804] cd trir           | nity out dir             | [1:05午後]     |
| ls -1 *readcount                                          | <pre>iu@bielinux[trinity out dir]</pre> | pwd                      | [1:05午後]     |
| rm - T * readcount                                        | /home/iu/Documents/srp017156/           | 20160804/trinity out dir |              |
| ### <u>SRR616268</u> の実験情報 <u>SR</u> ロ                    | <pre>iu@bielinux[trinity out dir]</pre> | ls                       | [1:05午後]     |
| ### orientation情報も人们                                      | both.fa                                 | partitioned reads.files  | list         |
| seqType fqmax                                             | both.fa.ok                              | partitioned reads.files  | .list.ok     |
| left data1.fq.gz                                          | both.fa.read count                      | read partitions          |              |
| ### 確認 ###                                                | chrvsalis                               | recursive trinity.cmds   |              |
| ls -lt   head                                             | inchworm.K25.L25.fa                     | recursive trinity.cmds.  | completed    |
| cd trinity_out_dir                                        | inchworm.K25.L25.fa.finished            | recursive trinity.cmds.  | ok           |
| ls Em                                                     | inchworm.kmer count                     | right.fa.ok              |              |
| grep -c ">" Trinity.fasta                                 | iellvfish.kmers.fa                      | Trinity.fasta            |              |
| cp Trinity.fasta/Trinit                                   | jellyfish.kmers.fa.histo                | Trinity.timing           |              |
|                                                           | left.fa.ok                              |                          |              |
|                                                           | iu@bielinux[trinity out dir]            | grep -c ">" Trinity.fast | a            |
|                                                           | 3090                                    | 5 F                      |              |
|                                                           | iu@bielinux[trinity out dir]            | grep -v ">" Trinity.fast | a l wc       |
|                                                           | 47826 47826 2825449                     |                          |              |
|                                                           | iu@bielinux[trinity out dir]            | cp Trinity.fasta/Trin    | itv2.fasta   |
|                                                           | iu@bielinux[trinity out dir]            | <b>I</b>                 | [1:05午後]     |
|                                                           |                                         |                          |              |

### Contents

- 乳酸菌RNA-seqデータ解析のおさらいと問題設定
- de novoトランスクリプトームアセンブリ
  - □ 事前準備、FastQC
  - □ Rockhopper2おさらい、情報抽出
  - □ 様々なトリム条件でRockhopper2を実行
    - トリミング、fastx-trimmer -f -I、様々なトリム条件
    - 様々な基準でアセンブリ結果を評価、ベストな条件でpaired-endアセンブリを実行
  - □ Trinity
  - 解凍、インストール、実行方法を調べてパスを通す、色々試しながら実行、apt-get
     Bridger
  - 解凍してREADMEを眺めつつ、BoostとBridgerのインストール、サンプルデータでコケル 発現量推定
    - □ TIGAR2のダウンロード、解凍、動作確認
    - □ 推奨パイプラインに従って実行、結果の解釈、FPKM (RPKM)値を手計算

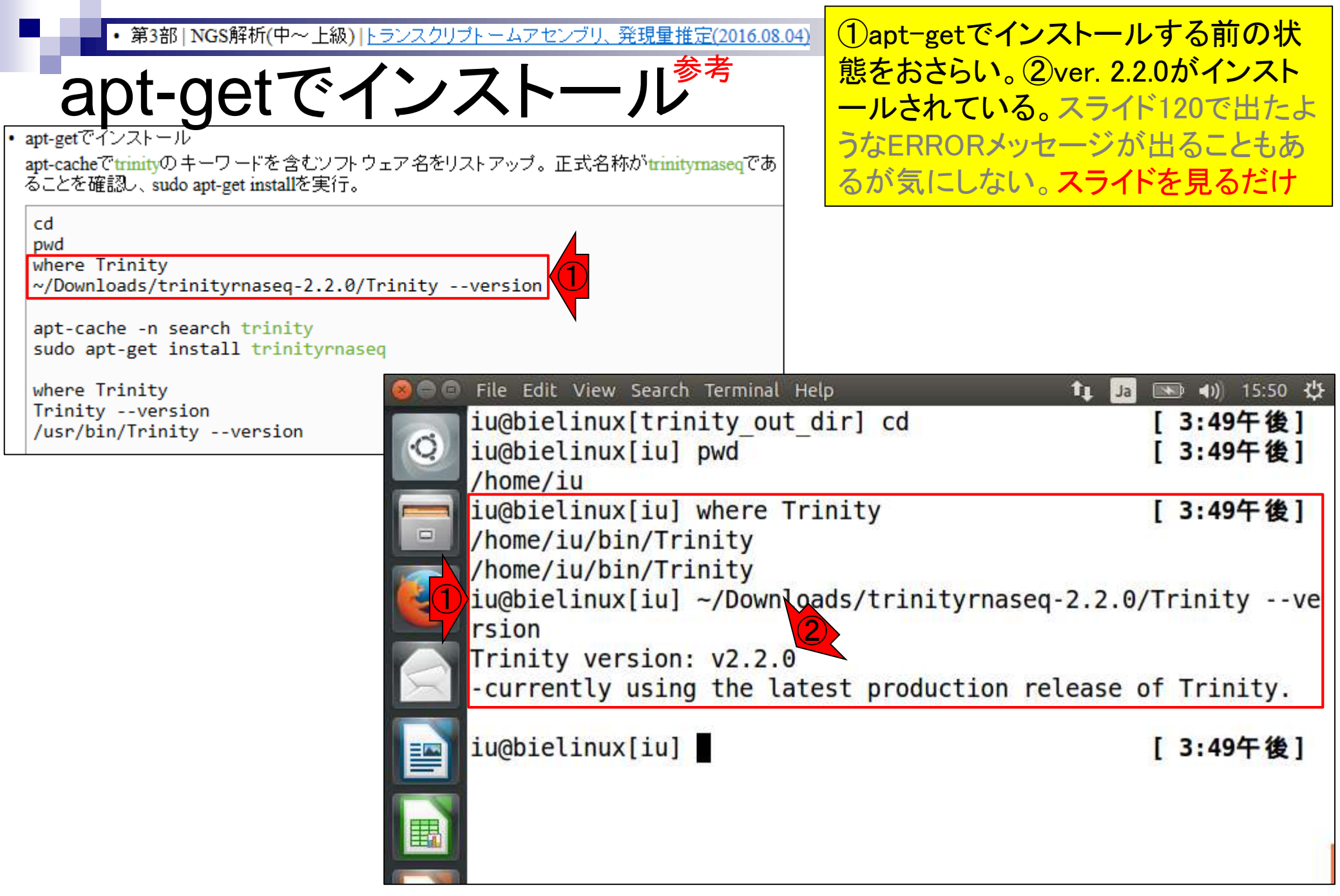

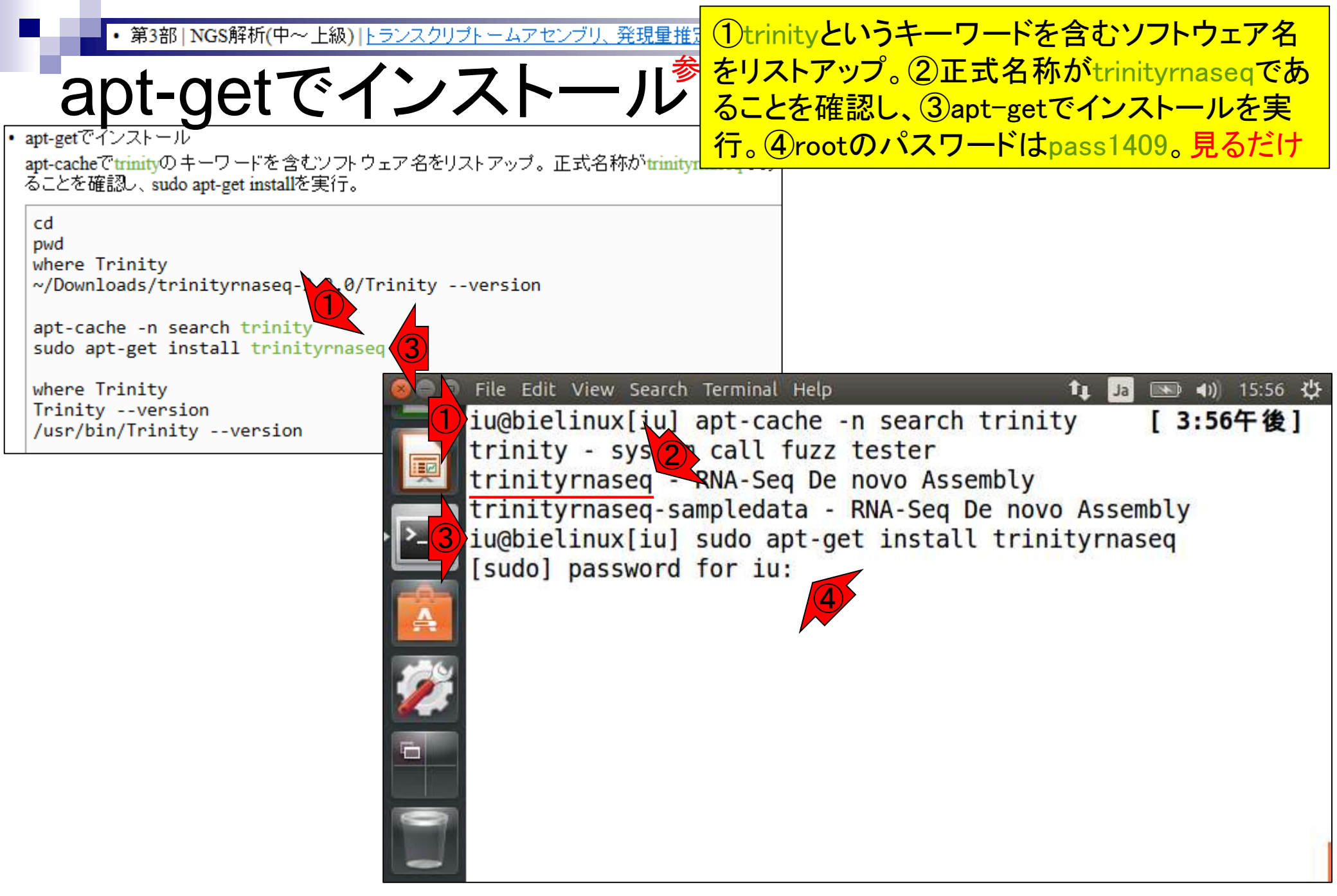

①何か聞かれているが、基 第3部 | NGS解析(中~上級) | トランスクリプトームアセンブリ、発現量推定(2016.08.04) apt-getでインストール 本的に思考停止してvでよい apt-getでインスト apt-cacheでtrinityの キーワードを含むソフト ウェア名をリストアップ。正式名称がtrinitymasegであ ることを確認し、sudo apt-get installを実行。 cd pwd where Trinity ~/Downloads/trinityrnaseq-2.2.0/Trinity --version apt-cache -n search trinity sudo apt-get install trinityrnaseq File Edit View Search Terminal Help 💌 🜒 15:56 🔱 where Trinity Τ1 Trinity --version Recommended packages: /usr/bin/Trinity --version med-config The following NEW packages will be installed: berkeley-express jaligner libbamtools2.4.0 libcommons-coll ections4-java libgetopt-java libjai-core-java libjellyfish-2.0-2 libjung -java parafly rsem transdecoder trimmomatic trinityrnaseq The following packages will be upgraded: jellyfish 1 upgraded, 13 newly installed, 0 to remove and 142 not upgr aded. THE OWNER Need to get 7,744 kB of archives. After this operation, 21.6 MB of additional disk space will be used. Do you want to continue? [Y/n]

第3部 | NGS解析(中~上級) | トランスクリプトームアセンブリ、発現量推定

apt-getでインストール

apt-getでインストール

apt-cacheでtrinityのキーワードを含むソフトウェア名をリストアップ。正式名称がtrinityma ることを確認し、sudo apt-get installを実行。

cd pwd where Trinity ~/Downloads/trinityrnaseq-2.2.0/Trinity --version

apt-cache -n search trinity
sudo apt-get install trinityrnaseq

where Trinity Trinity --version /usr/bin/Trinity --version (東大有線LAN環境だからかどうかは不明だ が)数分でインストール完了。「E: Failed to fetch http:···」とか「E: Unable to fetch some ···」などと出ることもある。この場合はホスト OSがOKでも、ゲストOSがネットワークにつな がっていないこともあるのでそれが理由。こう いうときは、大抵ゲストOSのFirefoxもつなが らないので納得できる。対策:時間を空けると か、一旦ゲストOSの再起動を行うとか…

File Edit View Search Terminal Help 🜒) 16:02 😃 Setting up libbamtools2.4.0 (2.4.0+dfsg-1biolinux1) ... Setting up berkeley-express (1.5.1-1biolinux1) ... Setting up jaligner (1.0+dfsg-1biolinux1) ... Setting up libjellyfish-2.0-2 (2.2.3-2biolinux2) ... Setting up jellyfish (2.2.3-2biolinux2) ... Setting up libcommons-collections4-java (4.0-1) ... Setting up libgetopt-java (1.0.14+dfsg-2) ... Setting up libjai-core-java (1.1.4-3ubuntu1) ... Setting up libjung-java (2.0.1-1biolinux1) ... Setting up parafly (0.0.2013.01.21-1biolinux2) ... Setting up rsem (1.2.22+dfsg-1biolinux1) ... Setting up transdecoder (2.0.1+dfsg-1biolinux1) ... THE OWNER Setting up trimmomatic (0.32+dfsg-1) ... Setting up trinityrnaseq (2.0.6+dfsg-Obiolinux3) ... Processing triggers for libc-bin (2.19-Oubuntu6.9) ... iu@bielinux[iu] 4:01午後

| • 第3部   NGS解析(中~上級)   ト | <u>ランスクリプトームアセンブリ.</u> | <u>発現量推定(2016.08.04)</u> |
|-------------------------|------------------------|--------------------------|
|-------------------------|------------------------|--------------------------|

# apt-getでインストール<sup>参考</sup>

#### apt-getでインストール

apt-cacheでtrinityのキーワードを含むソフトウェア名をリストアップ。正式名称がtrinitymaseqであることを確認し、sudo apt-get installを実行。

#### cd

pwd
where Trinity
~/Downloads/trinityrnaseq-2.2.0/Trinity --version

#### apt-cache -n search trinity sudo apt-get ingtall trinityrnaseq

where Trinity Trinity --version

| 1                                 |                              |
|-----------------------------------|------------------------------|
| iu@bielinux[~]                    | 👣 🗔 📧 4)) 16:09 🔱            |
| Setting up jellyfish (            | 2.2.3-2biolinux2)            |
| Setting up libcommons-            | collections4-java (4.0-1)    |
| Setting up libgetopt-j            | ava (1.0.14+dfsg-2)          |
| <pre>Setting up libjai-core</pre> | -java (1.1.4-3ubuntu1)       |
| Setting up libjung-jav            | a (2.0.1-1biolinux1)         |
| Setting up parafly (0.            | 0.2013.01.21-1biolinux2)     |
| Setting up rsem (1.2.2            | 2+dfsg-1biolinux1)           |
| Setting up transdecode            | r (2.0.1+dfsg-1biolinux1)    |
| Setting up trimmomatic            | (0.32+dfsg-1)                |
| Setting up trinityrnas            | eq (2.0.6+dfsg-Obiolinux3)   |
| Processing triggers fo            | r libc-bin (2.19-0ubuntu6.9) |
| <pre>iu@bielinux[iu] where</pre>  | Trinity [4:01午後]             |
| /usr/bin/Trinity                  |                              |
| /home/iu/bin/Tri/2/y              |                              |
| /home/iu/bin/Trinity              |                              |
| iu@bielinux[iu]                   | [4:08午後]                     |

①パスが通っているかを確認。②

/usr/bin/Trinityが追加されたようだ

| • 第3部   NGS解析(中~上級)   トランスクリプトームアセンブリ、発現量推定(2016.08.04)                                        | ①依然として「Trinity」のみではバー                          |
|------------------------------------------------------------------------------------------------|------------------------------------------------|
| opt $a ot \overline{x} / \sqrt{2} = 1^{\frac{8}{7}}$                                           | ジョン情報は表示されないが、②のフ                              |
|                                                                                                | ルパスを利用すればいいと学習                                 |
| • apt-getでインストール<br>ant appleでインストール                                                           |                                                |
| apt-cacheでunityのテージードを含むシンドンエン 名をウスドン ウン。正式名称がunityHaseqでの<br>ることを確認し、sudo apt-get installを実行。 |                                                |
| cd and                                                                                         |                                                |
| where Trinity                                                                                  |                                                |
| ~/Downloads/trinityrnaseq-2.2.0/Trinityversion                                                 |                                                |
| apt-cache -n search trinity                                                                    |                                                |
| sudo apt-get install trinitymased                                                              |                                                |
| where Trinity<br>Trinityversion                                                                | p <b>T↓</b> Ja ⊡ <b>●</b> )) 16:09 ∛‡:         |
| /usr/bin/Trinity - Version Setting up trinityrnaseq                                            | (2.0.6+0.75G-0.010110003)                      |
| iu@bielinux[iu] where Tri                                                                      | nity [4:01午後]                                  |
| /usr/bin/Trinity                                                                               |                                                |
| >/home/iu/bin/Tri/2 y                                                                          |                                                |
| /home/iu/bin/Trinity                                                                           |                                                |
| Comute Legente Common am in                                                                    | -version [4:08午後]                              |
| COMMON module) (aINC cont                                                                      | ains: /home/iu/bin/Perllib /etc/per            |
| l /usr/local/lib/perl/5.1                                                                      | 8.2 /usr/local/share/perl/5.18.2 /u            |
| sr/lib/perl5 /usr/share/p                                                                      | erl5 /usr/lib/perl/5.18 /usr/share/            |
| perl/5.18 /usr/local/lib/                                                                      | <pre>site_perl .) at /home/iu/bin/Trinit</pre> |
| y line 14.                                                                                     |                                                |
| BEGIN failedcompilation                                                                        | aborted at /home/iu/bin/Trinity li             |
| ne 14.                                                                                         | [ 4.09年後1                                      |
| Tugorectinav[10]                                                                               | [ <del>-</del> .03 - 182]                      |

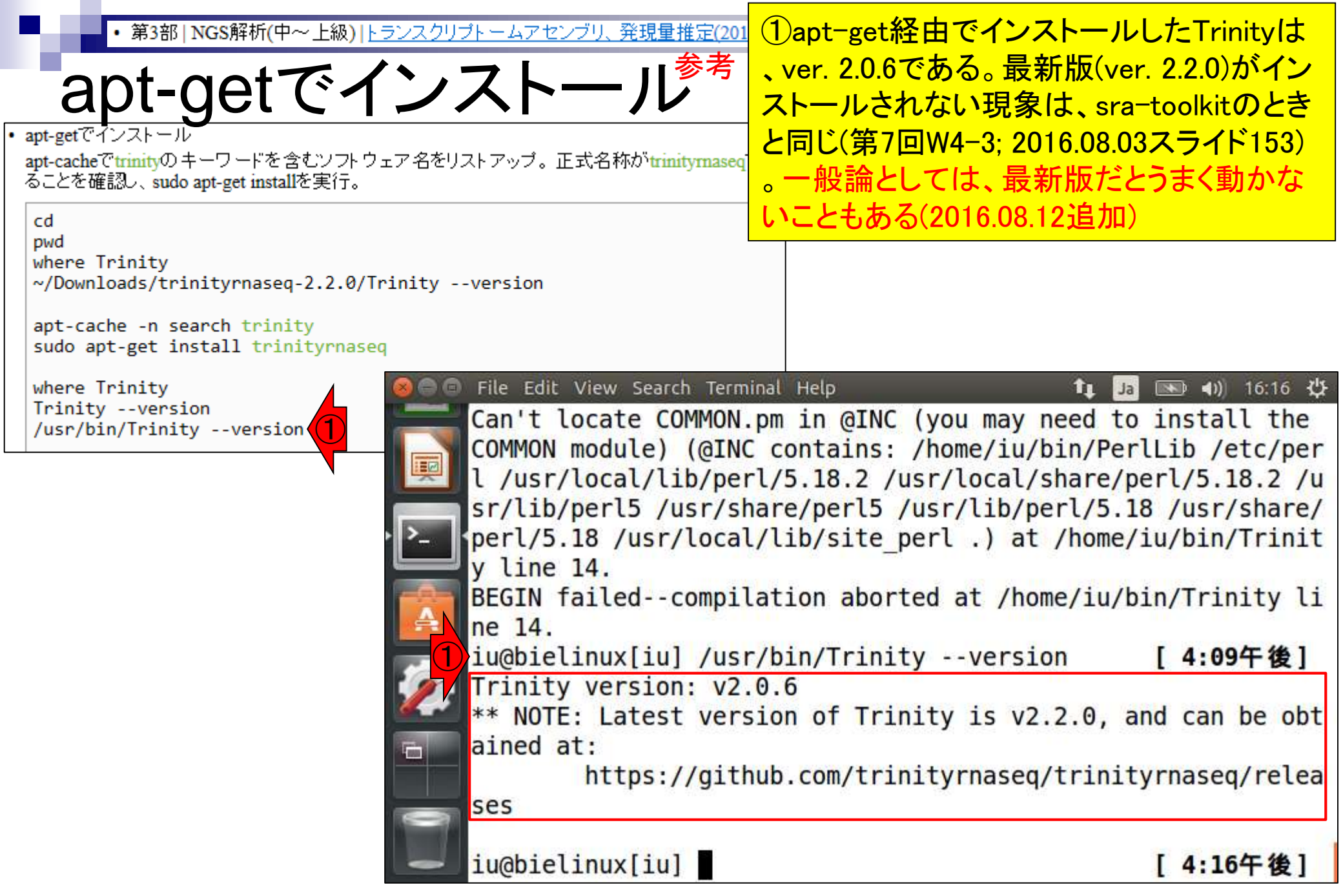

### Contents

- 乳酸菌RNA-seqデータ解析のおさらいと問題設定
- de novoトランスクリプトームアセンブリ
  - □ 事前準備、FastQC
  - □ Rockhopper2おさらい、情報抽出
  - □ 様々なトリム条件でRockhopper2を実行
    - トリミング、fastx-trimmer -f -I、様々なトリム条件
    - 様々な基準でアセンブリ結果を評価、ベストな条件でpaired-endアセンブリを実行
  - □ Trinity
    - 解凍、インストール、実行方法を調べてパスを通す、色々試しながら実行、apt-get
  - Bridger
  - 解凍してREADMEを眺めつつ、BoostとBridgerのインストール、サンプルデータでコケル 発現量推定
    - □ TIGAR2のダウンロード、解凍、動作確認
    - □ 推奨パイプラインに従って実行、結果の解釈、FPKM (RPKM)値を手計算

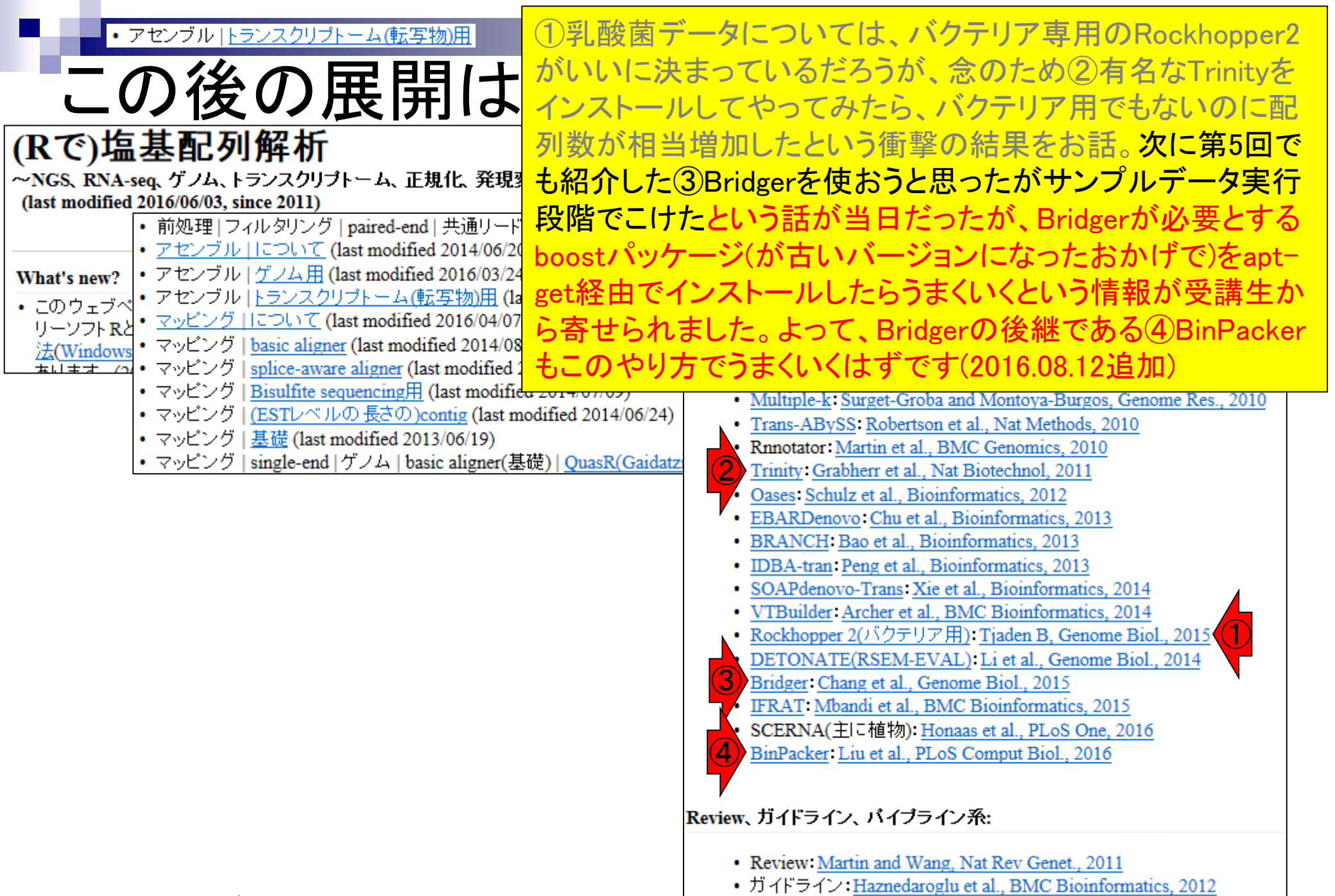

Review Góngora-Castillo, Nat Prod Rep., 2013

Aug 04 2016, NGSハンズオン講習会

40

| <ul> <li>第3部   NGS解析(中~上級)   トランスクリプトー。</li> </ul>                                                                                                    | ムアセンブリ、発現                                                                                                    | スライドを                                                                              | 見るた                       | ごけ。①Bridg                        | gerの               | サイトに行き、②                                              |
|----------------------------------------------------------------------------------------------------|----------------------------------------------------------------------------------------------------|------------------------------------------------------------------------------------|---------------------------|----------------------------------|--------------------|-------------------------------------------------------|
| Bridger                                                                                                    |                                                                                                    | 最新版(r2<br>場合は右                                                                     | 014-1<br>クリッ              | <mark>2-01)をダウ</mark><br>クで「ショート | ンロ<br>-<br>カット     | ード。Windowsの<br>〜のコピー」、Mac                             |
| <ul> <li>Bridger: Chang et al., Genome Biol., 2015</li> <li>アはBridger_r2014-12-01.tar.gz (約11MB)を~/Download<br/>テレトのURLは「https://sourceforge.net/projects/maseqasse<br/>01.tar.gz/download」でしたが、得られるファイル名がdownload<br/>「https://sourceforge.net/projects/maseqassembly/files/Bridger_r</li> </ul> | idsにダウンロード 済<br>mbly/files/Bridger_r<br>となって気持ち悪か<br>2014-12-01.tar.gz」に                                                                      | <mark>の場合は</mark><br>2014-12-<br>ったので、<br>変更した。                                    | 「リング                      | <mark>フをコピー」で</mark>             | <mark>ะับRL</mark> | <mark>.情報を取得</mark>                                   |
| cd ~/Downloads                                                                                                    | (A) (A) (A) (A) (A) (A) (A) (A) (A) (A)                                                                                                    | eforge.net/projects/mase                                                           | qassembly/file            | es/?source= 🔎 🗝 🔒 🖒 🎑            | RNA-Seq As         | sembly - Br × 슈 ☆ 양                                   |
| pwd                                                                                                    | sourceforg                                                                                                    | 2 Search                                                                           |                           | Browse Enterprise                | Blog De            | als Help Create 🔨                                     |
| ls -l Bri*<br>tar zxvf Bridger_r2014-12-01.tar.gz                                                                                                    | SOLUTION CENTERS Go P                                                                                                    | arallel Resources N                                                                | lewsletters C             | Cloud Storage Providers Bu       | isiness VolP       | Providers                                             |
| Is<br>more INSTALL<br>less README                                                                                                    | Get Go<br>One browser for all your<br>Report a problem with ad content<br>Home / Browse / RNA-Seq Assemi<br>RNA-Sec<br>Brought to you by: zcl | e ogle Chro<br>devices. Fast, free & ins<br>o<br>v<br>y / Files<br>Assemble<br>ang | me<br>talls in secon<br>y | ds!                              |                    |                                                       |
|                                                                                                    | Summary Files Reviews Support Wiki Code Tickets Discussion                                                                                    |                                                                                    |                           |                                  |                    |                                                       |
|                                                                                                    | Looking for the latest version?<br>Home                                                                                                    | Download Bridger_r201                                                              | 14-12-01.tar.ga           | z (11.1 MB)                      | \$                 | Free Project<br>Management                            |
|                                                                                                    | Name +                                                                                                    | Modified *                                                                         | Size +                    | Downloads / Week                 |                    | Most Free PM Solution                                 |
|                                                                                                    | Bridger_r2014-12-01.tar.gz                                                                                                    | 2014-12-03                                                                         | 11.1 MB                   | 11 ⊾                             | 0                  | Aren't Free. Bitrix24 Fi<br>PM Is 100% Free.          |
|                                                                                                    | Bridger_r2014-11-05.tar.gz                                                                                                    | 2014-11-09                                                                         | 11.1 MB                   | 1                                | 0                  | • •                                                   |
|                                                                                                    | Bridger_r2013-03-21.tar.gz                                                                                                    | 2013-04-02                                                                         | 2.3 MB                    | 1                                | 0                  | $\rightarrow$                                         |
|                                                                                                    | Totals: 4 Items                                                                                                    | <b>D</b> '                                                                         | 35.5 MB                   | 14                               |                    | Report a problem with ad content Recommended Projects |

Chang et al., *Genome Biol.*, **16**: 30, 2015

## Bridger

•

| Bridger: Chang et al., Genome Biol., 2015<br>講習会ではBridger_r2014-12-01.tar.gz (約11MB)を~/Do<br>デフォルトのURLは「https://sourceforge.net/projects/mass<br>01.tar.gz/download」でしたが、得られるファイル名がdow<br>「https://sourceforge.net/projects/maseqassembly/files/Brid | ownloadsにダウンロード済み。wget時の<br>eqassembly/files/Bridger_r2014-12-<br>wnloadとなって気持ち悪かったので、<br>dger_r2014-12-01.tar.gz」に変更した。                                                                                                    |                                         |
|----------------------------------------------------------------------------------------------------|----------------------------------------------------------------------------------------------------|-----------------------------------------|
| <pre>cd ~/Downloads #wget -c https://sourceforge.net/p pwd ls -l Bri* tar zxvf Bridger_r2014-12-01.tar.g cd Bridger_r2014-12-01 ls more INSTALL less README </pre>                                                                                   | File Edit View Search Terminal Help         iu@bielinux[Downloads]         iu@bielinux[Downloads]         iu@bielinux[Downloads]         rw-rw-r1         iu@bielinux[Downloads]         tar.gz         iu@bielinux[Downloads]         tar.gz         iu@bielinux[Downloads]         tar.gz         iu@bielinux[Downloads]         tar zxvf | ▲ ● ● ● ● ● ● ● ● ● ● ● ● ● ● ● ● ● ● ● |
| · >_ ]                                                                                                    |                                                                                                    |                                         |

| <ul> <li>第3部   NGS解析(中~上級)   トランスクリプトームアセンス</li> <li>Bridger: Chang et al., Genome Biol., 2015</li> <li>講習会ではBridger_r2014-12-01.tar.gz (約11MB)を~/Downloads)こダウ<br/>デフォルトのURLは「https://sourceforge.net/projects/maseqassembly/file</li> <li>01 tar az/deumloadl ではたが、 得られるファイルのわざdeumloadとだって</li> </ul> | <u>ジリ、発現量推定(2016.08</u> ①ディ<br>るので<br>本なの<br>ンロード済み。wget時の<br>s/Bridger_r2014-12-<br>気持ち 更わったので                                                                                          | レクトリ変更し、Is。<br><sup>5</sup> 、makeでインストー<br>)だろうと妄想。③I<br>があるので④more                                                                       | ②Makefileがあ<br>-ルするのが基<br>NSTALLというフ<br>*で確認                                                         |
|----------------------------------------------------------------------------------------------------|----------------------------------------------------------------------------------------------------|----------------------------------------------------------------------------------------------------|----------------------------------------------------------------------------------------------------|
| cd ~/Downloads<br>#wget -c https://sourceforge.net/p<br>pwd                                                                                                    | x(持ち志のちたので、<br>01.tar.gz」に変更した。<br>/iew Search Terminal Help<br>r2014-12-01/Makefile                                                                                                    | ,am                                                                                                    | Ja 📧 🕪 17:36 🔱                                                                                       |
| <pre>ls -1 Bri* tar zxvf Bridger_r2014-12-01.tar.g cd Bridger_r2014-12-01 ls more INSTALL less README </pre>                                                                                                    | r2014-12-01/configur<br>r2014-12-01/boost.m4<br>r2014-12-01/Makefile<br>r2014-12-01/libtool<br>r2014-12-01/stamp-h1<br>r2014-12-01/ChangeLo<br>r2014-12-01/README<br>r2014-12-01/Bridger | g<br>nl                                                                                                    |                                                                                                    |
| iu@bieli<br>iu@bieli<br>aclocal.<br>AUTHORS<br>autom4te<br>ax_boost.m4<br>Bridger.<br>build-au<br>iu@bieli                                                                                                    | nux[Downloads] cd Br<br>nux[Bridger_r2014-12<br>m4 ChangeLog<br>config.h<br>config.h.i<br>base.m4 config.log<br>config.sta<br>pl configure<br>x configure.<br>nux[Bridger_r2014-12       | idger_r2014-12-01<br>-01] ls<br>COPYING<br>INSTALL 3<br>n Libtool<br>LICENCE<br>tus m4<br>Makefile<br>ac Makefile.am<br>-01] more INSTALL | <pre>[ 5:36午後] [ 5:36午後] Makefile.in perllib plugins README sample_test src stamp-h1 [ 5:36午後]</pre> |

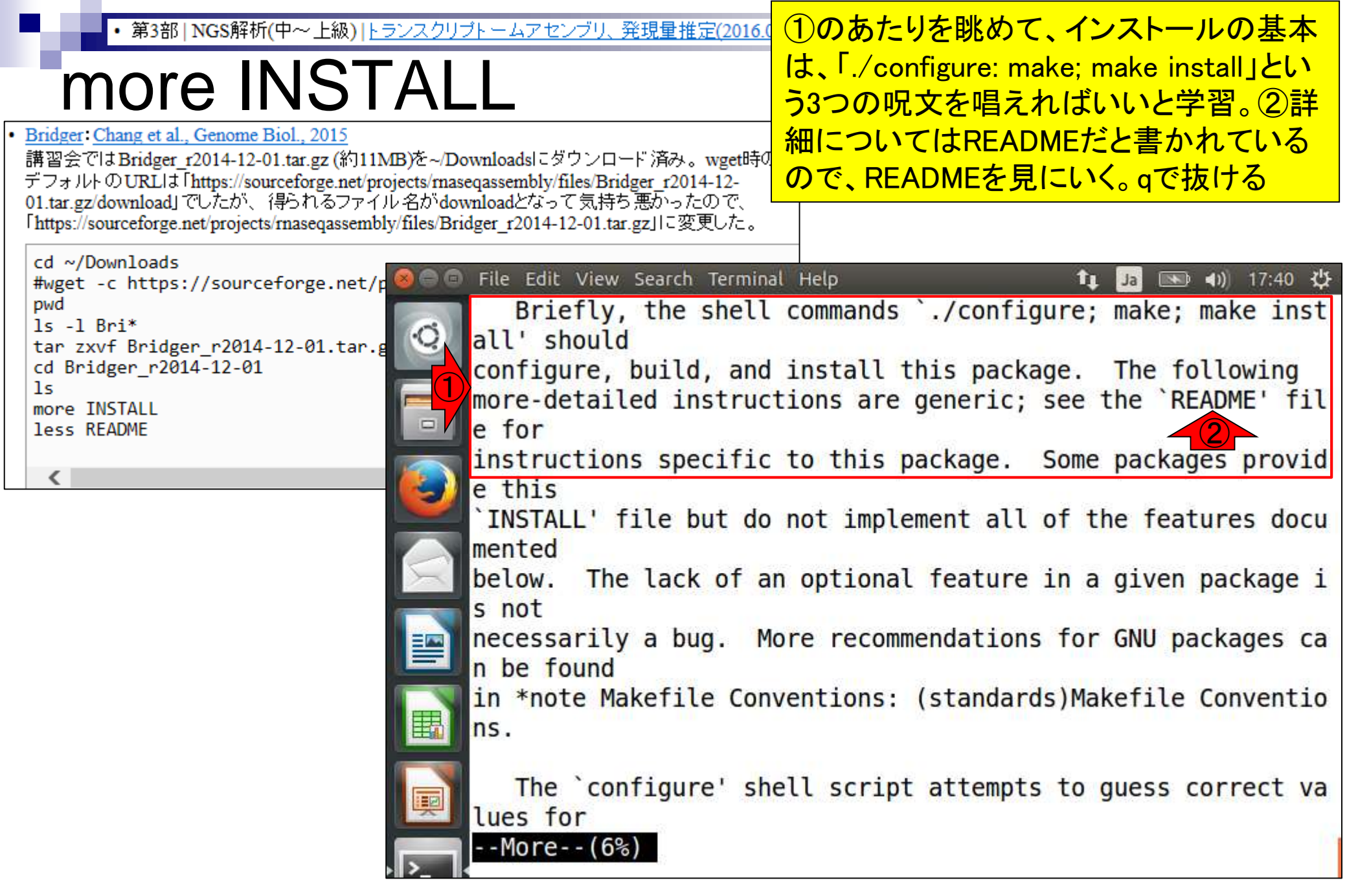
### (1)less README 第3部 | NGS解析(中~上級) | トランスクリプトームアセンブリ、発現量推定(2016.08.04) less README Bridger: Chang et al., Genome Biol., 2015 ٠ 講習会ではBridger\_r2014-12-01.tar.gz (約11MB)を~/Downloadsにダウンロード済み。wget時の デフォルトのURLは「https://sourceforge.net/projects/maseqassembly/files/Bridger r2014-12-01.tar.gz/download」でしたが、得られるファイル名がdownloadとなって気持ち悪かったので、 「https://sourceforge.net/projects/maseqassembly/files/Bridger r2014-12-01.tar.gz」に変更した。 cd ~/Downloads File Edit View Search Terminal Help îı. \* 🜒) 19:41 🔱 #wget -c https://sourceforge.net/p Ja pwd iu@bielinux[Bridger r2014-12-01] less README [7:41午後] ls -1 Bri\* tar zxvf Bridger r2014-12-01.tar.g cd Bridger r2014-12-01 ls more INSTALL less README P A

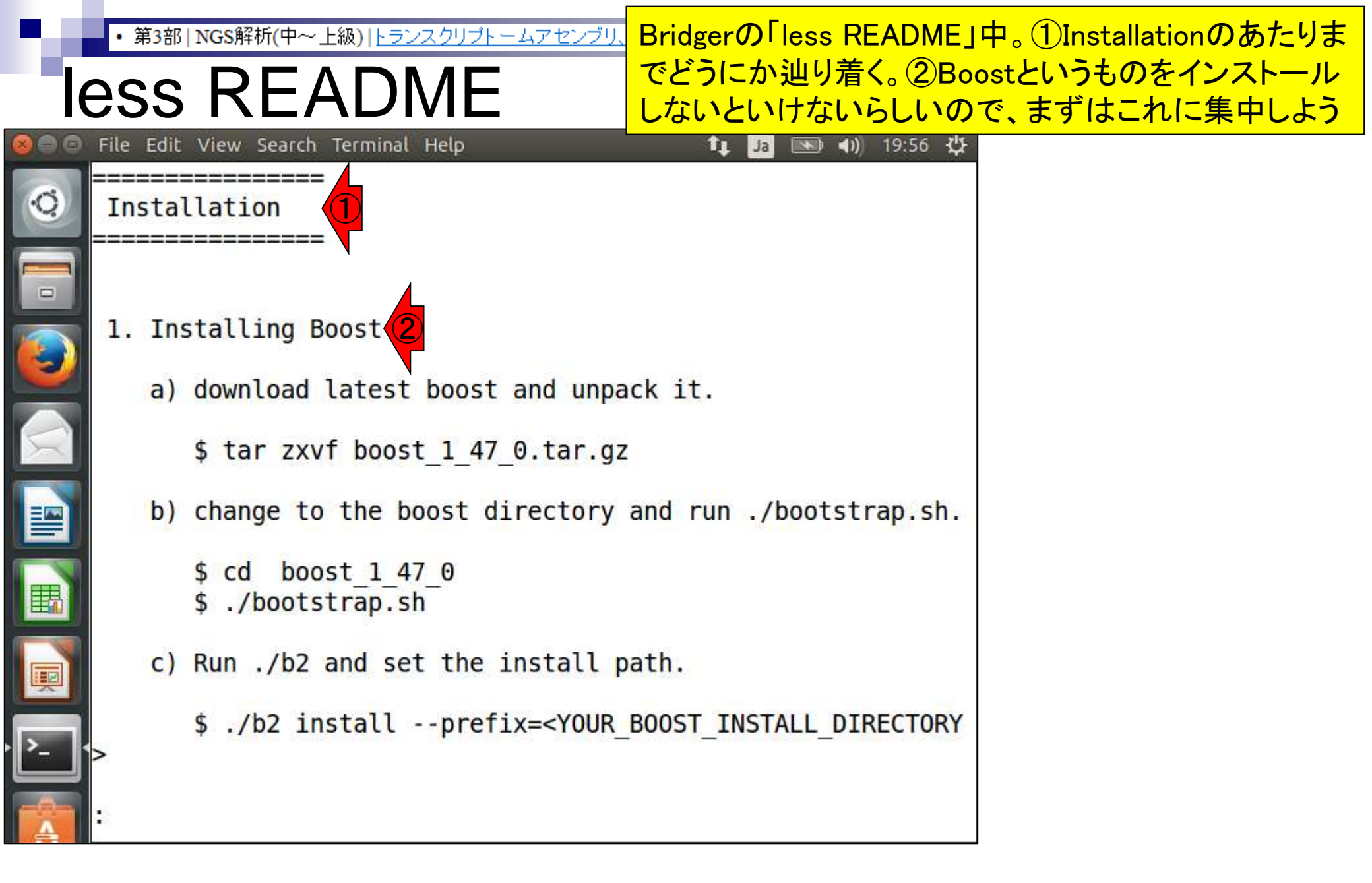

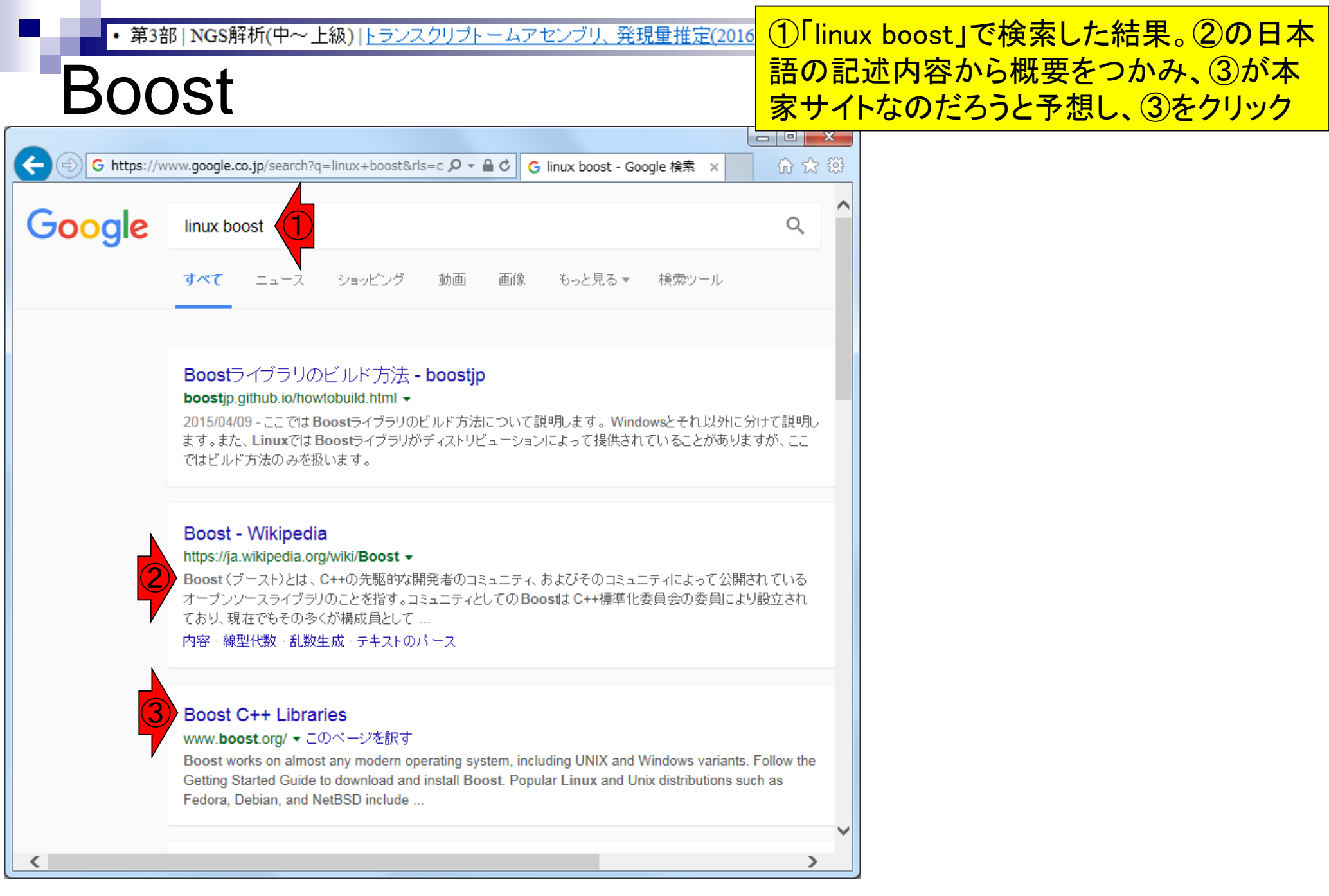

#### Aug 04 2016, NGSハンズオン講習会

・第3部 | NGS解析(中~上級) | <u>トランスクリプトームアセンブリ、発現量推定(2016.08.0</u>①よくわからないがとりあえずDownload

# Boost

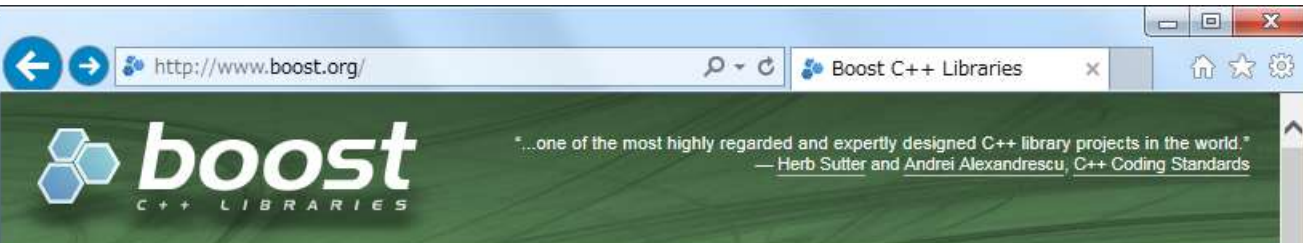

#### WELCOME TO BOOST.ORG!

Boost provides free peer-reviewed portable C++ source libraries.

We emphasize libraries that work well with the C++ Standard Library. Boost libraries are intended to be widely useful, and usable across a broad spectrum of applications. The Boost license encourages both commercial and non-commercial use.

We aim to establish "existing practice" and provide reference implementations so that Boost libraries are suitable for eventual standardization. Ten Boost libraries are included in the C++ Standards Committee's Library Technical Report (TR1) and in the new C++11 Standard. C++11 also includes several more Boost libraries in addition to those from TR1. More Boost libraries are proposed for standardization in C++17.

Since 2006 an intimate week long annual conference related to Boost called C++ Now has been held in Aspen, Colorado each May. Boost has been a participant in the annual Google Summer of Code since 2007.

#### GETTING STARTED

Boost works on almost any modern operating system, including UNIX and Windows variants. Follow the Getting Started Guide to download and install Boost. Popular Linux and Unix distributions such as Fedora, Debian, and NetBSD include pre-built Boost packages. Boost may also already be available on your organization's internal web server.

#### BACKGROUND

Read on with the introductory material to help you understand what Boost is about and to help in educating your organization about Boost.

COMMUNITY

Boost welcomes and thrives on participation from a variety of individuals and organizations. Many avenues for participation are available in the Boost Community.

DOWNLOADS

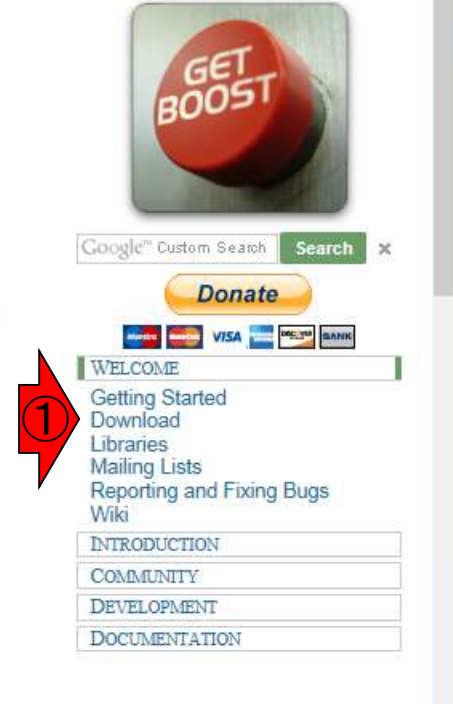

①最新版はver. 1.61.0。②Download

# Boost

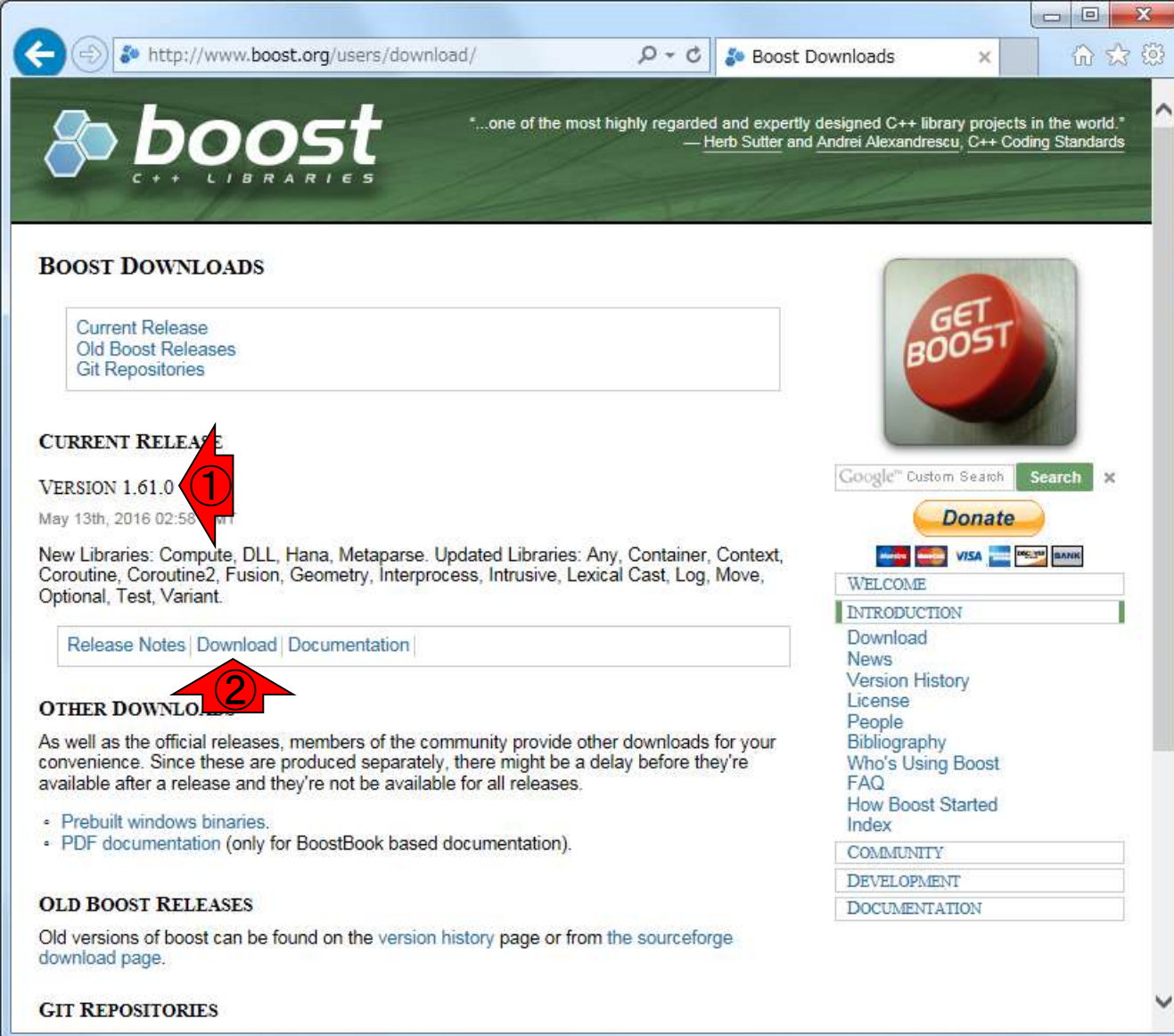

### Aug 04 2016, NGSハンズオン講習会

### • 第3部 | NGS解析(中~上級) | トランスクリプトームアセンブリ、発現量推定(2016.08.04)

### Boost

| •                                                                                  |                             |                                 | 11                   |            |               |                      |
|------------------------------------------------------------------------------------|-----------------------------|---------------------------------|----------------------|------------|---------------|----------------------|
| (C) (I) [I] https://sourcefo                                                       | orge.net/projects/boost     | /files/boost/1.6                | 1 ₽ - A C s Boost    | C++ Libra  | ries - B ×    |                      |
| sourceforge                                                                        | Search                      |                                 | Browse Enterprise    | e Blog     | Deals Help    | -                    |
| SOLUTION CENTERS Go Para                                                           | allel Resources N           | lewsletters Clo                 | ud Storage Providers | Business V | olP Providers |                      |
| Get Goo<br>One browser for all your de                                             | ogle Chro                   | me<br>talls in seconds          |                      |            | 0             | ×                    |
| Report a problem with ad content                                                   |                             |                                 |                      |            |               |                      |
| Home / Browse / Development / Softw                                                | vare Development / Boost C- | ++ Libraries / Files            |                      |            |               |                      |
| Summary Files Review<br>Looking for the latest version? D<br>Home / boost / 1.61.0 | s Support Wiki              | Mailing Lists<br>0.7z (74.8 MB) | News Discussion      | Code       |               | BEYOND               |
| Name +                                                                             | Modified +                  | Size +                          | Downloads / Week     |            |               | Analyze              |
| ↑ <b>▲</b>                                                                         | Paren                       | t folder                        | -                    |            | f             | rom t                |
| boost_1_61_0.tar.bz2                                                               | 2016-05-13                  | 85.2 MB                         | 3,609 🚺              | 0          |               |                      |
| boost_1_61_0.zip                                                                   | 2016 <mark>-05-1</mark> 3   | 155.9 MB                        | 3,062 🔛              | 0          |               | G                    |
| boost_1_61_0.tar.gz                                                                | 2016-05-13                  | 104.9 MB                        | 2,177 🛌              | 0          |               |                      |
|                                                                                    |                             |                                 |                      |            |               |                      |
| boost_1_61_0.7z                                                                    | 2016-05-13                  | 74.8 MB                         | 3,113 🖿              | 0          | Report a prol | olem with ad content |

### Aug 04 2016, NGSハンズオン講習会

①講習会では<sup>~</sup>/Downloadsに ダウンロード済み。②約85MB

### • 第3部 | NGS解析(中~上級) | トランスクリプトームアセンブリ、発現量推定(201

### Boost

#### • Boost (スライド147) 講習会ではboost 1 61 0.tar.bz2 (約85MB)を~/Downloadsにダウンロード済み。wget時のデフォルト OURLIJ [hhttps://sourceforge.net/projects/boost/files/boost/1.61.0/boost 1 61 0.tar.bz2/download] C したが、得られるファイル名がdownloadとなって気持ち悪かったので、 「https://sourceforge.net/projects/boost/files/boost/1.61.0/boost 1 61 0.tar.bz2」に変更した。 cd ~/Downloads #wget -c https://sourceforge.net/projects/boost/files/boost/1.61.0/boost 1 pwd ls -1 boo\* ls -l boo\* bzip2 -dc boost\_1\_61\_0.tar.bz2 | tar xvf cd boost 1 61 0 **1**s ./bootstrap.sh pwd ls -ld b\* cd boost pwd ls -ld include lib ./b2 install ### ### cd .. pwd ./b2 install --prefix=/home/iu/Downloads/boost 1 61 0/boost includeとlibの確認 ### ###

#### Aug 04 2016, NGSハンズオン講習会

①ダウンロードから解凍までの一連の手順

。②はtar.bz2解凍のお約束の呪文。コピペ

# Boost

Boost (スライド147)
 講習会ではboost\_1\_61\_0.tar.bz2 (約85MB)を~/Downloadsにダウンロード済み。wget時のデフォルトのURLは「hhttps://sourceforge.net/projects/boost/files/boost/1.61.0/boost\_1\_61\_0.tar.bz2/download」でしたが、得られるファイル名がdownloadとなって気持ち悪かったので、「https://sourceforge.net/projects/boost/files/boost/1.61.0/boost\_1\_61\_0.tar.bz2」に変更した。

| cd ~/Downloads                     | File Edit View Search | Terminal Help   | tı Ja              | 📧 🕪 20:35 🔱              |
|------------------------------------|-----------------------|-----------------|--------------------|--------------------------|
| #wget -c https://sourceforge.net/p | boost_1_61_0/lib      | s/iostreams/tes | t/finite_state_f:  | <pre>ilter_test.cp</pre> |
| ls -l boo*                         | р                     |                 |                    |                          |
| bzip2 -dc boost_1_61_0.tar.bz2   t | boost_1_61_0/lib      | s/iostreams/tes | t/seek_test.hpp    |                          |
| cd boost_1_61_0                    | boost 1 61 0/lib      | s/iostreams/tes | t/read_input_seq   | test.hpp                 |
| ./bootstrap.sh                     | boost 1 61 0/lib      | s/iostreams/tes | t/stream state to  | est.cpp                  |
|                                    | boost 1 61 0/lib      | s/iostreams/tes | t/mapped file tes  | st.cpp                   |
| pwd<br>ls -ld b*                   | boost 1 61 0/lib      | s/iostreams/tes | t/filtering stream | am test.cpp              |
|                                    | boost 1 61 0/lib      | s/iostreams/tes | t/write bidir tes  | st.hpp                   |
| cd boost                           | boost 1 61 0/lib      | s/iostreams/tes | t/read input fil   | ter test.hpp             |
| ls -ld include lib                 | boost 1 61 0/lib      | s/iostreams/tes | t/write output se  | eq test.hpp              |
|                                    | boost 1 61 0/lib      | s/iostreams/tes | t/seekable file    | test.cpp                 |
| ### ./b2 install ###               | iu@bielinux[Down      | loads] cd boost | 1 61 0             | [8:32午後]                 |
| pwd                                | iu@bielinux[boos      | t 1 61 0] ls    |                    | [8:35午後]                 |
| ./b2 installprefix=/home/iu/Dow    | boost                 | bootstrap.bat   | INSTALL            | rst.css                  |
| ### includeとlibの確認 ###             | boost-build.jam       | bootstrap.sh    | Jamroot            | status                   |
| <                                  | boostcpp.jam          | doc             | libs               | tools                    |
|                                    | boost.css             | index.htm       | LICENSE 1 0.txt    |                          |
|                                    | boost.png             | index.html      | more               |                          |
|                                    | iu@bielinux[boos      | t 1 61 01       |                    | [8:35午後]                 |
| : >_                               | k                     |                 |                    | 1 9199 1 121             |

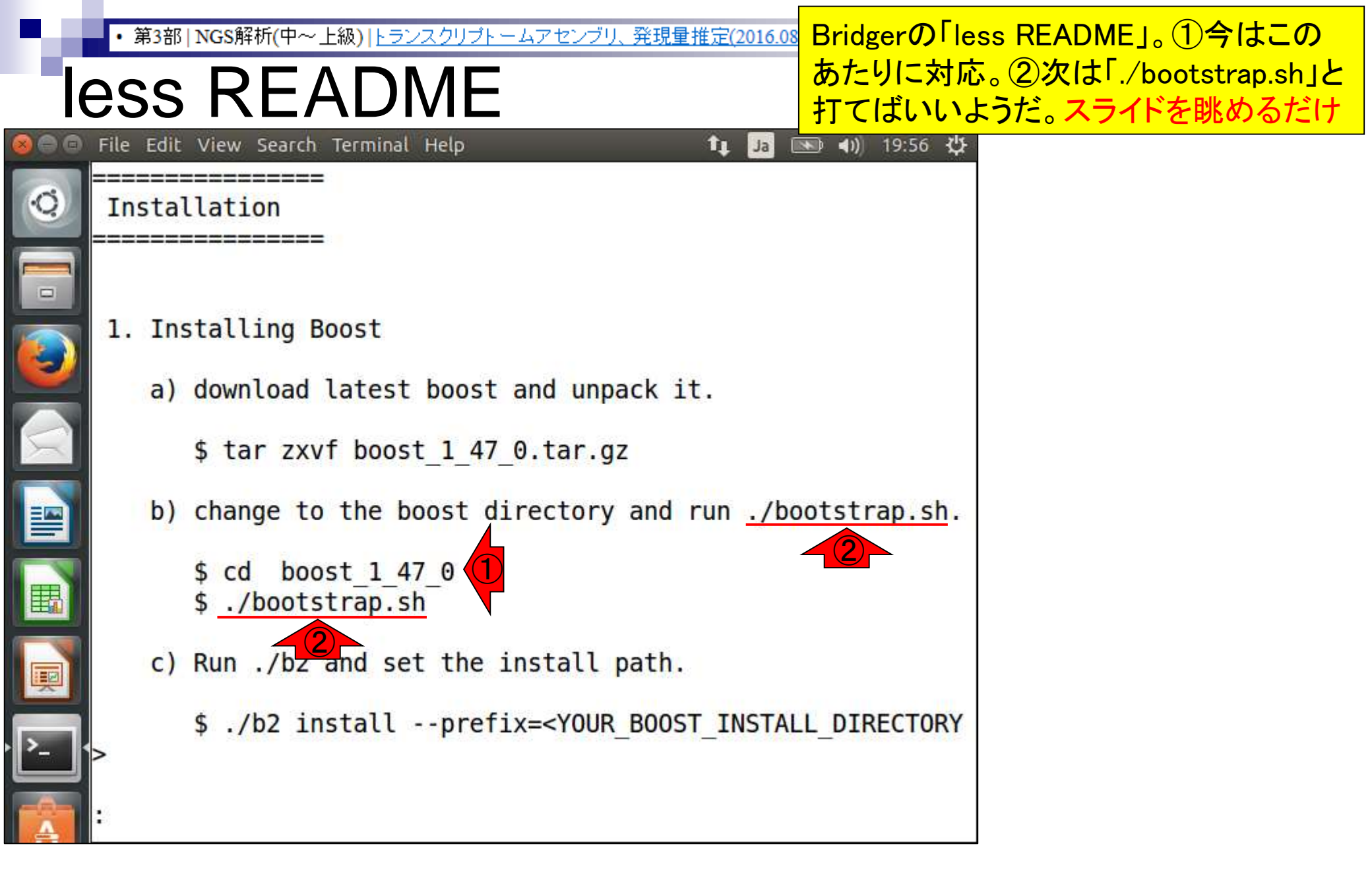

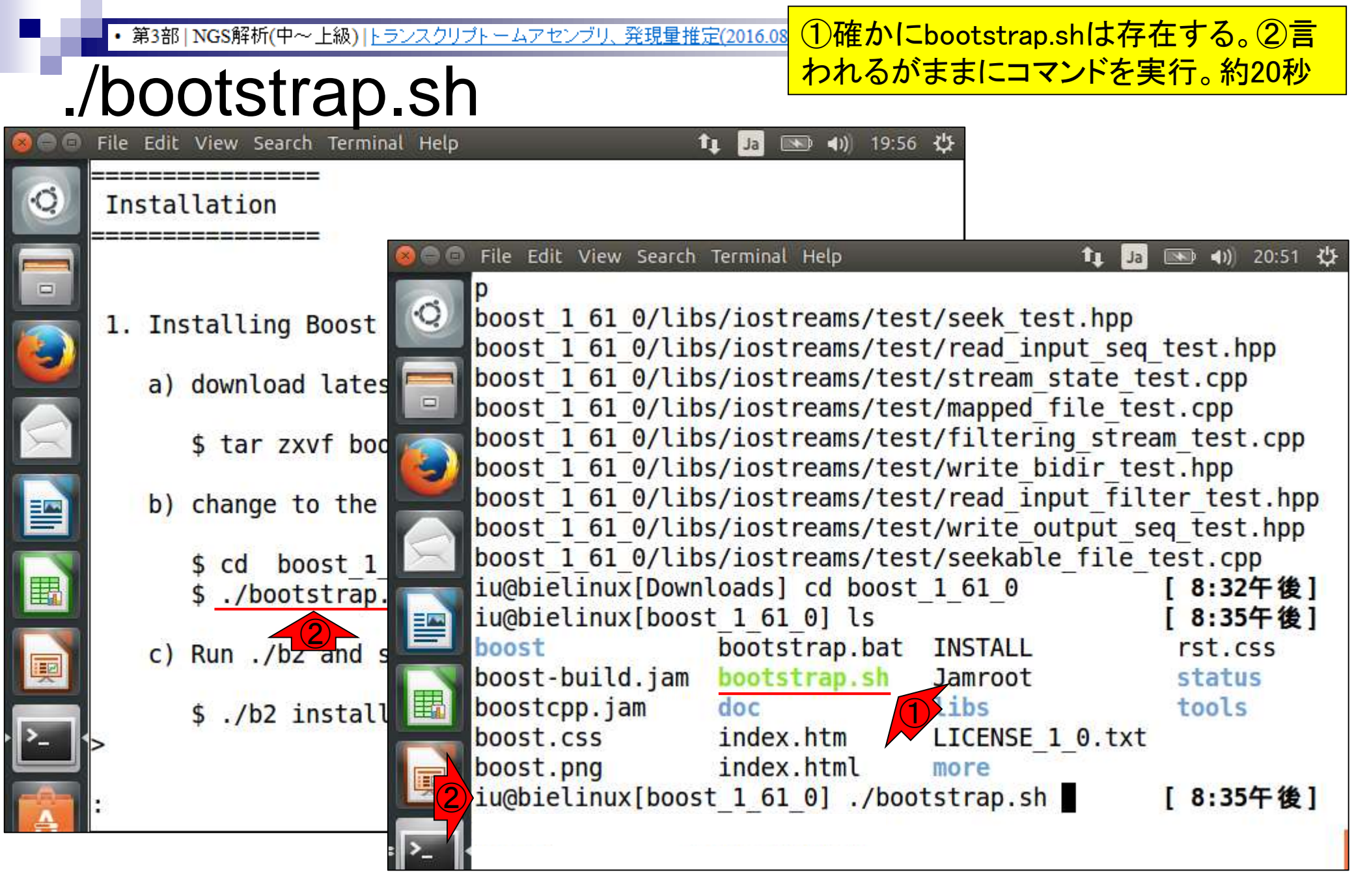

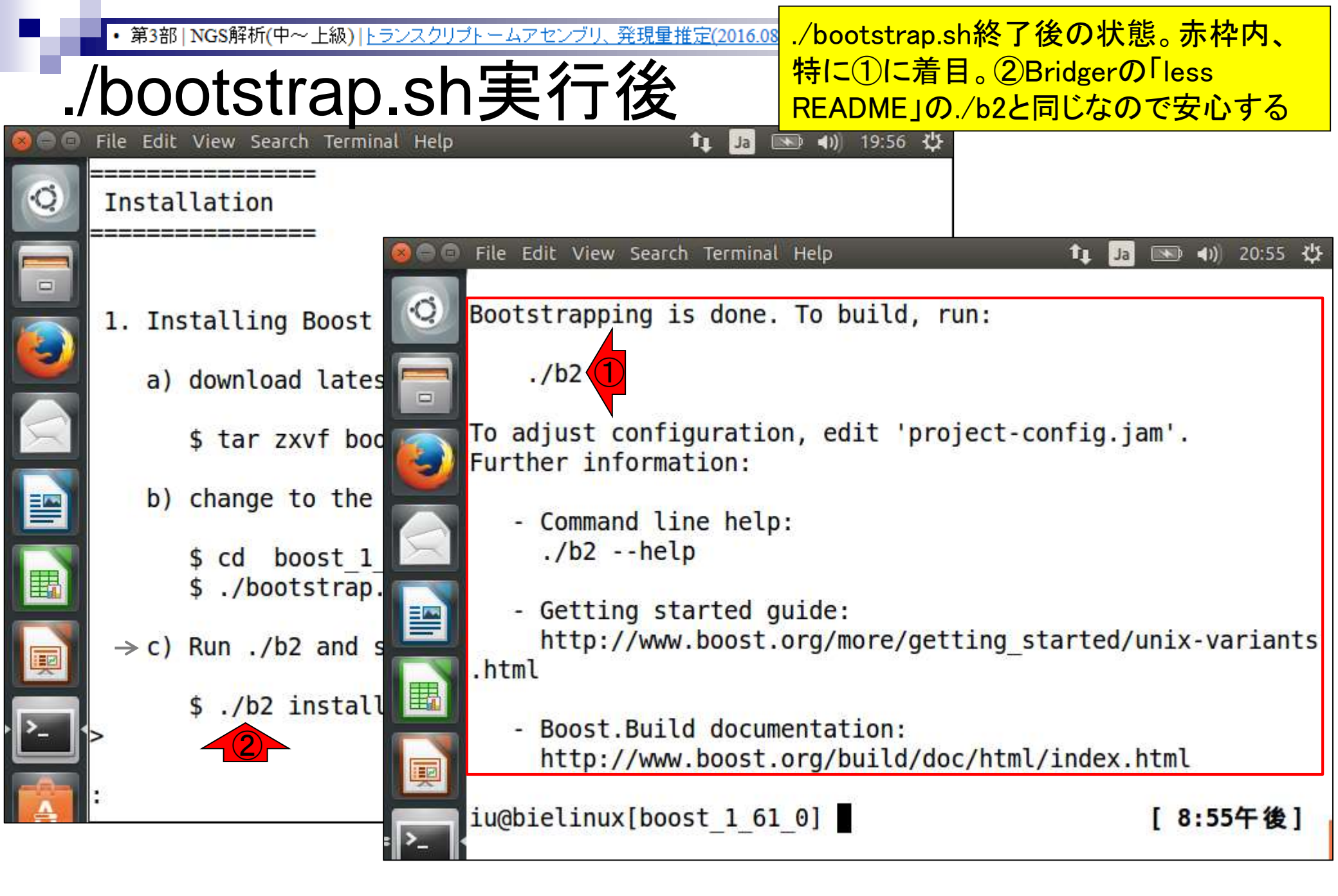

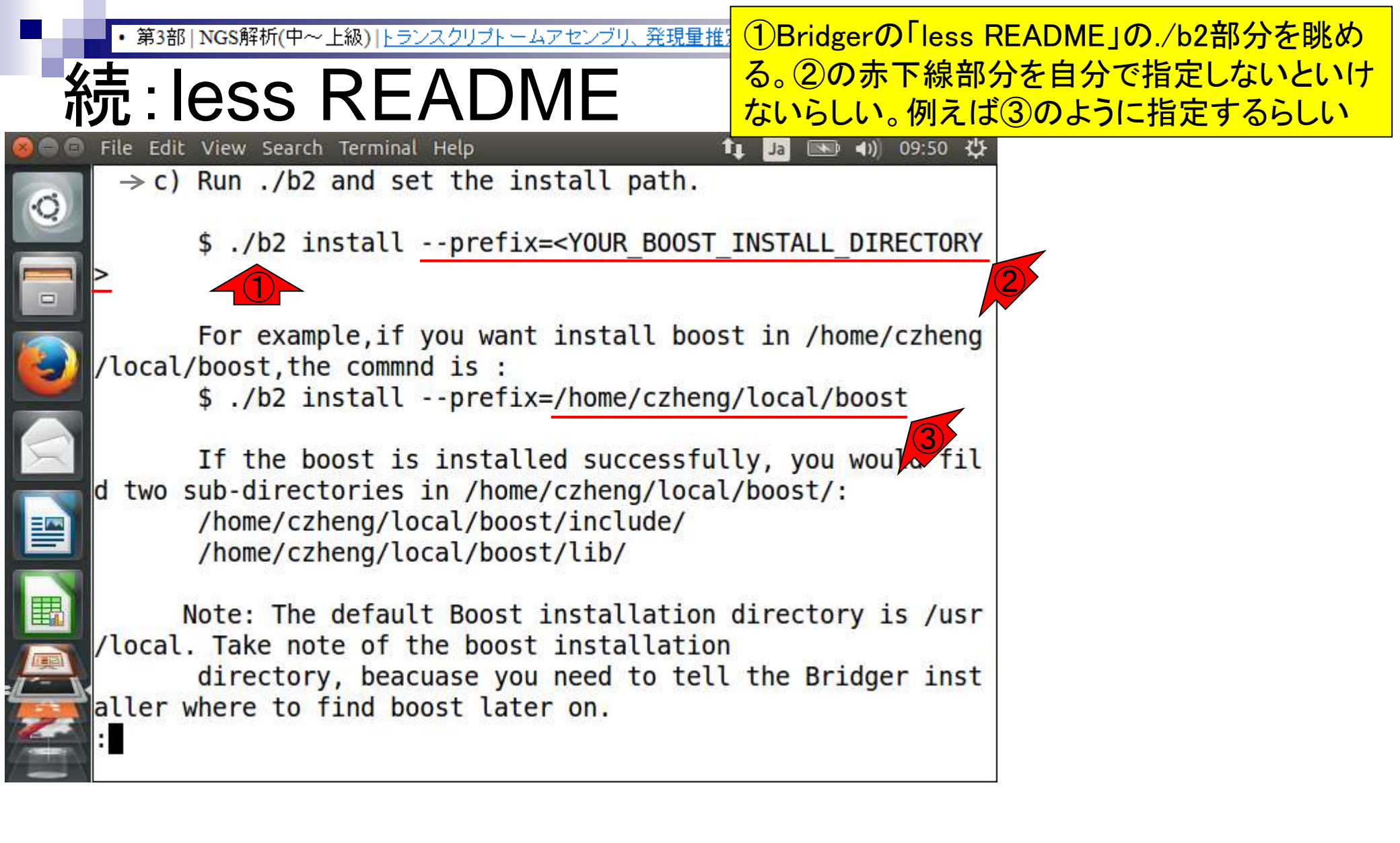

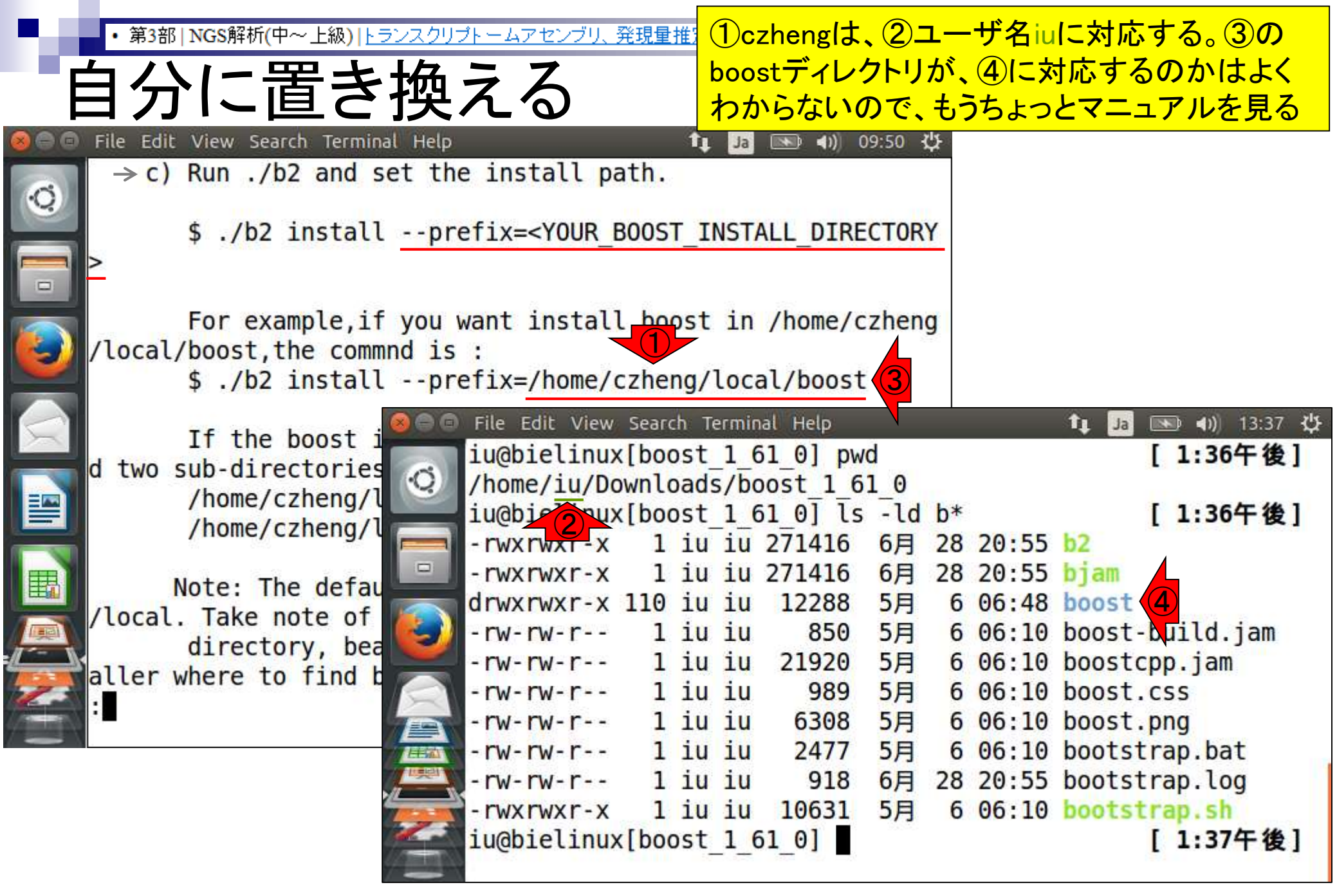

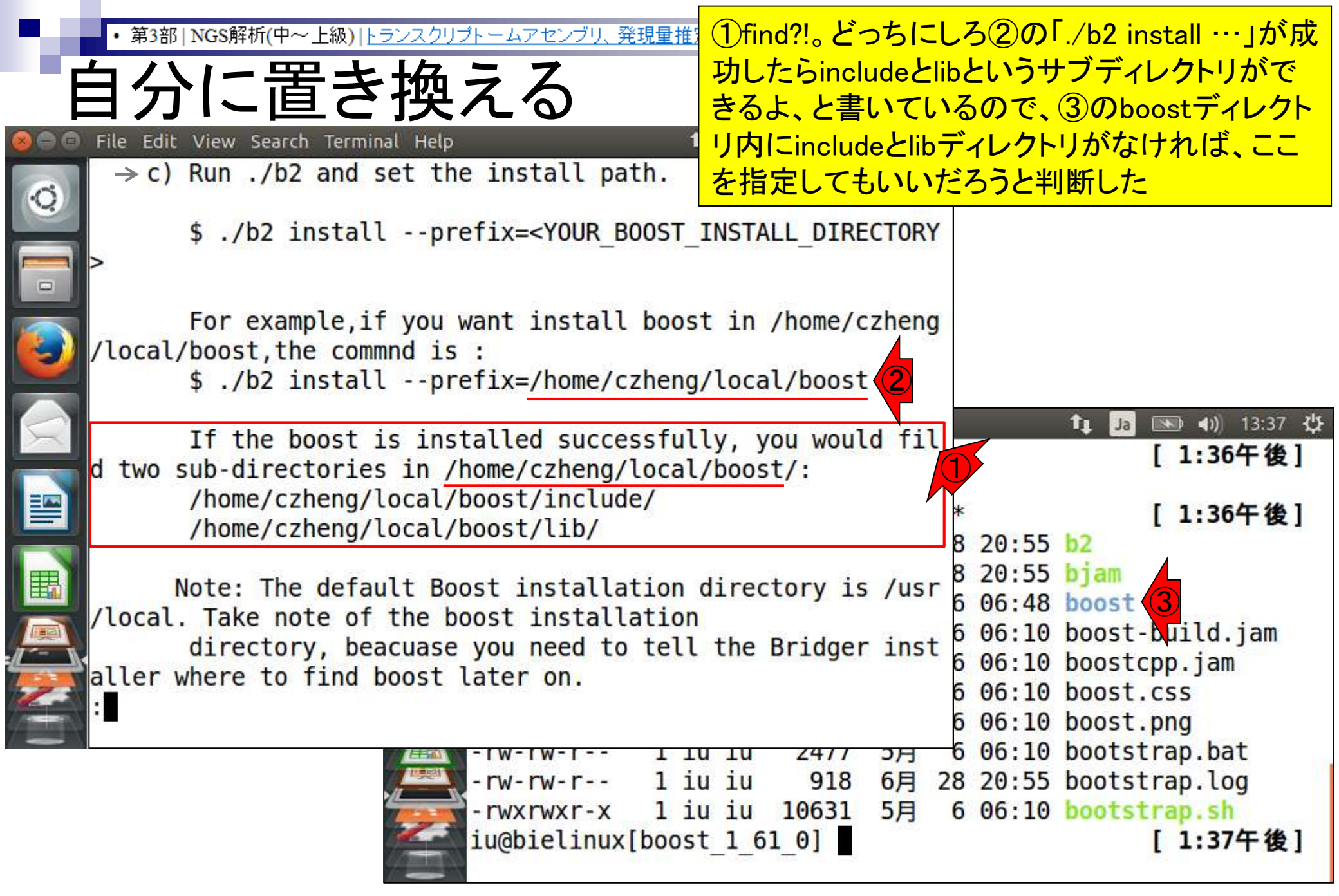

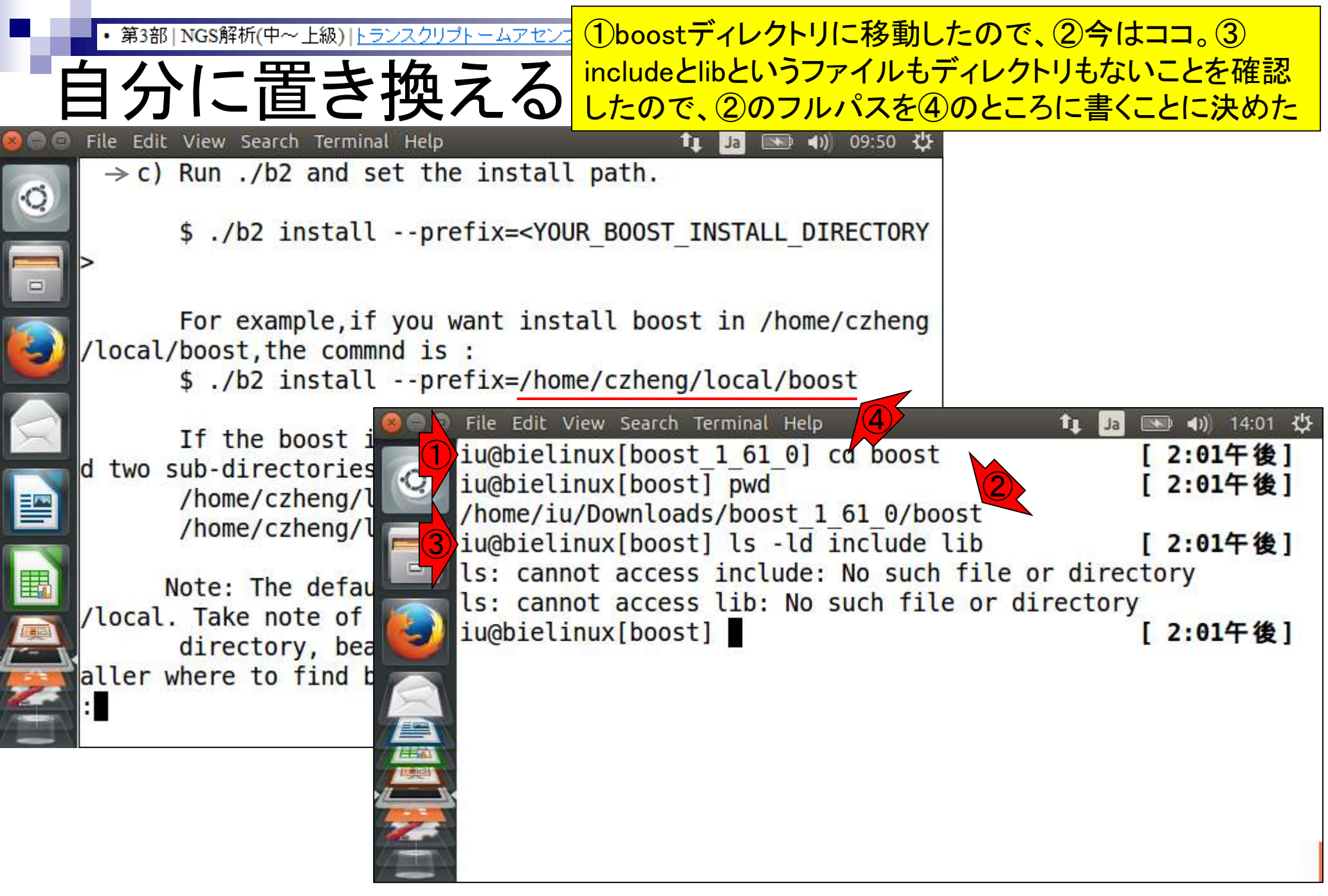

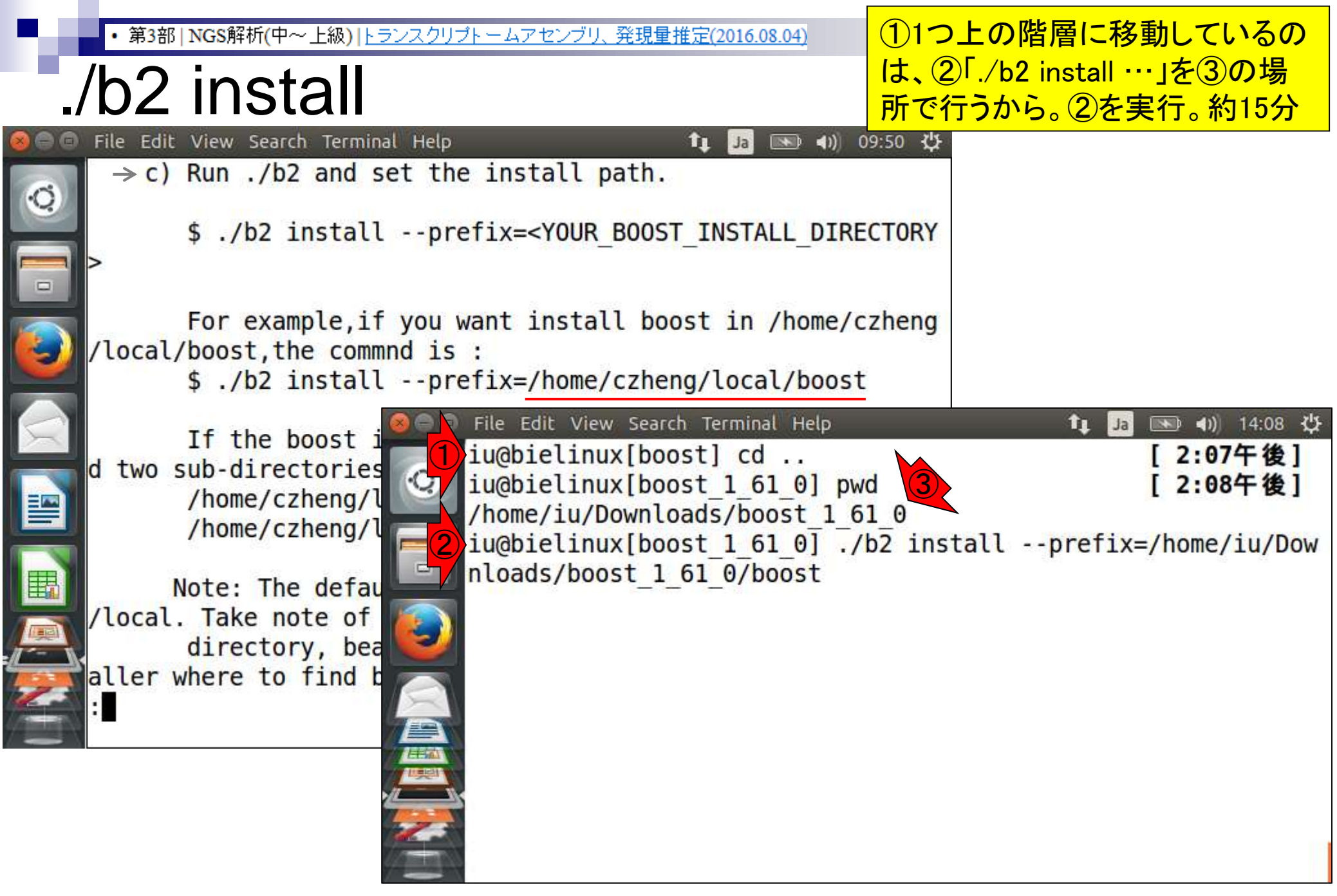

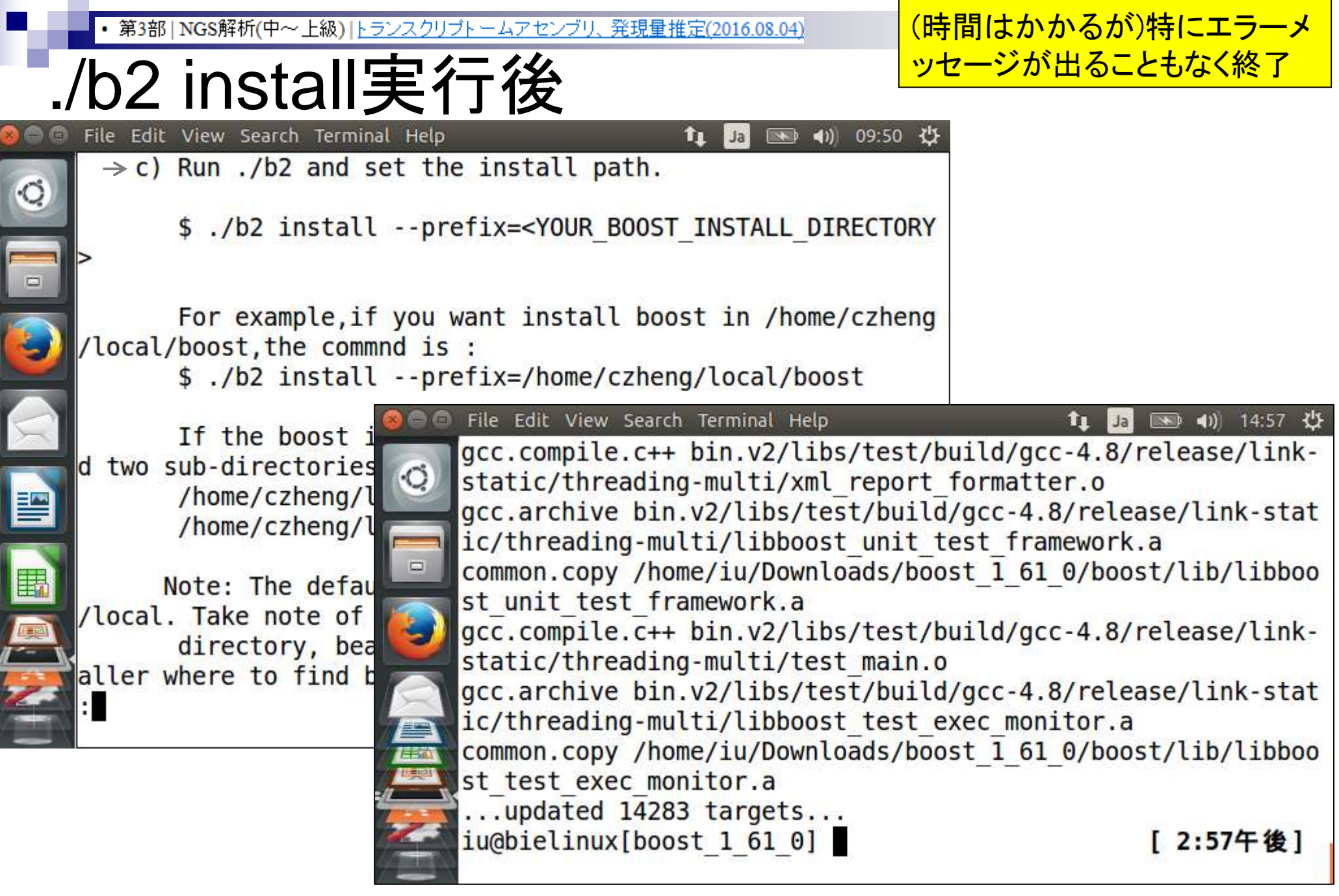

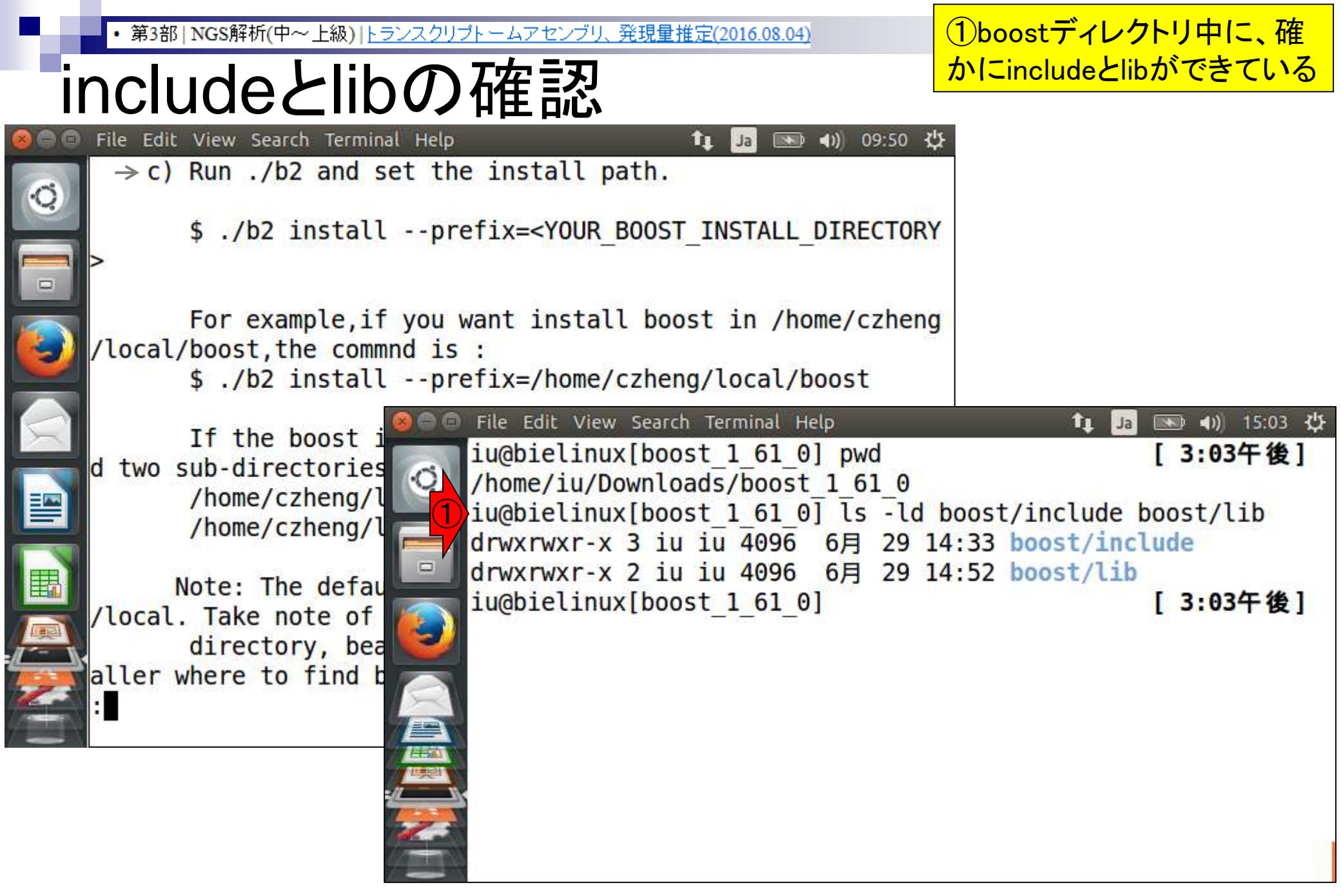

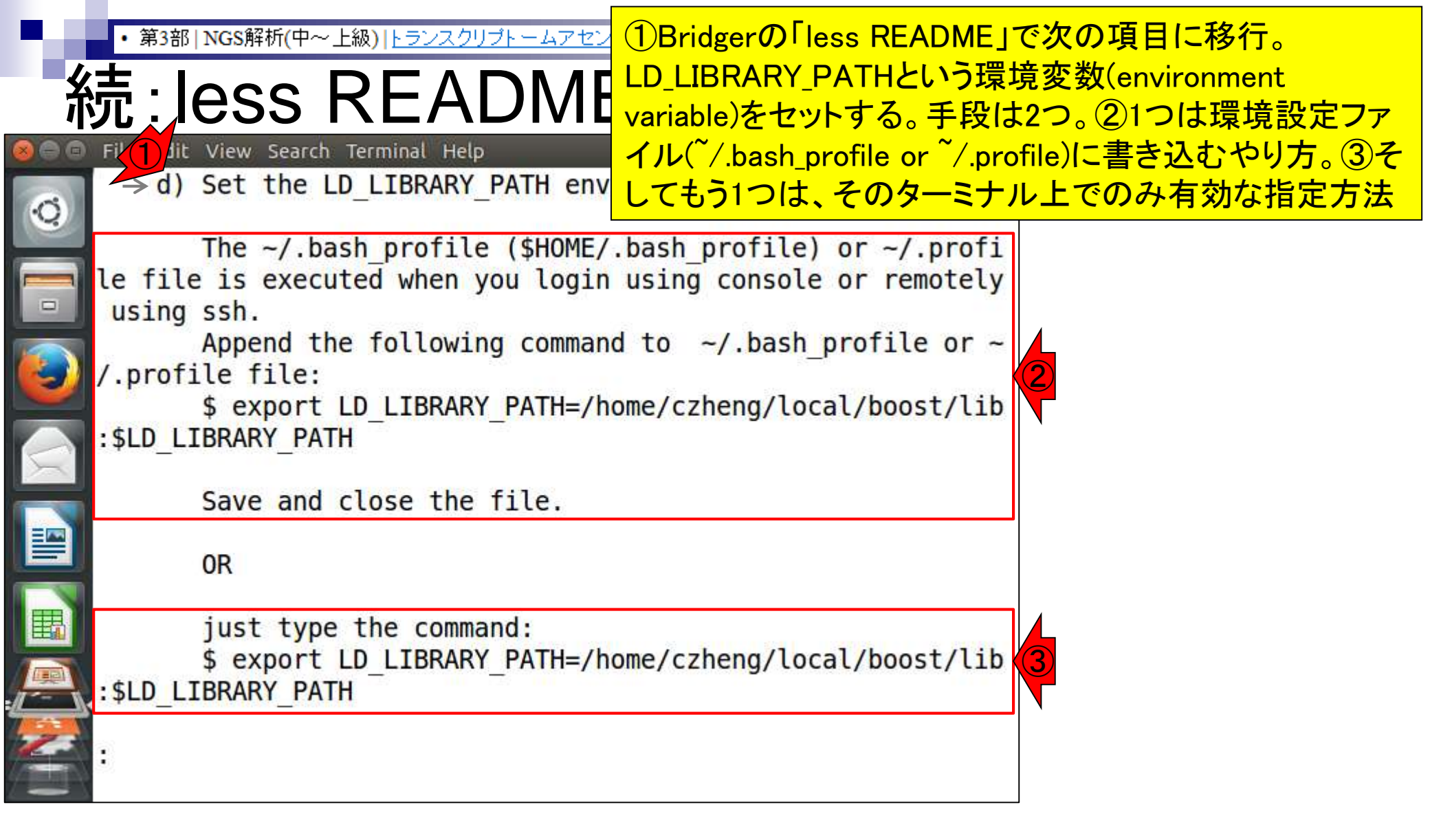

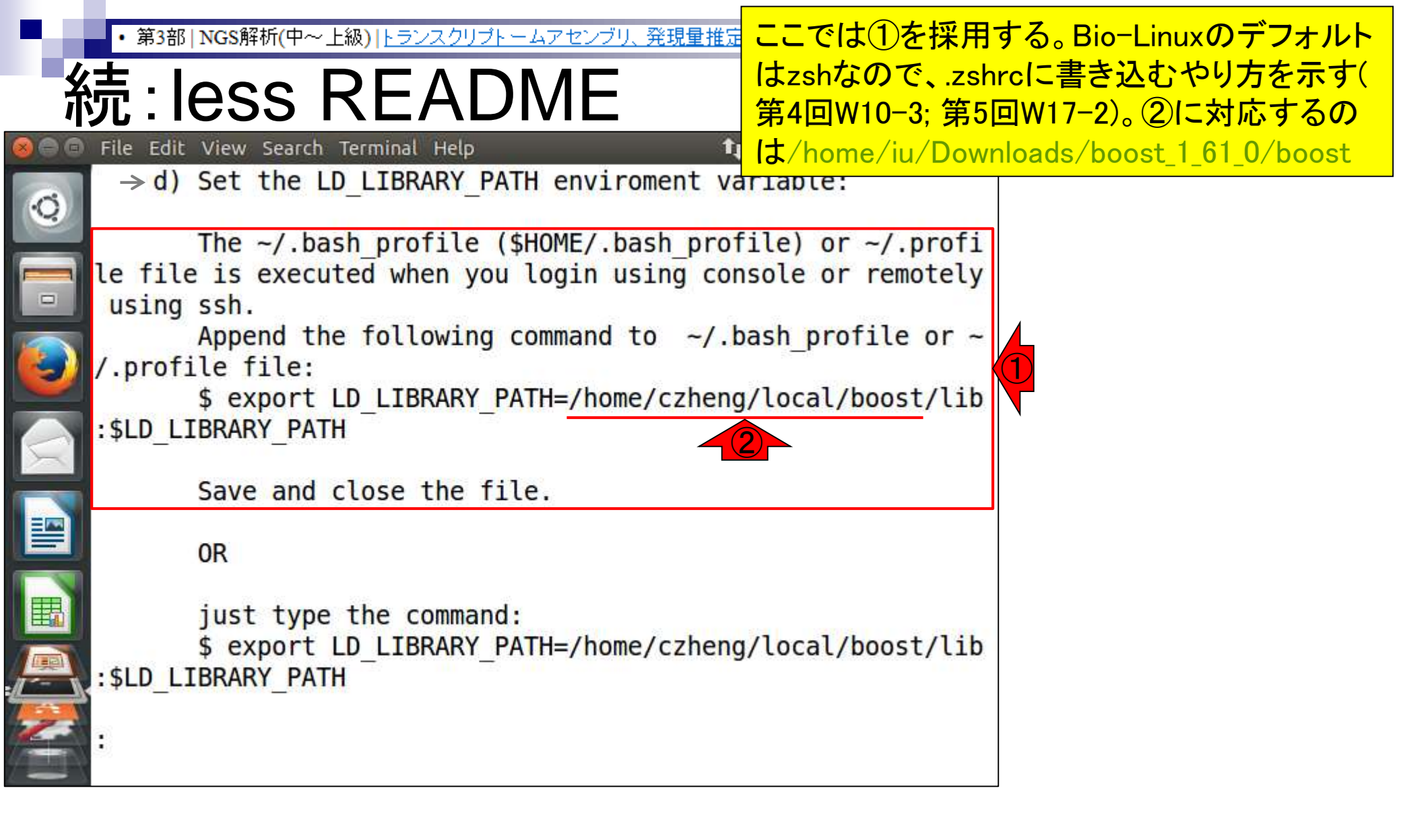

|        | • 第3部   NGS解析(中~上級)   トラ        | <u>ンスクリプトームアセンブリ、発現量推済第5回W17−2のやり方を踏襲して</u>                                                                                                    | 、①echoで必                                |
|--------|---------------------------------|----------------------------------------------------------------------------------------------------|-----------------------------------------|
|        | D_LIBRA                         | RY_PATH 要な情報を~/.zshrcに書き込む。<br>と③書き込み後の最後の5行分を                                                                                                    | ②書き込み前<br>を表示して確認                       |
| 890    | File Edit View Search Termina   | l Help 1₁ Ja 📧 4)) 15:09 🔱                                                                                                    |                                         |
| Q      | $\rightarrow$ d) Set the LD_LIB | RARY_PATH enviroment variable:                                                                                                    |                                         |
|        | The ~/.bash_pr                  | ofile (\$HOME/.bash_profile) or ~/.profi                                                                                                    |                                         |
|        | le file is executed w           | Ren Vou Login Using console or remotely                                                                                                    | ■ • • • • • • • • • • • • • • • • • • • |
|        | using ssn.                      | 2) ju@bielinux[boost 1 61 0] tail -n 5 ~/.zshrc                                                                                                    | [4:06午後]                                |
|        | / profile file:                 | 4 fi                                                                                                    |                                         |
|        | \$ export ID IT                 |                                                                                                    |                                         |
|        | SLD LIBRARY PATH                | <pre>export PATH=\$PATH:/home/iu/Downloads/FastQC:/home/iu/Downloads/FastQC:/home/iu/Downloads/Fa</pre> | ome/iu/bin                              |
| $\leq$ |                                 |                                                                                                    |                                         |
|        | Save and close                  | export CLASSPATH=/home/iu/Downloads/Rockhopper.                                                                                                    | jar                                     |
|        |                                 | iu@bielinux[boost_1_61_0] echo 'export LD_LIBRA                                                                                                    | ARY_PATH=/home                          |
|        | OR                              | /lu/Downloads/boost_1_61_0/boost/lib:\$LD_LIBRAF                                                                                                    | RY_PATH' >> ~/                          |
| -      |                                 | $2$ include the set 1.61.01 tail on 5 $\approx$ / 7 shrc                                                                                                    | [ 4.06年 # 1                             |
|        | just type the                   |                                                                                                    | [ 4.00 T 12]                            |
|        |                                 | export PATH=\$PATH:/home/iu/Downloads/FastOC:/ho                                                                                                    | ome/iu/bin                              |
|        | . \$LD_LIDKAKI_FAIN             |                                                                                                    |                                         |
| 2      | •                               | export CLASSPATH=/home/iu/Downloads/Rockhopper.                                                                                                    | jar                                     |
|        |                                 | Export LD_LIBRARY_PATH=/home/iu/Downloads/boost                                                                                                    | 1 61 0/boost                            |
|        |                                 | /lib:\$LD_LIBRARY_PATH                                                                                                    |                                         |
|        |                                 | iu@bielinux[boost_1_61_0]                                                                                                    | [4:06午後]                                |
|        |                                 |                                                                                                    |                                         |
|        |                                 |                                                                                                    |                                         |

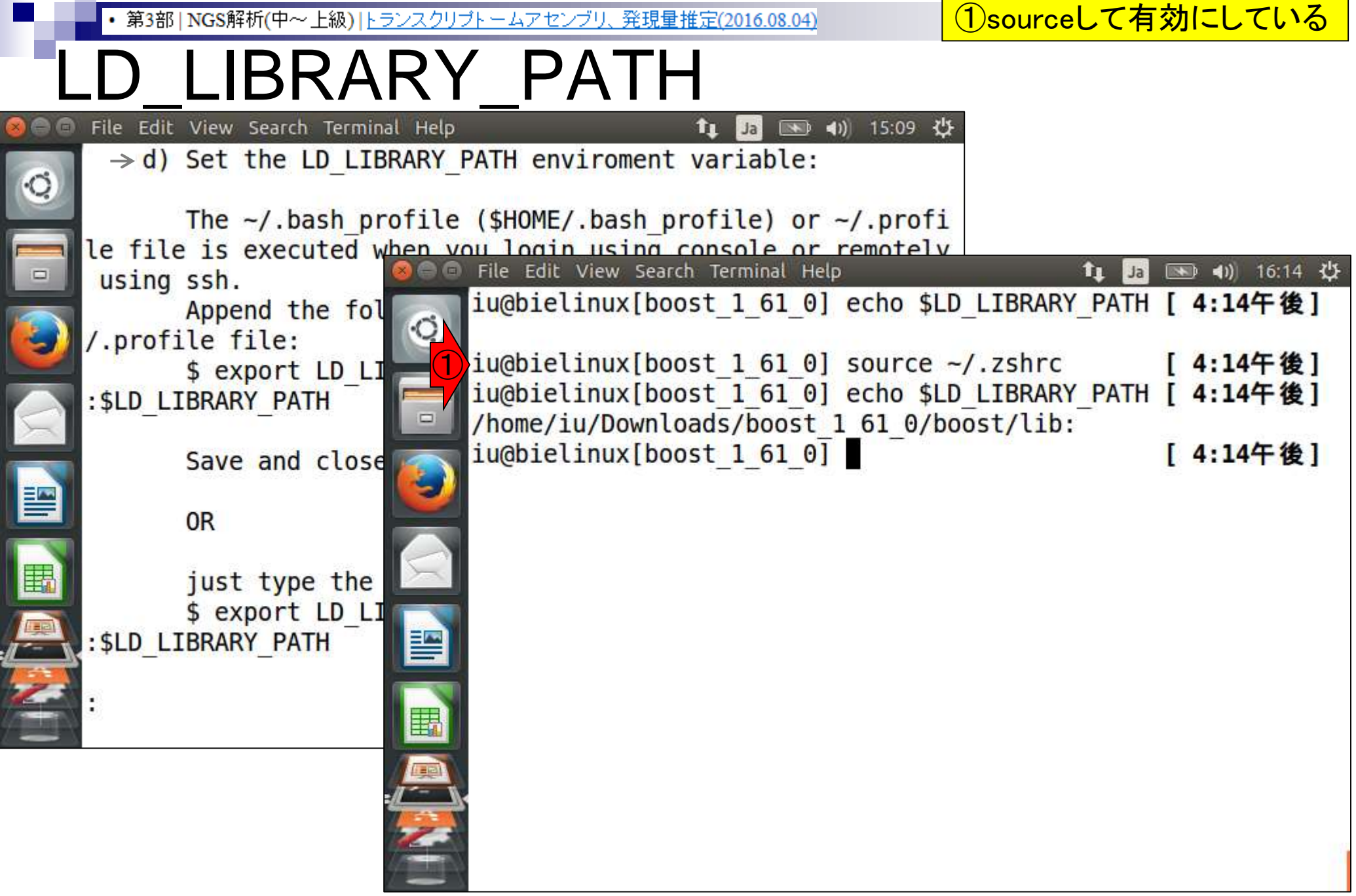

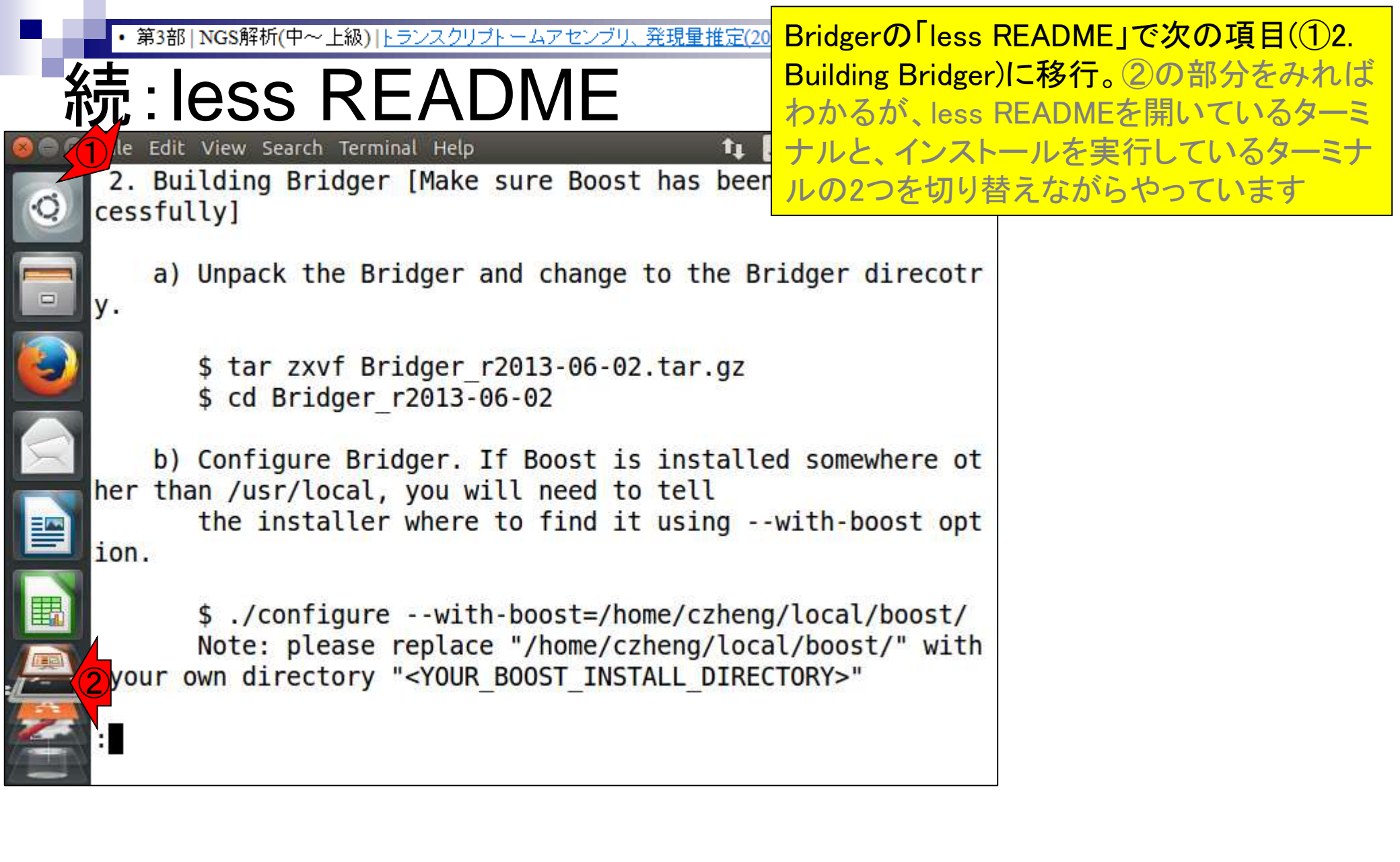

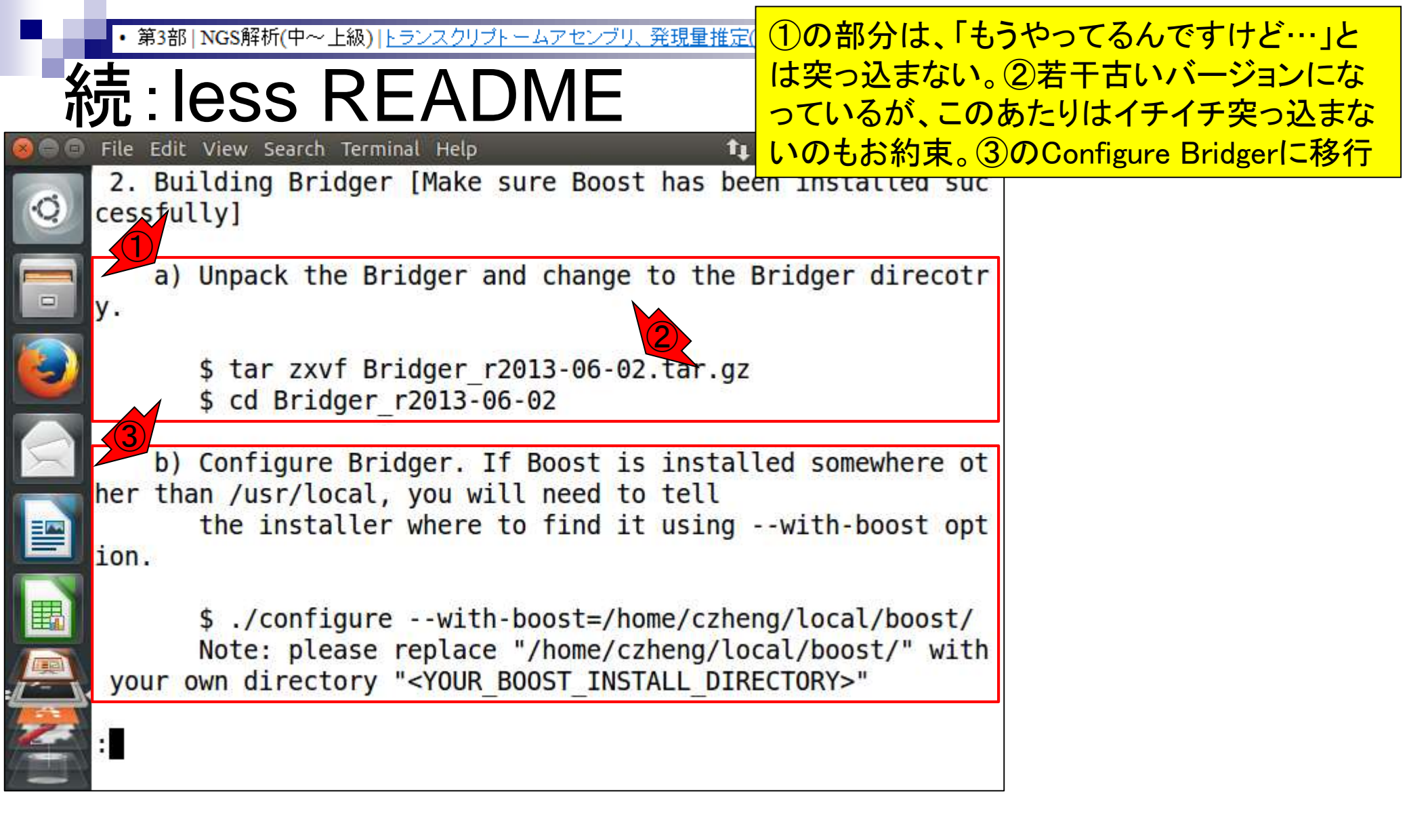

| ・ 第3部      | 郡   NGS解析(中~上級)   <u>トラン</u>             | スクリプトームア    | <u></u> (1)Bridgerတ             | ディレクトリに移動                                    | 訪して、②lsでa               | configureがある                     |
|------------|------------------------------------------|-------------|---------------------------------|----------------------------------------------|-------------------------|----------------------------------|
| con        | figure                                   |             | ことを確認し                          | <mark>、③with-boos</mark>                     | tオプションつき                | きで実行。約1分                         |
|            | it View Search Terminal                  | Help        | tı                              | Ja 🔊 📣 16:17                                 | ۲ <sup>1</sup> ۶        |                                  |
| Q 2. Bu    | uilding Bridger [M<br>ully]              | lake sure l | Boost has be                    | en installed su                              | C                       |                                  |
|            | ) Unpack the Bridg                       | File Edi    | ange to the<br>t View Search Te | <mark>Bridger direcot</mark><br>erminal Help | r tı                    | Ja 📧 🕪 17:01 🔱                   |
| <b>y</b> . | t tan muf Dai                            | 1 iu@bie    | elinux <mark>[</mark> boost_    | 1_61_0] cd ~/D                               | ownloads/Brid           | ger_r2014-12-01                  |
|            | \$ cd Bridger_r                          | iu@bie      | elinux[Bridge                   | er_r2014-12-01]                              | pwd                     | [5:01午後]                         |
| b)         | ) Configure Brid                         | -2 iu@bie   | elinux[Bridge                   | er_r2014-12-01]                              |                         | [5:01午後]                         |
| her the    | the installer                            |             | RS                              | config.h                                     | INSTALL                 | perllib                          |
| ion.       |                                          | ax_boo      | ost_base.m4                     | config.log                                   | LICENCE                 | README                           |
|            | <pre>\$ ./configure Note: please r</pre> | Bridge      | er.pl                           | configure                                    | Makefile                | sample_test<br>src               |
| your       | own directory "                          | build-      | •aux<br>elinux[Bridge           | configure.ac<br>er r2014-12-01]              | Makefile.am ./configure | <pre>stamp-h1with-boost=/h</pre> |
| :          |                                          | ome/iu      | J/Downloads/                    | 000st_1_61_0/bo                              | ost                     |                                  |
|            | 4                                        |             |                                 |                                              |                         |                                  |
|            |                                          |             |                                 |                                              |                         |                                  |

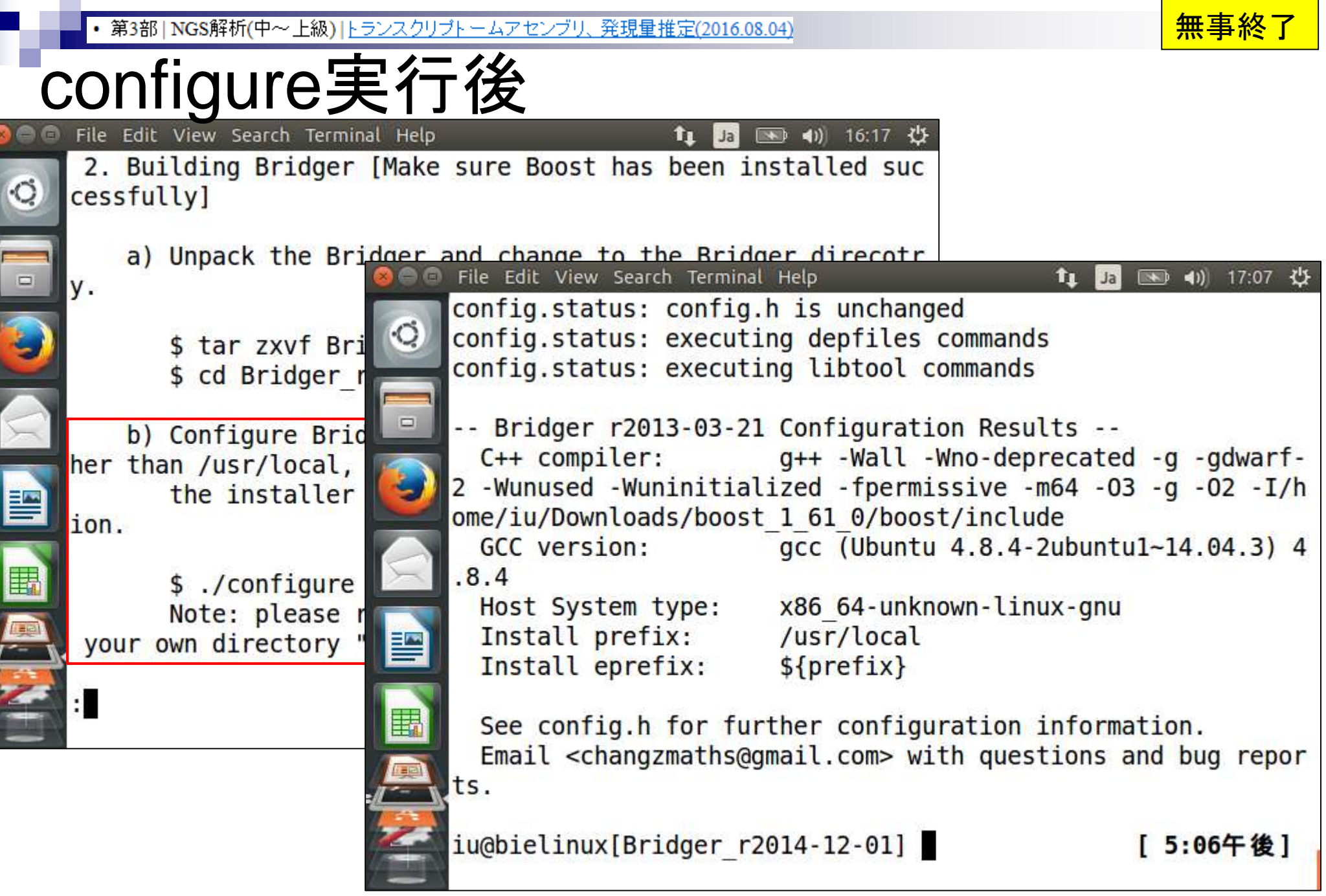

Aug 04 2016, NGSハンズオン講習会

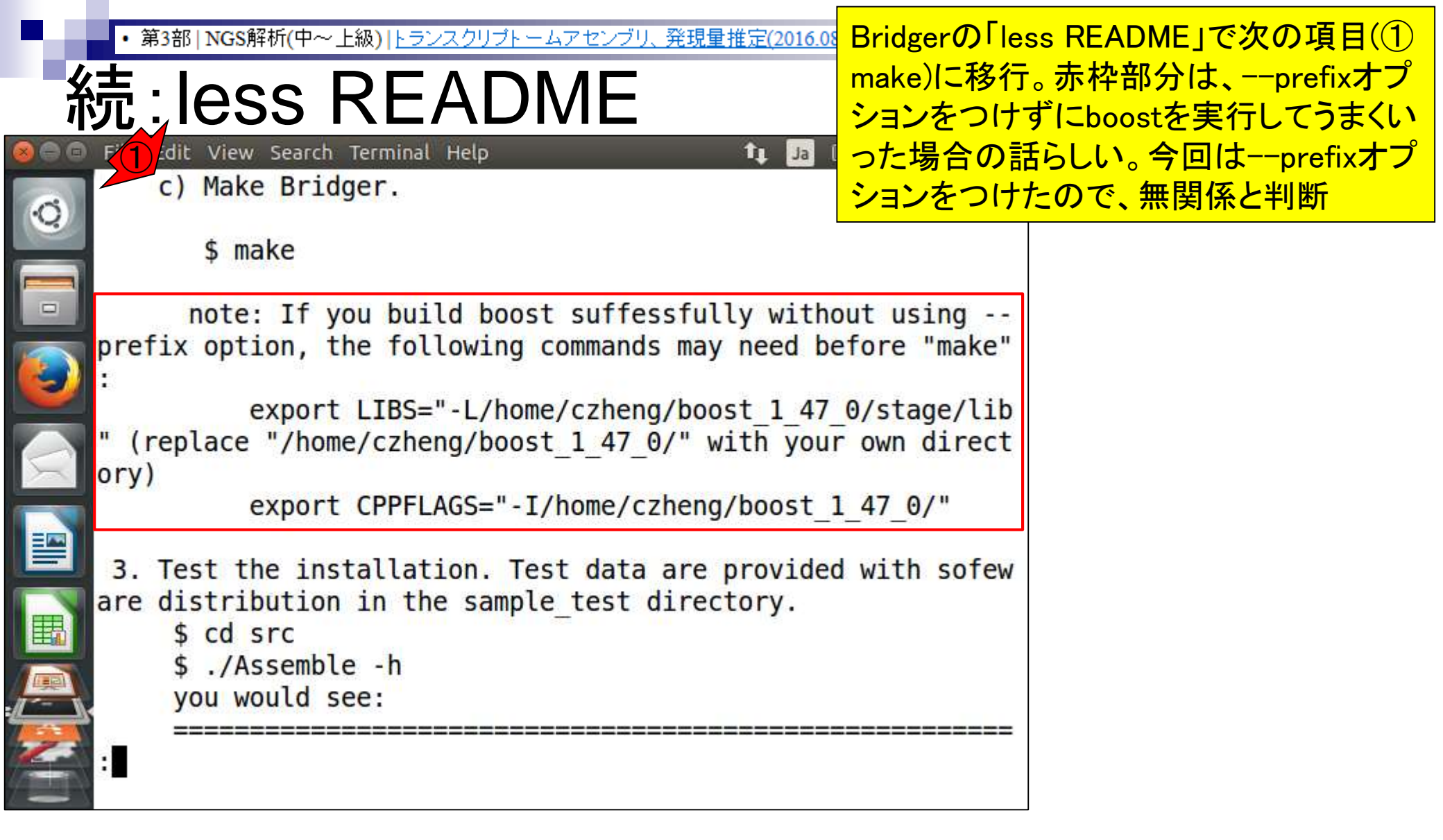

make

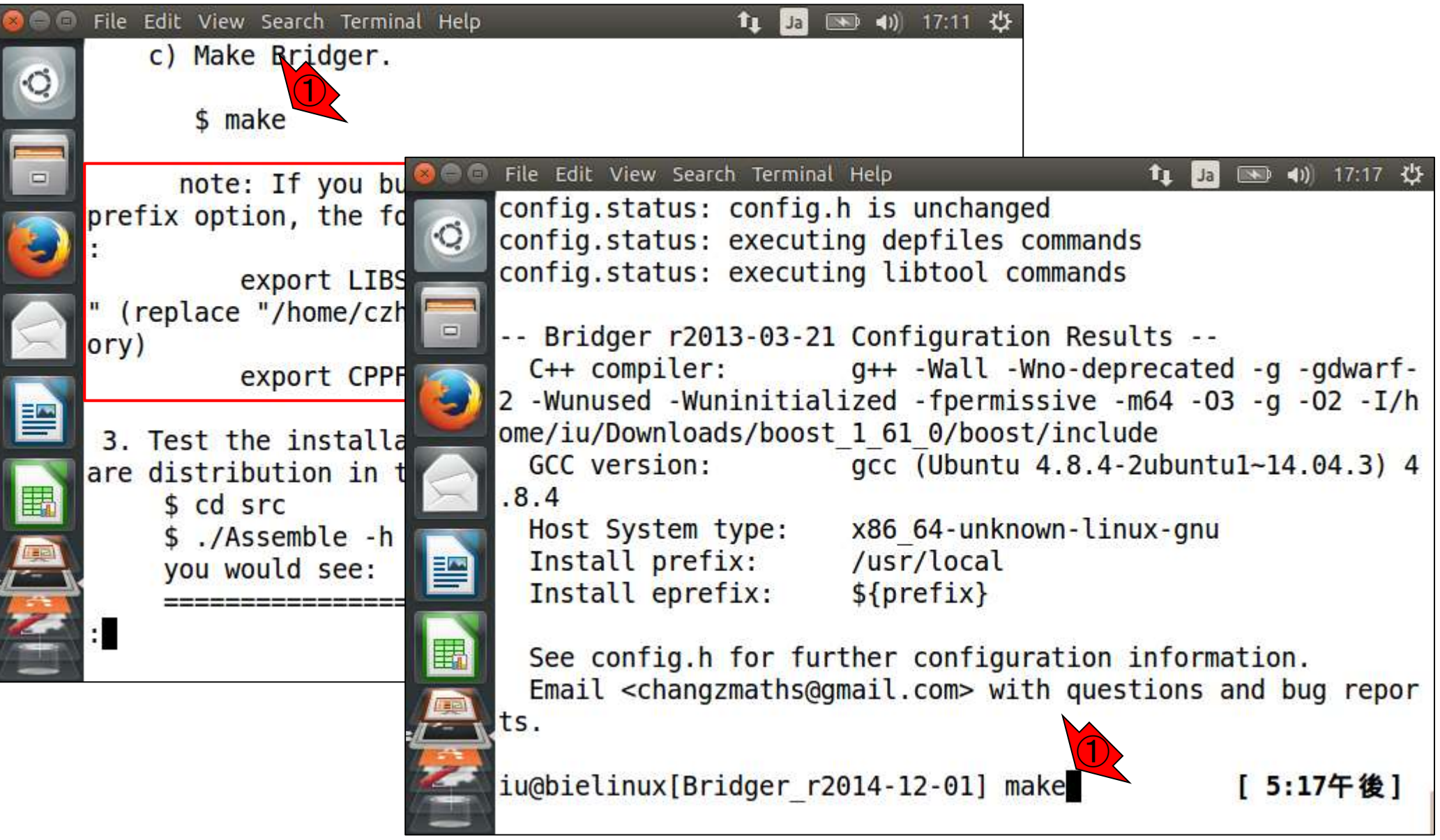

• 第3部 | NGS解析(中~上級) | トランスクリプトームアセンブリ、発現量推定(2016.08.04)

### 無事終了

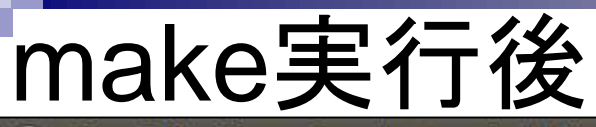

| 800          | File Edit View Search Terminal Help | tu Ja 📧 ∢)) 17:11 🕁                           |                             |
|--------------|-------------------------------------|-----------------------------------------------|-----------------------------|
|              | c) Make Bridger.                    |                                               |                             |
| Q.           |                                     |                                               |                             |
|              | <pre>\$ make</pre>                  |                                               |                             |
|              | iu@bie                              | linux[~/Downloads/Bridger r2014-12-01]        | t III III 17:22 415         |
|              | note: If you bu be for              | nuts                                          |                             |
|              | prefix option, the to               | ^ ^                                           |                             |
| $\mathbf{v}$ | :                                   | g++ -03 -Wall scanForPairedEndRead            | s.cop sam/libbam.a -lz -o   |
|              | " (replace "/home/czh               | rsem-scan-for-paired-end-reads                |                             |
| $\leq$       | orv)                                | In file included from scanForPaired           | dEndReads.cpp:13:0:         |
|              | export CPPF                         | utils.h:26:13: warning: 'verbose'             | defined but not used [-Wun  |
|              |                                     | used-variable]                                |                             |
|              | 3. Test the installa                | <pre>static bool verbose = true; // she</pre> | ow detail intermediate out  |
|              | are distribution in t 🦳             | puts                                          |                             |
| 闘            | \$ cd src                           | ^                                             |                             |
|              | \$ ./Assemble -h                    | make[2]: Leaving directory /home/             | Lu/Downloads/Bridger_r2014  |
|              | you would see:                      | -12-01/plugins/rsem <sup>*</sup>              | (iu (Doumlands (Pridgan 201 |
|              |                                     | 12 A 12 A1                                    | 1u/Downloads/Bridger_r201   |
|              | · •                                 | make[2]: Leaving directory `/home/            | iu/Downloads/Bridger r2014  |
|              |                                     | -12-01'                                       | Lu/Downtodus/Driuger_12014  |
|              |                                     | make[1]: Leaving directory `/home/            | iu/Downloads/Bridger r2014  |
|              |                                     | -12-01'                                       | ,,,,,                       |
|              |                                     | iu@bielinux[Bridger r2014-12-01]              | [5:21午後]                    |
|              |                                     |                                               |                             |

| 糸 | ・第3部   NGS解析(中~上級)   トランスクリプトームアセンブリ、発現量推定(2016.08<br>売: Iess README                                                                                                    | Bridgerの「less README」で次の項目(<br>①インストール確認;test)に移行。②基<br>本はこれを打って確認するだけのようだ |
|---|----------------------------------------------------------------------------------------------------|----------------------------------------------------------------------------|
|   | <pre>le Edit View Search Terminal Help 3. Test the installation. Test data are provided are distribution in the sample_test directory. \$ cd src \$ ./Assemble -h you would see:</pre> | I with sofew                                                               |
|   | Usage: Assemble [reads/kmers] <filename><br/>====================================</filename>                                                                                           | <pre>   [opts]   ===================================</pre>                 |
|   | ntaining reads<br>** Optional :<br>kmer_length/-k <int> : length of kn</int>                                                                                                    | mer, default                                                               |
|   | double_stranded_mode : set it true :                                                                                                    | if double s                                                                |

# ./Assemble -h

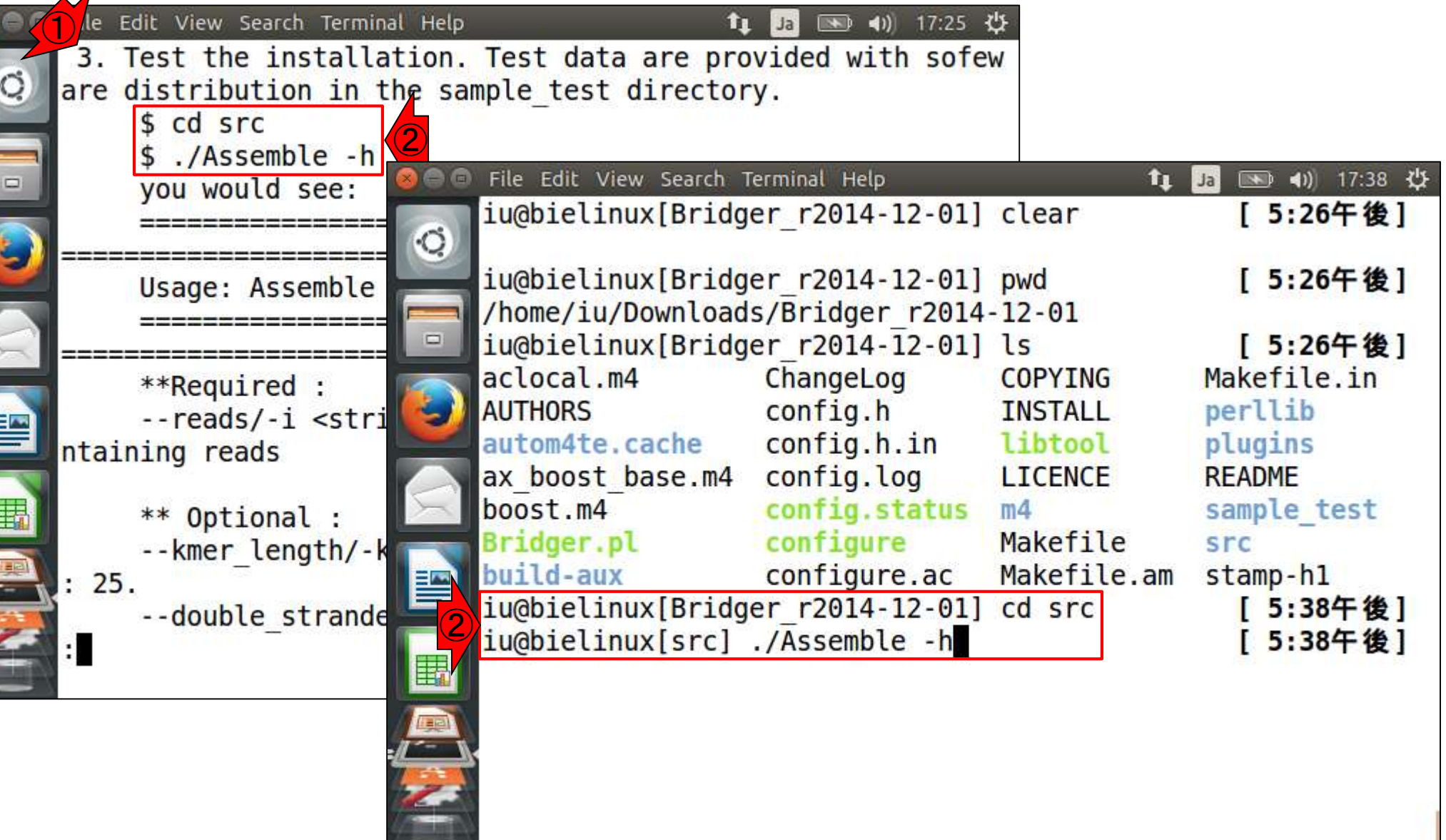

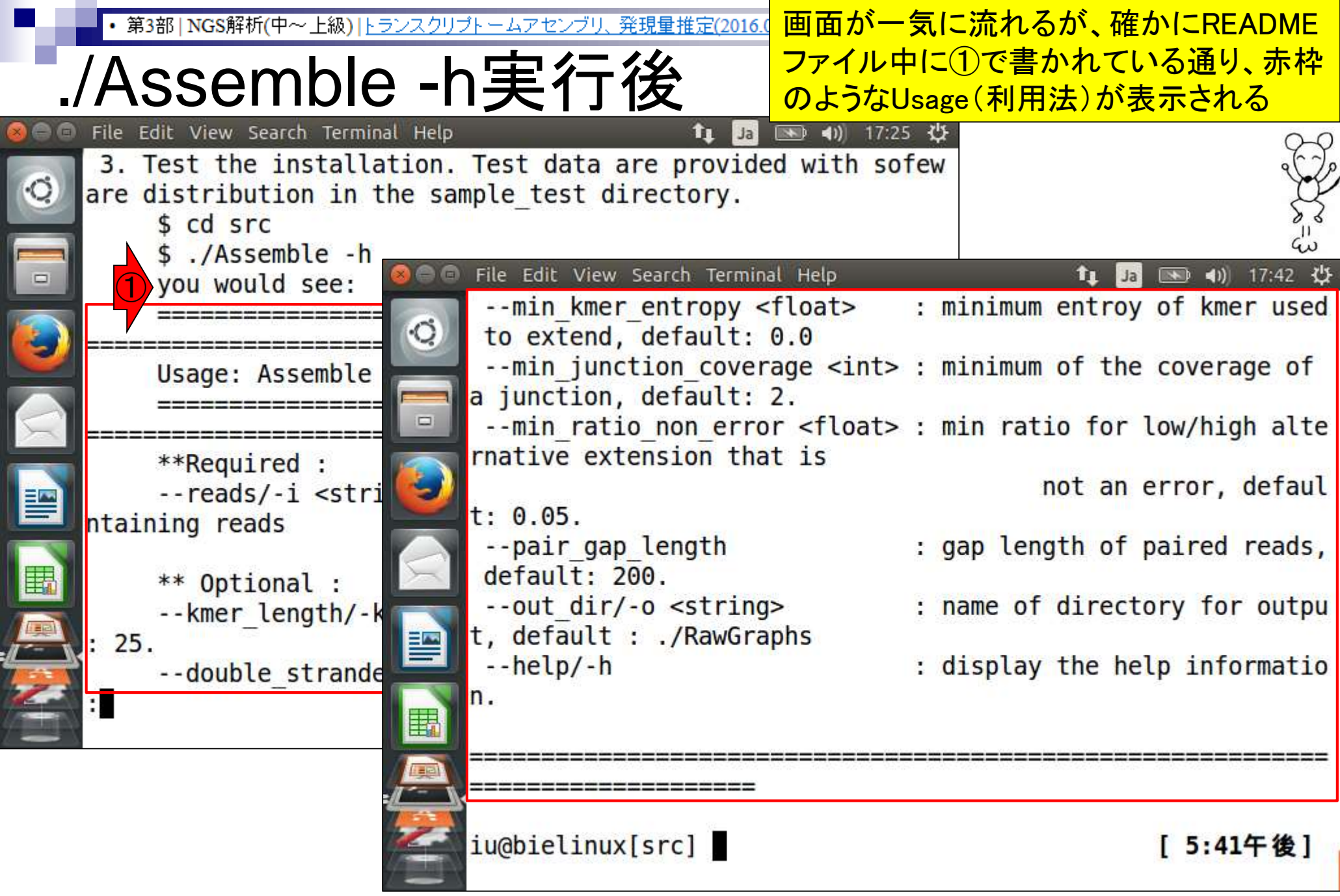

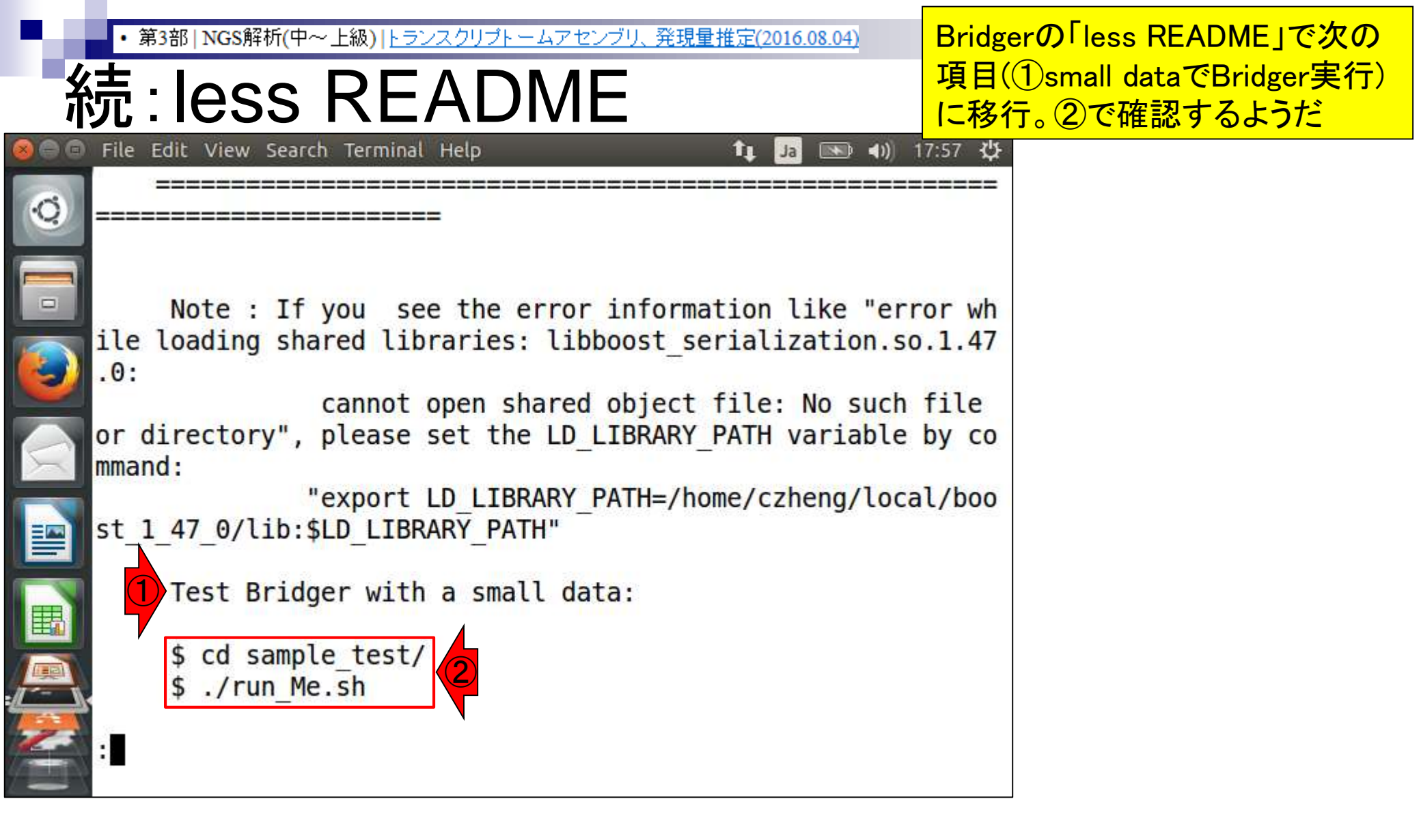

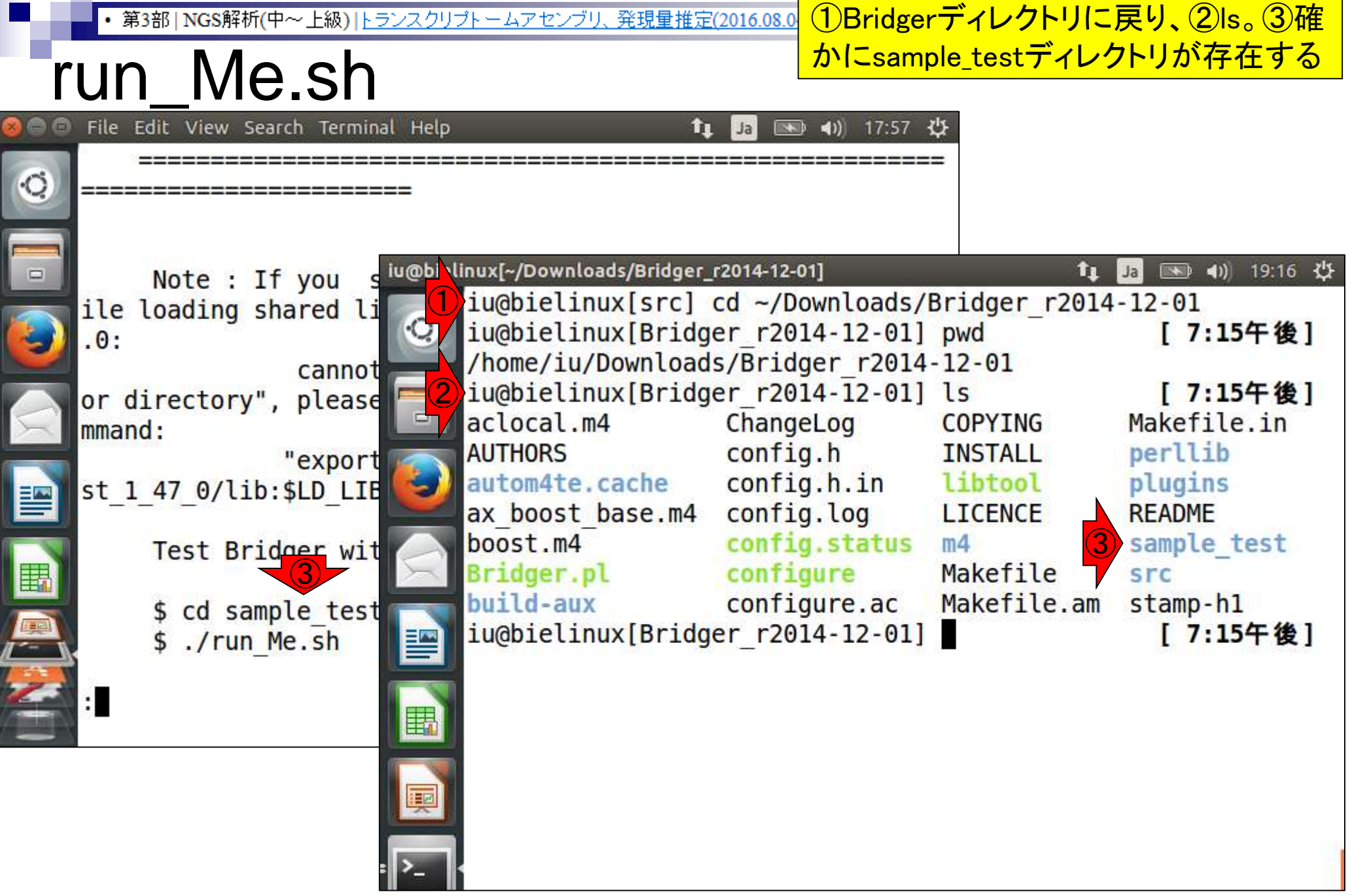

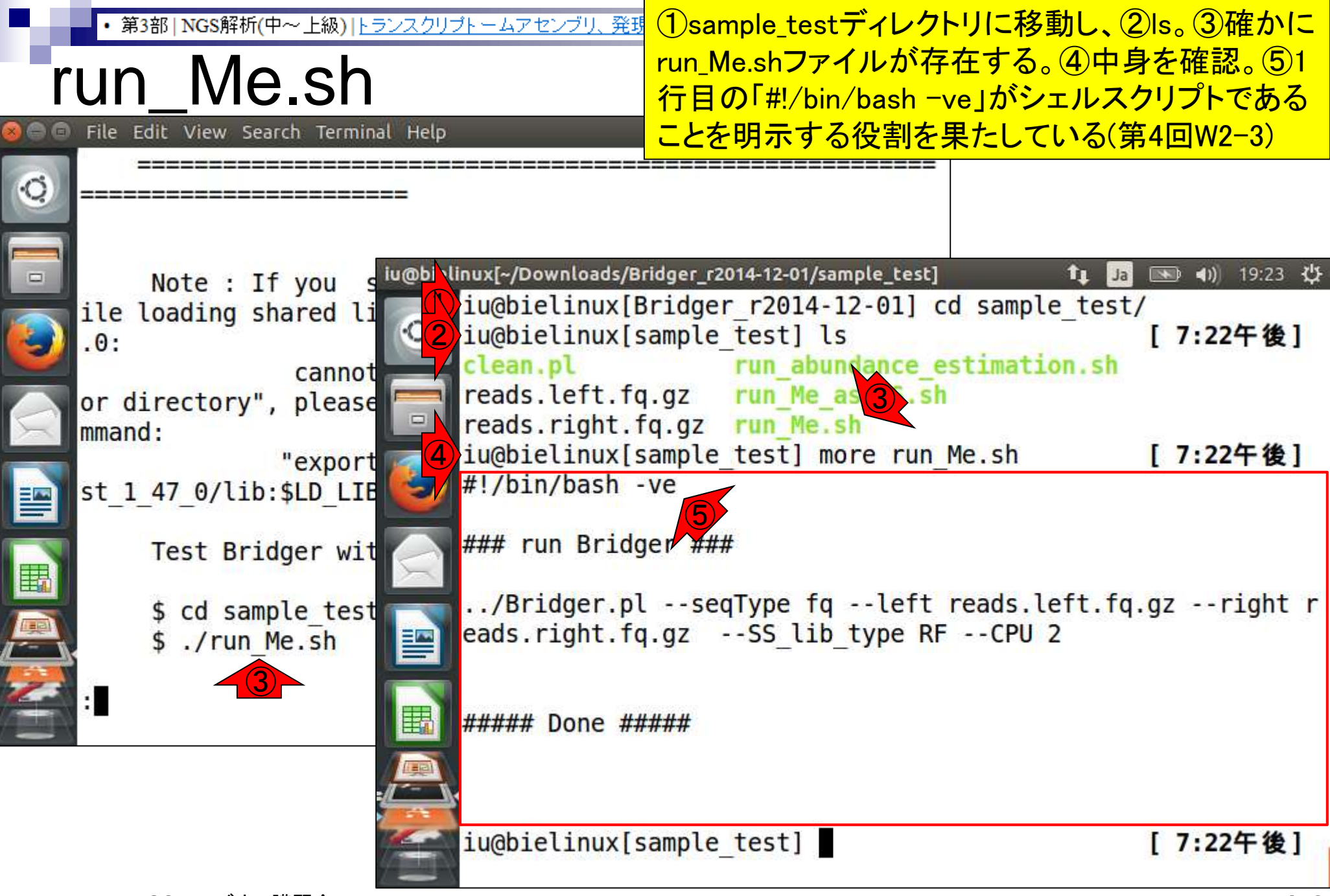

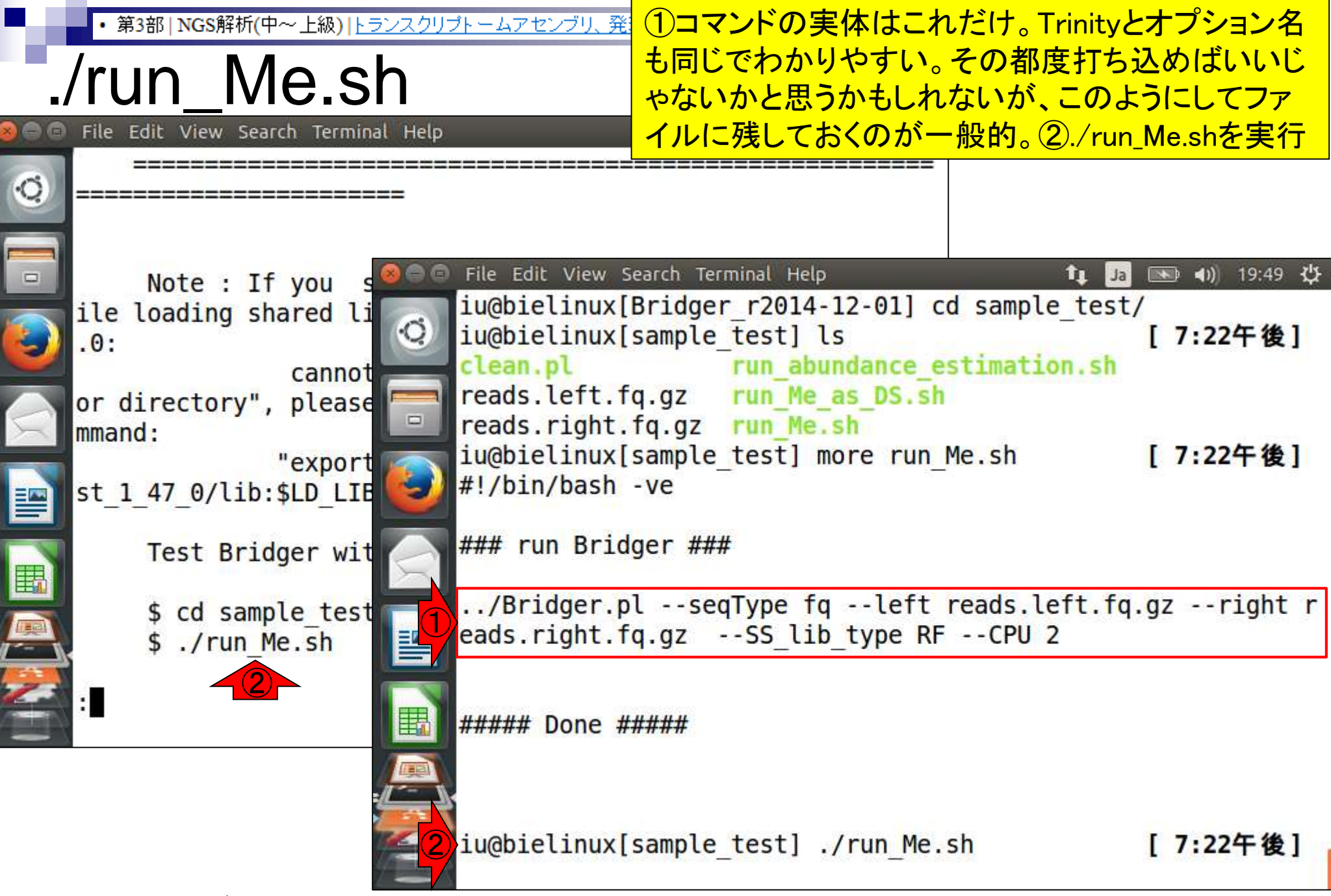
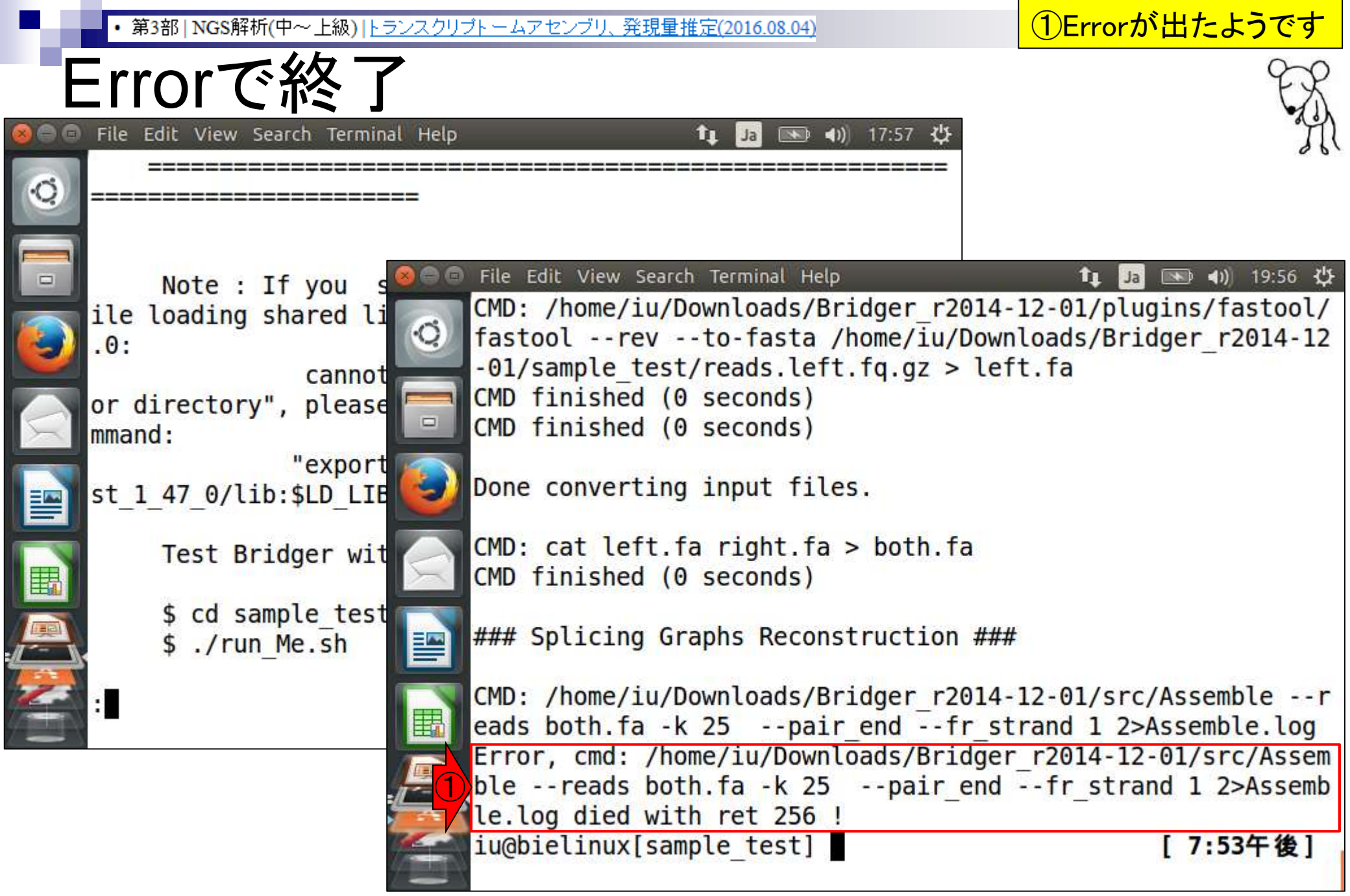

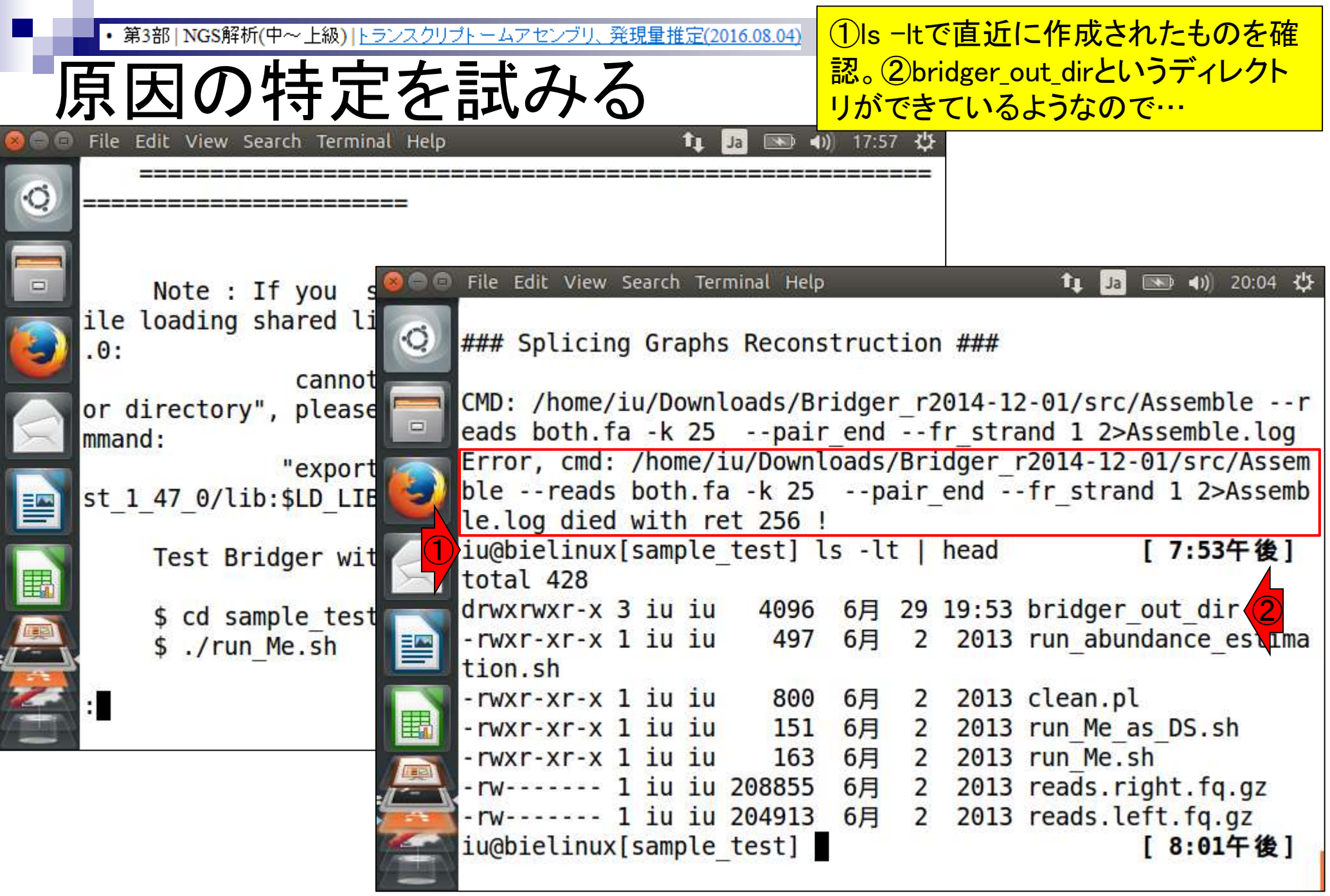

|     | ・ 第3部   NGS解析(中~上級)   ト=     | ランスクリ:    | <u>ブトームアセンブリ、</u> | 発現量打     | 推定(2  | 016.08.04) | 1)Is -           | -lt T     | ·直近(     | こ作成され     | <mark>ぃたものを確</mark> | Ē  |
|-----|------------------------------|-----------|-------------------|----------|-------|------------|------------------|-----------|----------|-----------|---------------------|----|
| - 1 | 山田をます                        | った        | ミナ エレン            | Ζ        |       |            | <mark>認。②</mark> | .)<br>bri | dger_o   | ut_dirとい  | <mark>うディレクト</mark> |    |
| ļ   | ぶ凹り付ん                        | 5         | 記のかる              | <b>S</b> |       |            | リがて              | き         | ている      | ようなのて     | <u>い、</u> ③中身を      |    |
| 899 | File Edit View Search Termin | al Help   |                   |          | tı    | Ja 📧 🔹     | 確認。              | (4)       | Assem    | ble.logとし | いうログファ              |    |
|     |                              | ====      |                   |          | ===   | =======    | イルカ              | が確        | かにあ      | 53        |                     |    |
| 0   |                              | ==        |                   |          |       |            |                  |           |          |           |                     |    |
|     |                              |           |                   |          |       |            |                  |           |          |           |                     |    |
|     | Note : If you s              | 800       | File Edit View    | Search   | n Ter | minal Help |                  |           |          | 📬 Ja (    | 💌 <b>4</b> )) 20:14 | 华  |
|     | ile loading shared li        |           | Error, cmd:       | /ho      | me/:  | iu/Downl   | oads/            | Bri       | dger_r   | 2014-12-0 | 01/src/Asse         | em |
|     | .0:                          | Q.        | blereads          | bot      | h.fa  | a -k 25    | pa               | ir_       | end      | fr_strand | d 1 2>Asser         | nb |
|     | cannot                       |           | le.log died       | wit      | h re  | et 256 !   |                  |           |          |           | 4                   |    |
|     | or directory", please        |           | iu@bielinux       | [sam     | ple   | _test] l   | s -lt            |           | head     |           | [7:53午夜]            |    |
| X   | mmand:                       |           | total 428         | <u> </u> |       | 1000       |                  |           |          |           |                     |    |
|     | "export                      |           | drwxrwxr-x        | 3 1u     | iu    | 4096       | 6月               | 29        | 19:53    | bridger_o | out_dir (2)         |    |
|     | st_1_47_0/lib:\$LD_LIE       | ${}$      | -rwxr-xr-x        | 1 10     | 10    | 497        | 6月               | 2         | 2013     | run_abund | dance_estil         | na |
|     |                              |           |                   | 1 iu     | iu    | 800        | 68               | 2         | 2012     | clean nl  |                     |    |
| E C | Test Bridger wit             | $\square$ |                   | 1 iu     | iu    | 151        | 6日               | 2         | 2013     | run Me a  | s DS ch             |    |
| E   | t ad complex test            |           | -rwxr-xr-x        | 1 iu     | iu    | 163        | 6日               | 2         | 2013     | run Me st | h                   |    |
|     | \$ cd sample_test            |           | - rw              | 1 iu     | iu    | 208855     | 6月               | 2         | 2013     | reads rid | aht fa az           |    |
|     | \$ ./run_me.sn               |           | - rw              | 1 iu     | iu    | 204913     | 6月               | 2         | 2013     | reads.le  | ft.fa.az            |    |
| 2   |                              | 3         | iu@bielinux       | (sam     | ple   | test] l    | s -l             | bri       | dger o   | ut dir    | [8:01午後]            | 1  |
|     |                              |           | total 1164        |          |       |            |                  |           | <b>-</b> |           |                     | 5  |
|     | <b>U</b>                     |           | - rw- rw- r       | 1 iu     | iu    | 47         | 6月               | 29        | 19:53    | Assemble  | e.log (4)           |    |
|     |                              |           | - rw- rw- r       | 1 iu     | iu    | 1183240    | 6月               | 29        | 19:53    | both.fa   |                     |    |
|     |                              | -         | drwxrwxr-x        | 2 iu     | iu    | 4096       | 6月               | 29        | 19:53    | RawGrap   | hs                  |    |
|     |                              |           | iu@bielinux       | [sam     | ple   | test]      |                  |           |          |           | [8:13午後]            | I  |
|     |                              | 7         |                   |          |       |            |                  |           |          |           |                     |    |

Aug 04 2016, NGSハンズオン講習会

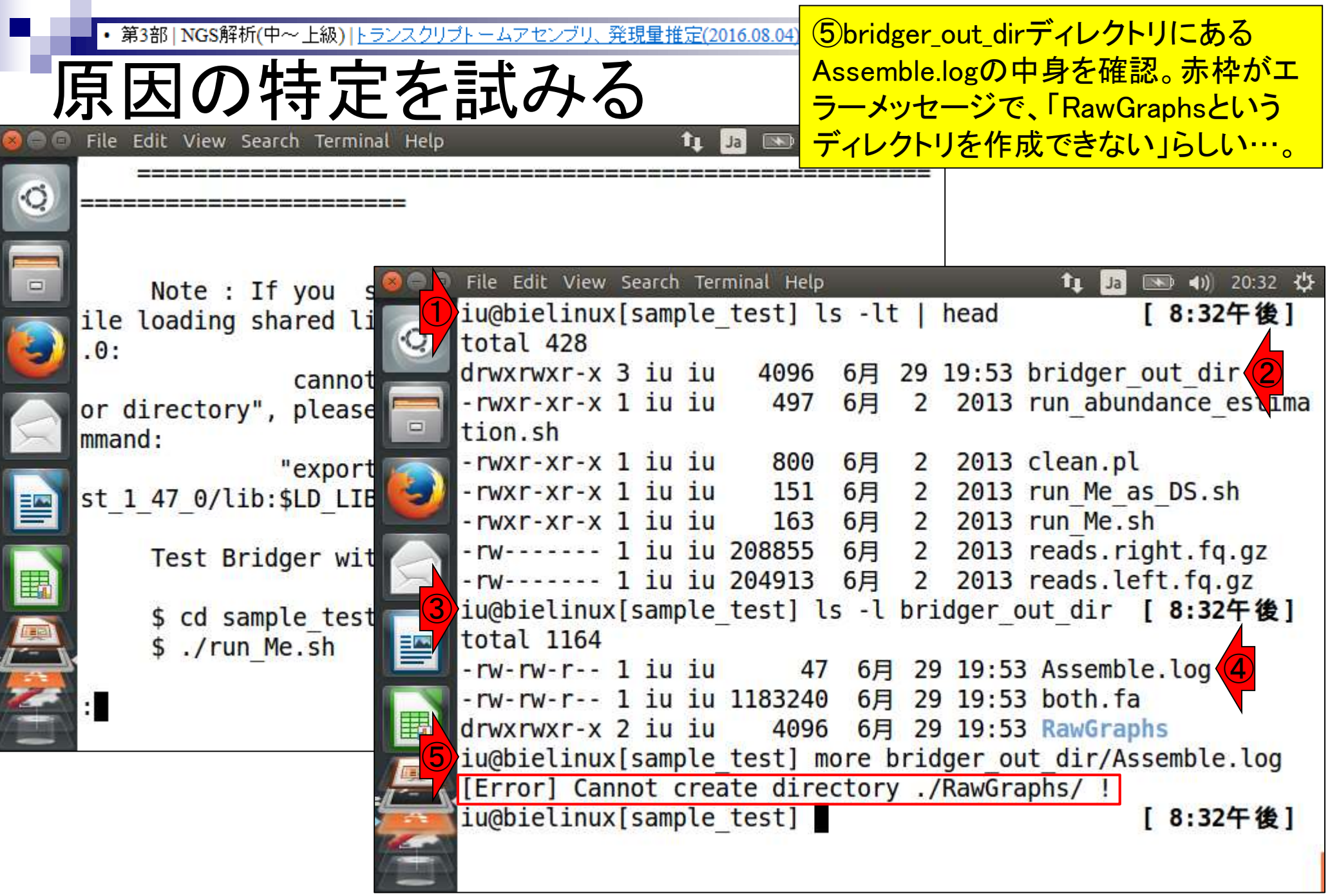

| ・ 第3部   NGS解析(中~上級)   トランスクリプトームアセンブリ、発現量推定(2016.08.04)                                | ①ここにある…。できているの                                                  |
|----------------------------------------------------------------------------------------|-----------------------------------------------------------------|
| 「日田の特定を詳える                                                                             | にできていないとエラーを吐い                                                  |
| 小口と立たる                                                                                 | て終了しないでください…                                                    |
| 🥘 💿 🖬 File Edit View Search Terminal Help 🛛 🏚 🗈 🔹 17:5                                 | 7                                                               |
| Q                                                                                      | ===                                                             |
| Note : If you search Terminal Help                                                     | t₁ Ja  4)) 20:32 ∰                                              |
| ile loading shared li                                                                  |                                                                 |
| cannot drwxrwxr-x 3 iu iu 4096 6月<br>or directory", please 一 -rwxr-xr-x 1 iu iu 497 6月 | <pre>29 19:53 bridger_out_dir 2 2013 run_abundance_estima</pre> |
| mmand:                                                                                 | 2 2012 close el                                                 |
| export = rwxr-xr-x 1 1u 1u 800 6月<br>-rwxr-xr-x 1 iu iu 151 6月                         | 2 2013 clean.pt<br>2 2013 run Me as DS.sh                       |
| -rwxr-xr-x 1 iu iu 163 6月                                                              | 2 2013 run_Me.sh                                                |
| Test Bridger wit rw 1 iu iu 208855 6月                                                  | 2 2013 reads.right.fq.gz                                        |
| t cd comple test iu@bielinux[sample test] ls -]                                        | 2 2013 reads.left.fq.gz<br>bridger out dir [8:32午後]             |
| \$ ./run Me.sh                                                                         |                                                                 |
| -rw-rw-r 1 iu iu 47 6                                                                  | 29 19:53 Assemble.log                                           |
| -rw-rw-r 1 1u 1u 1183240 6F                                                            | 29 19:53 DOTN.Ta                                                |
| iu@bielinux[sample test] more                                                          | bridger out dir/Assemule.log                                    |
| [Error] Cannot create director                                                         | y ./RawGraphs/ !                                                |
| <pre>iu@bielinux[sample_test]</pre>                                                    | [8:32午後]                                                        |
|                                                                                        |                                                                 |

| • 第3部   NGS解析(中~上級)   トランスクリプトームアセンブリ、発現   | 団 インストール自体は成功しても、サンプルデータの                                        |
|--------------------------------------------|------------------------------------------------------------------|
| Bridgerのまとめ                                | 実行でコケルことはときどきあります。尚、Bridger<br>の後継プログラムであるBinPackerも、よくわから       |
| 🛞 🗇 🗊 File Edit View Search Terminal Help  | <b>ないエラーに遭遇して実行できませんでした。</b> 頑                                   |
|                                            | <sup>==</sup> 張ってエラーの解決を試みるヒト、諦めて別のプロ<br>グラムの利用に切り替えるヒト、好きな道へどうぞ |
|                                            |                                                                  |
| Note : If you set of the Edit View St      | Search Terminal Help TI Ja 💌 4)) 20:32 3                         |
| ile loading shared li                      | [sample_test] ls - lt   nead [8:32件後]                            |
| .0: .0:                                    | a ju ju 1006 68 20 10.53 bridger out dir                         |
|                                            | $1 \text{ in in}$ 4050 0 $\beta$ 25 15.35 bildger_out_dif        |
| or directory", please = tion sh            |                                                                  |
| -rwxr-xr-x 1                               | l iu iu 800 6月 2 2013 clean.pl                                   |
| st 1 47 0/libisin ITE - rwxr-xr-x 1        | 1 iu iu 151 6月 2 2013 run Me as DS.sh                            |
| -rwxr-xr-x 1                               | l iu iu 163 6月 2 2013 run Me.sh                                  |
| Test Bridger wit -rw 1                     | 1 iu iu 208855 6月 2 2013 reads.right.fq.gz                       |
| -rw 1                                      | 1 iu iu 204913 6月 2 2013 reads.left.fq.gz                        |
| <pre>\$ cd sample test iu@bielinux[:</pre> | [sample_test] ls -l bridger_out_dir [ 8:32午後]                    |
| \$ ./run Me.sh total 1164                  |                                                                  |
| -rw-rw-r 1                                 | l iu iu 47 6月 29 19:53 Assemble.log                              |
| : -rw-rw-r 1                               | l iu iu 1183240 6月 29 19:53 both.fa                              |
|                                            | 2 10 10 4096 6月 29 19:53 RawGraphs                               |
|                                            | sample_lest] more pridger_out_dir/Assemble.log                   |
|                                            | [sample test]                                                    |
| TUGDICCIUCX[                               |                                                                  |
|                                            |                                                                  |

# Contents

- 乳酸菌RNA-seqデータ解析のおさらいと問題設定
- de novoトランスクリプトームアセンブリ
  - □ 事前準備、FastQC
  - □ Rockhopper2おさらい、情報抽出
  - □ 様々なトリム条件でRockhopper2を実行
    - トリミング、fastx-trimmer -f -I、様々なトリム条件
    - 様々な基準でアセンブリ結果を評価、ベストな条件でpaired-endアセンブリを実行
  - □ Trinity
  - 解凍、インストール、実行方法を調べてパスを通す、色々試しながら実行、apt-get
     Bridger
    - 解凍してREADMEを眺めつつ、BoostとBridgerのインストール、サンプルデータでコケル
- 発現量推定
  - □ TIGAR2のダウンロード、解凍、動作確認
  - □ 推奨パイプラインに従って実行、結果の解釈、FPKM (RPKM)値を手計算

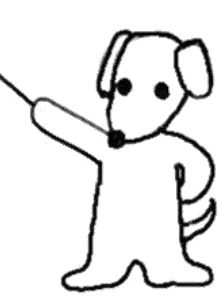

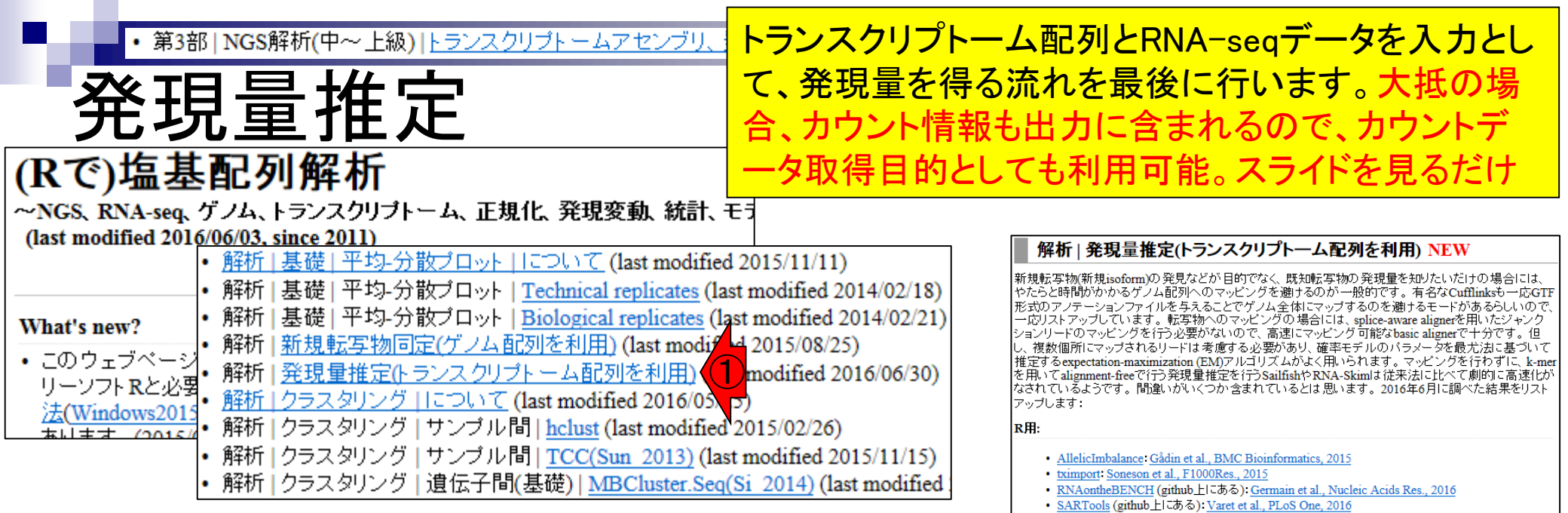

R以外:

Cufflinks: Trapnell et al., Nat Biotechnol., 2010
 NEUMA: Lee et al., Nucleic Acids Res., 2011
 IsoEM: Nicolae et al., Algorithms Mol. Biol., 2011
 RSEM: Li and Dewey, BMC Bioinformatics, 2011
 eXpress: Roberts and Pachter, Nat Methods, 2013
 ReXpress: Roberts et al., Bioinformatics, 2013
 TIGAR: Nariai et al., Bioinformatics, 2013
 eXpress-D: Roberts et al., BMC Bioinformatics, 2013
 PennSeq: Hu et al., Nucleic Acids Res., 2014
 Sailfish: Patro et al., Nat Biotechnol., 2014

Quinn's pipeline(allele-specific): Quinn et al., Bioinformatics, 2014

<u>ASE-TIGAR</u>(allele-specific): <u>Nariai et al., BMC Genomics</u>, 2016

パイプライン(Ion Proton用): Yuan et al., BMC Genomics, 2016
 パイプライン(single-cell用): Ntranos et al., Genome Biol., 2016

· folded Skellam mixture model(allele-specific): Lu et al., BMC Genomics, 2015

· 手法比較(transcript-based approach vs. 'union exon'-based approach): Zhao et al., PLoS One,

<u>RNA-Skim</u>: Zhang and Wang, Bioinformatics, 2014
 QuASAR(allele-specific): Harvey et al., Bioinformatics, 2015

<u>TIGER2</u>: <u>Nariai et al., BMC Genomics, 2014</u>
 SUPPA: Alamancos et al., RNA, 2015

EMSAR: Lee et al., BMC Bioinformatics, 2015
 PGSeq: Liu et al., PLoS One, 2015
 NLDMseq: Liu et al., BMC Bioinformatics, 2015

<u>SplAdder</u>: <u>Kahles et al.</u>, <u>Bioinformatics</u>, 2016
RapMap: Srivastava et al., <u>Bioinformatics</u>, 2016

• 手法比較:Kanitz et al., Genome Biol., 2015

Review、ガイドライン、パイプライン系:

#### Aug 04 2016, NGSハンズオン講習会

#### 188

# • 第3部 | NGS解析(中~上級) | トランスクリプトームアセンブリ、発現量

# TIGAR2

# ①TIGAR2のインストールから利用の流れを説明 します。うまくいかなかった場合でも日本語でや りとりできるのが何よりです。スライドを見るだけ

BMC Genomics. 2014;15 Suppl 10:S5. doi: 10.1186/1471-2164-15-S10-S5. Epub 2014 Dec 12.

## TIGAR2: sensitive and accurate estimation of transcript isoform expression with longer RNA-Seq reads.

Nariai N, Kojima K, Mimori T, Sato Y, Kawai Y, Yamaguchi-Kabata Y, Nagasaki M.

## Abstract

BACKGROUND: High-throughput RNA sequencing (RNA-Seq) enables quantification and identification of transcripts at single-base resolution. Recently, longer sequence reads become available thanks to the development of new types of sequencing technologies as well as improvements in chemical reagents for the Next Generation Sequencers. Although several computational methods have been proposed for quantifying gene expression levels from RNA-Seq data, they are not sufficiently optimized for longer reads (e.g. >250 bp).

**RESULTS:** We propose TIGAR2, a statistical method for quantifying transcript isoforms from fixed and variable length RNA-Seq data. Our method models substitution, deletion, and insertion errors of sequencers based on gapped-alignments of reads to the reference cDNA sequences so that sensitive read-aligners such as Bowtie2 and BWA-MEM are effectively incorporated in our pipeline. Also, a heuristic algorithm is implemented in variational Bayesian inference for faster computation. We apply TIGAR2 to both simulation data and real data of human samples and evaluate performance of transcript quantification with TIGAR2 in comparison to existing methods.

CONCLUSIONS: TIGAR2 is a sensitive and accurate tool for quantifying transcript isoform abundances from RNA-Seq data. Our method performs better than existing methods for the fixedlength reads (100 bp, 250 bp, 500 bp, and 1000 bp of both single-end and paired-end) and variable-length reads, especially for reads longer than 250 bp.

#### 解析 | 発現量推定(トランスクリプトーム配列を利用) NEW 版写物(新規isoform)の発見などが目的でなく、既知転写物の発現量を知りたいだけの場合には とた時期がかかるゲノム剤がのマッピングを避けるのが一般的です。 声なない知道がおーでな

は今初期なBolomiの 元之なとか言的では、広地な今初の大変量を加力たいたいの場合には、 とと時間がかかるゲノム配列へのマッピングを避けるのが一般的です。有名なCutflinksも一応GTF Dアノテーションファイルを与えることでゲノム全体にマップするのを避けるモードがあるらしいので、 リストアップしています。転写物へのマッピングの場合には、splice-aware alignetで用いたジャンク リードのマッピングを行う必要がないので、高速にマッピング 可能なbasic alignetで十分です。但 数個所にマップされるリードは考慮する必要があり、確率モデルのパラメータを最尤法に基づいて するexpectation-maximization (EM)アルゴリズムがよく用いられます。マッピングを行わずに、k-mer いてalignment-freeで行う発現量推定を行うSailfishやRNA-Skimlは従来法に比べて劇的に高速化が しているようです。間違いがいくつか含まれているとは思います。2016年6月に調べた結果をリスト します:

- AllelicImbalance: Gådin et al., BMC Bioinformatics, 2015
- tximport Soneson et al., F1000Res., 2015
- <u>RNAontheBENCH</u> (github上にある): <u>Germain et al., Nucleic Acids Res., 2016</u>
- SARTools (github上にある): Varet et al., PLoS One, 2016

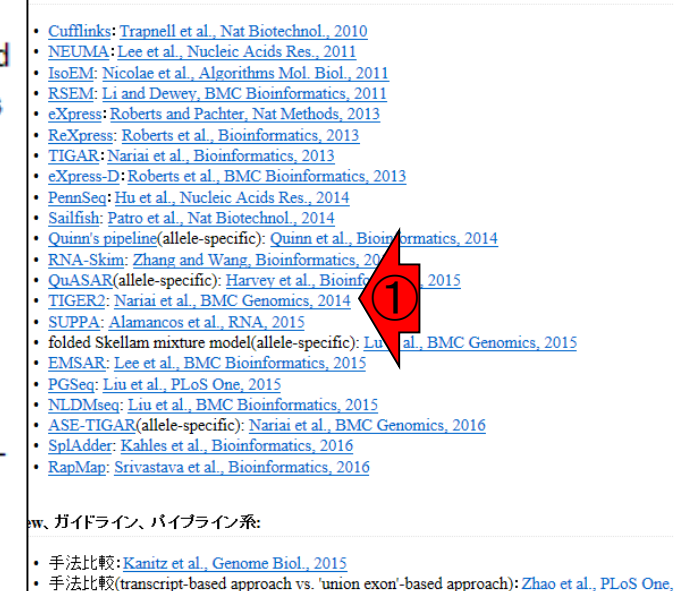

anos et al., Genome Biol., 2016

PMID: 25560536 PMCID: PMC4304212 DOI: 10.11 ^^\*\*

Aug 04 2016, NGSハンズオン講習会

Nariai et al., BMC Genomics, 15: S5, 2014

①TIGAR2のgithubサイトにアクセス

# TIGAR2

```
    TIGAR2: Nariai et al., BMC Genomics, 2014

       ではmaster.zip (約6MB)を~/Downloadsにダウンロード済み。
  cd ~/Downloads
  #wget -c https://github.com/nariai/tigar2/archive/master.zip
  pwd
  ls -l mas*
       解凍
  ###
            ###
  unzip master.zip
       Githubと照合
                     ###
  ###
  pwd
  head tigar2-master/README.md
       動作確認 ###
  ###
  java -jar ~/Downloads/tigar2-master/Tigar2 1.jar
```

## • 第3部 | NGS解析(中~上級) | トランスクリプトームアセンブ

# TIGAR2

①right panel上にある「Download Zip」というのをクリック してjarファイルをダウンロードせよ、と書いてある。②の ことかと思いつつ、クリックすると…

| O https://github.com/       | nerlei/tige/2                   | Ø + ⊜ GitHub, Inc. [US]   | G GitHub - nariai/tigar2  | ×                | 600                       |
|-----------------------------|---------------------------------|---------------------------|---------------------------|------------------|---------------------------|
| Personal Open sou           | urce Business Explore           | Pricing Blog Supp         | This repository Search    |                  | Sign in Sign op           |
| 🛛 narial / tigar2           |                                 |                           | • Watch                   | h a a            | nt Star 5 ⊻ Fork 1        |
| O Code 🕥 hisses (1          | ] Pull requests @ + Pulse       | di Grapha                 |                           |                  |                           |
| No description or website p | rovided.                        |                           |                           |                  |                           |
| 71 commits                  | 1/1 branch                      |                           | 🖓 0 гийсазита             | 3                | 🛱 1 contributor           |
| Branch: master + Hew pub    | Enquest                         |                           |                           | Find file        | Clone or download +       |
| 🔛 nariai Update README mo   | 1                               |                           | La                        | ifest comm       | it 74411as on Feb 19 2015 |
| README.md                   | Update R                        | EADME md                  |                           |                  | a year ago                |
| Tigar2_0 jar                | version 2                       | 1 ruleanod                |                           |                  | a year ago                |
| Tiger2_1 jar                | version 2                       | 1 misased.                |                           |                  | a year ago                |
| TIGAR2                      |                                 |                           |                           |                  |                           |
| TIGAR2: sensitive ar        | nd accurate estimation of trans | script isoform expression | n with longer RNA-Seq rea | ads<br>ata and k | facan Nanacaki            |
| Hayki Hahali, Kanam         | e rojina, rakanio minon, re     | inulu Jalo, Tusuko haw    | al, rumi ramagachi-Nabi   | ata anu n        | nasav nagasani            |
| BMC Genomics, 15(S          | Suppl 10):S5 (2014)             |                           |                           |                  |                           |
| Latest news                 |                                 |                           |                           |                  |                           |
| Feb 19, 2015: TIGAF         | R2 1 was released. Multi-threa  | ding is now available     |                           |                  |                           |
| Dec 12, 2014; TIGAR         | R2.0 was released               |                           | 1)                        |                  |                           |
| Please download the         | jar file by clicking Download   | ZIP on the right panel.   |                           |                  |                           |
| t                           |                                 |                           |                           |                  | >                         |

| ・第3部 N<br>TIGA                                                                       | GS解析(中~上級)  <u>トランスクリプト</u><br>入R2                                                                                            | - <u>ームアセンブ</u>                             | ①right panel.<br>してjarファイノ<br>ことかと思い<br>Zip Iを発見し | 上にある「Download Zip」というのをクリック<br>レをダウンロードせよ、と書いてある。②の<br>つつ、クリックすると…③確かに「Download<br>たので右クリックでここのURL情報を取得 |
|--------------------------------------------------------------------------------------|----------------------------------------------------------------------------------------------------|---------------------------------------------|---------------------------------------------------|----------------------------------------------------------------------------------------------------|
| Personal Open source                                                                 | Business Explore Pricing Blog Support                                                                                         | This repository Search                      | ( <u>https://githu</u><br>スライドを見る                 | ub.com/nariai/tigar2/archive/master.zip)。<br>るだけ                                                        |
| 🗇 narial / tigar2                                                                    |                                                                                                    | @ Watch                                     | 3 ¥rStar 5 ¥Fork t                                |                                                                                                    |
| A Code (Classes (8) (5 Pull                                                          | remente e la Duine la Dravite                                                                                                 |                                             |                                                   |                                                                                                    |
| O code Quinsoes (1 111-0)                                                            | unfrance in the Lense III currier                                                                                             |                                             |                                                   |                                                                                                    |
| No description or website provided                                                   | 1                                                                                                    |                                             |                                                   |                                                                                                    |
| (2) 71 commits                                                                       | 1 1 branch 🛇 0 m                                                                                                    | deases                                      | @ 1 contributor                                   |                                                                                                    |
| Branch: master + New pull request                                                    | E.                                                                                                    | 1                                           | Find file Clone or download +                     | 2)                                                                                                    |
| 🔛 nariai Update README md                                                            |                                                                                                    | Clone with HTTPS (                          | Duse SSH                                          |                                                                                                    |
| README.md                                                                            | Update README mid                                                                                                    | Use Git or checkout w                       | ith SVN using the web URL                         |                                                                                                    |
| Tigar2_0.jar                                                                         | version 2.1 reliagod                                                                                                    | https://glthub.com                          | /nariai/tigar2.git                                |                                                                                                    |
| Tiger2_1 jar                                                                         | version 2.1 mileased                                                                                                    | Open in Desktop                             | Download ZIP                                      |                                                                                                    |
| III README.md                                                                        |                                                                                                    |                                             |                                                   |                                                                                                    |
| TIGAR2                                                                               |                                                                                                    |                                             |                                                   |                                                                                                    |
| TIGAR2: sensitive and accu<br>Naoki Nariai, Kaname Kojim<br>BMC Genomics, 15(Suppl 1 | urate estimation of transcript isoform expression with<br>na, Takahiro Mimori, Yukuto Sato, Yosuke Kawai, Yu<br>10):S5 (2014) | longer RNA-Seq read<br>umi Yamaguchi-Kabata | is<br>a and Masao Nagasaki                        |                                                                                                    |
| Latest news                                                                          |                                                                                                    |                                             |                                                   |                                                                                                    |
| Feb 19, 2015: TIGAR2 1 wa                                                            | as released. Multi-threading is now available                                                                                 |                                             |                                                   |                                                                                                    |
| Dec 12, 2014: TIGAR2.0 wa                                                            | as released                                                                                                    |                                             |                                                   |                                                                                                    |
| Please download the jar file                                                         | by clicking Download ZIP on the right panel.                                                                                  |                                             | ~                                                 |                                                                                                    |
| <                                                                                    |                                                                                                    |                                             | >                                                 |                                                                                                    |

## Aug 04 2016, NGSハンズオン講習会

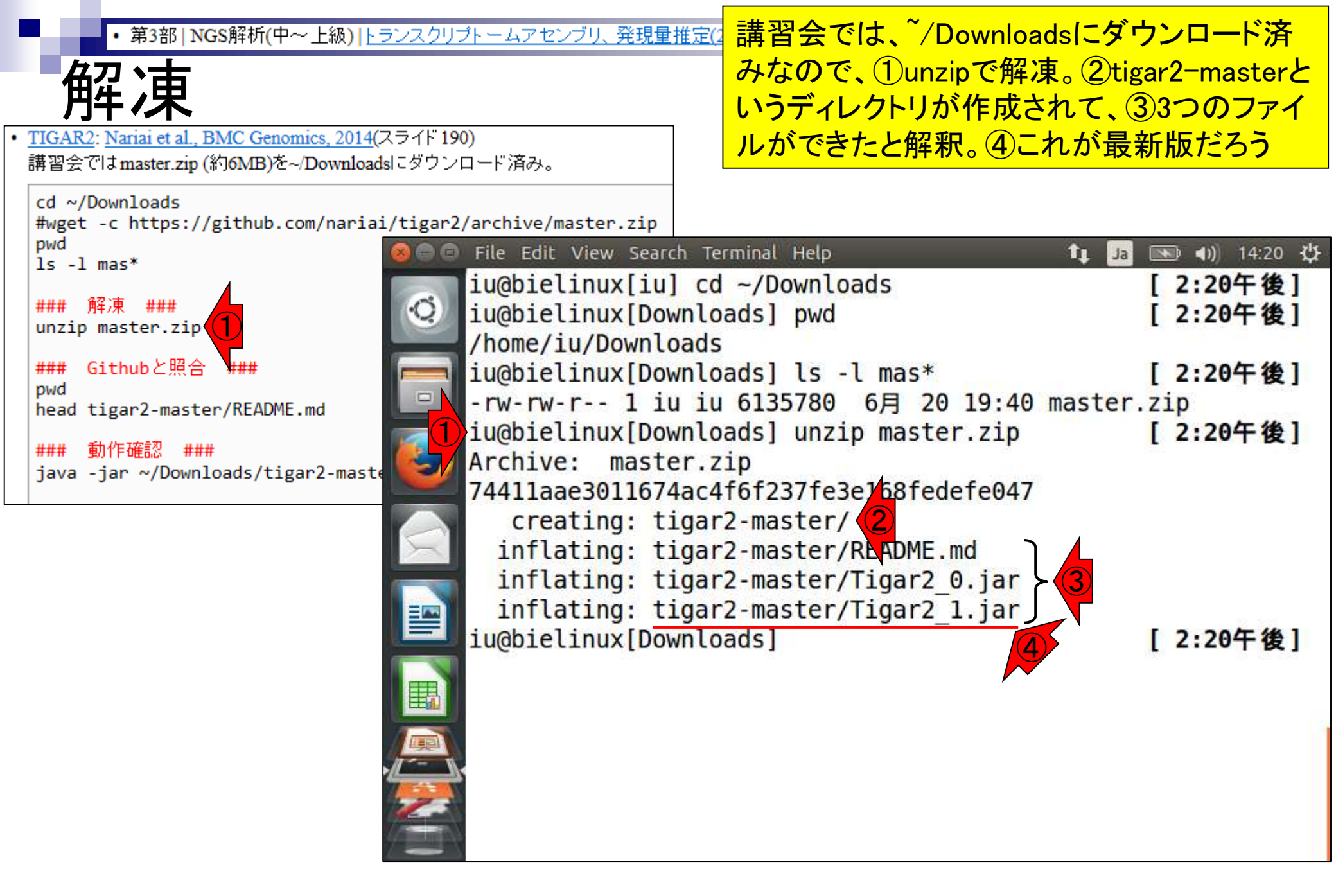

• 第3部 | NGS解析(中~上級) | トランスクリプトームアセンブリ、発現量推定(2016.08.04)

①って、②と同じだなと判断

# Githubと照合

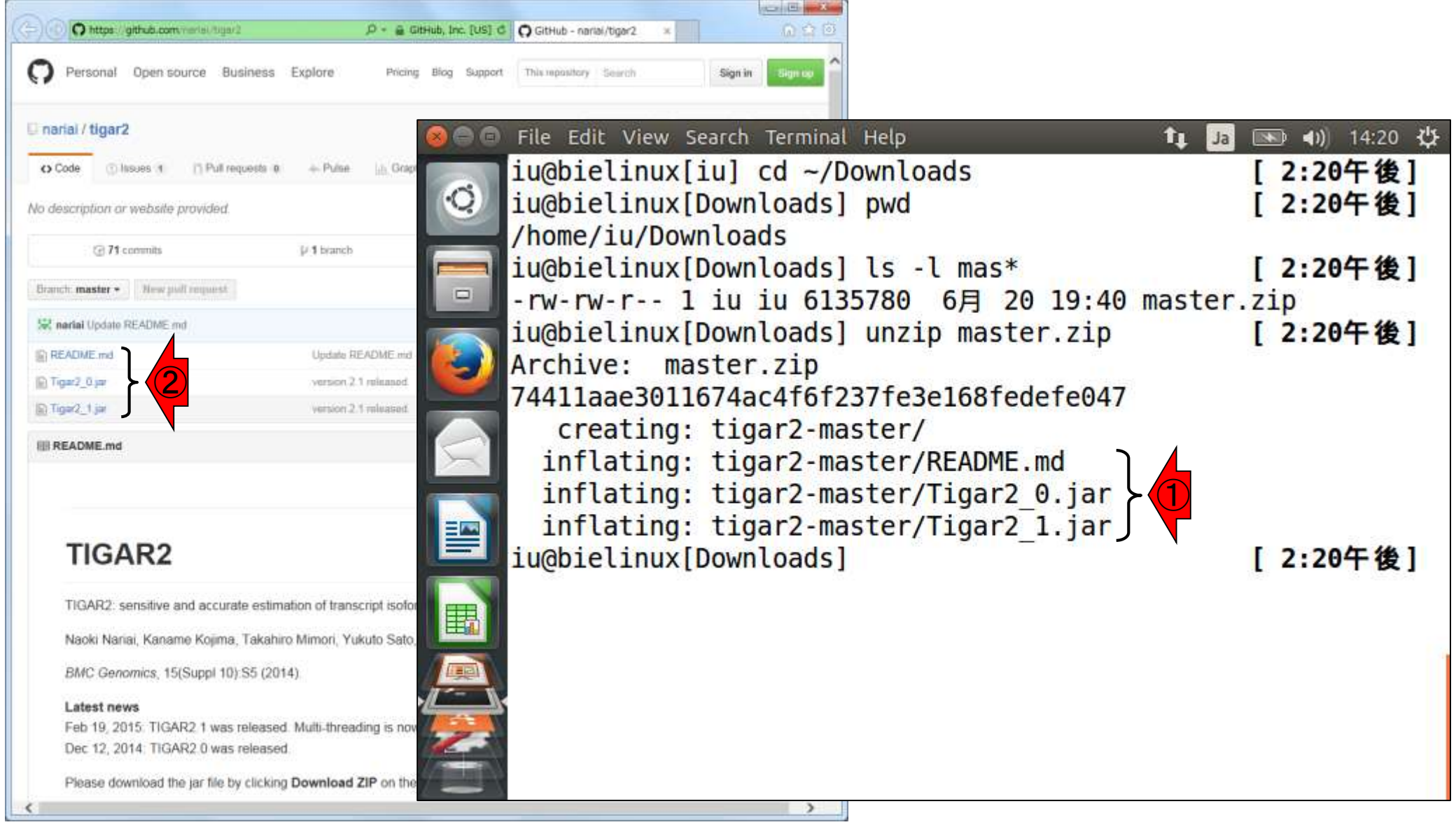

• 第3部 | NGS解析(中~上級) | トランスクリプトームアセンブリ、発現量推定(2016.08.04)

# Githubと照合

| O https://github.com/ver/si/tiga/2                             |                                 | Ø + @ GitHub, In  | c. [US] C  | <b>O</b> GitHub - nariai/tigar2 × |                   | Q 5             |
|----------------------------------------------------------------|---------------------------------|-------------------|------------|-----------------------------------|-------------------|-----------------|
| Personal Open source Busi                                      | ness Explore                    | Pricing Blog      | Support    | This repository Search            | Sign in           | Sign o          |
| o Code O Insues 1 D Pull requ                                  | osta a Pulse                    | als. Graphs       |            | <b>⊘</b> Watch 3                  | ★ Star 5          | ¥ Fork          |
| lo description or website provided.                            |                                 |                   |            |                                   |                   |                 |
| (71 commits                                                    | // 1 branch                     |                   | 0          | Freinasen                         | () 1 contributo   | e)              |
| Branch: master + New pull request                              |                                 |                   |            | Find                              | file Clone or     | beclawob        |
| 😪 nariai Update RF DME md                                      |                                 |                   |            | Clone with HTTPS (2)              |                   | Use \$9         |
| README md Update R Update R Version 2                          |                                 | WME md            |            | Use Git or checkout with S        | SVN using the web | URL             |
|                                                                |                                 | released          |            | https://github.cum/nam            | aniverBucerBre    | 10 <del>0</del> |
| Tige2_1 jar                                                    | version 2.1                     | roluased.         |            | Open in Desktop                   | Downlo            | ad ZIP          |
| TIGAR2<br>TIGAR2: sensitive and accurate                       | estimation of transc            | ript isoform expr | ession wi  | th longer RNA-Seq reads           |                   |                 |
| Naoki Nariai, Kaname Kojima, T<br>BMC Genomics, 15(Suppl 10):S | akahiro Mimori, Yuk<br>5 (2014) | uto Sato, Yosuk   | e Kawai, ' | Yumi Yamaguchi-Kabata ar          | nd Masao Naga     | saki            |
| Latest news<br>Feb 19, 2015: TIGAR2 1 was re                   | leased. Multi-threadi           | ng is now availa  | hle        |                                   |                   |                 |
| Dec 12, 2014 TIGAR2 0 was re                                   | leased.                         |                   | LAID.      |                                   |                   |                 |

①README.mdの中身って、赤枠内 の記述内容と同じではないか?!②コ コにもREADME.mdと書いてあるし…

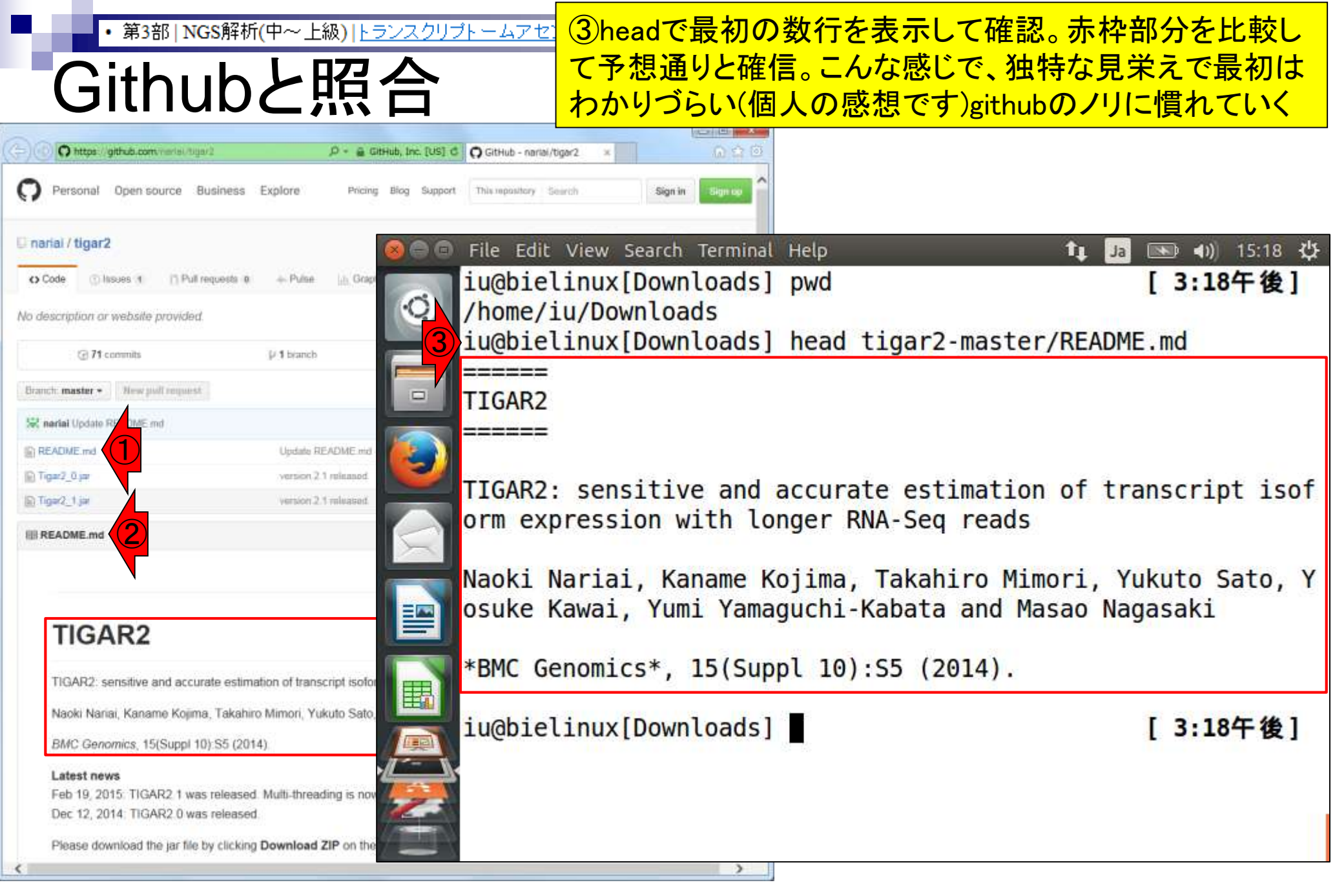

# ・第3部 | NGS解析(中~上級) | トランスクリプトームアセンブリ、発現 README.md

TIGAR2: sensitive and accurate estimation of transcript isoform expression with longer RNA-Seg reads

Naoki Nariai, Kaname Kojima, Takahiro Mimori, Yukuto Sato, Yosuke Kawai, Yumi Yamaguchi-Kabata and Masao Naoasaki

Githubサイト上のREADME.mdを眺めながら、基本的な利用法(Usage)を学んでいく。①Usageの赤下線部に「java -jar Tigar2\_1.jar …」と書いている。これはTigar2\_1.jarのクラスパス(第5回W4-4; W17-2)を設定した後の話ではないかと昔の記憶をたどる

BMC Genomics, 15(Suppl 10) S5 (2014)

O https://github.com/vienal/bigarb

TIGAR2

#### Latest news

Feb 19, 2015. TIGAR2.1 was released. Multi-threading is now available. Dec 12, 2014. TIGAR2.0 was released.

se download the jar file by clicking Download ZIP on the right panel.

Usage: java -jar Tigar2\_1.jar FASTA SAM OUT

| FASTA | : reference FASTA fil |
|-------|-----------------------|
| 54M   | : target SAM/BAM file |
| OUT   | : output file         |

Options:

--thread\_num INT : number of thread

--alpha\_zero DOUBLE : tuning parameter alpha\_zero

--is\_paired : paired-end data. default = FALSE.

- --frag\_dist\_mean DOUBLE: mean of the fragment length distribution. default = estimation from data
- -- frag\_dist\_std DOUBLE: standard dev of the fragment length distribution. default estimation from data

P . GitHub, Inc. [US] C O GitHub - narial/tigar2

## Recommended pipeline to run TIGAR2

1. Prepare cDNA reference sequences in FASTA format.

e.g.) human http://hgdownload.soe.ucsc.edu/goldenPath/hg19/bigZips/refPrns.fs.gz

e.g.) mouse http://hgdownload.soe.ucsc.edu/goldenPath/mm9/bigZips/refMrna.fa.gz

2. Build bowtie2 index

| • 第3部   NGS解析(中~上級)   トランスクリプトームアセンブリ、発現量                                              | <u>    推定2</u> ここでは、①「java –jar Tigar2_1.jarの相対パ                |
|----------------------------------------------------------------------------------------|-----------------------------------------------------------------|
| 動作確認                                                                                   | ス指定」で動作確認。うまく動いているようだ                                           |
| シリートルドロ心                                                                               | _                                                               |
| • <u>TIGAR2</u> : <u>Nariai et al., BMC Genomics, 2014</u> (スライド 190)                  |                                                                 |
| 講習会ではmaster.zip(約6MB)を~/Downloadsにタワンロード済み。                                            |                                                                 |
| <pre>cd ~/Downloads #wget -c https://github.com/nariai/tigar2/archive/master.zip</pre> |                                                                 |
| pwd Sear                                                                               | ch Terminal Help 🏦 🖬 🔜 📣 15:03 🔱                                |
| 1s -1 mas*                                                                             | wnloads] java -jar ~/Downloads/tigar2-master/T                  |
| ### 解凍 ###                                                                             | ,,,,,,,,,,,,,,,,,,,,,,,,,,,,,,,,,,,,,,                          |
| unzip master.zip Argument "FAST                                                        | A" is required                                                  |
| ### Githubと照合 ### Example: java                                                        | -iar Tigar.iar <fasta> <sam> <out>alpha zer</out></sam></fasta> |
| pwd<br>bood tigon2 mosto EADME md                                                      | s paired                                                        |
| FASTA                                                                                  | : reference FASTA file                                          |
| ### 動作確認 ### SAM                                                                       | : target SAM/BAM file                                           |
| Java - Jar ~/Downloads/tigar2-maste                                                    | : output file                                                   |
| alpha zero                                                                             | N : tuning parameter alpha zero                                 |
| frag dist m                                                                            | ean N : mean size of fragment length distribut                  |
| ion.                                                                                   |                                                                 |
| frag dist s                                                                            | td N : standard deviation of fragment length                    |
| distribution.                                                                          |                                                                 |
| is paired                                                                              | : paired-end data. default = FALSE. Plea                        |
| Best TRUE, i                                                                           | f                                                               |
|                                                                                        | sam/bam file was generated from paired                          |
| -end reads.                                                                            |                                                                 |
| thread num                                                                             | N : number of thread                                            |
| iu@bielinux[Do                                                                         | wnloads] [3:02午後]                                               |
|                                                                                        |                                                                 |

# Contents

- 乳酸菌RNA-seqデータ解析のおさらいと問題設定
- de novoトランスクリプトームアセンブリ
  - □ 事前準備、FastQC
  - □ Rockhopper2おさらい、情報抽出
  - □ 様々なトリム条件でRockhopper2を実行
    - トリミング、fastx-trimmer -f -I、様々なトリム条件
    - 様々な基準でアセンブリ結果を評価、ベストな条件でpaired-endアセンブリを実行
  - □ Trinity
  - 解凍、インストール、実行方法を調べてパスを通す、色々試しながら実行、apt-get
     Bridger
  - 解凍してREADMEを眺めつつ、BoostとBridgerのインストール、サンプルデータでコケル 発現量推定
    - □ TIGAR2のダウンロード、解凍、動作確認
    - □ 推奨パイプラインに従って実行、結果の解釈、FPKM (RPKM)値を手計算

• 第3部 | NGS解析(中~上級) | トランスクリプトームアセンブリ、発現

推奨パイプライン1

# ①TIGAR2の推奨パイプラインに従って行う。② Step1は、トランスクリプトーム配列の準備。ここではTrinity実行結果ファイル(Trinity1.fasta)を用いる

| Recommended pipelin                                  | e to run TIGAR2                 |                                    |                                          |
|------------------------------------------------------|---------------------------------|------------------------------------|------------------------------------------|
|                                                      |                                 |                                    |                                          |
| 1. Prepare CDNA reterence sequences                  | in FASTA format.                |                                    |                                          |
| e.g.) human<br>http://hgdownload.soe.ucsc.edu/golden | Path/hg19/b1g21ps/refMrna.fa.gz |                                    |                                          |
| e.g.) mouse<br>http://hgdownload.soe.ucsc.edu/golden | Path/mm9/blgZips/refMrna.fa.gz  |                                    |                                          |
| 2. Build bowtie2 index                               |                                 |                                    |                                          |
| mkdir ref<br>bowtie2-build refMrna.fa ./ref/refMrn   | a                               |                                    |                                          |
| 3. Run bowtie2                                       |                                 |                                    |                                          |
| For single-end data                                  |                                 |                                    |                                          |
| bowtie2 -p 8 -k 100very-sensitive -                  | -x ./ref/refMrna sample.fastq ) | > sample.sam                       |                                          |
| For paired-end data                                  |                                 |                                    |                                          |
| bowtie2 -p 8 -k 100very-sensitive                    | -x ./ref/refMrna -1 sample_1.fa | astq -2 sample_2.fastq > sample.sa | an an an an an an an an an an an an an a |
| 4. Run TIGAR2                                        |                                 |                                    |                                          |
| For single-end data                                  |                                 |                                    |                                          |
| java -jar Tigar2_1.jarthread_num 8                   | refMrna.fa sample.samalpha      | zero 0.1 sample_out.txt            |                                          |
| For paired-end data                                  |                                 |                                    |                                          |
| java -jar Tigar2_1.jarthread_num 8                   | refMrna.fa sample.samis_pai     | iredalpha_zero 0.1 sample_out.1    | ;ĸt                                      |
| Output format                                        |                                 |                                    |                                          |

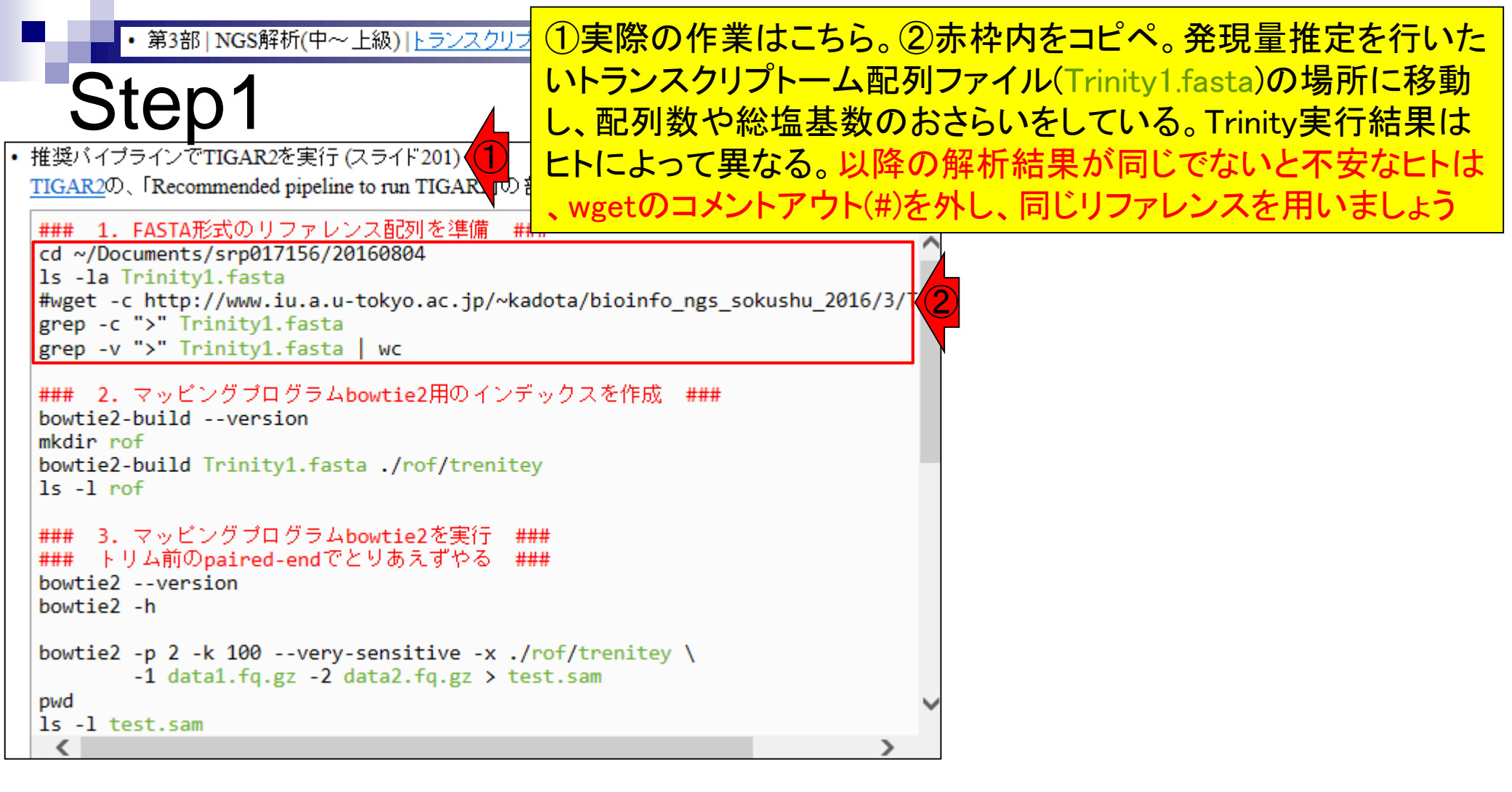

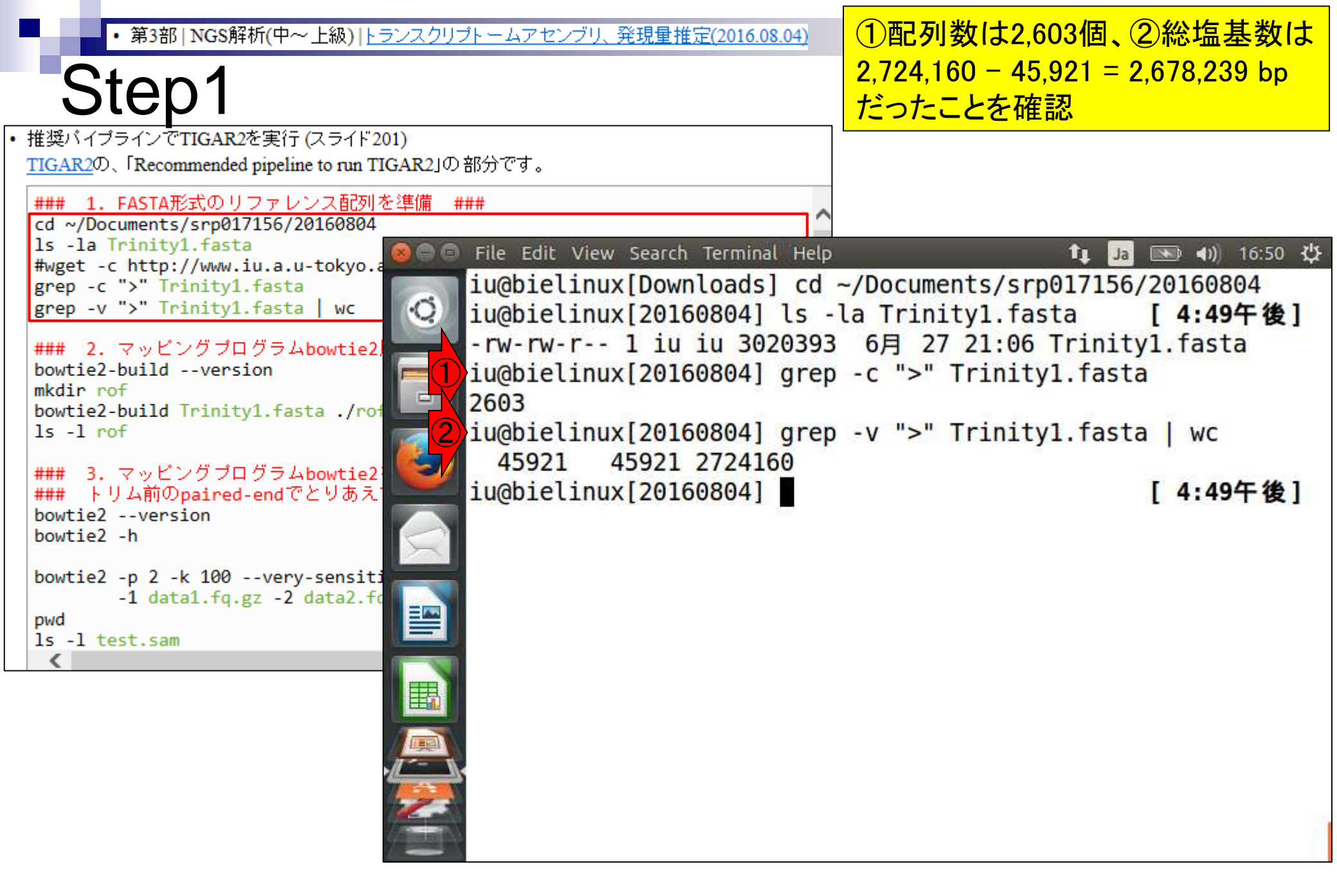

第3部 | NGS解析(中~上級) | トランスクリプト ームアセンブリ、

推奨パイプライン2

# ①マッピングプログラムbowtie2用のインデックスを 作成。これはBLAST実行前にデータベース側の配 列を前処理するのと同じような作業という理解でよい

| O https://github.com/namai/lugar3                    | D = 🔒 GitHub, Inc. [US] d          | GitHub - nariai/tigar2   | ×          | () ()<br>() () |
|------------------------------------------------------|------------------------------------|--------------------------|------------|----------------|
| Recommended pipelin                                  | ne to run TIGAR2                   |                          |            |                |
| 1. Prepare cDNA reference sequences                  | in FASTA format.                   |                          |            |                |
| e.g.) human<br>http://hgdownload.soe.ucsc.edu/golden | Path/hg19/b1gZips/refMrna.fa.gz    |                          |            |                |
| e.g.) mouse<br>http://hgdownload.soe.ucsc.edu/golden | Path/mm9/blg2ips/refMrna.fa.gz     |                          |            |                |
| 2. Build bowtie2 index                               |                                    |                          |            |                |
| #kdlr ref<br>bowtle2-build refMrna.fa ./ref/refMrn   | 1 <del>4</del>                     |                          |            |                |
| 3. Run bowtie2                                       |                                    |                          |            |                |
| For single-end data                                  |                                    |                          |            |                |
| bowtie2 -p 8 -k 100very-sensitive                    | -x ./ref/refMrna sample.fastq > s  | ample.sam                |            |                |
| For paired-end data                                  |                                    |                          |            |                |
| bowtie2 -p 8 -k 100very-sensitive                    | -x ./ref/rofHrna -1 sample_1.fast  | q -2 sample_2.fastq > sa | mple.sam   |                |
| 4. Run TIGAR2                                        |                                    |                          |            |                |
| For single-end data                                  |                                    |                          |            |                |
| java -jar Tigar2_1.jarthread_num 8                   | 8 refMrna.fa sample.samalpha_ze    | ro 0.1 sample_out.txt    |            |                |
| For paired-end data                                  |                                    |                          |            |                |
| java -jar Tigar2_1.jarthread_num B                   | l refMrna.fa sample.sam -∕is_paire | dalpha_zero 0.1 sampl    | le_out.txt |                |
| Output format                                        |                                    |                          |            |                |

<

Aug 04 2016, NGSハンズオン講習会 Langmead and Salzberg, Nat Methods, 9: 357-9, 2012

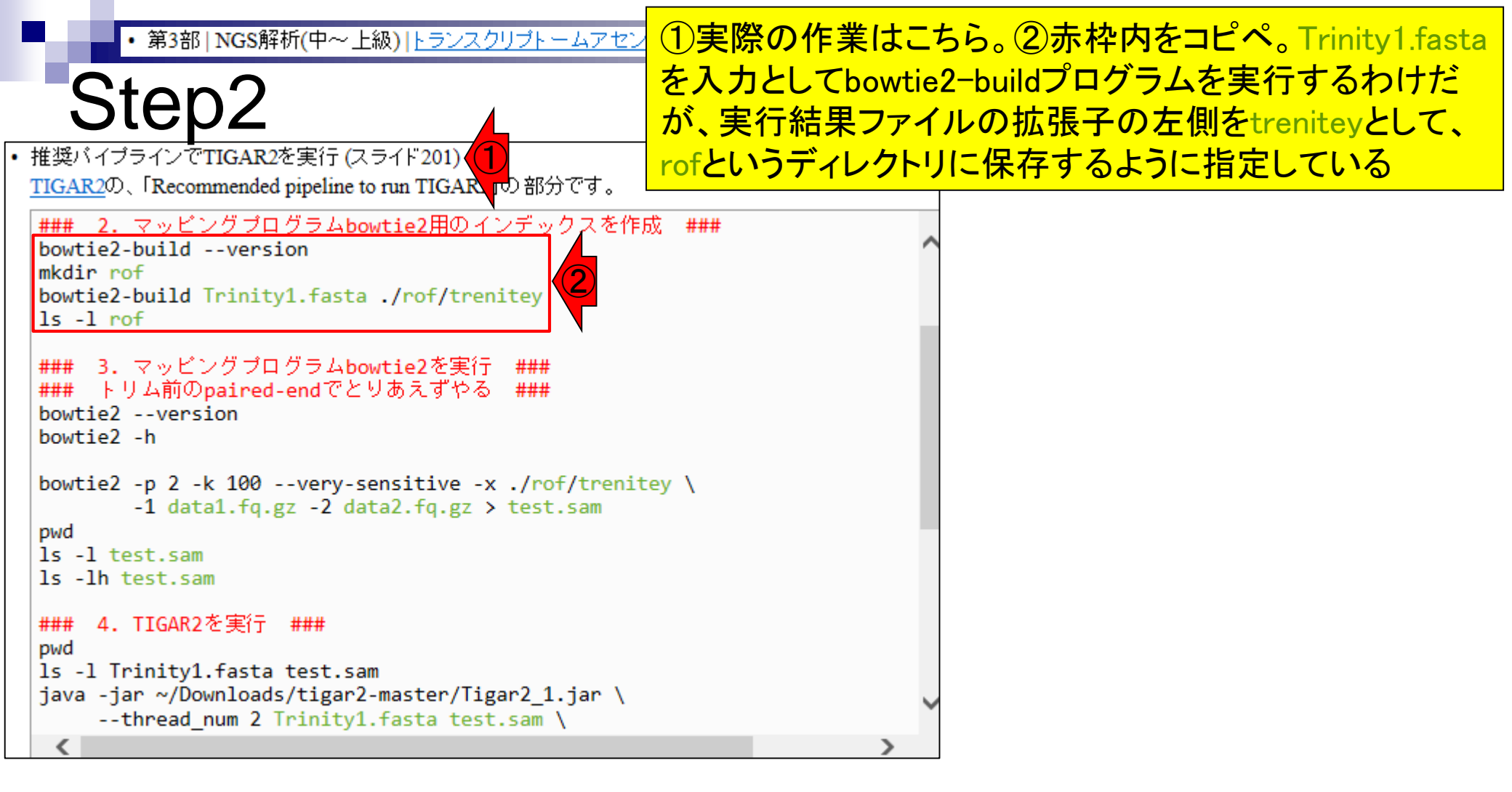

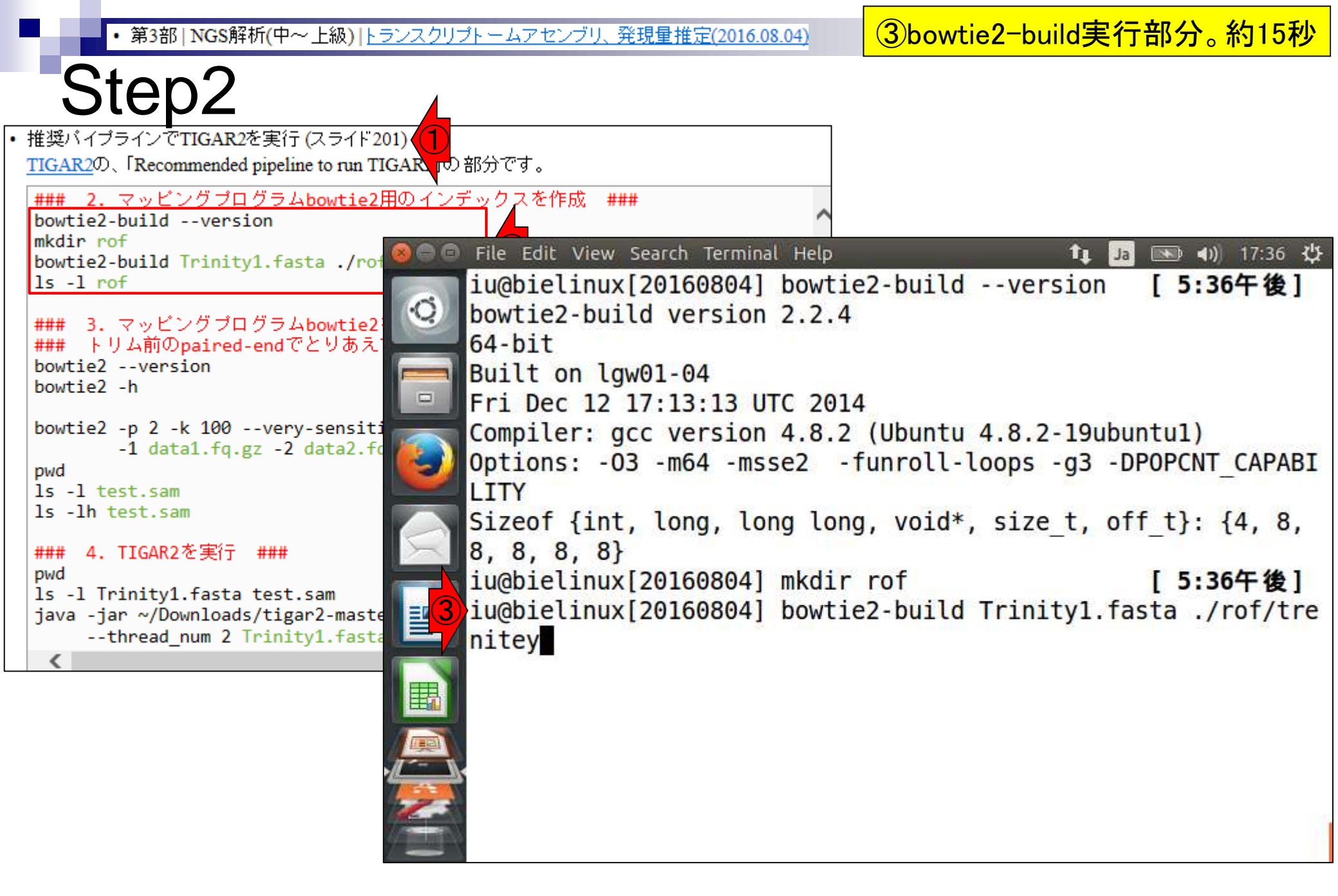

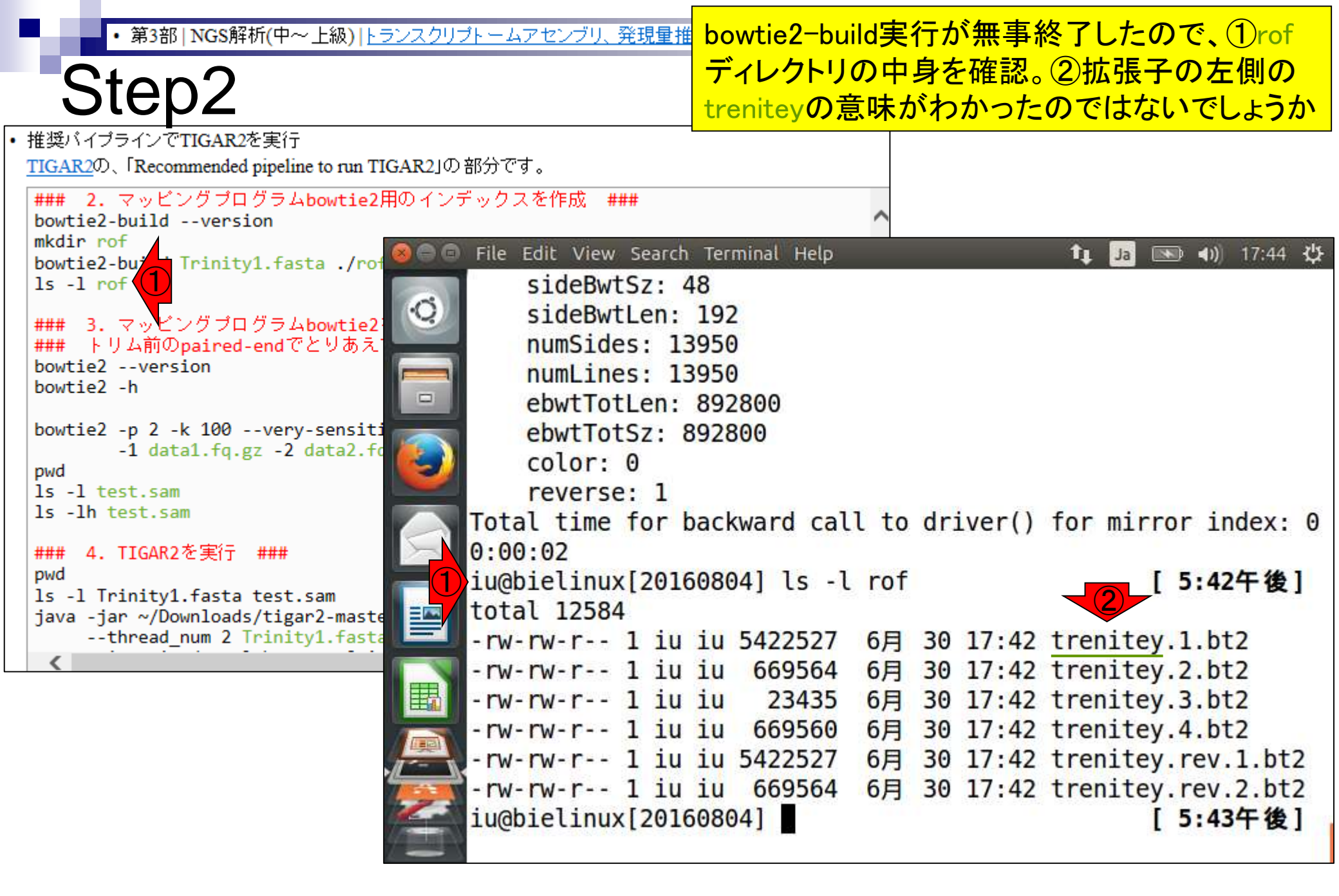

#### • 第3部 | NGS解析(中~上級) | トランスクリプトームアセンブリ、発現量推定(2016.08.04)

# 推奨パイプライン3

| O https://github.com/narial/lugar0                   | ,D + 🔒 GitHub, Inc. [US] d                       | 🗘 GitHub - nariai/tigar2 | ×          | Q 🛱 |
|------------------------------------------------------|--------------------------------------------------|--------------------------|------------|-----|
| Recommended pipelin                                  | ne to run TIGAR2                                 |                          |            |     |
| 1. Prepare cDNA reference sequences                  | in FASTA format.                                 |                          |            |     |
| e.g.) human<br>http://hgdownload.soe.ucsc.edu/golden | Path/hg19/bigZips/refMrna.fa.gz                  |                          |            |     |
| e.g.) mouse<br>http://hgdowmload.soe.ucsc.edu/golder | Path/mm9/b1g2ips/refMrna.fa.gz                   |                          |            |     |
| 2. Build bowtie2 index                               |                                                  |                          |            |     |
| mkdir ref<br>bowtie2-build ref0rna.fa ./ref/ref0rr   | 1a                                               |                          |            |     |
| 3. Run bowtie2                                       |                                                  |                          |            |     |
| For single-end data                                  |                                                  |                          |            |     |
| bowtie2 -p 8 -k 100 - very-sensitive                 | <pre>-x ./ref/refMrma sample.fastq &gt; sa</pre> | ample.sam                |            |     |
| For paired-end data                                  |                                                  |                          |            |     |
| bowtie2 -p 8 -k 100 - very-sensitive                 | -x ./ref/refMrna -1 sample_1.fasto               | q -2 sample_2.fastq > s  | ample.sam  |     |
| 4. Run TIGAR2                                        |                                                  |                          |            |     |
| For single-end data                                  |                                                  |                          |            |     |
| java -jar Tigar2_1.jarthread_num 8                   | i refHrna.fa sample.samalpha_zer                 | ro 0.1 sample_out.txt    |            |     |
| For paired-end data                                  |                                                  |                          |            |     |
| java -jar Tigar2_1.jarthread_num B                   | l refHrna.fa sample.sam →is_pairec               | dalpha_zero 0.1 samp     | le_out.txt |     |
| Output format                                        |                                                  |                          |            |     |
|                                                      |                                                  |                          |            | >   |

# ①マッピングプログラムbowtie2 を実行。②paired-endの場合

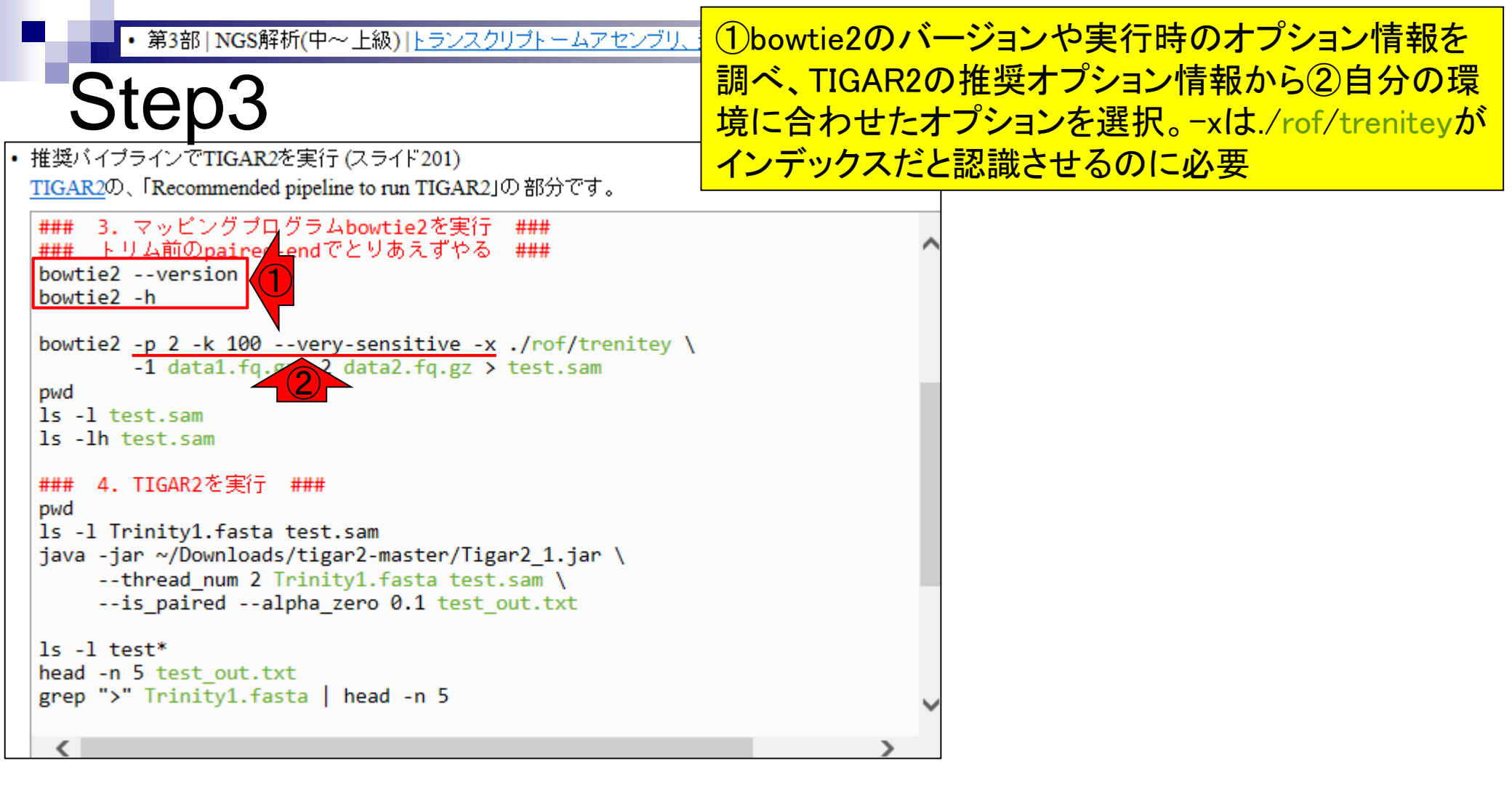

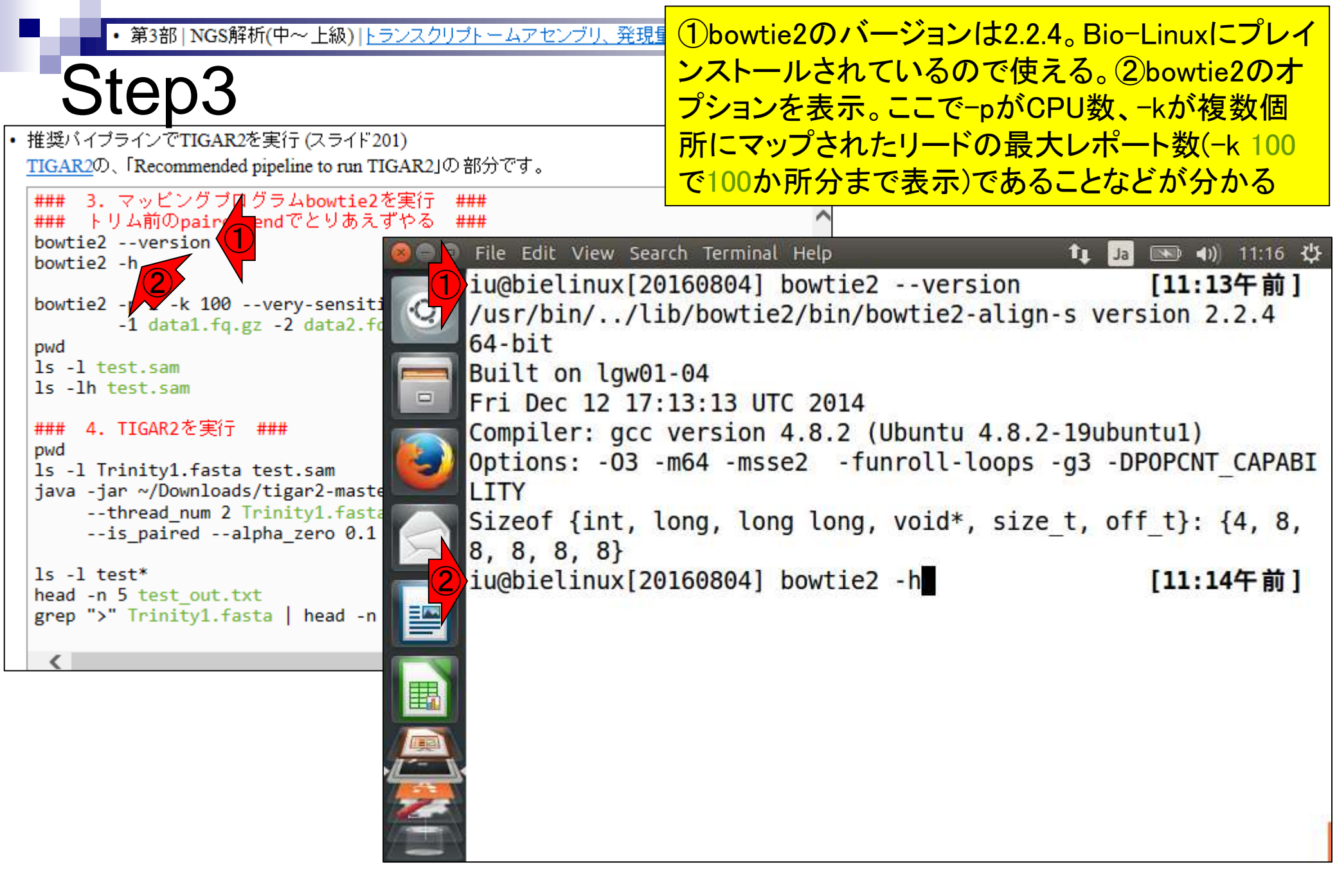

②bowtie2 -h実行後の状態

Step3 
 ・ 推奨バイブラインでTIGAR2を実行 (スライド201)
 TIGAR2の、「Recommended pipeline to run TIGAR2」の部分です。 ### 3. マッピングブログラムbowtie2を実行 ### ### トリム前のpaired-endでとりあえずやる ### bowtie2 --version File Edit View Search Terminal Help 💌 🜒 11:29 😃 Tı. Ja bowtie2 -h ndary alignments. bowtie2 - K 100 --very-sensiti ÷Ċ, -1 data1.fq.gz -2 data2.fd Performance: pwd ls -l test.sam -p/--threads <int> number of alignment threads to launch ( ls -lh test.sam 1) ### 4. TIGAR2を実行 ### --reorder force SAM output order to match order o pwd f input reads ls -l Trinity1.fasta test.sam use memory-mapped I/O for index; many ' java -jar ~/Downloads/tigar2-maste - - mm --thread num 2 Trinity1.fasta bowtie's can share --is paired --alpha zero 0.1 ls -l test\* Other: head -n 5 test out.txt --gc-filter filter out reads that are bad according grep ">" Trinity1.fasta | head -n to QSEQ filter seed for random number generator (0) --seed <int> --non-deterministic seed rand. gen. arbitrarily instead of using read attributes print version information and quit --version -h/--help print this usage message iu@bielinux[20160804] [11:26午前]

#### ①bowtie2実行本番。出力 第3部 | NGS解析(中~上級) | トランスクリプトームアセンブリ、発現量推定(2016.08.04) ファイルはtest.sam。約5分 Step3 ・ 推奨バイブラインでTIGAR2を実行 (スライド201) TIGAR2の、「Recommended pipeline to run TIGAR2」の部分です。 ### 3. マッビングブログラムbowtie2を実行 ### ### トリム前のpaired-endでとりあえずやる ### bowtie2 --version bowtie2 -h bowtie2 -p 2 -k 100 --very-sensitive -x ./rof/trenitey -1 data1.fq.gz -2 data2.fq.gz > test.sam pwd File Edit View Search Terminal Help 📧 🜒 12:10 😃 ls -l test.sam T1 Ja ls -lh test.sam iu@bielinux[20160804] bowtie2 -p 2 -k 100 --very-sensitive -./rof/trenitey \ 4. TIGAR2を実行 ### ### pwd -1 data1.fq.gz -2 data2.fq.gz > test.sam ls -l Trinity1.fasta test.sam java -jar ~/Downloads/tigar2-maste --thread num 2 Trinity1.fasta --is paired --alpha zero 0.1 ls -l test\* head -n 5 test out.txt grep ">" Trinity1.fasta | head -n

bowtie2実行終了後の状態

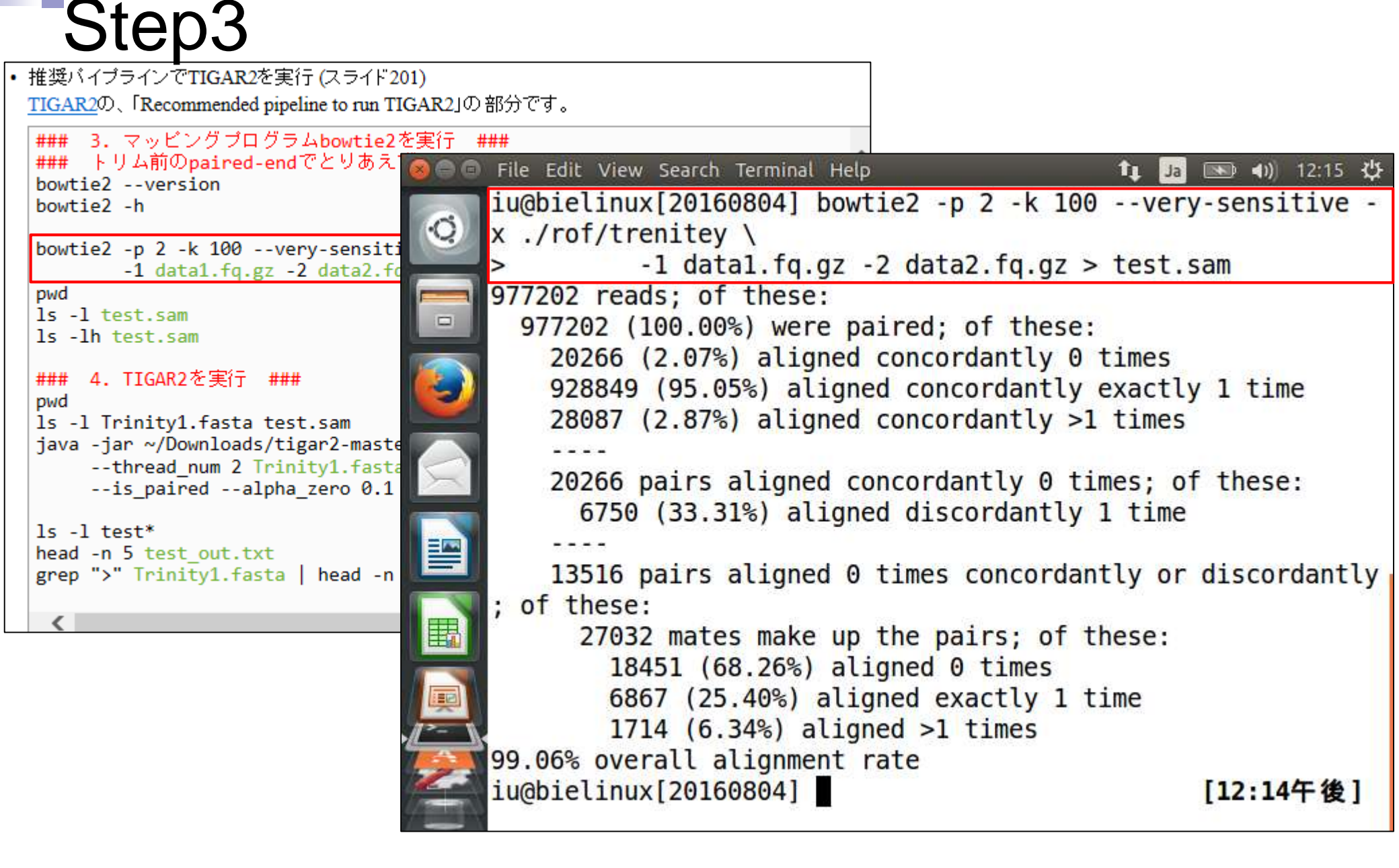

| I | • 第3部   NGS解析(中~上級)   トランスクリプトームアセンブリ、                     | Bowtie2によるマッピング結果の解釈。                    | <u>〕全977,202リ</u>   |
|---|------------------------------------------------------------|------------------------------------------|---------------------|
|   | Ctop2                                                      | ード中、2928,849リード(95.05%)もマップ              | <sup>っ</sup> されているこ |
|   | Step3                                                      | とに対し、驚いている。理由は、③forwa                    | rd側ファイル             |
| • | 推奨バイプラインでTIGAR2を実行 (スライド201)                               | としてトリムなしのdata1.fg.gzを与えて実                | 行したから。              |
|   | <u>TIGAR2</u> の、「Recommended pipeline to run TIGAR2」の部分です。 | マップされる側のリファレンス配列もdata                    | alfagzを入力           |
|   | ### 3. マッピングプログラムbowtie2を実行 ###                            | としたTrinity宇行結果ファイルだからか                   |                     |
|   | bowtie2version                                             |                                          |                     |
|   | bowtie2 -h iu@bielinu                                      | x[20160804] bowtie2 -p 2 -k 100very      | y-sensitive -       |
|   | bowtie2 -p 2 -k 100very-sensiti Q X ./rof/tro              | enitey \                                 |                     |
|   | -1 data1.fq.gz -2 data2.fd                                 | -1 data1.fq.gz -2 data2.fq.gz > test.s   | sam                 |
|   | pwd                                                        | ds; of these:                            |                     |
|   | ls -lh test.sam                                            | 100.00%) were paired; of these:          |                     |
|   |                                                            | (2.07%) aligned concordantly 0 times     | 1 Sec. 1992 1       |
|   | pwd 2 928849                                               | (95.05%) aligned concordantly exactly    | y 1 time            |
|   | ls -1 Trinity1.fasta test.sam                              | (2.87%) aligned concordantly >1 times    |                     |
|   | thread num 2 Trinity1.fasta                                |                                          | <b>7</b> 11         |
|   | is_pairedalpha_zero 0.1                                    | pairs aligned concordantly 0 times; of   | t these:            |
|   | ls -1 test* 6/50                                           | (33.31%) aligned discordantly I time     |                     |
|   | head -n 5 test_out.txt                                     |                                          |                     |
|   | grep ">" Trinity1.fasta   head -n 13516                    | pairs aligned 0 times concordantly or    | discordantly        |
|   | ; of these                                                 | ;<br>) mates make up the pairs, of these |                     |
|   |                                                            | 2 mates make up the pairs; of these:     |                     |
|   |                                                            | (08.20%) aligned evectly 1 times         |                     |
|   |                                                            | (23.40%) aligned exactly 1 time          |                     |
|   |                                                            | rall alignment rate                      |                     |
|   | iuchialinu                                                 |                                          | [12,1/左 /4]         |
|   | Tugoretina                                                 |                                          | [12:14 ]            |

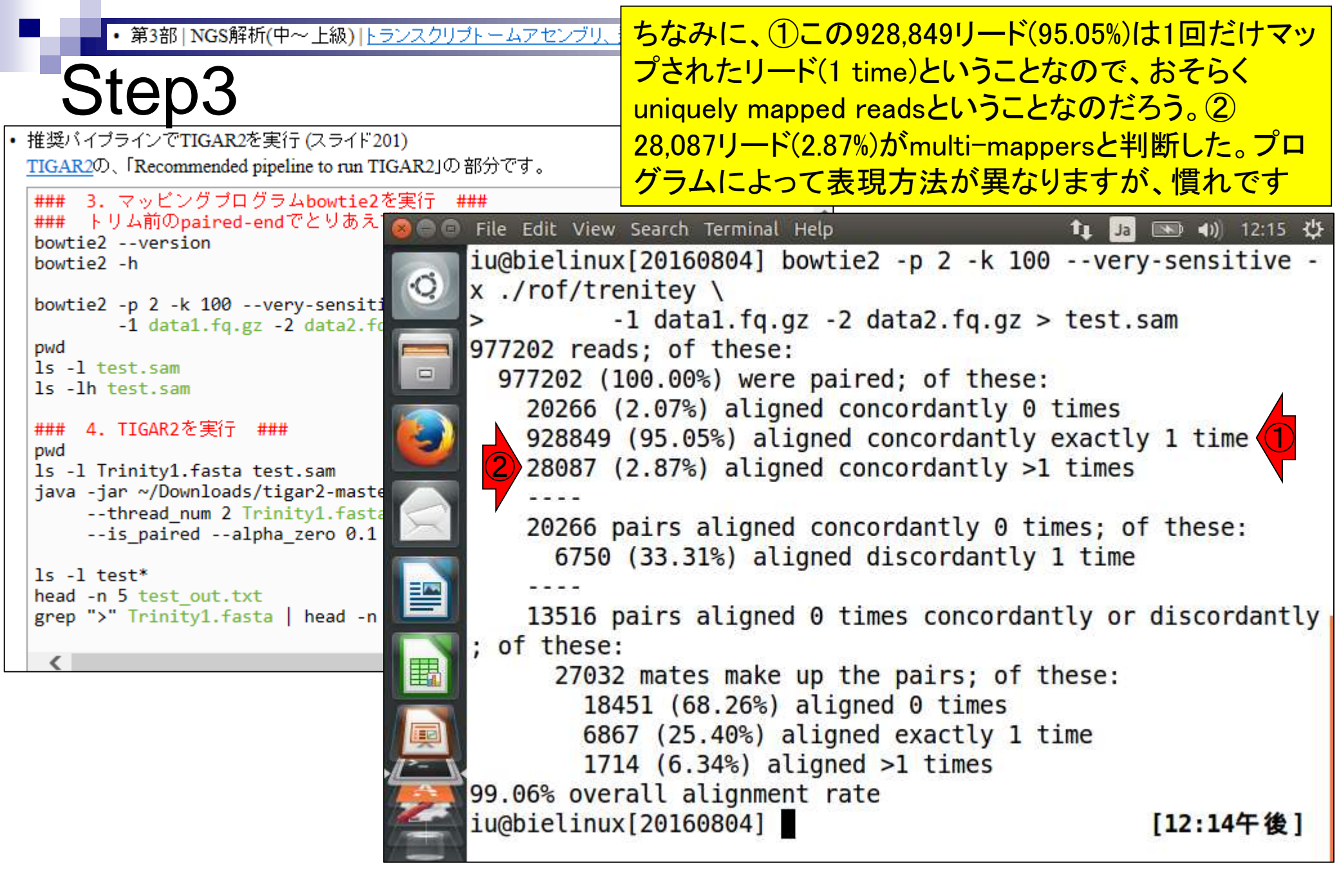

①lsでファイルサイズを確認。 ②656MB。結構デカいですね

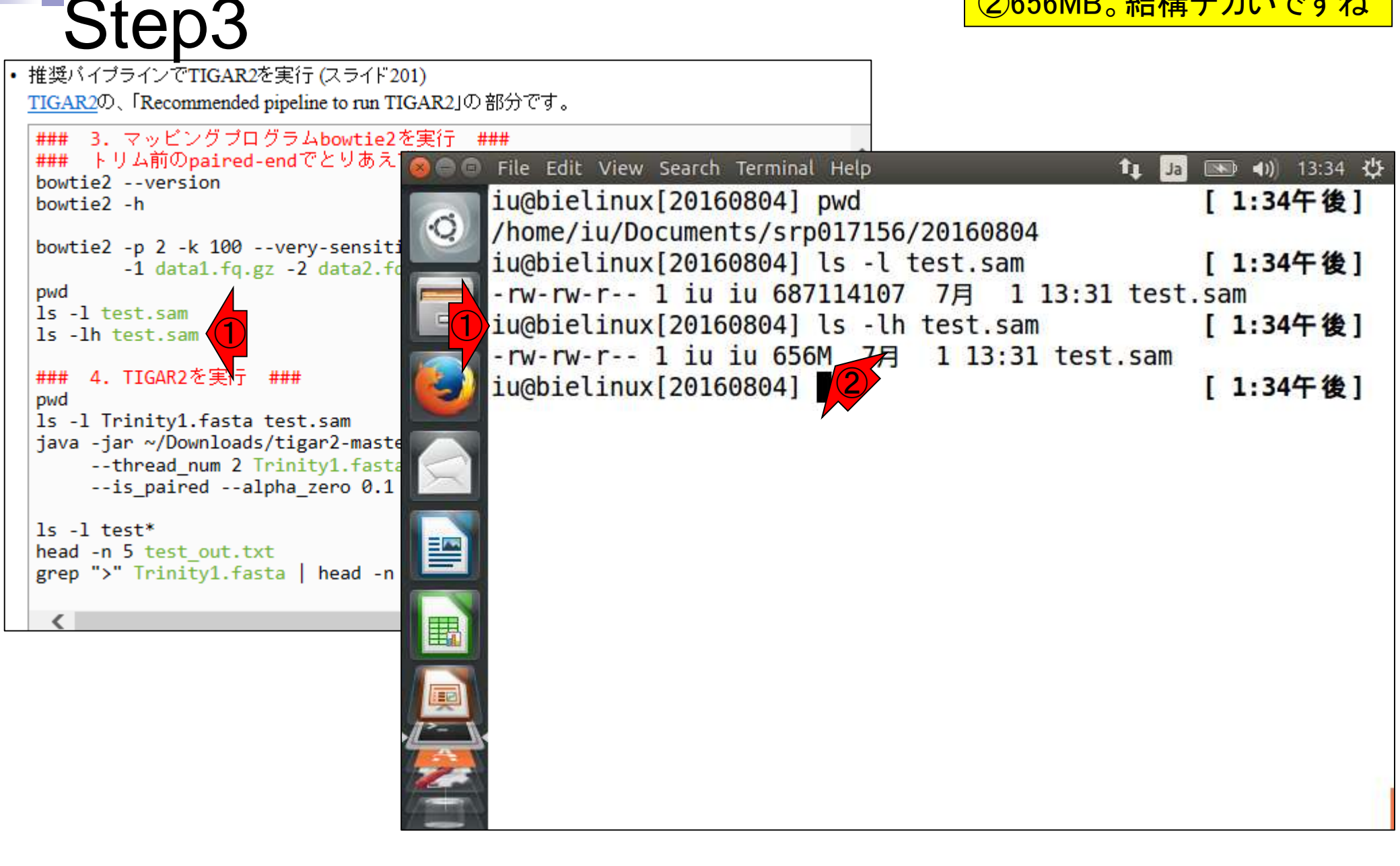

・第3部 | NGS解析(中~上級) | <u>トランスクリプトームアセンブリ、発現量推定(2016.08.0</u>1TIGAR2を実行。2paired-endの場合

# 推奨パイプライン4

| O https://github.com/nariai/lugar0                   | P + 🔒 GitHub, Inc. [US] C                                                                                                    | 🗘 GitHub - nariai/tigar2 🛛 🗶 | ର ଜ ଜ |
|------------------------------------------------------|----------------------------------------------------------------------------------------------------|------------------------------|-------|
| Recommended pipeling                                 | ne to run TIGAR2                                                                                                    |                              |       |
| 1. Prepare cDNA reference sequences                  | in FASTA format.                                                                                                    |                              |       |
| e.g.) human<br>http://hgdownload.soe.ucsc.edu/golder | nPath/hg19/bigZips/refMrna.fa.gz                                                                                                    |                              |       |
| e.g.) mouse<br>http://hgdownload.soe.ucsc.edu/golder | nPath/mm9/blgZips/refMrna.fa.gz                                                                                                    |                              |       |
| 2. Build bowtie2 index                               |                                                                                                    |                              |       |
| mkdir ref<br>bowtie2-build refWrna.fa ./ref/refWr    | na                                                                                                    |                              |       |
| 3. Run bowtie2                                       |                                                                                                    |                              |       |
| For single-end data                                  |                                                                                                    |                              |       |
| bowtie2 -p 8 -k 100very-sensitive                    | -x ./ref/refMrna sample.fastq > sample.fastq > samp | ole.sam                      |       |
| For paired-end data                                  |                                                                                                    |                              |       |
| bowtie2 -p 8 -k 100very-sensitive                    | -x ./ref/refMrna -1 sample_1.fastq                                                                                                    | 2 sample_2.fastq > sample.sa | к     |
| 4. Run TIGAR2                                        |                                                                                                    |                              | 7     |
| For single-end data                                  |                                                                                                    |                              |       |
| java -jar Tigar2_1.jarthread_num (                   | 8 refMrna.fa sample.samalpha_zero                                                                                                    | 0.1 sample_out.txt           |       |
| For paired-end data                                  |                                                                                                    |                              |       |
| java -jar Tigar2_1.jarthread_num 1                   | 8 refArna.fa sample.samis_paired -                                                                                                    | alpha_zero 0.1 sample_out.t  | нt    |
| Output format                                        |                                                                                                    |                              |       |
|                                                      |                                                                                                    |                              | >     |
#### • 第3部 | NGS解析(中~上級) | トランスクリプトームアセンブリ、発現量推定(2016.08.04)

### Step4

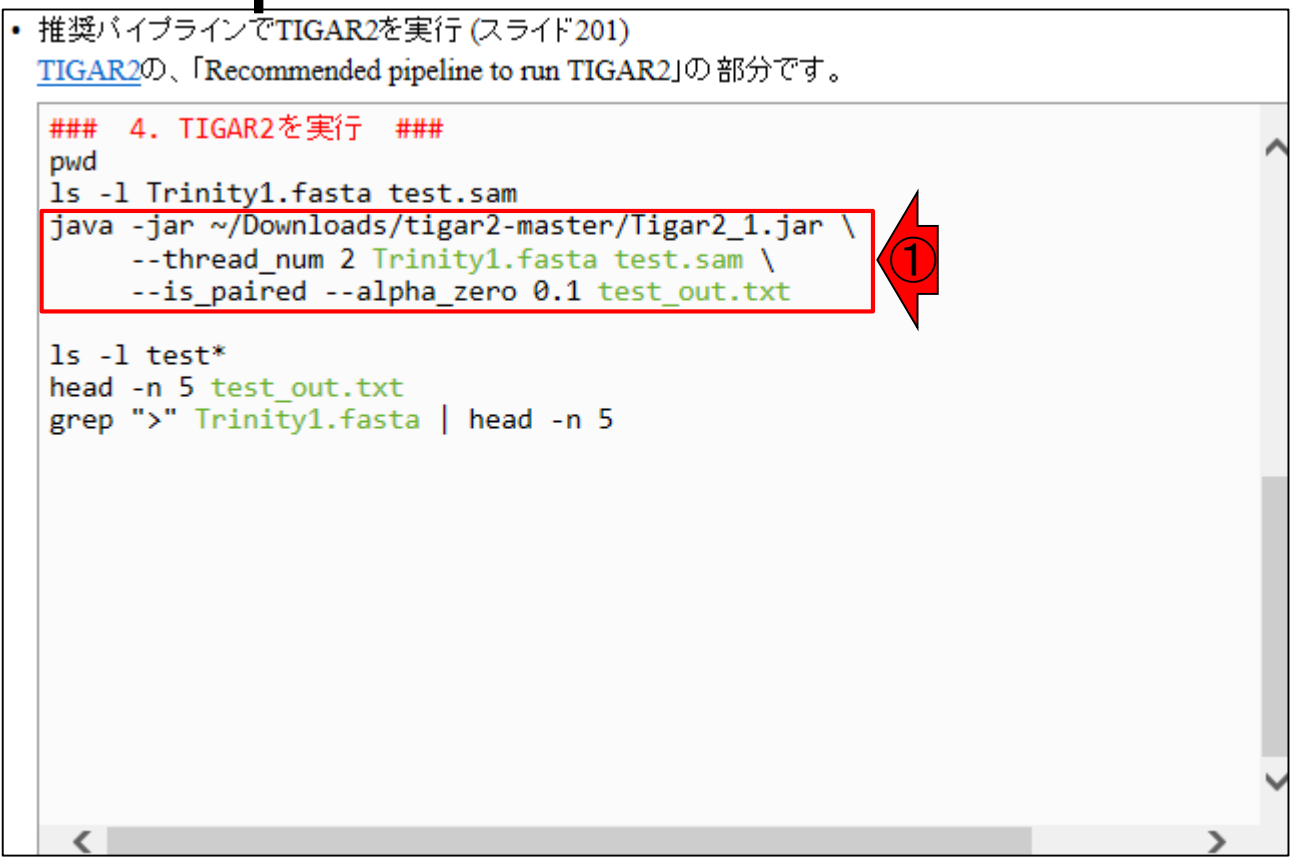

### ①TIGAR2を実行。出力ファ イルはtest\_out.txt。約5分

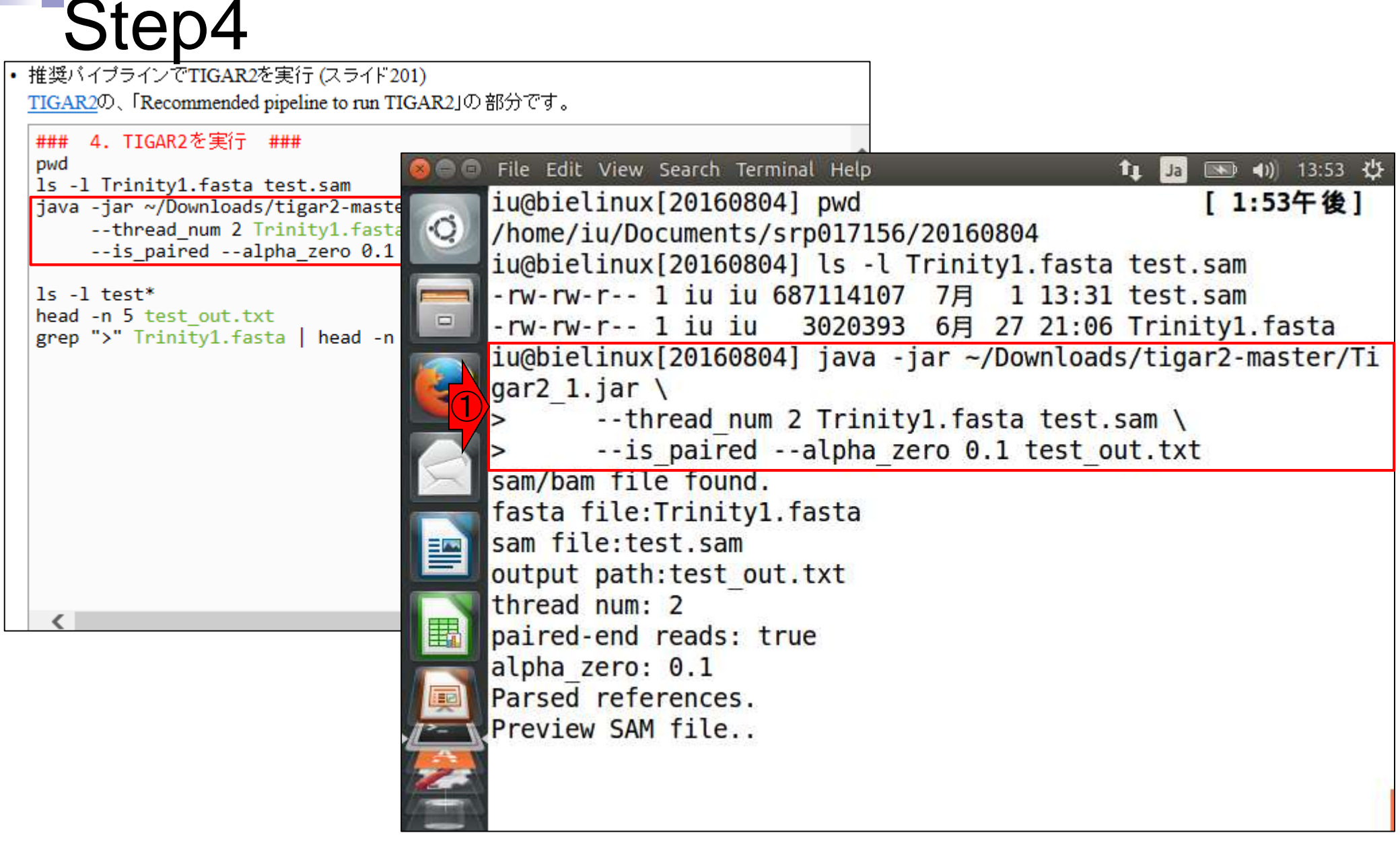

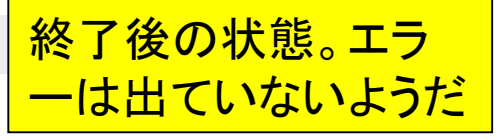

| Stan/                                                                                                    | ーは出ていないようだ                  |
|----------------------------------------------------------------------------------------------------|-----------------------------|
| <ul> <li>・ 推奨バイブラインでTIGAR2を実行 (スライド201)</li> <li><u>TIGAR2</u>の、「Recommended pipeline to run TIGAR2」の部分です。</li> </ul> |                             |
| ### 4. TIGAR2を実行 ### pwd ls -1 Trinity1.fasta test.sam liava -jar ~/Downloads/tigar2-maste step:225                   | <b>1</b> ∎ Ja 📧 ৰ)) 14:08 🔱 |
| thread_num 2 Trinity1.fasta<br>is_pairedalpha_zero 0.1<br>ls -1 test*                                                 | predicted num:2538 r        |
| <pre>head -n 5 test_out.txt grep "&gt;" Trinity1.fasta   head -n</pre>                                                | predicted num:2538 r        |
| log marginal likelihood:-59181908.08<br>emaining num:1 diff:0.001027<br>step:228                                      | predicted num:2538 r        |
| <pre>log marginal likelihood:-59181908.08 emaining num:1 diff:0.001009 step:229</pre>                                 | predicted num:2538 r        |
| <pre> log marginal likelihood:-59181908.08 emaining num:0 diff:0.000991 converged. Result output done.</pre>          | predicted num:2538 r        |
| BAM output done.                                                                                                    |                             |
| iu@bielinux[20160804]                                                                                                 | [1:57午後]                    |

## Contents

- 乳酸菌RNA-seqデータ解析のおさらいと問題設定
- de novoトランスクリプトームアセンブリ
  - □ 事前準備、FastQC
  - □ Rockhopper2おさらい、情報抽出
  - □ 様々なトリム条件でRockhopper2を実行
    - トリミング、fastx-trimmer -f -I、様々なトリム条件
    - 様々な基準でアセンブリ結果を評価、ベストな条件でpaired-endアセンブリを実行
  - □ Trinity
  - 解凍、インストール、実行方法を調べてパスを通す、色々試しながら実行、apt-get
     Bridger
  - 解凍してREADMEを眺めつつ、BoostとBridgerのインストール、サンプルデータでコケル 発現量推定
    - □ TIGAR2のダウンロード、解凍、動作確認
    - □ 推奨パイプラインに従って実行、結果の解釈、FPKM (RPKM)値を手計算

| ・第3部   NGS解析(中~上級)   トランスクリプトーム<br><b>出力ファイルの</b>                                                                                                    | <ul> <li>エカファイル(test_out.txt)の形式についての説明。</li> <li>全部で5列からなる。①FPKM値が目的の発現量情報。②Zは、マップされたフラグメント数。paired-end<br/>なのでfragmentという表現になる。single-endのとき<br/>のマップされたリード数のpaired-end版という理解<br/>でよい。③THETAは、全フラグメントに対するZの割<br/>合という理解でよいが、事実上使うことはない</li> </ul> |
|----------------------------------------------------------------------------------------------------|----------------------------------------------------------------------------------------------------|
| FPKM: normalized expression level (Fragments Per Kilobase of exon per Million m<br>THETA: estimated parameter (transcript abundance), essentially Z divided by tota<br>5. Visualization<br>You dan visualize the optimized alignment by TIGAR2 as follows:<br>samtools sort sample_out.txt.opt.bam sample_opt_sorted                                                                                                    | apped fragments)<br>al fragments,                                                                                                    |
| ID: transcript (mRNA) ID t<br>Please stan (GV_2.3.14 or l<br>optimized alignment of read<br>Please note that the current<br>cases, please specify:<br>2<br>e.g.) Java -Xmx16g -X or<br>e.g.) Java -Xmx16g -X or<br>e.g.) | that the program predicted<br>fragments that the program assigned to the transcript<br>on level (Fragments Per Kilobase of exon per Million mapped fragments)                                                                                       |
| You can also choose 3 THETA: estimated parameter                                                                                                    | <pre>   (transcript abundance), essentially Z divided by total fragments. </pre>                                                                                                    |

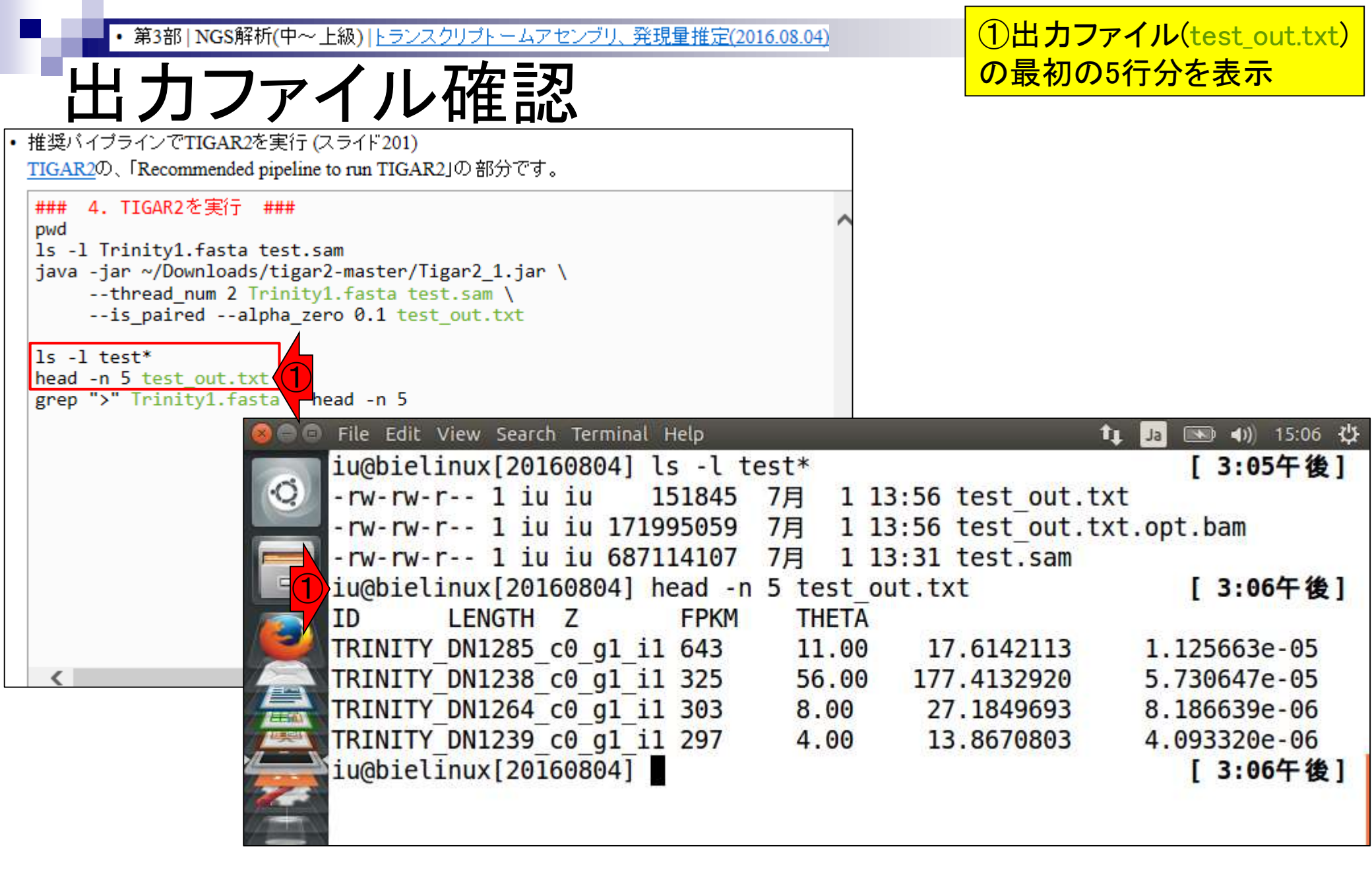

|                                                                                                    | ①目的の発現量情報に相                                                                          | 当するFPKM値、                                              |
|----------------------------------------------------------------------------------------------------|--------------------------------------------------------------------------------------|--------------------------------------------------------|
| 出力ファイル確認                                                                                                    | ②マップされたフラグメント<br>メントに対するZの割合(TH                                                      | 数(Z)、③全フラグ<br>ETA)。④ID情報                               |
| <ul> <li>推奨バイブラインでTIGAR2を実行 (スライド201)</li> <li><u>TIGAR2</u>の、「Recommended pipeline to run TIGAR2」の部分です。</li> </ul>                   | は、リファレンス配列(Trinit<br>description行に記載されて                                              | xy1.fasta)の<br>いるものと同じ                                 |
| <pre>### 4. TIGAR2を実行 ### pwd ls -l Trinity1.fasta test.sam java -jar ~/Downloads/tigar2-master/Tigar2_1.jar \</pre>                  |                                                                                      |                                                        |
| ls -l test*<br>head -n 5 test_out.txt<br>grep ">" Trinity1.fasta   head -n 5                                                          |                                                                                      |                                                        |
| File Edit View Search Terminal Help<br>iu@bielinux[20160804] ls -l<br>-rw-rw-r 1 iu iu 151845<br>-rw-rw-r 1 iu iu 171995059           | test*<br>7月 1 13:56 test_out.tx<br>7月 1 13:56 test_out.tx<br>7月 1 13:31 test_sam     | ↓ Ja IND (1)) 15:06 公<br>[ 3:05午後]<br>kt<br>kt.opt.bam |
| iu@bielinux[20160804] head -                                                                                                    | n 5 test_out.txt<br>THETA                                                            | [3:06午後]                                               |
| K         TRINITY_DN1285_c0_g1_i1 643           K         TRINITY_DN1238_c0_g1_i1 325           K         TRINITY_DN1264_c0_g1_i1 325 | 11.00       17.6142113         56.00       177.4132920         8.00       27.1849693 | 1.125663e-05<br>5.730647e-05                           |
| TRINITY_DN1204_C0_g1_11_303<br>TRINITY_DN1239_c0_g1_i1_297<br>iu@bielipy                                                              | 4.00     13.8670803       2     1                                                    | 4.093320e-06<br>【 <u>3</u> 6午後】                        |

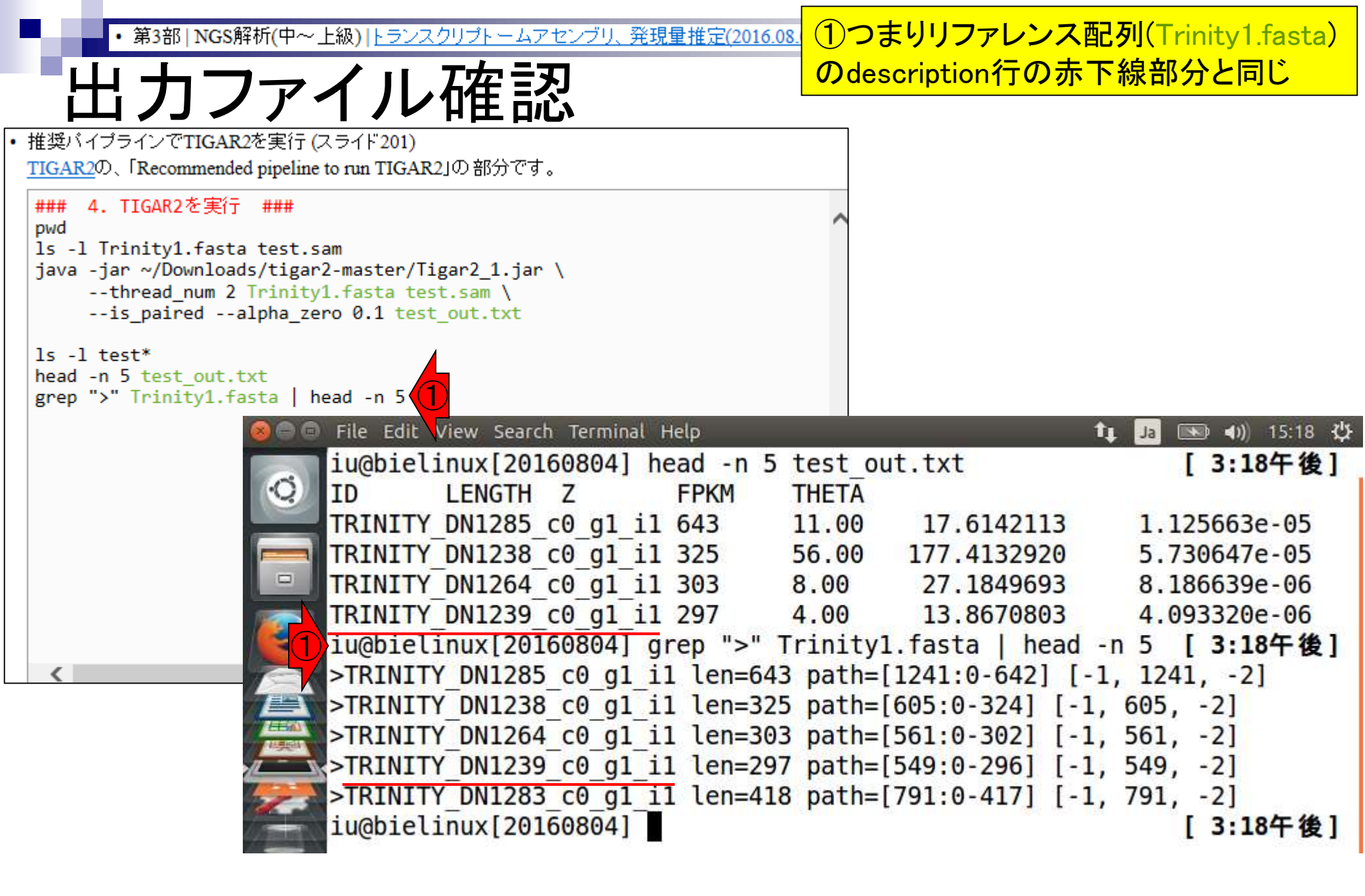

| ・第3部   NGS解析(中~_<br>FPKM値で<br>・推奨バイブラインでTIGAR2を実行(ス<br>TIGAR2の、「Recommended pipeline                                                                                                    | E級)  トランスクリプトームアセンブリ、発現量推定(20<br>を手計算 <sup>参考</sup><br>スライド201)<br>to run TIGAR2」の部分です。                                                                     | 9 <u>16.08.04)</u>           | ①FPKM値は、②<br>メント数(Z)とこの<br>ント数の総和)、<br>(LENGTH)情報を   | マップされたフラグ<br>列の総和(フラグメ<br>ちよび③配列長<br>用いて手計算可能            |
|----------------------------------------------------------------------------------------------------|----------------------------------------------------------------------------------------------------|------------------------------|------------------------------------------------------|----------------------------------------------------------|
| <pre>### 4. TIGAR2を実行 ### pwd ls -l Trinity1.fasta test.sa java -jar ~/Downloads/tigar2</pre>                                                                                                    | am<br>2-master/Tigar2_1.jar \<br>1.fasta test.sam \<br>ro 0.1 test_out.txt                                                                                  | ^                            |                                                      |                                                          |
| <pre>ls -l test* head -n 5 test_out.txt grep "&gt;" Trinity1.fasta   head = head =</pre> | ead -n 5                                                                                                    |                              |                                                      |                                                          |
|                                                                                                    | File Edit View Search Terminal Help<br>iu@bielinux[20160804] ls -l t<br>-rw-rw-r 1 iu iu 151845<br>-rw-rw-r 1 iu iu 171995059<br>-rw-rw-r 1 iu iu 687114107 | est*<br>7月 1<br>7月 1<br>7月 1 | 13:56 test_out.<br>13:56 test_out.<br>13:31 test.sam | t Ja I IIIIIIIIIIIIIIIIIIIIIIIIIIIIIIIII                 |
|                                                                                                    | IU@bielinux[20160804] head -n<br>ID LENGTH Z FPKM<br>TRINITY DN1285 c0 g1 i1 643                                                                            | 5 test<br>THET               | _out.txt<br>A<br>0 17.6142113                        | [3:06午後]<br>1.125663e-05                                 |
| <                                                                                                    | TRINITY_DN1238_c0_g1_i1 325<br>TRINITY_DN1264_c0_g1_i1 303<br>TRINITY_DN1239_c0_g1_i1 297<br>iu@bielinux[20160804]                                          | 56.00<br>8.00<br>4.00        | 0 177.4132920<br>27.1849693<br>13.8670803            | 5.730647e-05<br>8.186639e-06<br>4.093320e-06<br>[3:06午後] |

| • 第3部   NGS解析(中~上級)   トランスクリプトームアセンブリ、発現量推定(2016.08.04)                                                                 | ①3列目にあるマップされたフラグメ              |
|----------------------------------------------------------------------------------------------------|--------------------------------|
| CDVM店なチュン 笛参考                                                                                                    | ント数(Z)の総和は、②で計算可能              |
| 「PNM個どナ計昇                                                                                                    |                                |
| • FPKM値を手計算 (スライド 226)                                                                                                  |                                |
| TIGAR2実行結果ファイル( <u>test out.txt</u> の4列目のFPKM値を、2列目の配列長情報(LENGTH)および<br>3列日のマップされたフラグメンム教情報(Z)を用いて手計算する。eの部分は任意の文字で描いませ |                                |
| る。\$3は3列目という意味です。                                                                                                    |                                |
| cd ~/Documents/srp017156/20160804                                                                                       |                                |
| <pre>#wget -c http://www.iu.a.u-tokyo.ac.jp/~kadota/bioinfo_ngs_sokushu_2016/3/tes #wget /Desktes/baskus/test sut</pre> |                                |
| cat test out.txt   awk '{oe=oe+\$3} END{print oe;}'(2)                                                                  |                                |
| head -n 5 test_out.txt                                                                                                  |                                |
| ### Rを起動してFPKM値を手計算 ###                                                                                                 |                                |
| R -q                                                                                                    |                                |
| 56 * (1000000/971222 🛞 🗇 🗊 File Edit View Search Terminal Help                                                          | 🏚 Ja 📧 🕪 15:06 🔱               |
| 8 * (100000/971222) iu@bielinux[20160804] ls -l test*                                                                   | [ 3:05午後]                      |
| (Gave no ) - rw-rw-r 1 iu iu 151845 7月 1                                                                                | 13:56 test_out.txt             |
| < - rw-rw-r 1 iu iu 171995059 7月 1                                                                                      | 13:56 test_out.txt.opt.bam     |
| -rw-rw-r 1 1u 1u 68/11410/ /月 1                                                                                         | 13:31 test.sam                 |
| TD LENCTH 7 EDVM THET                                                                                                   |                                |
| TETNITY DN1285 c0 c1 i1 642 11 00                                                                                       | A<br>0 17 61/2112 1 1256630 05 |
| TRINITY DN1285_C0_g1_i1_325 56.00                                                                                       | 0 177 /132920 5 7306/78-05     |
| TRINITY DN1264 c0 g1 i1 303 8 00                                                                                        | 27 1849693 8 186639e-06        |
| TRINITY DN1239 c0 g1 j1 297 4.00                                                                                        | 13.8670803 4.093320e-06        |
| iu@bielinux[20160804]                                                                                                   | [3:06午後]                       |
|                                                                                                    |                                |
|                                                                                                    |                                |

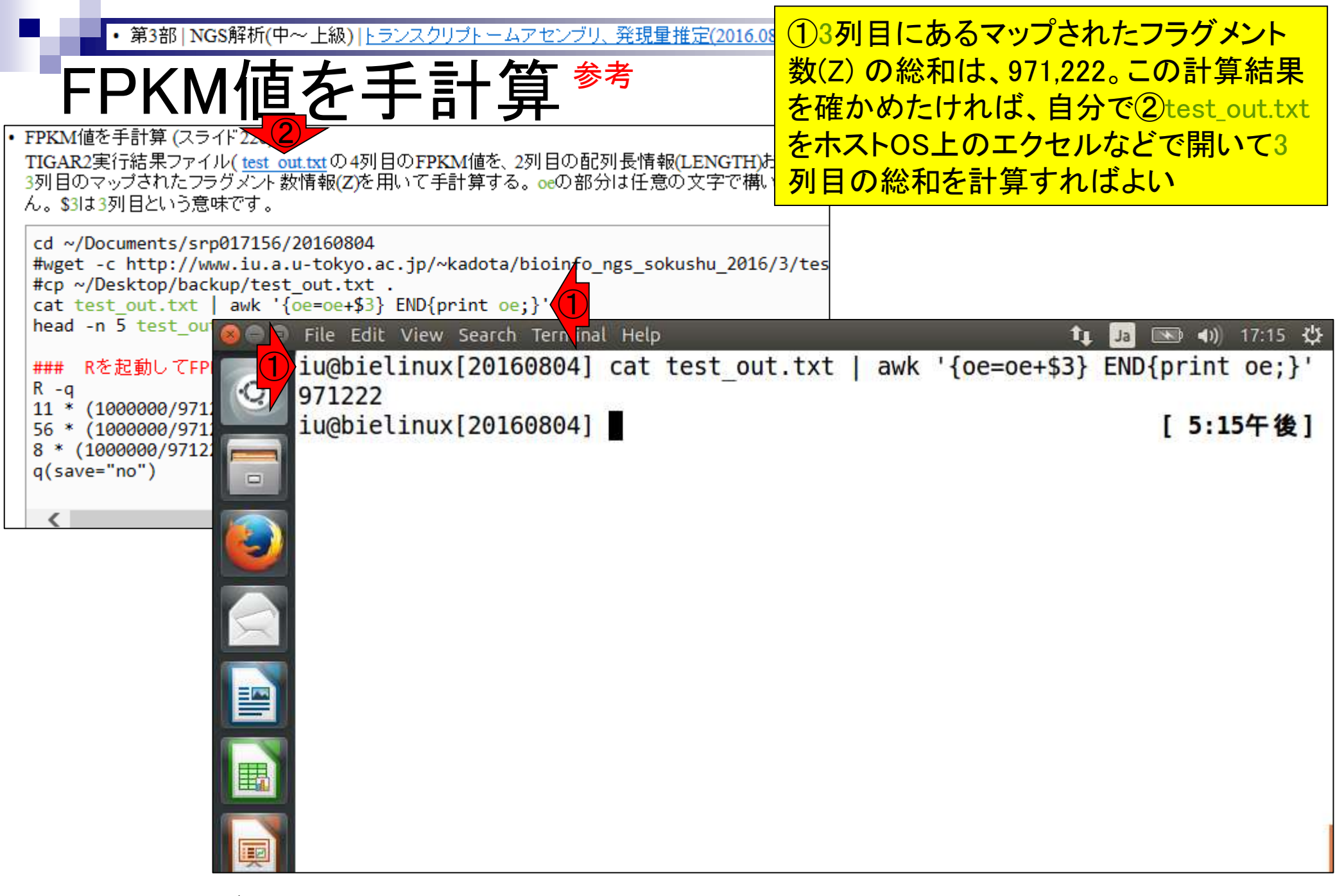

第3部 | NGS解析(中~上級) | トランスクリプトームアセンブリ、発明

# FPKM値を手計算<sup>参考</sup>

赤枠部分の実行結果。①の転写物の②FPKM値計 算結果(17.61421)は、ピタリと一致。2016.07.21のス ライド19(RPKM補正)の計算式と同じことに気づく

| FPKM値を手計算 (スライド226)<br>TIGAR2実行結果ファイル( <u>test out.txt</u> の4列目のFPKM値を、2列目の配列長情報(LENGTH)および<br>3列目のマップされたフラグメント数情報(Z)を用いて手計算する。oeの部分は任意の文字で構いません。\$3は3列目という意味です。                                                                      | 教科書p132-137                               | ® F                                           |
|----------------------------------------------------------------------------------------------------|-------------------------------------------|-----------------------------------------------|
| <pre>cd ~/Documents/srp017156/20160804 #wget -c http://www.iu.a.u-tokyo.ac.jp/~kadota/bioinfo_ngs_sokushu_2016/3/tes #cp ~/Desktop/backup/test_out.txt . cat test_out.txt   awk '{oe=oe+\$3} END{print oe;}' head -n 5 test out</pre> |                                           |                                               |
| ### Rを起動してFP [11 * (1000000/971]<br>56 * (1000000/971]                                                                                                    | :   awk '{oe=oe+\$3}                      | END{print oe;}'                               |
| 8 * (1000000/9712<br>q(save="no")<br>ID LENGTH Z FPKM THETA<br>TRINITY DN1285 c0 g1 i1 643 11.00<br>TRINITY DN1238 c0 g1 i1 325 56.00<br>TRINITY DN1264 c0 g1 i1 303 8.00                                                             | 2 17.6142113<br>177.4132920<br>27.1849693 | 1.125663e-05<br>5.730647e-05<br>8.186639e-06  |
| TRINITY DN1239_c0_g1_i1_297 4.00<br>iu@bielinux[20160804] R -q<br>> 11 * (1000000/971222) * (1000/643)                                                                                                    | 13.8670803 4<br># "TRINITY_DN1285_0       | 4.093320e-06<br>[ <b>5:19午後]</b><br>c0_g1_i1" |
| [1] 17.61421<br>> ■ 2                                                                                                    |                                           |                                               |
|                                                                                                    |                                           | 7                                             |

| ・第3部   NGS解析(中~上級)   トランスクリプトームアセンブリ、発現 FPKM値は、①この転写物上に、                                                                     | マップされたフラグ           |
|----------------------------------------------------------------------------------------------------|---------------------|
|                                                                                                    |                     |
|                                                                                                    |                     |
| • FPKM値を手計算 (スライト226)<br>TIGAR2実行結果ファイル( <u>test_out.txt</u> の4列目のFPKM値を、2列目の配列長情報(LENGTH)および                                |                     |
| 3列目のマップされたフラグメント数情報(Z)を用いて手計算する。 oeの部分は任意の文字で構いませ<br>ん。 \$3は3列目という意味です。                                                      |                     |
| cd ~/Documents/srp017156/20160804                                                                                            |                     |
| <pre>#wget -c http://www.iu.a.u-tokyo.ac.jp/~kadota/bioinfo_ngs_sokushu_2016/3/tes #cp ~/Desktop/backup/test_out.txt .</pre> |                     |
| <pre>cat test_out.txt   awk '{oe=oe+\$3} END{print oe;}' head -n 5 test_out @ File_Edit_View_Search_Terminal_Hele</pre>      | t. 🖪 📖 AN 17-10 XIX |
| ### Rを起動してFP iu@bielinux[20160804] cat test out.txt   awk '{oe=oe+\$3                                                        | END{print oe:}      |
| R -q<br>11 * (1000000/971) 971222                                                                                            |                     |
| 56 * (1000000/971) iu@bielinux[20160804] head -n 5 test_out.txt                                                              | [5:15午後]            |
| q(save="no") TRINITY DN1285 c0 g1 i1 643 11.00 17.6142113                                                                    | 1.125663e-05        |
| TRINITY_DN1238_c0_g1_i1_325 56.00(1) 177.4132920                                                                             | 5.730647e-05        |
| TRINITY DN1264_C0_g1_i1_303 8.00 27.1849693                                                                                  | 8.186639e-06        |
| iu@bielinux[20160804] R -q                                                                                                   | [5:19午後]            |
| > 11 * (1000000/971222) * (1000/643) # "TRINITY_DN1285                                                                       | _c0_g1_i1"          |
|                                                                                                    |                     |
|                                                                                                    |                     |
|                                                                                                    |                     |
|                                                                                                    |                     |
|                                                                                                    | )                   |

| ・<br>第3部 NG<br>FPKN                                                                                                    | S解析(中~上級)トランスクリ<br>値を手言                                                                                           | <sup>ビトームアセンブリ、発現</sup>                                                  | FPKM値は、<br>メント数に対し<br>が10000001                 | ①この転写物上に<br>して、②マップされ<br>った場合(fragmen                 | マップされたフラグ<br>た総フラグメント数<br>ts per one million)                |
|----------------------------------------------------------------------------------------------------|----------------------------------------------------------------------------------------------------|--------------------------------------------------------------------------|-------------------------------------------------|-------------------------------------------------------|--------------------------------------------------------------|
| <ul> <li>FPKM値を手計算(スライ<br/>TIGAR2実行結果ファイ)<br/>3列目のマップされたフラ<br/>ん。\$3は3列目という意味</li> <li>cd ~/Documents/srp<br/>#wget -c http://ww</li> </ul> | (ド226)<br>レ( <u>test out.txt</u> の4列目のFPK<br>グメント数情報(Z)を用いて手<br>たです。<br>017156/20160804<br>w.iu.a.u-tokyo.ac.jp/~ | M値を、2列目の配列長情<br>計算する。oeの部分は任う<br>cadota/bioinfo_ngs_s                    | 「報(LENGTH)および<br>意の文字で構いませ<br>okushu_2016/3/tes |                                                       |                                                              |
| #cp ~/Desktop/back<br>cat test_out.txt<br>head -n 5 test_out<br>### Rを起動してFP                                                                | up/test_out.txt .<br>awk '{oe=oe+\$3} END{p<br>Elle Edit View                                                     | rint oe;}'<br>Search Terminal Help<br>[20160804] cat                     | test out.txt                                    | t   awk '{oe=oe+9                                     | tį Ja  ♠)) 17:19 ∰<br>3} END{print oe;}'                     |
| R -q<br>11 * (1000000/971)<br>56 * (1000000/971)<br>8 * (1000000/9712)<br>g(save="no")                                                      | 971222<br>iu@bielinux<br>ID LEN                                                                                   | [20160804] head<br>GTH Z FI                                              | d -n 5 test_c<br>PKM THETA                      | out.txt                                               | [5:15午後]                                                     |
|                                                                                                    | TRINITY_DN1<br>TRINITY_DN1<br>TRINITY_DN1<br>TRINITY_DN1                                                          | 285_c0_g1_i1 64<br>238_c0_g1_i1 32<br>264_c0_g1_i1 30<br>239_c0_g1_i1 20 | 43 11.00<br>25 56.00<br>03 8.00<br>97 4.00      | 17.6142113<br>177.4132920<br>27.1849693<br>13.8670803 | 1.125663e-05<br>5.730647e-05<br>8.186639e-06<br>4.093320e-06 |
|                                                                                                    | iu@bielinux<br>> 11 * (100<br>[1] (1) 6142                                                                        | [20160804] R - (<br>00000/971222) *<br>1                                 | q<br>(1000/643)                                 | # "TRINITY_DN128                                      | <b>[5:19午後]</b><br>35_c0_g1_i1"                              |
|                                                                                                    |                                                                                                    |                                                                          |                                                 |                                                       |                                                              |
|                                                                                                    |                                                                                                    |                                                                          |                                                 |                                                       |                                                              |

| • 第3部   NGS解析(中                                                        | <mark>P~上級) トランスクリプトームアセン</mark>                        | <u>ブリ、発現 FPKN</u>                 | 1値は、①                    | この転写物上に         | マップされたフラグ                    |
|------------------------------------------------------------------------|---------------------------------------------------------|-----------------------------------|--------------------------|-----------------|------------------------------|
|                                                                        | 太王計質                                                    | 参考メント                             | 数に対し <sup>-</sup>        | て、②マップされな       | た総フラグメント数                    |
|                                                                        | <u>1で丁司                                    </u>         | <mark>が10(</mark>                 | 0000だっ                   | た場合(fragment    | s per one million)、          |
| <ul> <li>FPKM値を手計算 (スライド226)</li> <li>TIC AP2字に結果フライル(1994)</li> </ul> |                                                         |                                   | <mark>じ③配列</mark>        | 長が1000 bpだっ     | た場合(fragments                |
| 11GAR2美行結果ファイル(lest of 3列目のマップされたフラグメント                                | <u>out.txt</u> の4列目のFPKM1@を、2列目の<br>数情報(Z)を用いて手計算する。oeの | の配列設備<br>の部分は任 <mark>per o</mark> | ne <mark>k</mark> ilobas | e)で補正した値で       | です                           |
| ん。\$3は3列目という意味です。                                                      |                                                         |                                   |                          |                 |                              |
| cd ~/Documents/srp017156                                               | /20160804                                               | fo ngs sokushu                    | 2016/3/+05               |                 |                              |
| #cp ~/Desktop/backup/tes                                               | t_out.txt .                                             | no_ligs_socusiiu_                 | 2010/ 5/ (85             |                 |                              |
| head -n 5 test_out                                                     | {oe=oe+\$3} END{print oe;}                              | ainal Help                        |                          |                 | 1. In man and 17.10 215      |
| #### Rを記動してEPI                                                         | iu@bielinux[2016080                                     | 41 cat test                       | out txt                  | lawk '{oe=oe+\$ | 3} END{print oe:}'           |
| R -q                                                                   | 971222                                                  | ij cut tost                       | oucreate                 |                 |                              |
| 11 * (1000000/971)<br>56 * (1000000/971)                               | iu@bielinux[2016080                                     | 4] head -n 5                      | 5 test_ou                | t.txt           | [5:15午後]                     |
| 8 * (1000000/9712)                                                     | ID LENGTH Z                                             | FPKM                              | THETA                    |                 |                              |
|                                                                        | TRINITY DN1285_c0_g                                     | 1_11_643                          | 11.00                    | 17.6142113      | 1.125663e-05                 |
|                                                                        | TRINITY DN1238_C0_g                                     | 1_11_325<br>1_i1_303              | 8 00                     | 27 1849693      | 5./3004/e-05<br>8 186639e-06 |
|                                                                        | TRINITY DN1239 c0 g                                     | 1 i1 297                          | 4.00                     | 13.8670803      | 4.093320e-06                 |
|                                                                        | iu@bielinux[2016080                                     | 4] R -q                           |                          |                 | [5:19午後]                     |
| X                                                                      | > 11 * (1000000/971                                     | 222) * (1000                      | 9/643) #                 | "TRINITY_DN128  | 5_c0_g1_i1"                  |
|                                                                        | [1] (1),61421                                           | 2                                 | 3                        |                 |                              |
|                                                                        | >                                                       |                                   |                          |                 |                              |
|                                                                        |                                                         |                                   |                          |                 |                              |
|                                                                        |                                                         |                                   |                          |                 |                              |
|                                                                        |                                                         |                                   |                          |                 |                              |
|                                                                        |                                                         |                                   |                          |                 |                              |

Aug 04 2016, NGSハンズオン講習会

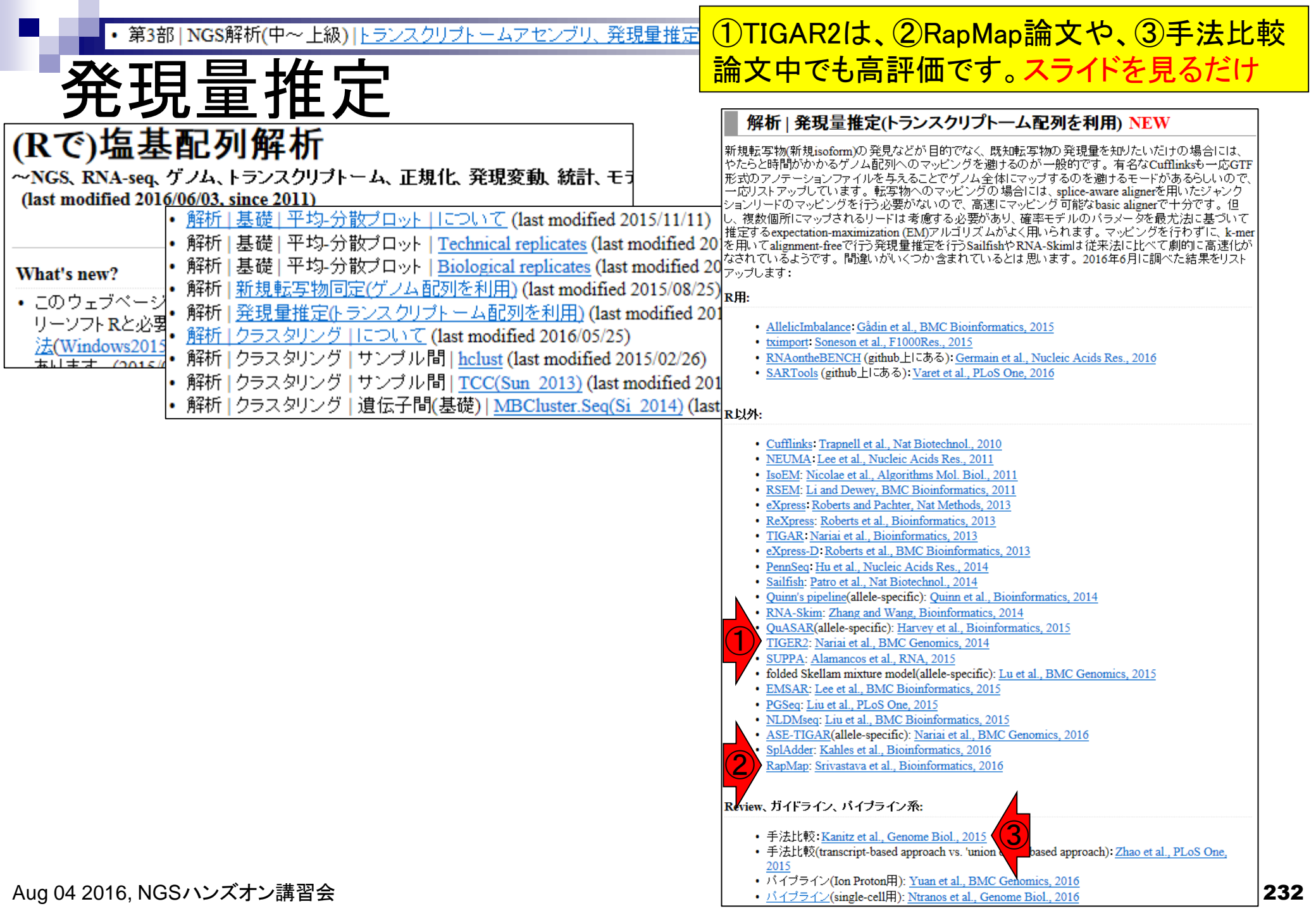

| • | <ul> <li>第3部   NGS解析(中~上級)   トランスクリプトームアセンブリ、発現<br/>ちまままの<br/>おまままでの<br/>推奨パイプラインでTIGAR2を実行(スライド201)<br/>TIGAR2の、「Recommended pipeline to run TIGAR2」の部分です。     </li> <li>### 4. TIGAR2を実行 ###<br/>pwd<br/>ls -1 Trinity1.fasta test.sam<br/>java -jar ~/Downloads/tigar2-master/Tigar2_1.jar \</li></ul> | <ul> <li>①講習会ではFPKM値を得る目的でTIGAR2を用いたが、②Z値はいわゆるカウント情報に相当するもの。それゆえ、TCCを用いた発現変動解析を引き続いて行いたい場合は、②のカウント情報を用います。つまり、トランスクリプトーム配列へのマッピング(bowtie2)からカウント情報取得(TIGAR2)および発現変動解析(TCC)の一連の流れを「bowtie2-&gt; TIGAR2-&gt; TCC」で行うこともできます</li> </ul> |                                                                |                                            |                                                                                      |
|---|----------------------------------------------------------------------------------------------------|----------------------------------------------------------------------------------------------------|----------------------------------------------------------------|--------------------------------------------|--------------------------------------------------------------------------------------|
|   | <pre>ls -l test* head -n 5 test_out.txt grep "&gt;" Trinity1.fasta   head -n 5</pre>                                                                                                    | Help<br>s -l test*<br>51845 7月<br>95059 7月<br>14107 7日                                                                                                    | 1 13:56 t<br>1 13:56 t<br>1 13:31 t                            | t<br>est_out.txt<br>est_out.txt<br>est_sam | Ja 💌 ◀测 15:06 亞<br>[ <b>3:05午後]</b><br>.opt.bam                                      |
|   | <pre> iu@bielinux[20160804] h ID LENGTH Z TRINITY DN1285 c0 g1 i1 TRINITY DN1238 c0 g1 i1 TRINITY DN1264 c0 g1 i1 TRINITY DN1239 c0 g1 i1 iu@bielinux[20160804]</pre>                                                                                                    | ead -n 5 tes<br>FPKM THE<br>643 11.<br>325 56.<br>303 8.0<br>297 4.0                                                                                                    | st_out.txt<br>ETA<br>.00 17.<br>.00 177.<br>.00 27.<br>.00 13. | 6142113<br>4132920<br>1849693<br>8670803   | [3:06午後]<br>1.125663e-05<br>5.730647e-05<br>8.186639e-06<br>4.093320e-06<br>[3:06午後] |